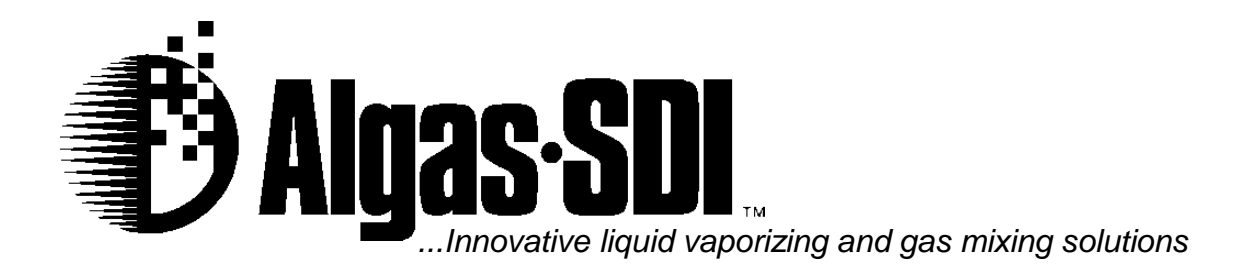

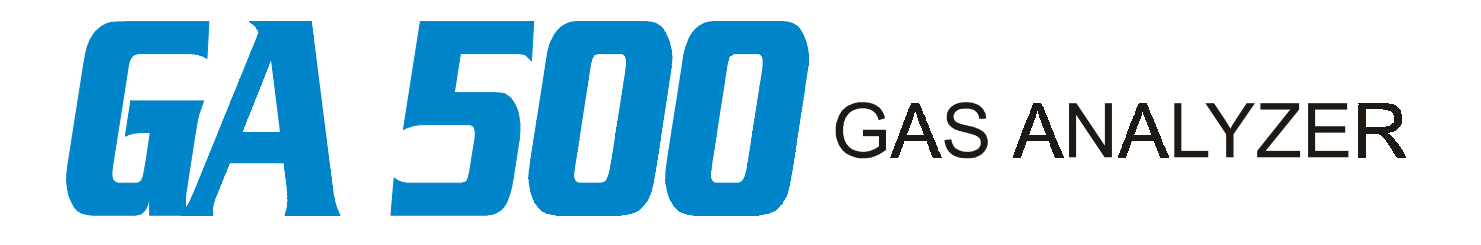

# *Operations & Maintenance Manual*

1140 NW 46 Street, Seattle, Washington, USA 98107 Tel: 206-789-5410 Fax: 206-789-5414 Web: www.algas-sdi.com

(ISO 9001) Certified

# WARNING

Read the OPERATION MANUAL before operating this equipment.

- NOTE: Algas-SDI reserves the right to use alternate manufacturers' components as vendor delivery applicability dictates. Vendors have supplied literature contained in the Operation Manual. Please check to be sure supplied data matches your configuration. Contact Algas-SDI if any questions exist.
- This equipment uses LPG-a flammable fuel, or NH3-a toxic gas, (depending on the model), handled under pressure. Inherent hazards exist and a thorough understanding of the equipment is required to allow safe operation and maintenance.
- Allow only a TRAINED and FULLY QUALIFIED PERSON to service this equipment.
- Any time a component must be replaced, use the same type, model, etc. DO NOT SUBSTITUTE! The consequence from such actions are unpredictable and may lead to dire consequences. When components are replaced with components not approved for use in our FM/CSA listed equipment, the FM/CSA listing becomes void for that unit.

## GA500-W INSTRUMENT SPECIFICATIONS - Wobbe Index Thermal Analyzer

| Units:                                                                            | Kcal/Nm <sup>°</sup> or Btu/scf                                                                                                    |  |
|-----------------------------------------------------------------------------------|----------------------------------------------------------------------------------------------------|--|
| Standard Measuring Range: 7500 – 18800 Kcal/Nm <sup>3</sup> or 800 – 2000 Btu/scf |                                                                                                    |  |
| Accuracy:                                                                         | ± 1.5%                                                                                                    |  |
| Repeatability:                                                                    | ± 0.3%                                                                                                    |  |
| Linearity:                                                                        | ± 0.2%                                                                                                    |  |
| Fuel Consumption:                                                                 | 85 liters/hr or 3 scfh<br>(based on a fuel gas with a specific gravity of 0.6)                                                                                              |  |
| Gas Pressure:                                                                     | 2.5 kpa or 15" W.C. minimum<br>6.9 kpa or 27.7" W.C. maximum                                                                                                    |  |
| Air Consumption:                                                                  | 4250 liters/hr or 152 scfh                                                                                                    |  |
| Air Pressure:                                                                     | 275 kpa or 75 PSIG minimum<br>1034 kpa or 150 PSIG maximum                                                                                                    |  |
| Electrical Requirements:                                                          |                                                                                                    |  |
|                                                                                   | 115 VAC/ 1ph / 50-60 hz @ 1 Amp                                                                                                    |  |
|                                                                                   | Or                                                                                                    |  |
|                                                                                   | 230 VAC / 1ph / 50-60 hz @ 0.5 Amp                                                                                                    |  |
|                                                                                   | Fuse: F1 - 1 Amp Slo-Blo<br>Fuse: F2 - 1 Amp Slo-Blo                                                                                                    |  |
| Electrical Area Classi                                                            | fication: General Purpose                                                                                                    |  |
| Output:                                                                           | 4 – 20 mA 600 Ohms impedance isolated<br>Alarm Output Relay 2 Amp 264 VAC                                                                                                   |  |
| Dimensions:                                                                       | 635 mm W x 889 mm D x 2235 mm H                                                                                                    |  |
|                                                                                   | Or                                                                                                    |  |
|                                                                                   | 25 in W x 35 in D x 88 in H                                                                                                    |  |
| Weight:                                                                           | 113 kg or 250 lbs                                                                                                    |  |
| Response:                                                                         | Less than one second after deviation of gas sample at the instrument.50% of deviation within 30 seconds and 90% in one minute. Full scale stability in less than 3 minutes. |  |

### GA500-W

## INSTRUMENT SPECIFICATIONS - Wobbe Index Thermal Analyzer

### Transformer wired for: 115 VAC

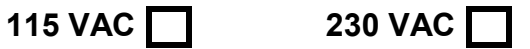

### **Regulator & Flow Meter Settings**

| Regulators:                         | Setting:       |  |
|-------------------------------------|----------------|--|
| 1st stage Air regulator             | <b>60</b> psig |  |
| 2nd stage Burner Air regulator      | <b>25</b> psig |  |
| 1st stage Calibration Gas regulator | <b>4"</b> W.C. |  |
| 1st stage Sample Gas regulator      | <b>4"</b> W.C. |  |
| 2nd stage Gas regulator             | <b>2"</b> W.C. |  |
| Flow Meters:                        | Setting:       |  |
| Thermal Analyzer - Measurement Air  | 100 scfh       |  |

Burner Air pressure switch set to open at:

**20** PSIG on decreasing pressure.

#### **OPERATOR DISPLAY SETUP**

### 2408i Indicator Home level Settings

| LEVEL                      | ITEM               | ASDI DEFAULT SETTING |
|----------------------------|--------------------|----------------------|
| dSP.F - Home Display Front | PU - Process Value | Not Adjustable       |
|                            |                    |                      |
| dSP.F - Home Display Front | PU - Process Value | Not Adjustable       |
|                            |                    |                      |

### 2408i Indicator Home Level Settings: Low Alarm Setpoint

| LEVEL                       | ITEM                              | ASDI DEFAULT SETTING |
|-----------------------------|-----------------------------------|----------------------|
| AL - Alarm Setpoint ** NOTE | 1FSL - Alarm Setpoint Low         | 7500                 |
|                             | Below Setpoint Alarm Relay is on. |                      |

\*\* NOTE: The GA500-W operator should determine if Low Wobbe Index Alarm is needed. Factory Default setting for Low Wobbe Index Alarm ("FSL") is set to "OFF" in the configuration menu under "AL" then "AL 1". The Low Wobbe Index Alarm value can only be adjusted when "AL" then "AL 1" is set to "FSL" in the configuration menu.

### 2408i Indicator Home Level Settings: Alarm Setpoint Range

| LEVEL                         | ITEM                       | ASDI DEFAULT SETTING |
|-------------------------------|----------------------------|----------------------|
| SP L - Minimum Alarm Setpoint | 1FSL - Alarm Setpoint Low  | 0                    |
|                               |                            |                      |
| SP H - Maximum Alarm Setpoint | 1FSL - Alarm Setpoint High | 25,000 ***           |
|                               |                            |                      |

\*\*\* NOTE: This Value may vary with each calibration. Maximum is Set by ",P", "VAL.H".

### 2408i Indicator Home Level Settings: Input Filtering

| LEVEL                | ITEM                             | ASDI DEFAULT SETTING |
|----------------------|----------------------------------|----------------------|
| ,P - Input Filtering | int.t - Input Filtering Time     | 5                    |
|                      | Stabilizes last digit on display |                      |

GA500-W INSTRUMENT SPECIFICATIONS - Wobbe Index Thermal Analyzer

#### **OPERATOR DISPLAY SETUP**

| To enter Co | onfiguration Setu    | ıp:                      |                      |                          |
|-------------|----------------------|--------------------------|----------------------|--------------------------|
| ACCS        | $\rightarrow$ "CODE" | $\rightarrow$ Select "1" |                      |                          |
| GOTO        | $\rightarrow$ Select | $\rightarrow$ "conF"     | $\rightarrow$ "CONF" | $\rightarrow$ Select "2" |

### 2408i Indicator Configuration Level Settings

| LEVEL                           | ITEM                                 | ASDI DEFAULT SETTING        |
|---------------------------------|--------------------------------------|-----------------------------|
| InST - Instrument Configuration | unit - Units                         | None                        |
|                                 | deCP - Decimal Places                | None                        |
|                                 | Acbu - Front Panel Ack/Reset Button  | Disabled                    |
|                                 |                                      |                             |
| ,P - Sensor Input Configuration | <b>,nPt</b> - Input Type             | mV - Linear Millivolts      |
|                                 | ImP - Input Impedance                | AUTO - DETECT SENSOR        |
|                                 |                                      | BREAK                       |
|                                 | InP.L - Electrical Input Low         |                             |
|                                 | InP.H - Electrical Input High        | 40.00                       |
|                                 | VAL.L - Displayed Value Low          |                             |
|                                 | VAL.H - Displayed Value High         |                             |
|                                 | SPAN - Value Changes with each       |                             |
|                                 | calibration                          |                             |
|                                 | tYPE - Type of Calibration           | OFF                         |
|                                 |                                      |                             |
| AL - Alarm Configuration        | AL 1 - Alarm 1 Type                  | FSL - Full Scale, Low Alarm |
|                                 | Ltch - Alarm 1 Latching              | NO                          |
|                                 | bLoc - Alarm 1 Blocking              | NO                          |
|                                 | AL 2 - Alarm 1 Type                  | OFF                         |
|                                 | Ltch - Alarm 1 Latching              | NO                          |
|                                 | bLoc - Alarm 1 Blocking              | NO                          |
|                                 | AL 3 - Alarm 1 Type                  | OFF                         |
|                                 | Ltch - Alarm 1 Latching              | NO                          |
|                                 | bLoc - Alarm 1 Blocking              | NO                          |
|                                 | AL 4 - Alarm 1 Type                  | OFF                         |
|                                 | Ltch - Alarm 1 Latching              | NO                          |
|                                 | bLoc - Alarm 1 Blocking              | NO                          |
|                                 | Sbrt - Sensor break                  | EnAb                        |
|                                 |                                      |                             |
| LA - Digital Input Config.      | N/A - Skip over, use Factory Default |                             |
|                                 |                                      |                             |
| Lb - Digital Input Config.      | N/A - Skip over, use Factory Default |                             |
|                                 |                                      |                             |

GA500-W INSTRUMENT SPECIFICATIONS - Wobbe Index Thermal Analyzer

### **OPERATOR DISPLAY SETUP CONTINUED**

### 2408i Indicator Configuration Level Settings

| LEVEL                                | ITEM                                           | ASDI DEFAULT SETTING      |
|--------------------------------------|------------------------------------------------|---------------------------|
| AA - Relay 1 Output Config.*         | ,d - Identity of Output                        | rELY - Relay              |
|                                      | Func - Function of Output                      | diG - Output Enabled      |
|                                      | SEnS - Sense of the Output                     | Inu - Inverted            |
| NOTE: 1FSL changes to AL 1           | <b>1FSL</b> - Alarm 1, Full Scale - Low (NOTE) | YES                       |
| when "AL" - "AL 1" is set to         | <b>AL 2</b> - Alarm 2                          | NO                        |
| "Off", set value stays "YES".        | <b>AL 3</b> - Alarm 3                          | NO                        |
|                                      | <b>AL 4</b> - Alarm 4                          | NO                        |
|                                      | Sbr - Sensor Break                             | YES                       |
|                                      | SPAn - Process Span Exceeds Limits             | YES                       |
|                                      | rmt.F - Remote Failure                         | NO                        |
|                                      | iP1.F - Input 1 Fail                           | YES                       |
|                                      | nw.AL - New Alarm                              | NO                        |
|                                      |                                                |                           |
| HA - Communication Module            | N/A - Skip over, use Factory Default           |                           |
|                                      |                                                |                           |
| JA - PDSIO MODULE                    | N/A - Skip over, use Factory Default           |                           |
|                                      |                                                |                           |
| <b>1A</b> - Output Module 1Config.** | ,d - Identity of Module                        | dc.Re - DC Retransmission |
|                                      | Func - Function                                | PU - Process value        |
|                                      |                                                | retransmission            |
|                                      | VAL.L - Retransmission Value Low               | 7,500                     |
|                                      | VAL.H - Retransmission Value High (span)***    | 18,800                    |
|                                      | Unit - Electrical Output units                 | mA - Milliamps            |
|                                      | Out.L - Min. Electrical Output                 | 4.0                       |
|                                      | Out.H - Max. electrical Output                 | 20.0                      |
|                                      |                                                |                           |
| <b>2A</b> - Module 2 Config.         | N/A - Skip over, use Factory Default           |                           |
|                                      |                                                |                           |
| <b>3A</b> - Module 3 Config.         | N/A - Skip over, use Factory Default           |                           |
|                                      |                                                |                           |
| CAL - Calibration                    | N/A - Skip over, use Factory Default           |                           |
|                                      |                                                |                           |
| PASS - Passwords                     | N/A - Skip over, use Factory Default           |                           |
|                                      |                                                |                           |
| <b>EXIT</b> - Leaving Configuration  | YES - Select Yes to Exit                       |                           |
|                                      |                                                |                           |

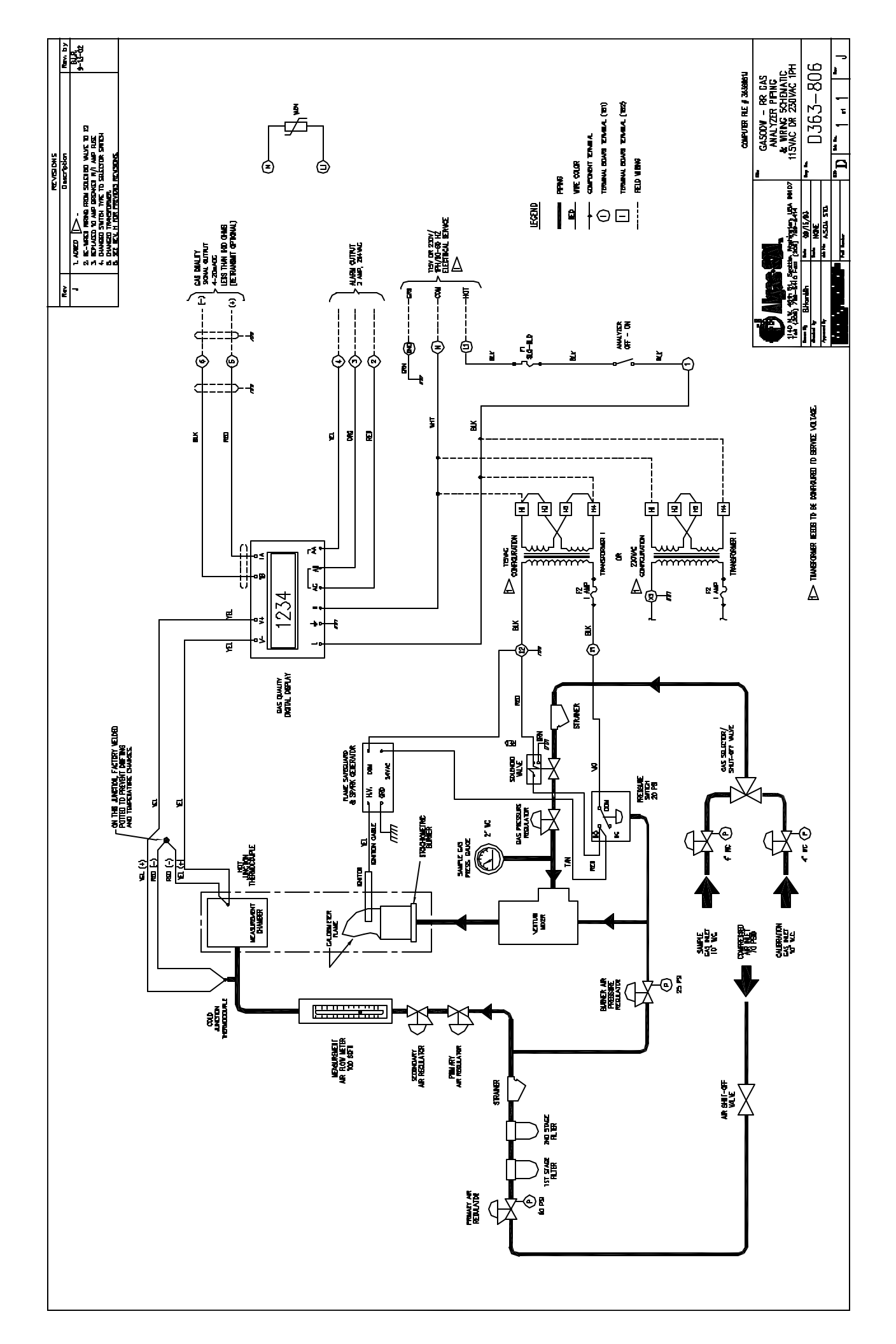

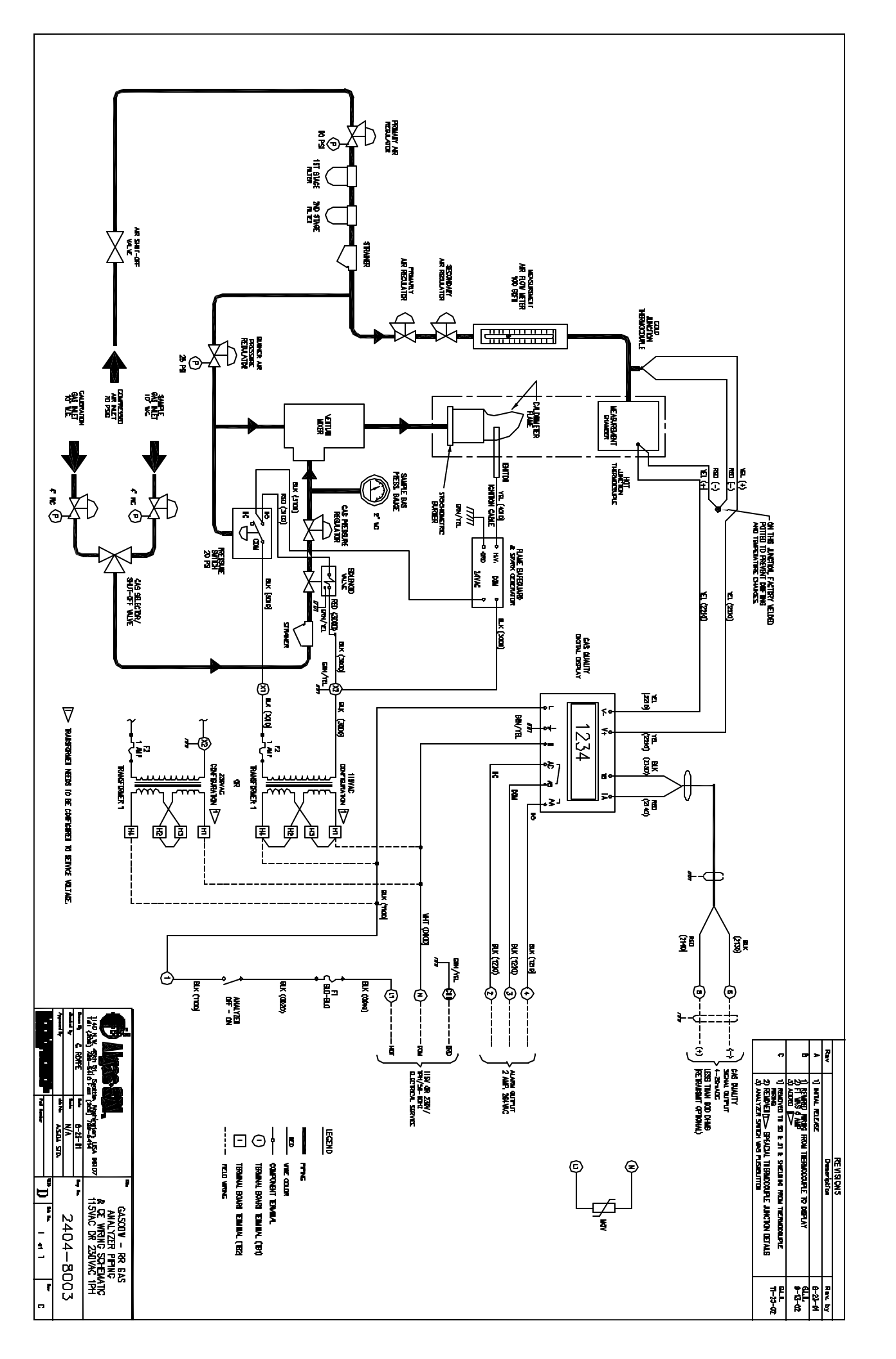

## GA500-WC INSTRUMENT SPECIFICATIONS - Wobbe Index Thermal Analyzer / Calorific Value / Specific Gravity

| Calorific Value:         | Units Kcal/Nm <sup>3</sup>            | or Btu/scf                                              |
|--------------------------|---------------------------------------|---------------------------------------------------------|
| Wobbe Index:             | Units Kcal/Nm <sup>3</sup> or Btu/scf |                                                         |
| Specific Gravity:        | Unity                                 |                                                         |
| Wobbe Index Measurin     | ng Range:                             | 7500 – 18800 Kcal/Nm <sup>3</sup> or 800 – 2000 Btu/scf |
| Calorific Value Measu    | ring Range:                           | 7500 - 18800 Kcal/Nm <sup>3</sup> or 800 - 2000 Btu/scf |
| Specific Gravity Meas    | uring Range:                          | 0.50 – 1.60                                             |
| Accuracy:                | +/- 1.5%                              |                                                         |
| Repeatability:           | +/- 0.3%                              |                                                         |
| Linearity:               | +/- 0.2%                              |                                                         |
| Fuel Consumption:        | 55.0 liters/hr or<br>1.43             | 1.94 scfh on a fuel gas with a specific gravity of      |
|                          | 57.7 liters/hr or<br>1.30             | 2.04 scfh on a fuel gas with a specific gravity of      |
| Gas Pressure:            | 2.5 Kpa or 15" \<br>6.9 Kpa or 27.7   | V.C. minimum<br>" W.C. maximum                          |
| Air Consumption:         | 4250 liters/hr or                     | 152 scfh                                                |
| Air Pressure:            | 275 Kpa or 75 F<br>1034 Kpa or 15     | PSIG minimum<br>0 PSIG maximum                          |
| Electrical Requirements: |                                       |                                                         |
|                          | 115VAC / 1ph /                        | 50-60hz @ 1 amp                                         |
|                          | Or                                    |                                                         |
|                          |                                       |                                                         |

230VAC / 1ph / 50-60hz @ 0.5 amp

| Fuse: | F1 - 1 Amp Slo-Blo   |
|-------|----------------------|
| Fuse: | F2 - 3/4 Amp Slo-Blo |
| Fuse: | F3 - 1/2 Amp Slo-Blo |
| Fuse: | F4 - 1 Amp Slo-Blo   |

### Electrical Area Classification: General Purpose

| Output:     | 4 – 20 mA 900 Ohms impedance isolated                                                                                                    |
|-------------|----------------------------------------------------------------------------------------------------|
| Dimensions: | 635 mm W x 889 mm D x 2235 mm H<br>Or<br>25in W x 35 in D x 88 in H                                                                                                    |
| Weight:     | 113 kg or 250 lbs                                                                                                    |
| Response:   | Less than one second after deviation of gas sample at the instrument. 50% of deviation within 30 seconds and 90% in one minute. Full scale stability in less than 3 minutes. |

GA500-WC INSTRUMENT SPECIFICATIONS - Wobbe Index Thermal Analyzer / Calorific Value / Specific Gravity

Transformer wired for: 115V 230V

#### SETTINGS:

| Regulator                                                              | Setting       |
|------------------------------------------------------------------------|---------------|
| 1 <sup>st</sup> stage Air regulator                                    | 60 PSIG       |
| 2 <sup>nd</sup> stage Burner Air regulator                             | 25 PSIG       |
| 1 <sup>st</sup> stage Calibration gas regulator, Light Gas / Heavy Gas | 6" / 12" W.C. |
| 1 <sup>st</sup> stage Sample gas regulator, Light Gas / Heavy Gas      | 6" / 12" W.C. |
| 2 <sup>nd</sup> stage Gas regulator                                    | 2" W.C.       |
| Flow Meter                                                             | Setting       |
| Measurement Air - Thermal Analyzer                                     | 100 scfh      |
| Sample Gas - Specific Gravity                                          | 50 cc/min     |
| Instrument Air - Specific Gravity                                      | 150 cc/min    |

| Recorder Output Factory Default Values  | Setting                    |
|-----------------------------------------|----------------------------|
| WI - Wobbe Index Low - 4.00 mA @        | 7,500 Kcal/Nm <sup>3</sup> |
| WI - Wobbe Index High - 20.00 mA @      | 18,800Kcal/Nm <sup>3</sup> |
| CV - Calorific Value Low - 4.00 mA @    | 7,500 Kcal/Nm <sup>3</sup> |
| CV - Calorific Value High - 20.00 mA @  | 18,800Kcal/Nm <sup>3</sup> |
| SG - Specific Gravity Low - 4.00 mA @   | 0.50                       |
| SG - Specific Gravity High - 20.00 mA @ | 1.60                       |

Burner Air Pressure switch set to open at: <u>20</u> PSIG on decreasing pressure.

|                           | Display<br>Configuration | PLC Current Output<br>milliamps | BRIDGE OUTPUT<br>mV DC Output |
|---------------------------|--------------------------|---------------------------------|-------------------------------|
| WI - ZERO - Water<br>Bath |                          |                                 |                               |
| CV - ZERO - Water         |                          |                                 |                               |
| SG - AIR                  |                          |                                 |                               |
| SG - Calibration Gas      | 0                        | N / A                           |                               |
| WI - Calibration Gas      |                          |                                 |                               |
| CV - Calibration Gas      |                          |                                 |                               |
| WI - Sample Gas           |                          |                                 |                               |
| SG - Sample Gas           |                          |                                 |                               |
| CV - Sample Gas           |                          |                                 |                               |

Bridge Excitation Voltage:

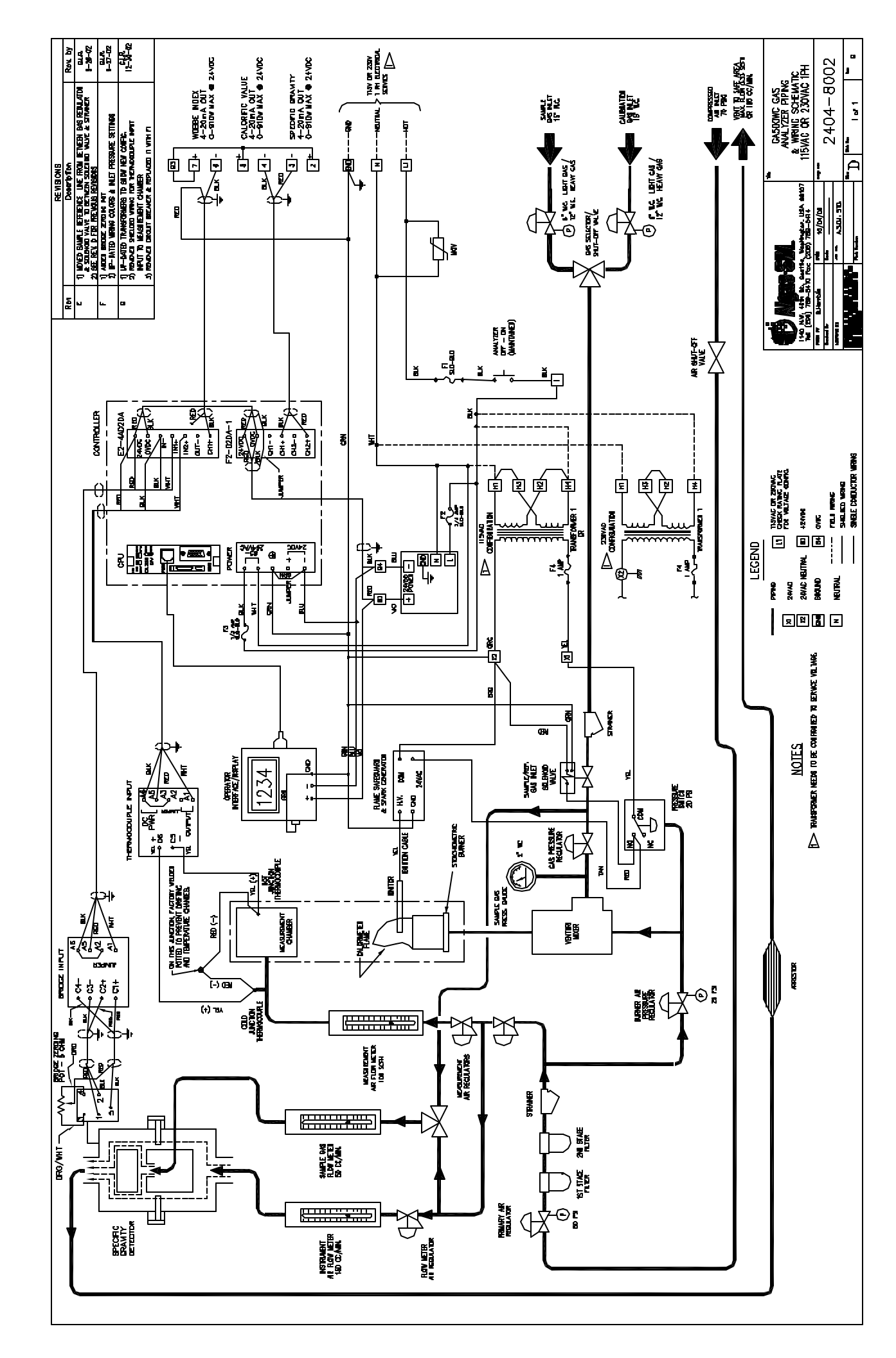

|          | GA500 Gas Analyzer                  |      |       | Model      |               |              |
|----------|-------------------------------------|------|-------|------------|---------------|--------------|
|          | Spare Parts and                     | ndec |       | GA500-W    | GA500-W       | GA500-WC     |
|          | Accessories                         | es   | ntity | 363-203-02 | 363-203-03    | 2404-2001-01 |
|          | DESCRIPTION                         | Recc | Qua   |            | A.S.D.I. P/N: |              |
|          | EQUIPMENT DRAWING                   |      |       | D363-603   | D363-603      | 2404-6001    |
|          | PIPING DIAGRAM                      |      |       | D363-806   | 2404-8003     | 2404-8002    |
|          | ELECTRICAL DRAWING                  |      |       |            |               | 2404-7001    |
|          | PRESS SNUBBER #25B 1/4" NPT BRASS   |      | 2     |            | 30499         |              |
|          | GAU 0-100 PSI BKMT LIQ DUAL SCALE   |      | 1     |            | 30637         |              |
|          | SPARK IGNITER, SELF GROUNDING       |      | 1     |            | 34120         |              |
|          | GAU 0-60 PSI BKMT LIQ DUAL SCALE    |      | 1     |            | 35337         |              |
|          | F1 - FUSE SLO-BLO 1 AMP 250V        | *    | 1     |            | F1 - 52514    |              |
|          | FUSE FNM 1 AMP 250V                 | *    | 1     | F2 - {     | 50059         | F4 - 50059   |
|          | MOV 250V 72 JOULES 4500AMPS         |      | 1     |            | 50544         |              |
|          | MANUAL FOR GA500W & GA500-WC        |      | 2     |            | 52667         |              |
|          | XFMR PRI 120V/240V SEC 24VAC 75 VA  |      | 1     |            | 52907         |              |
|          | GA500-W PROCESS INDICATOR/ALARM     |      | 1     | 53´        | 134           |              |
|          | DIVERTER, DRAFT                     |      | 1     |            | 363-505-03    |              |
|          | BURNER BAFFLE, GA500                |      | 3     |            | 363-511-01    |              |
|          | VALVE SLND 1/4"NPT 24VAC / 6.1W     |      | 1     | 8053-101   |               |              |
|          | RPR KIT 1/4" SLND VALVE, 24VAC/6.1W | *    |       | 40377      |               |              |
|          | REGULATOR, 1/4"NPT, 35-100 PSIG     |      | 1     | 8122-111   |               |              |
|          | GAU PRESSURE 0-4" W.C.              |      | 1     | 8144-102   |               |              |
|          | ELECTRONIC IGNITER 117VAC/24VAC     |      | 1     | 8146-103   |               |              |
|          | REGULATOR, 1/4"NPT, 0-60 PSI        |      | 1     | 8151-106   |               |              |
|          | REGULATOR, 1/4"NPT, O-2 PSI         |      | 3     |            | 8151-112      |              |
|          | PRV R400S 1/2" 1-3.5 W.C. BRN SPR   |      | 1     | 8159-104   |               |              |
|          | PRV R500S 3/4" 4-12"W.C VIO SPR     |      | 1     | 8159-105   |               |              |
|          | ELEMENT, FILTER, 1 X 2-1/2          |      | 2     | 8161-202   |               |              |
|          | SWITCH, PRESSURE, 0-50 PSI          |      | 1     | 8169-106   |               |              |
|          | TC DIFFERENTIAL 'K' TY PE           |      | 1     |            | 8174-105      |              |
|          | ARRESTOR/SNUBBER 1/4"NPT BRASS      |      | 1     |            |               | 33558        |
|          | F2 - FUSE SLO-BLO 3/4 AMP 250V      | *    | 1     |            |               | F2 - 50279   |
|          | F3 - FUSE SLO-BLO 1/2 AMP 250V      | *    | 1     |            |               | F3 - 50034   |
|          | MINIATURE POT-TRIMMER SCREWDRIVER   |      | 1     |            |               | 51331        |
|          | PLC 4-SLOT BASE 110V / 220V         |      | 1     |            |               | 52400        |
|          | DL205 DL250 CPU Module              |      | 1     |            |               | 52441        |
|          | D2-250 PLC CPU BATTERY              |      | 1     |            |               | 52442        |
| L        | POWER SUPPLY 24VDC @ 1.2 AMPS       |      | 1     |            |               | 52449        |
| L        | 4 CH IN, 2 CH OUT ANALOG CURR. CARD |      | 1     |            |               | 52461        |
|          | 2 CH OUTPUT ANALOG CURRENT CARD     |      | 1     |            |               | 52462        |
|          |                                     |      | 1     |            |               | 52464        |
| <u> </u> |                                     |      | 1     |            |               | 52465        |
| <u> </u> |                                     |      | 1     |            |               | 52466        |
| <u> </u> | BRIDGE SIGNAL ISOLATOR              |      | 1     |            |               | 51801-1      |
| 1        | THERIVIOCOUPLE SIGNAL ISOLOATER     |      | 1     |            |               | 51802-1      |

Spare Parts Used prior to SN: 02130016

|        | GA500 Gas Analyzer              | p          |      |               | Мс             | odel           |            |
|--------|---------------------------------|------------|------|---------------|----------------|----------------|------------|
|        | Spare Parts and                 | iende      | ťy   | GA500-W       | GA500-W        | GA500-WC       | GA500-W    |
| tes    | Accessories                     | comm       | anti | 363-203-01    | 363-203-02     | 2404-2001-01   | 363-203-03 |
| °<br>Z | DESCRIPTION                     | Rec<br>Spa | ŋŊ   | A.S.D.I. P/N: |                |                |            |
| 1      | GA500-W PROCESS INDICATOR/ALARM |            | 1    | 8180-105F     |                |                |            |
| 2      | XFMR PRI 115V/230V SEC 24VAC    |            | 1    | 9013-109 (    | Replaced by F  | PN: 52907)     |            |
| 3      | CIRCUIT BREAKER, 10 Amp         |            | 1    | 9051-101A (   | Replaced by PN | : 52514 Fuse)  |            |
| 4      | POWER SUPPLY 24VDC @ 1.2 AMPS   |            | 1    | 50288 (F      | Replaced by PN | N: 52449)      |            |
| 5      | REGULATOR, 1/4"NPT, 0.5-10 PSI  |            | 2    | 8151-         | 125 (Replace   | ed by PN: 8151 | -112)      |

Notes:

- 1. PN: 8180-105F is still available for replacement, ASDI PN: 53134 can be used as substitue. Part number 53134 is equiped with a relay and 4-20 mA retransmission.
- 2. Replacing the transformer with ASDI PN: 52907 requires new mounting holes and slight wiring change.
- 3. Circuit breaker is not in stock and requres ordering. Circuit Breaker can be replaced by a fuse, will require re-wiring and installing a fuse holder.
- Replacing the Power Supply with ASDI PN: 52449 requires new mounting holes.
  New Power Supply operates on 85 265 VAC, no jumper required.
  When installing ASDI PN: 50288, copy the jumper configuration of the previous power supply.
- 5. The Replacement Regulator ASDI PN: 8151-112 is rated for 0-2 PSI. This range improves the resolution when setting the pressure.

### Warranty Registration

To Register your new equipment: Visit Algas-SDI's web site at: algas-sdi.com, then click on the "Tech Support" button. Select online Registration or print out the Acrobat Warranty Registration.

OR

Fill out the Warranty Registration information on the last page of this manual. Then make a photocopy and mail to the address shown at the bottom.

### Warranty and Copyrights

### WARRANTY

Algas-SDI International, LLC (ASDI) warrants that the equipment is free of defects in materials and workmanship under normal use and service. ASDI agrees to repair or replace, at our option, without charge f.o.b. factory, any part which has proven defective to the satisfaction of Algas-SDI International, LLC within one (1) year from the date of the original installation or within 18 months from the date of shipment, whichever is earlier. Equipment, which in the opinion of ASDI, has been damaged by improper installation or operation, or has been abused or tampered with in any way, will not be accepted for return under warranty.

Algas-SDI International, LLC will not accept back charges for work performed by others upon or in conjunction with ASDI equipment, unless prior authorization is given by means of an Algas-SDI International, LLC purchase order. Algas-SDI International, LLC will not be liable by reason of shutdown, non-operation or increased expense of operation of other equipment, or any other loss or damage of any nature, whether direct or consequential, arising from any cause whatsoever.

Algas-SDI International, LLC makes NO other warranty of any kind, whatsoever expressed or implied; and all warranties of merchantability and fitness for a particular purpose are hereby disclaimed by Algas-SDI International, LLC and excluded from these terms of sale. No person has any authority to bind Algas-SDI International, LLC to any representation or warranty other than this warranty.

### <u>COPYRIGHT</u>

Copyright 2000 by Algas-SDI International, LLC, Seattle, Washington 98107. All rights reserved. No part of this manual may be reproduced or copied in any form or by any means, photographic, electronic, or mechanical, without the prior express written consent from Algas-SDI International, LLC, Seattle, Washington, USA.

### Symbols and Conventions

Special symbols are used to denote hazardous or important information. You should familiarize yourself with their meaning and take special notice of the indicated information. Please read the following explanations thoroughly.

### GENERAL WARNING OR CAUTION

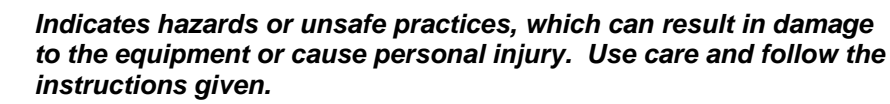

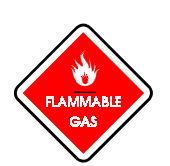

### FLAMMABLE GAS HAZARD

Indicates a potential hazard, which can result in severe personal injury or death. Use extreme care and follow the instructions given.

### ELECTRICAL DISCONNECT REQUIRED

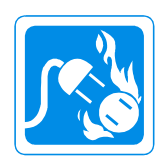

Indicates a potentially dangerous situation, which can result in severe personal injury or death or damage to equipment. Use great care and follow the instruction given.

### ASDI CONTACT NUMBERS

If you have questions, need help with your equipment, or want information on other products, contact Algas-SDI at:

| Telephone: | 206.789.5410             |
|------------|--------------------------|
| Facsimile: | 206.789.5414             |
| E-mail:    | sales@algas-sdi.com      |
| Internet:  | http://www.algas-sdi.com |

## Table of Contents

### 1. Introduction

| Description              | 1-1 |
|--------------------------|-----|
| Universal Model          | 1-1 |
| Description of Operation | 1-3 |

### 2. Installation

| General                                               | 2-5  |
|-------------------------------------------------------|------|
| Figure 1A - GA500-W - Gas Analyzer Equipment Drawing  | 2-7  |
| Figure 1B - GA500-W - Gas Analyzer Equipment Drawing  | 2-8  |
| Figure 2 - GA500-W - Control Panel Detail             | 2-9  |
| Figure 3A - GA500-WC - Gas Analyzer Equipment Drawing | 2-10 |
| Figure 3B - GA500 Equipment Equipment Drawing         | 2-11 |
| Figure 4 - GA500-WC - Control Panel Detail            | 2-12 |

### 3. Operation

| Initial Start-Up                           | 3-13 |
|--------------------------------------------|------|
| Figure 5 - GA500-WC - Control Panel Detail | 3-15 |
| Start-Up                                   | 3-16 |
| Normal Start-Up                            | 3-17 |
| Shut Down Procedure                        | 3-18 |
| GA500-WC Operator Panel                    | 3-18 |
| General Description                        | 3-18 |
| Operator Panel Menu Levels                 | 3-18 |

## 4. Calibration

| GA500-WC Field Calibration Instructions       | 4-21 |
|-----------------------------------------------|------|
| Initial Setup Values                          | 4-21 |
| WI-Wobbe Index Setup & Testing                | 4-22 |
| Wobbe Index Zero                              | 4-22 |
| Wobbe Index Span                              | 4-22 |
| Wobbe Index Recorder Output                   | 4-23 |
| SG-Specific Gravity Setup & Testing           | 4-24 |
| Specific Gravity Zero                         | 4-24 |
| Specific Gravity Span                         | 4-25 |
| Specific Gravity Correction                   | 4-25 |
| Specific Gravity Recorder Output              | 4-26 |
| CV-Calorific Value Setup & Testing            | 4-27 |
| Calorific Value Recorder Output               | 4-27 |
| Record Final Setpoint Values for Your Records | 4-28 |
| GA500-W Field Calibration Instructions        | 4-29 |
| Initial Setup Values                          | 4-29 |
| Wobbe Index Setup & Testing                   | 4-29 |
| Wobbe Index Zero                              | 4-29 |
| Wobbe Index Span                              | 4-30 |
| Wobbe Index Recorder Output                   | 4-30 |
|                                               |      |

### <u>5. Maintenance</u>

Maintenance

### 6. Troubleshooting

Troubleshooting

6-35

5-33

### Appendix A: Component Information

Warranty Registration - Refer to the nameplate on the unit to fill out the product registration. Then Photo copy and mail to address shown. Or register on line by visiting Algas-SDI web site under "Tech Support".

Introduction

### DESCRIPTION

|                 | The Algas-SDI GA500 is a fuel gas analyzing device which burns a sample of fuel gas, under highly controlled conditions and produces an electronic output to provide information, in the form of an indicator or recorder, concerning the combustion characteristics of the fuel gas. The output can also be used in a controlling instrument, which in turn can control a device used to add air or an inert gas to the fuel gas for purposes of stabilizing the gas. The GA500-W version of this analyzer is designed to detect changes in the heating index of the fuel gas being analyzed; and provides a function referred to as "Wobbe Index". The GA500-WC version of this analyzer is designed to detect changes in both the heating index and specific gravity of the fuel gas being analyzed; and provides the fuel gas being analyzed; and specific gravity of the fuel gas being analyzed; and provides the function referred to as "Wobbe Index", "Calorific Value", and "Specific Gravity". |
|-----------------|----------------------------------------------------------------------------------------------------|
|                 | The instrument receives a fuel gas sample and uses compressed air to provide<br>the required flame geometry in a precision burner. A larger volume of<br>compressed air, under highly controlled conditions, passes through a<br>measurement chamber where the amount of heat added by the burner is<br>measured in an accurate and precise thermally isolated atmosphere.                                                                                                    |
|                 | A change in heating value of the gas will change the amount of heat added to the measurement chamber. Likewise, a change in specific gravity will cause flow rate changes in the burner gas mixing system providing the sample to the burner, also changing the amount of heat added to the measurement chamber. Since the flow rate change (due to a change in specific gravity) is a square root function, the interaction of changes in heating value and changes in specific gravity results in a Wobbe Index output.                                                                                                    |
| UNIVERSAL MODEL |                                                                                                    |
|                 | Since all applications, other than laboratory analyses, are only interested in values of Calorific Value (CV) or Wobbe Index (WI) at a given specific set point; the Algas-SDI GA500-W is the standard unit for these applications. This unit provides a signal from the analyzer to one or more electronic displays, which may be calibrated, to a specific value required by the process. The displays will then indicate any deviation from the desired CV - (Calorific Value) or WI - (Wobbe Index).                                                                                                    |

NOTE:

All discussions in this manual refer to the Universal Model

1

### CAUTION

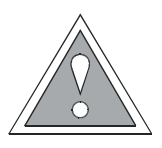

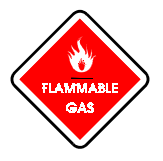

#### WARNING

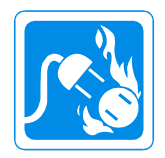

Natural gas, propane, butane, and various other hydrocarbons are combustible gases, transmitted under pressure, which, when mixed with the proper amount of air, or released free into the atmosphere, can be ignited from a source of ignition. Natural gas is lighter than air but the others are heavier than air. In any case, adequate ventilation is necessary in enclosed areas where equipment and distribution lines are installed, to prevent accumulation of gas from a possible leak in the system. It is most important that any system of piping, vessels or equipment handling fuel gas be carefully checked for leaks and repaired when necessary. Fuel gas contains an odorant in order to make its presence detectable. The presence of this odor indicates a leak that should be repaired at once. It is most important that you read the following instruction book carefully before attempting to operate your equipment.

All electrical equipment and controls furnished with this system are enclosed in standard industrial enclosures appropriate for the environment in which the equipment is intended to be installed. The equipment as furnished is intended for indoor operation in a dry environment. As necessary wiring and terminal strips are enclosed in approved enclosures. For the safety of the operator and the equipment, do not operate this equipment with terminal strips and wiring exposed. When making changes to, or removal of wiring, necessitating removing covers from junction boxes and other components of the equipment, make certain all power is disconnected first. In the event it is necessary (for calibration and troubleshooting procedures) to open covers on electrical enclosures with power on, trained personnel should accomplish this only. The equipment furnished includes enclosures, which are not to be exposed to moisture. Water impinging on open terminal strips which have power applied to them can cause a potential hazard for the operator from electric shock and destroy control equipment. Algas-SDI International will not honor its warranty on equipment which is destroyed by failure on the part of the operator or other personnel to take precautions to keep electrical equipment dry and further, will not be held responsible for injury to personnel due to negligence or any other action or cause beyond its control.

#### **DESCRIPTION OF OPERATION**

Please refer to the piping and wiring diagram located at the beginning of the manual (D363-806) when reading the following description. The operation of the Thermal Analyzer on the GA500-W and GA500-WC are identical.

- 115 volt AC or 230 volt AC electric power enters the unit at terminal "L1" & "N" and powers the digital display and electronic network directly, since each has its own supply and also provides power to the primary side of a transformer with a 24 volt AC secondary, which powers the safety and ignition system. If a different service voltage required, refer to electrical drawing and reconfigure transformer to the desired voltage. On some older units ( prior to S/N: 03130018 ), the 24 VDC power supply needs to be configured to the new desired voltage selection. Units built after S/N: 03130018 are equipped with a 24 VDC power supply, PLC or meter that operates on 115 VAC or 230 VAC.
- 2. The gas to be analyzed enters the gas inlet through a 100 mesh strainer and proceeds to a solenoid valve where flow is stopped until the safety system is energized.
- 3. Air enters the air inlet of the system passing through two air filters, piped in tandem, through a 100 mesh strainer to a tee connection where air is divided into measurement air and burner air.
- 4. Burner air proceeds through a burner air pressure regulator with a pressure gauge on the downstream side and then enters the gas-air venturi mixer and at the same time establishes air to an air pressure switch.
- 5. With the proper burner air pressure registering on the pressure switch, electric power is provided to the gas solenoid valve and the automatic ignition system.
- 6. The automatic ignition system begins sparking to ignite a flame at the burner.
- 7. With the gas solenoid activated, gas proceeds through the gas pressure regulator to the venturi mixer and also registers on the gas pressure gauge.
- 8. As gas is delivered to the burner head, ignition takes place and the automatic ignition system discontinues sparking.
- Measurement air passes through a primary regulator, which reduces the air pressure to an acceptable level for the secondary measurement air regulator. This regulator is used to regulate the measurement air flow as registered on the meter.
- 10. Air passing through the Air flow measurement meter passes over a thermocouple measuring the temperature of the incoming air and then proceeds to the measurement chamber. The measurement chamber contains a second thermocouple measuring the temperature of the products of combustion in the measurement chamber.
- 11. The outputs of the thermocouples enter the electronic network, which provides an output, which translates into Wobbe Index Units.
- 12. Wobbe Index is indicated in the Wobbe Index Digital Display and this signal also provides output to a remote recorder. The display and/or recorder can be calibrated to display and/or record Wobbe Index.

- 13. A Calibration Gas with a known heating value and specific gravity must be supplied by the purchaser and connected to the unit to use as calibrating gas. High-pressure cylinders of gas are available at some gas utilities and at most industrial gas supply companies.
- 14. On the GA500-WC model a specific gravity sensor is included. The specific gravity is measured by comparing Instrument Air with the Sample Gas being measured. The specific gravity sensor uses a bridge circuit to measure the difference between the 2 gases. The signal is the processed and in the PLC. A 3-way valve allows for the use of air to calibrate the sensor. The Specific gravity and a calculated Calorific Value are displayed on the Operator Interface Panel. Three 4-20mA outputs are provided for Wobbe Index, Calorific Value, and Specific Gravity. The ranges for the outputs are user definable.
- 15. The GA500-W models feature an Alarm Relay that can be configured by the customer as desired. Factory default for this relay is set to not used. The GA500-WC does not have an Alarm Relay. If alarm is required the recorder output can be used with another device provided by the customer.

Installation

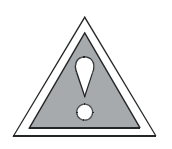

- Place cabinet in a location where access is available to both the front and rear of the cabinet since it is necessary to perform some calibration procedures through the rear door of the cabinet. The unit must not be installed in rooms where the ceiling is lower than 9 feet unless all construction in the ceiling and above is fireproof. Ambient Temperature should be maintained at 25<sup>o</sup>C +/-3<sup>o</sup>C (77<sup>o</sup>F +/-5.4<sup>o</sup>F). Analyzer should be shielded from drafts.
- 2. If the unit is supplied with casters for mobility, it will be necessary to provide some kind of detent in the floor, or some method of blocking to keep the unit from moving after service connections are made. If service connections are made with flexible tubing, the unit may be installed with the back against the wall provided there is sufficient room to roll the cabinet forward for access through the rear door. In any case, provisions must be made to prevent movement of the cabinet from breaking service connections.
- 3. Connect electrical service by cutting a hole for conduit (or for a grommet for portable units) at the most convenient location on either side, top or the back. If the unit is to be mounted permanently in position, it is suggested that the electrical service be brought down through the top panel. In such a case, the access must be near the rear of the cabinet, well away from the flue gas outlet, which is under the draft diverter panel, *Figure 1A Item #7,* GA500-W.
- 4. Connecting gas, air and vent line: If the unit is to be installed permanently, these connections should be made with copper or stainless steel tubing. If the unit is installed on casters, it is suggested that rigid piping terminate at the wall or ceiling, near the unit, with the final connections from the permanent piping to the unit being made by the use of nylon or teflon instrument tubing, or equal.
- Instrument air enters is Connected to Item #8 found on the side of the cabinet on *Figure 1B & 3B* and must be supplied at a pressure not less than 75 PSIG or more than 150 PSIG (75 PSIG recommended).
- 6. The Calibration Gas from the Calibration gas cylinder regulation station is connected to Item #9 found on the side of the cabinet on *Figure 1B & 3B*. When procuring the Calibration Gas cylinder it is necessary to have the cylinder equipped with a regulator which will provide gas pressure at 15 inches Water Column.
- 7. The Sample Gas to be analyzed is Connected Item #10 found on the side of the cabinet on *Figure 1B & 3B*. The Sample Gas needs to be equipped with a regulator, which will provide gas pressure at 15 inches Water Column.
- 8. On the GA500-WC models an additional connection at Item #23 found on the side of the cabinet on *Figure 3B*, is required to vent the gas from the specific gravity sensor to a safe location.

<u>NOTE</u>

The sample gas line must be as short as possible, a minimum size, and operated at the reduced pressure, to minimize the time delay in delivering the sample to the analyzer.

9. A regulator must be installed **AT THE GAS LINE SAMPLE CONNECTION** to minimize the amount of gas in the line. Use of a ¼" tube is suggested for the sample line.

0 12

4

11

- 22"— (559)

\_\_\_\_\_\_ 17

13

19

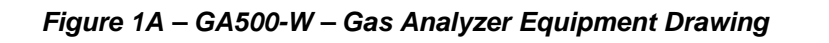

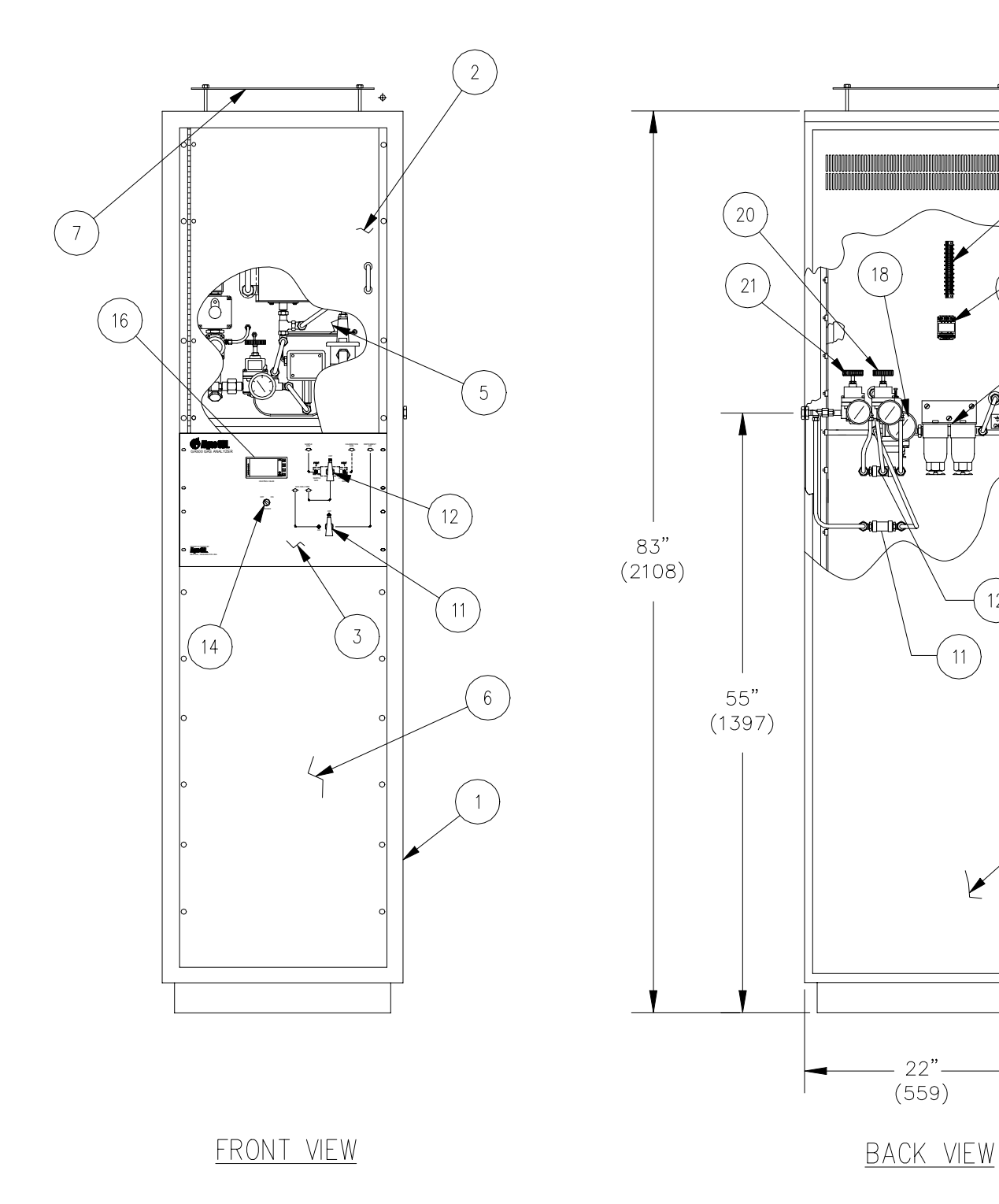

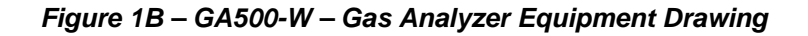

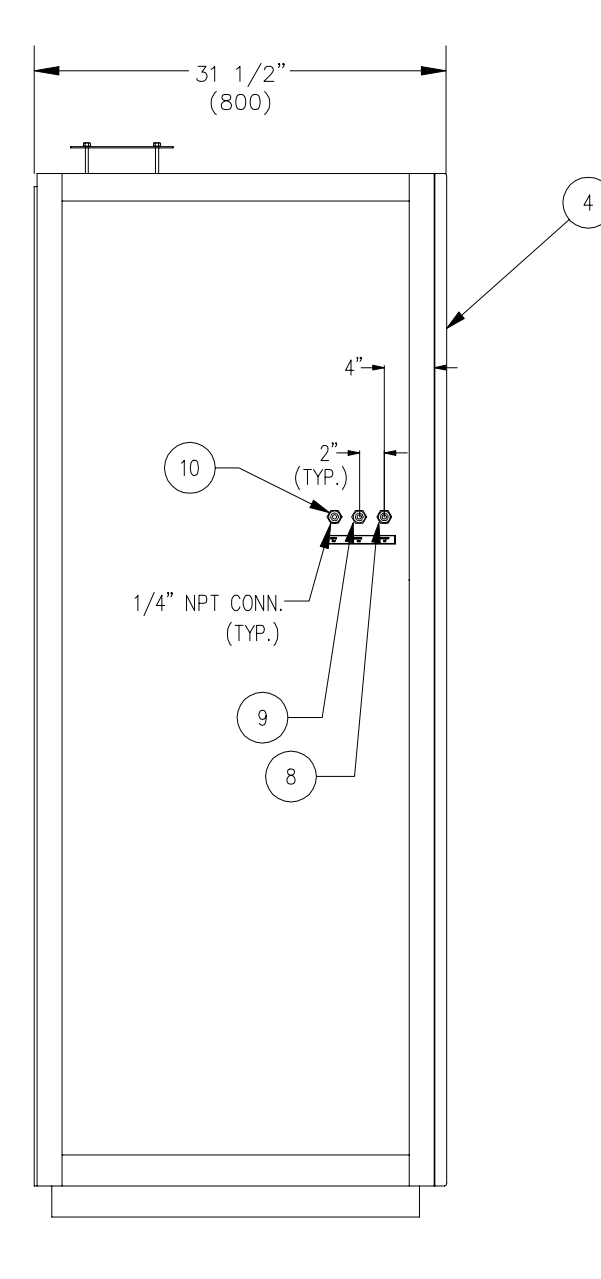

### RIGHT SIDE VIEW

### LIST OF COMPONENTS

- 1. GA500W-RR CABINET
- 2. GA500W-RR ANALYZER ACCESS DOOR
- 3. GA500W-RR SWITCH, VALVE, DISPLAY PANEL
- 4. REAR DOOR
- 5. GA500W-RR BURNER ASSEMBLY
- 6. LOWER FRONT PANEL
- 7. DRAFT DIVERTER PANEL
- 8. INSTRUMENT AIR INLET
- 9. CALIBRATION GAS INLET
- 10. SAMPLE GAS INLET
- 11. AIR VALVE
- 12. GAS VALVE
- 13. TRANSFORMER, 230 OR 115V PRIMARY, 24V SECONDARY
- 14. ANALYZER POWER SWITCH
- 15. NOT USED
- 16. DISPLAY W/SIGNAL PROCESSOR
- 17. TERMINAL STRIP
- 18. PRIMARY AIR REGULATOR & PRESSURE GAUGE
- 19. AIR FILTER
- 20. SAMPLE GAS REGULATOR
- 21. REFERENCE GAS REGULATOR

#### Algas-SDI Operations & Maintenance Manual - P/N - 52667

Figure 2 – GA500-W Control Panel Detail

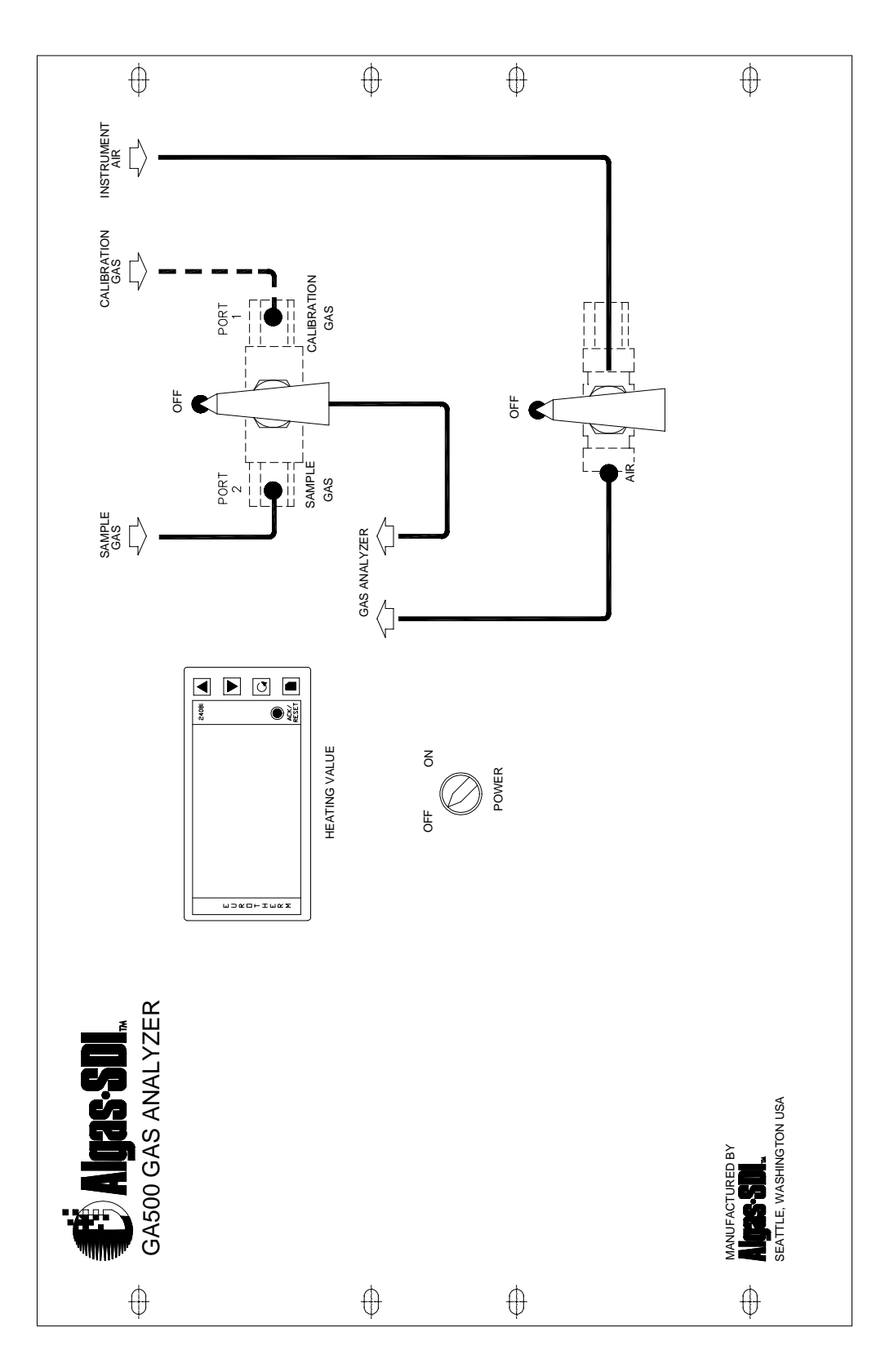

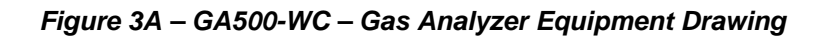

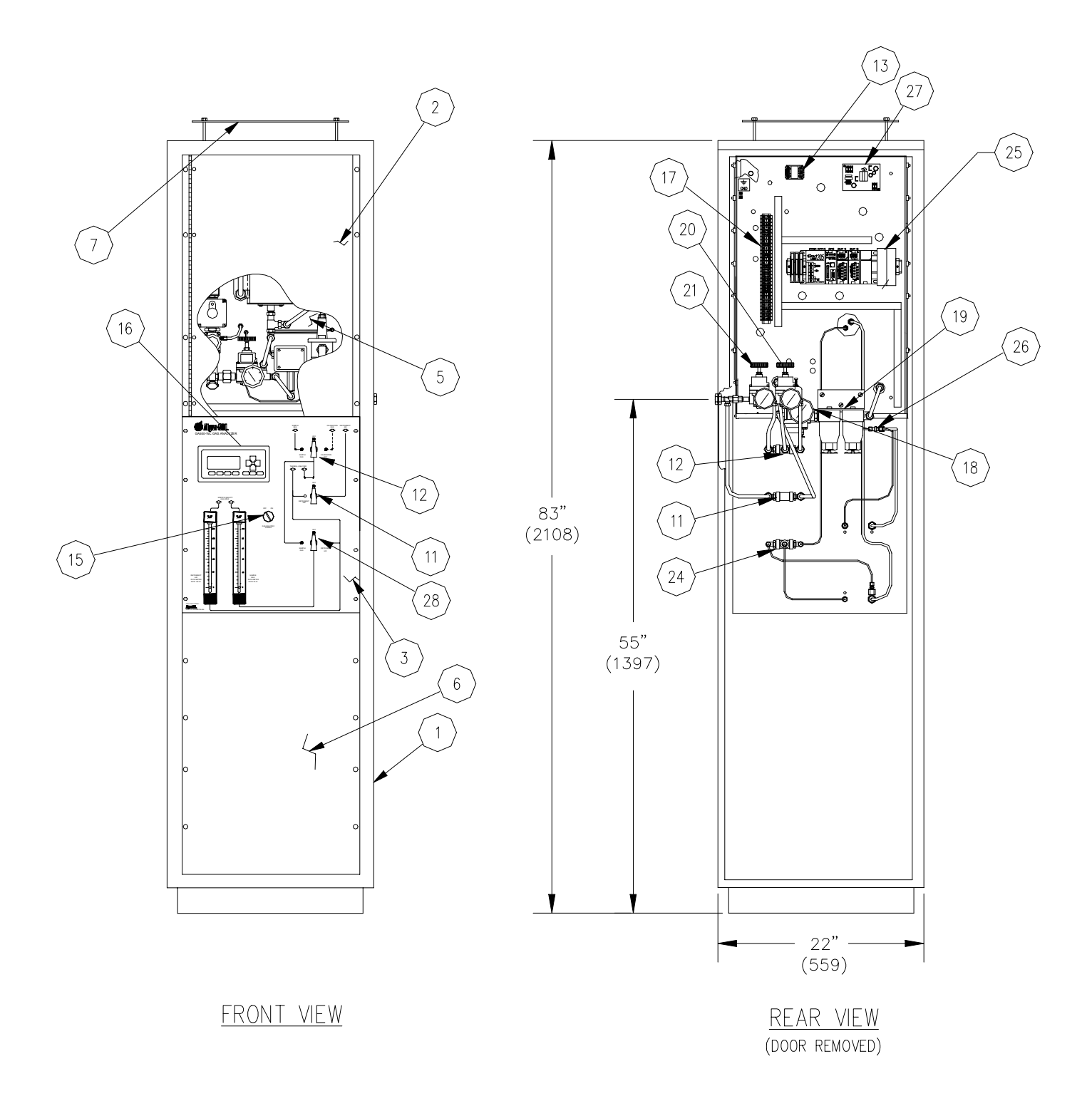

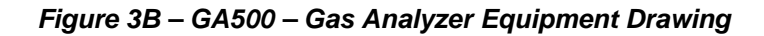

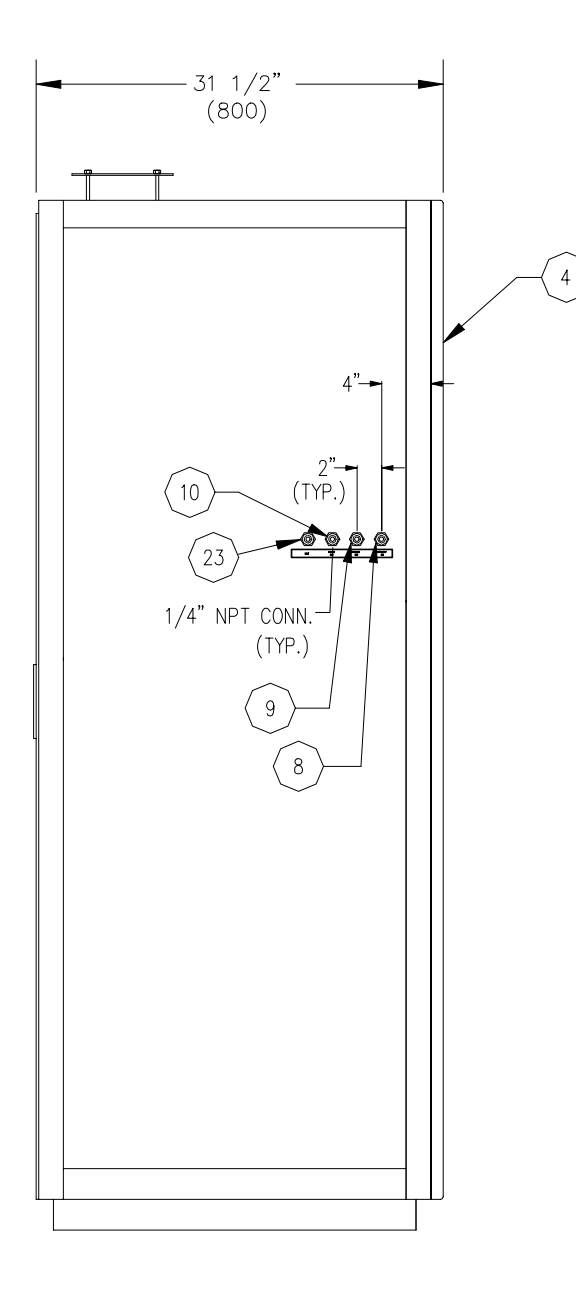

### RIGHT SIDE VIEW

### LIST OF COMPONENTS

- 1. GA500WC CABINET
- 2. GA500WC ANALYZER ACCESS DOOR
- 3. GA500WC SWITCH, VALVE, DISPLAY PANEL
- 4. S.G. ANALYZER FLOW METERS
- 5. GA500W BURNER ASSEMBLY
- 6. LOWER FRONT PANEL
- 7. DRAFT DIVERTER PANEL
- 8. INSTRUMENT AIR INLET
- 9. CALIBRATION GAS INLET
- 10. SAMPLE GAS INLET
- 11. AIR VALVE
- 12. GAS VALVE
- 13. TRANSFORMER, 230 OR 115V PRIMARY, 24V SECONDARY
- 14. (NOT USED)
- 15. POWER SWITCH
- 16. INTERFACE PANEL
- 17. TERMINAL STRIP
- 18. PRIMARY AIR REGULATOR & PRESSURE GAUGE
- 19. AIR FILTER
- 20. SAMPLE GAS REGULATOR
- 21. REFERENCE GAS REGULATOR
- 22. (NOT USED)
- 23. ATMOSPHERIC VENT (VENT TO SAFE LOCATION)
- 24. SPECIFIC GRAVITY (S.G.) ANALYZER VALVE
- 25. PLC PANEL
- 26. SPECIFIC GRAVITY (S.G.) ANALYZER
- 27. POWER SUPPLY
- 28. SPECIFIC GRAVITY (S.G.) ANALYZER VALVE

Figure 4 – GA500-WC Control Panel Detail

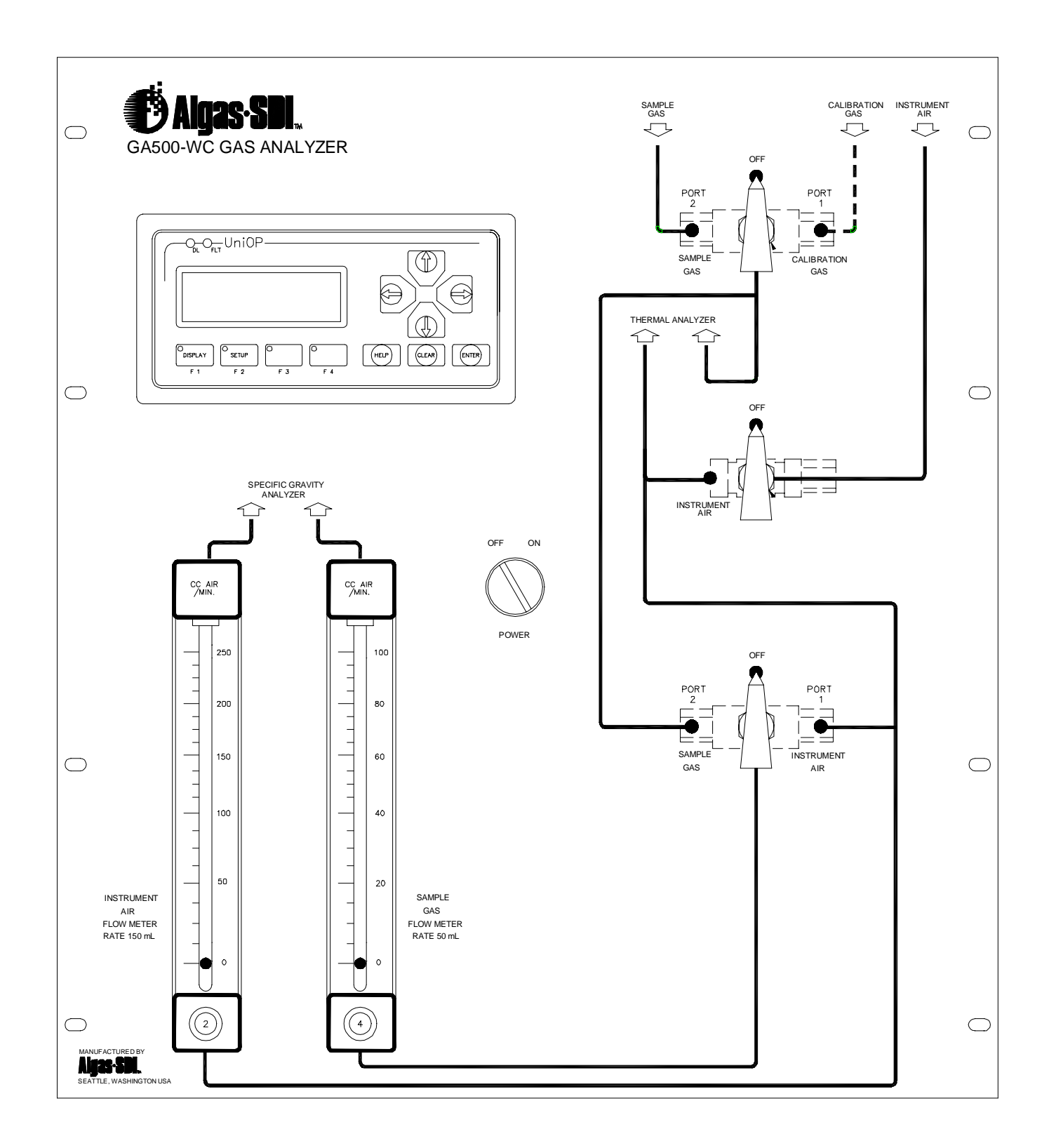

Operation

#### **INITIAL START-UP**

Item numbers referenced in the following description, refer to *Figure 5*. The burner chamber is identical on the GA500-W & GA500-WC, with the one exception, on the GA500-WC. The GA500-WC has an extra connection before the gas pressure regulator Item #13 for the Specific Gravity measurement. Before start-up, check the following items:

- 1. Check to see that air, gas and electric power supplies are within acceptable limits. Air should be 75 PSIG and should be dry instrument quality air. Gas pressure to the unit should be 15 inches water column. If pressure is higher, an external gas regulator must be used to lower the pressure.
- 2. Electrical power is 115 volts AC, plus or minus 10% or 230 volts AC plus or minus 10%. This means that voltage could drop as low as 104 (207) volts or go as high as 126 (253) volts without affecting the operation.

### NOTE:

Circuit Breaker/Power ON: On some older units (prior to S/N: 03130018), the main power switch is a combination power switch and circuit breaker which will move toward the center if the breaker is tripped by short circuiting or overloading. In this event, the circuit breaker may be reset by placing in the "OFF" position and then back in the "ON" position. Newer versions will use a fuse in place of the breaker and an "ON" / "OFF" selector switch operator in place of the breaker.

Starting the Gas Analyzer, "ON" / "OFF": On some older units ( prior to S/N: 03130018) to start the Gas Analyzer, switch in the "ON" position by depressing the switch. Depressing it a second time will place the switch back in the "OFF" position. Newer versions will have an "ON" / "OFF" selector switch operator.

- 3. Make certain that gas and air lines are connected to the proper places. The gas line must enter through strainer Item #17 to solenoid valve Item #15. The air line is on the opposite side connecting to air strainer Item #16, which delivers air to regulator Item #10, and also to primary air measurement regulator Item #11.
- 4. Valves are provided on both air supply line and gas supply line. The gas supply line valves is a 3-way valves marked as "SAMPLE GAS" / "OFF" / "CALIBRATION GAS". The gas valve is arranged to supply a gas sample from a cylinder of standard calibration gas for calibration purposes or from the plant gas supply (SAMPLE GAS) which is to be analyzed. The air line supply valve is a 2-way valve marked as "INSTRUMENT AIR" / "OFF".

- 5. It is necessary that a bottle of standard calibration gas be supplied for calibration purposes. The GA500-W requires a chemically pure methane. The GA500-WC requires a gas blend for calibration that has identical Wobbe Index and Specific gravity to the desired mix.
- 6. Check to see that the air filters have clean elements, properly in place, and that the polycarbonate bowls are clean and dry. Note: Some filters may be furnished with metal bowls. Opening the drain cock at the bottom of the polycarbonate bowls can drain any moisture that has been collected.

### NOTE:

Terminology change: On some older units (prior to S/N: 03130018), Reference Gas and Calibration Gas have been used to describe the same function in the manual and on the labeling on the unit. Units built after S/N: 03130018 will use Calibration Gas only to describe the Calibration Gas processes.

Terminology change: On some older units (prior to S/N: 03130018), Instrument Air and Reference Air have been used to describe the same function in the manual and on the labeling on the unit. Units built after S/N: 03130018 will use Instrument Air only.

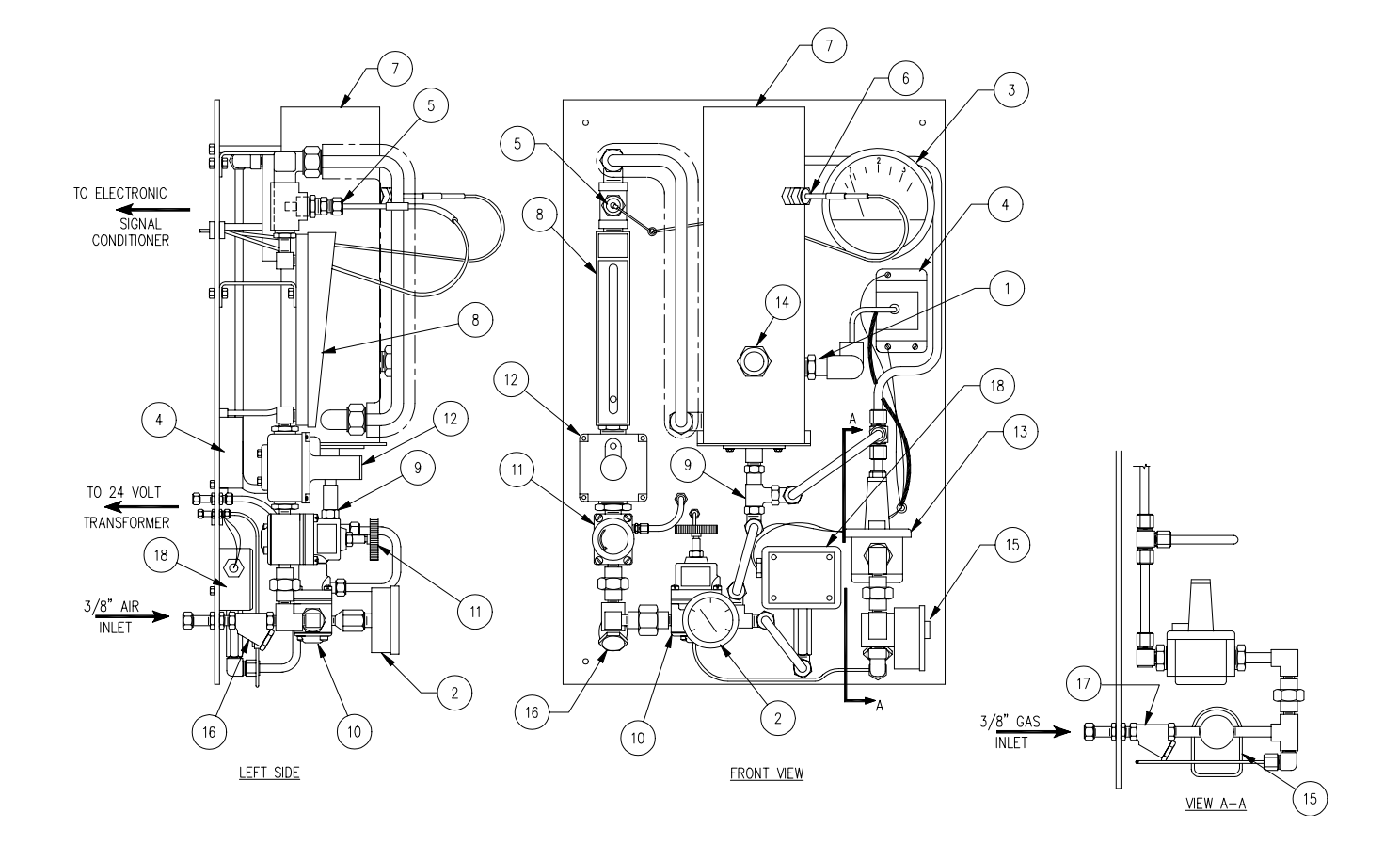

Figure 5 – GA500 Equipment for Burner Chamber, Regulators Drawing

- 1. Flame rod
- 2. Burner air pressure gauge
- 3. Gas pressure gauge
- 4. Automatic ignition system
- 5. Cold junction thermocouple
- 6. Hot junction thermocouple
- 7. Measurement chamber and burner housing assembly
- 8. Air flow measurement meter
- 9. Venturi mixer

- 10. Burner air pressure regulator
- 11. Primary air measurement regulator
- 12. Secondary air measurement regulator
- 13. Gas pressure regulator
- 14. Sight glass
- 15. Gas solenoid valve
- 16. Air strainer
- 17. Gas strainer
- 18. Air pressure switch

#### START-UP

After checking all of the above items, start the unit as follows:

- 1. Establish electric power to the analyzer. The digital display will show a meaningless value since the measurement chamber is below the minimum Wobbe Index.
- 2. Operate gas supply valve to introduce calibration gas to the unit. No gas will flow beyond solenoid valve Item #15 since air pressure switch Item #18 is not activated (Open) until air is present.
- 3. Open air inlet valve establishing air to the analyzer. Burner air pressure gauge Item #2 should read approximately 25 PSIG. If setting is not 25 PSIG, adjust burner air pressure regulator Item #10 to show 25 PSIG on pressure gauge Item #2.

The low air pressure switch is set at approximately 20 PSIG so with 25 PSIG shown on gauge Item #2, solenoid valve Item #15 and automatic ignition system Item #4, are now energized and gas will be drawn into the unit.

- 4. The burner will be ignited by ignition rod Item #1. Note: The ignition rod and the flame rod are a single combination rod.
- 5. When flame rod Item #1 senses the burner has been ignited, sparking ceases. The flame is visible through site glass Item #14. If flame rod Item #1 senses a loss of flame, sparking again commences until flame is reestablished.
- Gas pressure on gas pressure gauge Item #3 should read 2" W.C. If it does not read correctly, adjust gas pressure regulator Item #13 to show 2" W.C. on gauge Item #3.
- Air flow rate on gauge Item #8 should be 100 SCFH. If the reading on flow gauge Item #8 is incorrect, adjust primary air measurement regulator Item #11 to produce the proper flow rate. Do not adjust Secondary regulator Item #12 unless proper control cannot be established by Primary regulator Item #11. Primary regulator Item #11 reduces air pressure to approximately 1 PSIG to the inlet of secondary regulator Item #12.
- 8. Observe Wobbe Index digital display. As the measurement chamber warms up, the display will begin showing an increasing number. After approximately 30 minutes warm-up time, the display will stabilize with only the unit digit (last digit on the right) changing to a point higher or lower. It is normal for the unit digit to change slightly during operation.
- 9. If the unit is also connected to a recorder, the recorder will show when stabilization has been achieved.
- 10. At this point, the digital display should show the Wobbe Index of the calibration gas. Using the usual natural gas, this will be a value of approximately 1360 Btu/scf or 12,758 Kcal/Nm<sup>3</sup>, or use the Wobbe Index of the calibration gas. If the display is off set the span using the following equation. ((desired display)x(current span))/(current display)=(new span).
- 11. After the unit has been calibrated, switch the gas valve from Calibration Gas to Sample Gas to introduce the plant gas to be analyzed into the system.

- 12. If the analyzer is being used to control a blender and a deviation from the calibration point occurs (when analyzing the plant gas) the blender will be adjusted to provide the proper amount of air (or other gas) into the gas stream to bring it back to a proper Wobbe Index.
- 13. Note that if a momentary failure of gas occurs, the flame rod will automatically re-ignite the burner when gas is restored.
- 14. A short term loss of air, causing pressure to drop below the setting of the air pressure switch Item #18, will shut off the gas supply and the ignition system as well. When air is reestablished, above the setting of the air pressure switch, gas will automatically be reestablished by the activation of gas solenoid valve Item #15 and the ignition system Item #4 will automatically ignite the burner.
- 15. Since turning off the air will deactivate the unit, the gas supply valves can be left in the "ON" position, for short term shut down. Then by simply reestablishing air and electric power, the system is again operative.
- 16. It is advisable to calibrate the unit at least once each day while it is being used.

#### NORMAL START-UP

- 1. Observe air filter for proper operation.
- 2. Establish electric power.
- 3. Turn "ON" gas valve.

#### NOTE:

# Gas can be left on at all times if desired as described under initial start-up and calibration.

- 4. Establish air supply.
- 5. Check gauges for proper readings:

Gas pressure should be 2" W.C. Burner Air pressure 25 PSIG Measurement Air flow rate approximately 100 SCFH (or flow rate established during calibration) On GA500-WC models set the Instrument Air flow meter to 150 cc/min and Sample Gas flow meter to 50 cc/min.

6. After display and/or recorder shows stability, check calibration and adjust as necessary.

### SHUT DOWN PROCEDURE

- 1. Turn off air supply. This will shut down entire system but leave display and electronic signal conditioning network active.
- 2. If system is going to be shut down for a long period of time, also discontinue electric power and close manual valve/s on the gas supply.

### GA500-WC Operator Panel

#### **General Description**

This document will outline the operator screens and procedures for modifying the configuration of the GA500-WC gas analyzer manufactured by Algas-SDI International.

The GA500-WC operator panel displays three different gas quality characteristics. The gas characteristics are as follows; Wobbe Index (units of Btu/scf and Kcal/Nm<sup>3</sup>), Calorific Value (units of Btu/scf and Kcal/Nm<sup>3</sup>) and Specific Gravity (unity).

The operator can also calibrate the gas analyzer through the panel and scale the ranges for the three independent analog outputs. The three analog outputs provide a signal for the following perimeters; Wobbe Index, Calorific Value and Specific Gravity.

#### **OPERATOR PANEL MENU LEVELS**

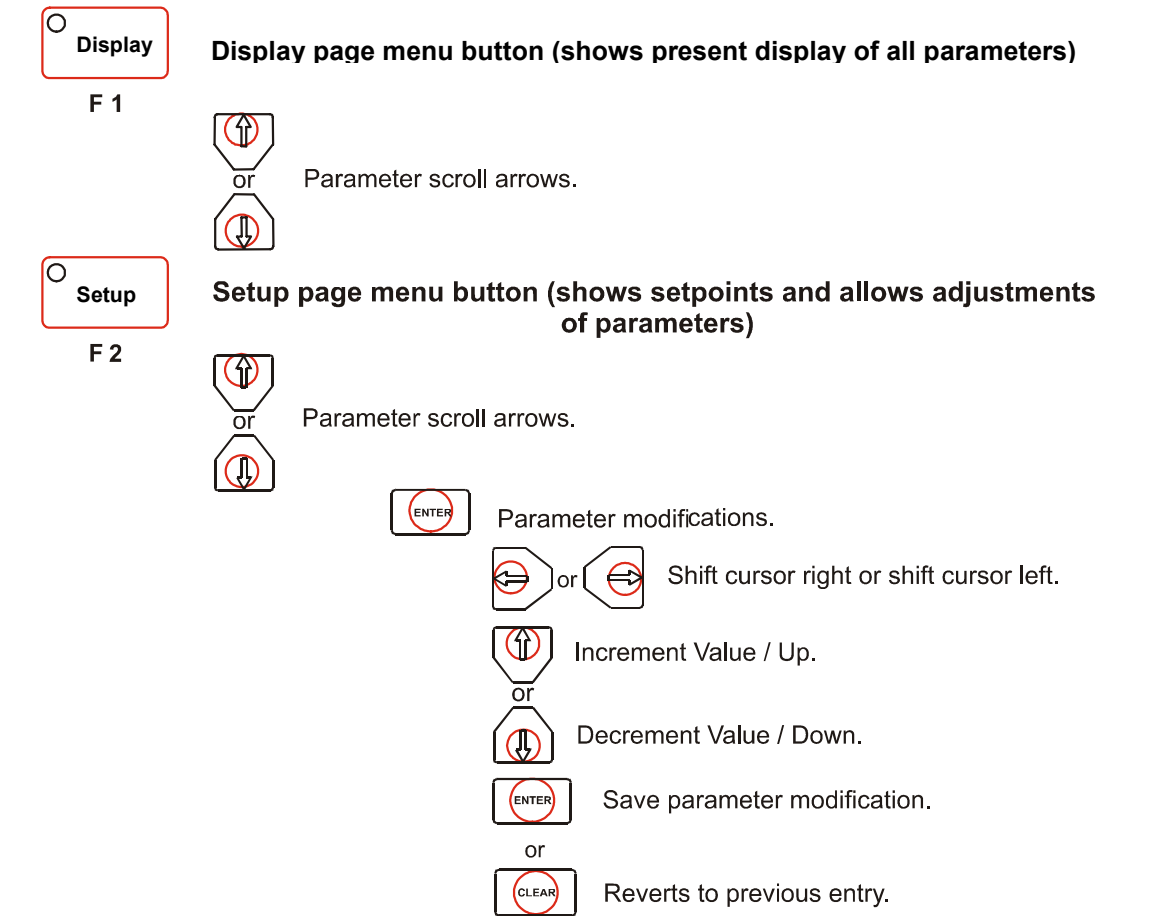
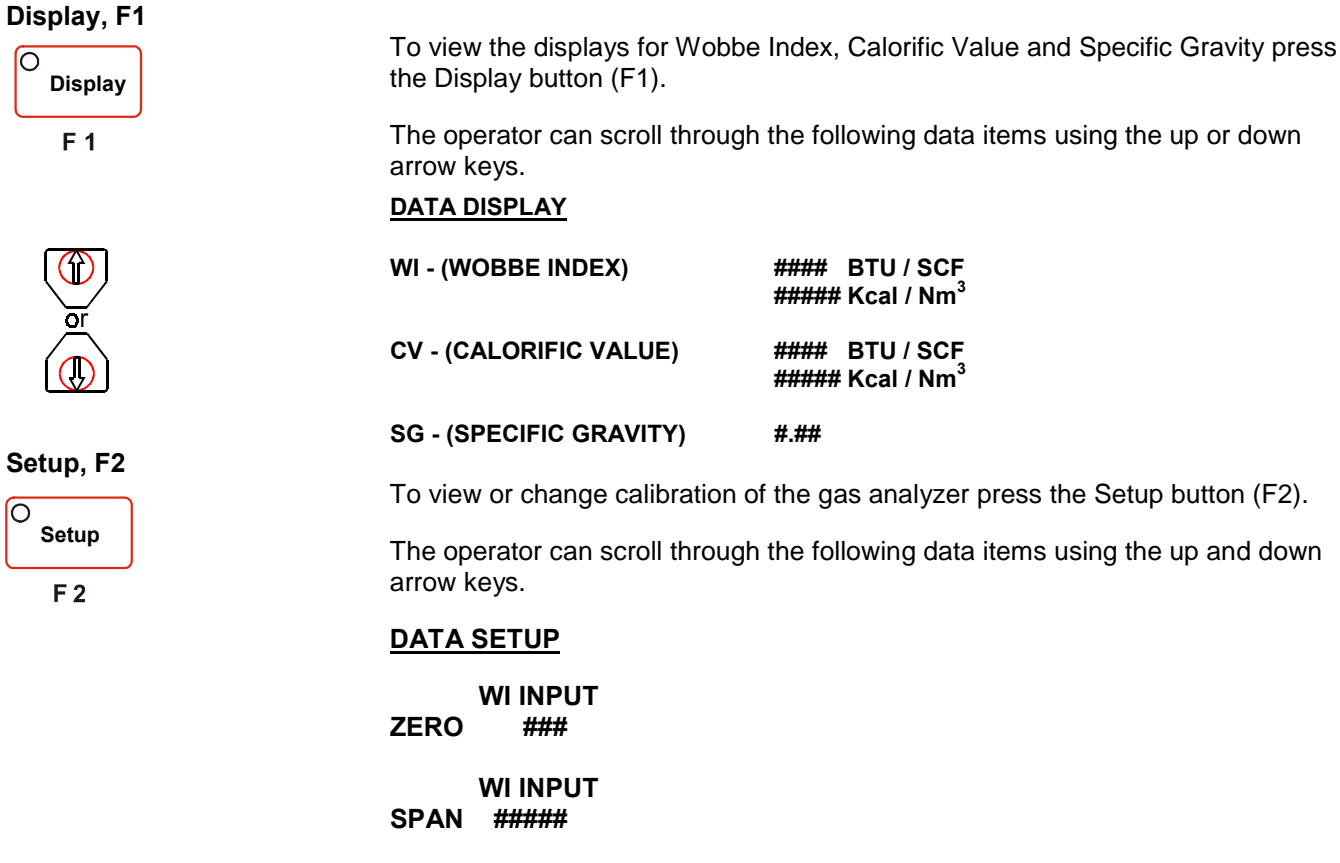

SG CORRECTION ####

WI OUTPUT LOW #####Kcal/Nm<sup>3</sup>

WI OUTPUT HIGH #####Kcal/Nm<sup>3</sup>

CV OUTPUT LOW #####Kcal/Nm<sup>3</sup>

**CV OUTPUT** HIGH #####Kcal/Nm<sup>3</sup>

SG OUTPUT LOW #.##

SG OUTPUT #.## HIGH

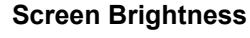

The right arrow key brightens the display and the left arrow key dims the display.

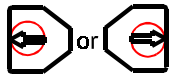

O

To convert from Btu/scf to Kcal/Nm<sup>3</sup> use the following equation;  $[## (Btu/scf) \times 9.381 = ## (Kcal/Nm<sup>3</sup>)]$  This page intentionally left blank.

<u>Calibration</u>

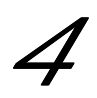

# GA500-WC FIELD CALIBRATION INSTRUCTIONS

Run vent line to safe area.

Connect Air and Gas to there appropriate inlet ports to set regulators.

Maximum Inlet Pressures: Air: 150 PSIG, Calibration Gas & Sample Gas: 20" W.C.

Turn on power.

Turn on fuel with gas selected and let burner ignite, check for proper flame.

## **Initial Setup Values**

| Pre<br>Reç | ssure & Flow Settings<br>gulators:            |           | Setting   | ı:                     |     |
|------------|-----------------------------------------------|-----------|-----------|------------------------|-----|
| •          | 1st stage Air regulator:                      |           | 60 PSI    | G                      |     |
| •          | 2nd stage Burner Air regulator:               |           | 25 PSI    | G                      |     |
| •          | 1st stage Calibration Gas regulator:          | 6" W.C.   | Light G   | as / 12" W.C. Heavy    | Gas |
| •          | 1st stage Sample Gas regulator:               | 6" W.C.   | Light G   | as / 12" W.C. Heavy    | Gas |
| •          | 2nd stage Gas regulator:                      |           | 2" W.C    |                        |     |
| Flo        | w Meters:                                     |           | Setting   | I                      |     |
| •          | Thermal Analyzer - Measurement A              | ir:       | 100 scf   | h                      |     |
| •          | Specific Gravity - Sample Gas:                |           | *50 cc/r  | min                    |     |
|            | *NOTE: Flow needs to be adjusted gas quality. | when the  | ere are o | dramatic variations ir | ſ   |
| •          | Specific Gravity - Instrument Air:            |           | 150 cc/   | min                    |     |
| •          | Burner Air Pressure Switch drops ou           | ut at:    | 20 PSI    | G                      |     |
| Rec        | corder Output factory default value           | es for re | ference   |                        |     |
| •          | WI - Wobbe Index Low - 4.00mA @               |           | 7500      | Kcal/Nm <sup>3</sup>   |     |
| •          | WI - Wobbe Index High - 20.00mA               | <u>a</u>  | 18,800    | Kcal/Nm <sup>3</sup>   |     |
| •          | CV - Calorific Value Low - 4.00mA             | D         | 7,500     | Kcal/Nm <sup>3</sup>   |     |
|            |                                               |           |           |                        |     |

CV - Calorific Value High - 20.00mA @ 18,800 Kcal/Nm<sup>3</sup>

- SG Specific Gravity Low 4.00mA @ 0.50 SG
- SG Specific Gravity High 20.00mA @ 1.60 SG

# WI - WOBBE INDEX SETUP & TESTING

## Wobbe Index Zero

Reference Operator Display functions in Chapter 3 as needed.

Wobbe Index Zero should be performed when the thermocouple is changed or if the thermocouple is suspected as being defective. Otherwise under normal conditions this procedure is not required. Before starting record Wobbe Index Zero Value in case you need to return to this value again. Push the "SETUP" BUTTON, scroll to WI Zero and record value below.

Record Wobbe Index – Zero:\_\_\_\_\_

Before removing the thermocouples, place a circular mark using a black permanent marking pen on the thermocouple as close to the nut as possible for re-installation. Loosen the nut that holds the hot and cold junction thermocouples in place. Remove thermocouples and place in a container of water. Allow temperature to stabilize. If the Operator Display does not display 0, push the "Setup" button to enter setup mode. Scroll to Wobbe Index Zero, adjust to a new value using the arrow keys. If the display value is very high, may also indicate that the thermocouple needs to be replaced. The Wobbe Index Zero Range can be set between 0 and 999. Push the "Display" button, if the display does not read zero select another value. These steps may be repeated until the Operator Display Reads Zero. If the display should read "\*\*\*\*", the Wobbe Index Zero value is set to high, decrement as necessary. Record new Wobbe Index Zero Setpoint for future reference:

Record New Wobbe Index – Zero:\_\_\_\_\_

Install thermocouples into there original locations at the Cold Junction and Hot Junction positions. Using the mark that you made to position the thermocouple to there original location. For reference the Cold Junction thermocouple is insert all the way in, then pull out the thermocouple about a 1/2" inch. This should center the Cold Junction thermocouple in the tube. The Hot Junction thermocouple is centered in the burner chamber. If you can not determine the center you may have to remove the top and visually center the thermocouple.

## Wobbe Index Span

Wobbe Index Span should be performed at least once a month to ensure the accuracy of the unit. It is recommended that the Calibration Gas should have the same Wobbe Index & Specific Gravity characteristic as the gas that will be tested. Turn "SAMPLE GAS"/"OFF"/"CALIBRATION GAS" valve to CALIBRATION GAS position. Turn the "INSTRUMENT AIR"/"OFF" valve to INSTRUMENT AIR position. The Specific Gravity Analyzer valve "SAMPLE GAS"/"OFF"/"INSTRUMENT AIR" is not required for the Thermal Analyzer.

Verify that the Burner Air Pressure Regulator is set to 25 PSIG and Gas Pressure Regulator is set to 2" W.C. Also verify the Air Flow Measurement Meter has a flow rate of 100 SCFH. If the Air Flow Measurement is not 100 SCFH, adjust the Primary Air Regulator such that the Air Flow Meter reads 100 SCFH. The Secondary Air Regulator under normal conditions does not require adjusting. If the Secondary Air Regulator should require adjusting, it is typically set at mid range. Allow unit to run a minimum of 120 minutes making sure reading is stable. For purposes of explaining the procedure we will use a Wobbe Index of 12,758 and a current display of 8500. Before starting record current Wobbe Index Span Value in case you need to return to this value again and for calculating the new span value. Push the "SETUP" BUTTON", scroll to WI Span and record value below. If the Wobbe Index Span is "0", using the arrow keys to enter 25,000. The Wobbe Index Span Range can be set between 0 and 99999.

Record Wobbe Index - span:\_\_\_\_\_Kcal/Nm<sup>3</sup>

Use the following equation to provide the proper Wobbe Index Span number to insert:

Desired display x Current Span / Current display = New Span Setting

Desired display is the Wobbe Index value of the calibration gas.

Current span is the Wobbe Index Span reading on the display as recorded above from setup mode.

Current display is the Wobbe Index reading on the display in normal mode.

Example: Desired display x Current Span / Current display = New Span Setting

12,758 x 25,000 / 8,500 = 37,523

Push the "SETUP" BUTTON, scroll to WI span and enter 37,523 as a new span for this example. Exit the setup mode, your Wobbe Index should now read 12,758.

#### Wobbe Index Recorder Output

The Wobbe Index Recorder Output is an analog signal that can be scaled. The end user may change the Factory Default range on for the Wobbe Index Recorder Output as desired. Setting the Wobbe Index Low Output to the highest value possible could increase resolution and setting the Wobbe Index High Output the lowest value possible.

## NOTE:

Before using the analog outputs (4-20 mA), be sure to read the manual of all the units that will be connected. In some cases an analog signal isolator is required to properly connect dissimilar instruments together. Also, if there is no instrument connected to the Recorder Output a load resistor is required to measure the Recorder Output. Use a 500 - 900 ohm resistor in series with the measuring device.

Calculating Recorder Output resolution using the factory default values.

Wobbe Index High - Wobbe Index Low = Wobbe Index Difference

 $18,800 - 7,500 = 11,300 \text{ Kcal/Nm}^3$ 

| milliamp Out High -                                                                                                    | milliamp Out Low                                          | = milliamp Output Difference                               |  |  |  |  |
|----------------------------------------------------------------------------------------------------|-----------------------------------------------------------|------------------------------------------------------------|--|--|--|--|
| 20.00 -                                                                                                    | 4.00                                                      | = 16.00 mA                                                 |  |  |  |  |
| milliamp Output Differe                                                                                                    | ence / Wobbe Index [                                      | Difference = mA/Kcal/Nm <sup>3</sup> Resolution            |  |  |  |  |
| 16.00                                                                                                    | / 11                                                      | $,300 = 0.001416 \text{ mA/Kcal/Nm}^3$                     |  |  |  |  |
| Operator Display -                                                                                                    | Wobbe Index Low                                           | = Wobbe Index Delta                                        |  |  |  |  |
| 12,758 -                                                                                                    | 7,500                                                     | = 5,258 Kcal/Nm <sup>3</sup>                               |  |  |  |  |
| Wobbe Index Delta x n<br>Output                                                                                                    | nA/Kcal/Nm <sup>3</sup> Resolut                           | ion + milliamp Out Low = Recorder                          |  |  |  |  |
| 5,258 x 0.                                                                                                    | 001416 mA/Kcal/Nm                                         | <sup>3</sup> + 4.00 mA = 11.45 mA                          |  |  |  |  |
| The calculated Record Display value of 12,750 mA/Kcal/Nm <sup>3</sup> .                                                                                                    | er Output values is 1<br>8 Kcal/Nm <sup>3</sup> . The Res | 1.45 milliamps for the Operator solution would be 0.001416 |  |  |  |  |
| Enter Display Setup Values by pushing the "Setup" button on the Operator Panel. Reference Operator Display functions in Chapter 3 as needed. The Wobbe Index Recorder output Range can be set between 0 and 99999. |                                                           |                                                            |  |  |  |  |
| WI - Wobbe Index Low - Factory Default Value, 4.00mA @ 7500 Kcal/Nm <sup>3</sup>                                                                                                    |                                                           |                                                            |  |  |  |  |
| WI - Wobbe Index Higl                                                                                                    | n - Factory Default Va                                    | alue, 20.00mA @ 18,800 Kcal/Nm <sup>3</sup>                |  |  |  |  |
|                                                                                                    |                                                           |                                                            |  |  |  |  |

NOTE: If Wobbe Index drops below 7,500 Kcal/Nm<sup>3</sup> the PLC current output will remain at 4.00 mA until the measurement increases above 7,500 Kcal/Nm<sup>3</sup> setpoint.

If Wobbe Index increases above 18,800 Kcal/Nm<sup>3</sup> the PLC current output will remain at 20.00 mA until the measurement decreases below 18,800 Kcal/Nm<sup>3</sup> setpoint.

# SG - SPECIFIC GRAVITY SETUP & TESTING

# **Specific Gravity Zero**

Reference Operator Display functions in Chapter 3 as needed.

Specific Gravity Zero should be performed annually to ensure the accuracy of the unit.

Otherwise under normal operating conditions this procedure is not required.

Turn the "INSTRUMENT AIR"/"OFF" valve to INSTRUMENT AIR position.

Turn the Specific Gravity Analyzer "SAMPLE GAS"/"OFF"/"INSTRUMENT AIR" valve to INSTRUMENT AIR position, allow unit to stabilize.

Continuously monitor and maintain Instrument Air at 150 mL and Sample Gas (AIR) at 50 mL.

Verify and set Specific Gravity Bridge Excitation voltage to 5.00 VDC at the Bridge Input Isolation card.

The Specific Gravity Zero potentiometer is located very close the Specific Gravity terminal board.

Using a multimeter set to millivolts, adjust Specific Gravity Zero potentiometer

such that the bridge output is 0mV, +/- 1mV at Terminal Pins 1 & 2.

Allow unit to run for 120 minutes making sure reading is stable, re-adjust bridge output to Zero.

After the Specific Gravity is Zeroed, a dab of silicone is placed on the zeroing potentiometer for shipping.

## **Specific Gravity Span**

Specific Gravity Span should be performed annually to ensure the accuracy of the unit.

Otherwise under normal operating conditions this procedure is not required.

It is recommended that the Calibration Gas should have the same

Wobbe Index & Specific Gravity characteristic as the gas that will be tested.

Turn "SAMPLE GAS"/"OFF"/"CALIBRATION GAS" valve to CALIBRATION GAS.

Turn the "INSTRUMENT AIR"/"OFF" valve to INSTRUMENT AIR. Turn the Specific Gravity Analyzer valve to "SAMPLE GAS"/"OFF"/"INSTRUMENT AIR" valve to SAMPLE GAS POSITION, allow unit to stabilize. Continuously monitor and maintain Instrument Air flow meter rate at 150 mL & Sample Gas flow rate at 50 mL. For purposes of explaining the procedure we will use a Gas with a Specific Gravity of 1.35.

Test Gas: <u>CP Propane / Air</u> with a Specific Gravity of: <u>1.35</u>

Once the display is stabilized, adjust the bridge excitation voltage such that the Operator Display will read the SG - Specific Gravity of the Calibration Gas being sampled, 1.35 from our example. The excitation voltage source can be found on the Bridge Input Isolation Din card. The lower hole is an adjustment potentiometer.

Repeat the Zeroing process, allow unit to stabilize with the Sample Gas flow meter set to Instrument Air. Verify and re-zero bridge output as necessary to 0mV, +/-1mV on Specific Gravity terminal board Pins 1 & 2.

Repeat the calibration process, allow unit to stabilize with the known Calibration Gas. Verify Operator Display reads the same value as the Calibration Gas specific gravity It may need to be adjusted if the Specific Gravity Zero potentiometer was adjusted. Once the display is stabilized, adjust the bridge excitation voltage such that the display will read the SG - Specific Gravity of the Calibration Gas being sampled, 1.35 from our example.

## Specific Gravity Correction

The Specific Gravity Correction is used to shift the entire calibration curve up or down. Typical the Specific Gravity Correction is not used and set to a default value of Zero.

# **Specific Gravity Recorder Output**

The Specific Gravity Recorder Output is an analog signal scaled by the PLC Controller based on the Specific Gravity measurements. The end user may change the Factory Default range on for the Specific Gravity Recorder Output as desired. Resolution can be increased by setting the Specific Gravity Low Output to the highest value possible and setting the Specific Gravity High Output the lowest value possible.

## NOTE:

Before using the analog outputs (4-20 mA), be sure to read the manual of all the units that will be connected. In some cases an analog signal isolator is required to properly connect dissimilar instruments together. Also, if there is no instrument connected to the Recorder Output a load resistor is required to measure the Recorder Output. Use a 500 - 900 ohm resistor in series with the measuring device.

Calculating Recorder Output resolution using the factory default values.

| Specific Gravity High<br>Difference                                                                                                    | ecific Gravity High - Specific Gravity Low erence |                        | = Specific Gravity              |  |  |  |  |
|----------------------------------------------------------------------------------------------------|---------------------------------------------------|------------------------|---------------------------------|--|--|--|--|
| 1.60                                                                                                    | -                                                 | 0.50                   | = 1.10                          |  |  |  |  |
| milliamp Out High<br>Difference                                                                                                    | -                                                 | milliamp Out Low       | = milliamp Output               |  |  |  |  |
| 20.00                                                                                                    | -                                                 | 4.00                   | = 16.00 mA                      |  |  |  |  |
| milliamp Output Differe<br>Resolution                                                                                                   | nce / Sp                                          | ecific Gravity Differe | nce = mA / Kcal/Nm <sup>3</sup> |  |  |  |  |
| 16.00                                                                                                    | /                                                 | 1.10                   | = 14.55 mA / SG                 |  |  |  |  |
| Operator Display                                                                                                    | -                                                 | Specific Gravity Low   | = Specific Gravity Delta        |  |  |  |  |
| .35                                                                                                    | -                                                 | 0.50                   | = 0.85                          |  |  |  |  |
| Specific Gravity Delta<br>Output                                                                                                    | x mA/S                                            | G Resolution + milli   | amp Out Low = Recorder          |  |  |  |  |
| 0.85                                                                                                    | x                                                 | 14.55 +                | 4.00 = 16.36 mA                 |  |  |  |  |
| The calculated Recorder Output values is 16.36 milliamps for the Operator Display value of 1.35. The Resolution would be 14.55 mA / SG. |                                                   |                        |                                 |  |  |  |  |
| Enter Display Setup Values by pushing the "Setup" button on the Operator Panel.                                                         |                                                   |                        |                                 |  |  |  |  |
| Reference Operator Display functions in Chapter 3 as needed. The Specific Gravity Recorder output Range can be set between 0 and 99999. |                                                   |                        |                                 |  |  |  |  |

SG - Specific Gravity Low - Factory Default Value, 4.00mA @ 0.50

SG - Specific Gravity High - Factory Default Value, 20.00mA @ 1.60

NOTE: If Specific Gravity drops below 0.50 the PLC current output will remain at 4.00 mA until the measurement increases above 0.50 setpoint.

If Specific Gravity increases above 1.60 the PLC current output will remain at 20.00 mA until the measurement decreases below 1.60 setpoint.

# CV - Calorific Value SETUP & TESTING

The Calorific Value requires no calibration since it is a calculated value based on the Wobbe Index and Specific Gravity measurements. However, it does have a Recorder Output Range that can be scaled.

## **Calorific Value Recorder Output**

Reference Operator Display functions in Chapter 3 as needed.

The Calorific Value Recorder Output is an analog signal calculated by the PLC Controller using Wobbe Index and Specific Gravity measurements. The end user may change the Factory Default range on for the Calorific Value Recorder Output as desired. Resolution can be increased by setting the Calorific Value Low Output to the highest value possible and setting the Calorific Value High Output the lowest value possible.

# NOTE:

Before using the analog outputs (4-20 mA), be sure to read the manual of all the units that will be connected. In some cases an analog signal isolator is required to properly connect dissimilar instruments together. Also, if there is no instrument connected to the Recorder Output a load resistor is required to measure the Recorder Output. Use a 500 - 900 ohm resistor in series with the measuring device.

Calculating Recorder Output resolution using the factory default values.

| Calorific Va                                                                                      | alue High | - | Calorific | Value L   | _ow       | = ( | Calorific Value Difference                |
|---------------------------------------------------------------------------------------------------|-----------|---|-----------|-----------|-----------|-----|-------------------------------------------|
| 18,                                                                                               | ,800      | - |           | 7,500     |           | =   | 11,300 Kcal/Nm <sup>3</sup>               |
| milliamp Ou                                                                                       | ut High   | - | milliamp  | o Out Lo  | w         | =   | milliamp Output Difference                |
| 20.                                                                                               | .00       | - |           | 4.00      |           | =   | 16.00                                     |
| milliamp Output Difference / Calorific Value Difference = mA / Kcal/Nm <sup>3</sup><br>Resolution |           |   |           |           |           |     |                                           |
| 16.                                                                                               | .00       |   | /         |           | 11,300    |     | = $0.001416 \text{ mA/Kcal/Nm}^3$         |
| Operator Di                                                                                       | isplay    |   | -         | Calorific | : Value I | Low | <ul> <li>Calorific Value Delta</li> </ul> |
| 16,                                                                                               | ,308      |   | -         |           | 7,500     |     | = 8,808 Kcal/Nm <sup>3</sup>              |

Calorific Value Delta x mA/Kcal/Nm<sup>3</sup> Resolution + milliamp Out Low = Recorder Output

8,808 x 0.001416mA / Kcal/Nm<sup>3</sup> + 4.00 = 16.47 mA

The calculated Recorder Output values is 16.47 milliamps for the Operator Display value of 16,308 Kcal/Nm<sup>3</sup>. The Resolution would be 0.001416 mA/Kcal/Nm<sup>3</sup>.

Enter Display Setup Values by pushing the "Setup" button on the Operator Panel.

Reference Operator Display functions in Chapter 3 as needed.

The Calorific Value Recorder output Range can be set between 0 and 99999.

CV - Calorific Value Low - Factory Default Value, 4.00mA @ 7,500 Kcal/Nm<sup>3</sup>

CV - Calorific Value High - Factory Default Value, 20.00mA @ 18,800 Kcal/Nm<sup>3</sup>

NOTE: If Calorific Value drops below 7,500 Kcal/Nm<sup>3</sup> the PLC current output will remain at 4.00 mA until the measurement increases above 7,500 Kcal/Nm<sup>3</sup> setpoint.

If Calorific Value increases above 18,800 Kcal/Nm<sup>3</sup> the PLC current output will remain at 20.00 mA until the measurement decreases below 18,800 Kcal/Nm<sup>3</sup> setpoint.

## **Record Final Setpoints for Your Records**

For your Records Record the setpoint ranges you have selected.

- WI INPUT ZERO
- WI INPUT SPAN
- SG CORRECTION \_\_\_\_\_
- WI OUTPUT LOW \_\_\_\_\_
- WI OUTPUT HIGH \_\_\_\_\_
- CV OUTPUT LOW \_\_\_\_\_
- CV OUTPUT HIGH \_\_\_\_\_
- SG OUTPUT LOW \_\_\_\_\_
- SG OUTPUT HIGH \_\_\_\_\_

m<sup>3</sup>

# GA500-W FIELD CALIBRATION INSTRUCTIONS

Run vent line to safe area.

Connect air and gas to there appropriate inlet ports to set regulators.

Maximum Inlet Pressures: Air: 150 PSIG, Calibration & Sample Gas: 20" W.C.

Turn on power.

Turn on fuel with gas selected and let burner ignite, check for proper flame.

# **Initial Setup Values**

| Pre | Pressure & Flow Settings                    |         |            |  |  |  |  |
|-----|---------------------------------------------|---------|------------|--|--|--|--|
| Re  | gulators:                                   | Setting | <b>j</b> : |  |  |  |  |
| •   | 1st stage air regulator:                    | 60 PSI  | G          |  |  |  |  |
| •   | 2nd stage burner air regulator:             | 25 PSI  | G          |  |  |  |  |
| •   | 1st stage Calibration Gas regulator:        | 4" W.C  |            |  |  |  |  |
| •   | 1st stage Sample Gas regulator:             | 4" W.C  |            |  |  |  |  |
| •   | 2nd stage gas regulator:                    | 2" W.C  |            |  |  |  |  |
| Flo | ow Meters:                                  | Setting | J          |  |  |  |  |
| •   | Thermal Analyzer - Measurement Air:         | 100 SC  | FH         |  |  |  |  |
| Ini | tial Recorder Output factory default values | for ref | erence     |  |  |  |  |
| •   | WI - Wobbe Index Low - 4.00mA @             | 7,500   | Kcal/N     |  |  |  |  |

# • WI - Wobbe Index High - 20.00mA @ 18,800 Kcal/Nm<sup>3</sup>

# WOBBE INDEX SETUP & TESTING

# Wobbe Index Zero

Set the minimum Wobbe Index Low Display value by selecting ",**P**"-Sensor Input Configuration, then select "**VAL.L**"-Span, display value Low, enter "0". Wobbe Index Zero should be performed when the thermocouple is changed or if the thermocouple is suspected as being defective. Otherwise under normal conditions this procedure is not required.

Before removing the thermocouples, place a circular mark using a black permanent-marking pen on the thermocouple as close to the nut as possible for re-installation. Loosen the nut that holds the hot and cold thermocouples in place. Remove thermocouples and place in a container of water. Allow temperature to stabilize. The display should read +/-5 Kcal/Nm<sup>3</sup>. If the display value is very high it may indicate that the thermocouple needs to be replaced.

Install thermocouples into there original locations at the Cold Junction and Hot Junction positions. Using the mark that you made to position the thermocouple

to there original location. For reference the Cold Junction thermocouple is insert all the way in, then pull out the thermocouple about a 1/2" inch. This should center the Cold Junction thermocouple in the tube. The Hot Junction thermocouple is centered in the burner chamber. If you can not determine the center you may have to remove the top and visually center the thermocouple.

## Wobbe Index Span

Wobbe Index Span should be performed at least once a month to ensure the accuracy of the unit. It is recommended that the Calibration Gas should have the same Wobbe Index characteristic as the gas that will be tested. Turn "SAMPLE GAS"/"OFF"/"CALIBRATION GAS" valve to CALIBRATION GAS. Turn the "INSTRUMENT AIR"/"OFF" valve to INSTRUMENT AIR. Verify that the Burner Air Pressure Regulator is set to 25 PSIG and Gas Pressure Regulator is set to 2" W.C. Also verify the Air Flow Measurement Meter has a flow rate of 100 SCFH. If the Air Flow Measurement is not 100 SCFH, adjust the Primary Air Regulator such that the Air Flow Meter reads 100 SCFH. The Secondary Air Regulator under normal conditions does not require adjusting. If the Secondary Air Regulator should require adjusting, it is typically set at mid range. Allow unit to run for 120 minutes making sure reading is stable. For purposes of explaining the procedure we will use a Wobbe Index of 11,947 and a current display of 8500. Before starting, record current Wobbe Index Span Value in case you need to return to this value again and for calculating the new span value. Select ",P"-Sensor Input Configuration, then select "VAL.H"-Span, display value high, and record value below. If the Wobbe Index Span is "0", using the arrow keys to enter 25,000. The Wobbe Index Span Range can be set between 0 and 99999.

Record Wobbe Index - span:\_\_\_\_\_Kcal/Nm<sup>3</sup>

Use the following equation to provide the proper Wobbe Index Span number to insert:

Desired display x Current Span / Current display = New Span Setting

Desired display is the Wobbe Index value of the calibration gas.

Current span is the Wobbe Index Span reading on the display as recorded above from setup mode.

Current display is the Wobbe Index reading on the display in normal mode.

Example: Desired display x Current Span / Current display = New Span Setting

12,758 x 25,000 / 8,500 = 37,524

Select **",P"**-Sensor Input Configuration, then select **"VAL.H"**-Span, display value high and enter 35,138 as a new span for this example. Exit the setup mode, your Wobbe Index should now read 12,758.

## Wobbe Index Recorder Output

The Wobbe Index Recorder Output (Retransmission) is an analog signal scaled by the Operator Display based on the Wobbe Index measurements. The end user may change the Factory Default range on for the Wobbe Index Recorder Output as desired. Setting the Wobbe Index Low Output to the highest value possible can increase resolution and setting the Wobbe Index High Output the lowest value possible.

# NOTE:

Before using the analog outputs (4-20 mA), be sure to read the manual of all the units that will be connected. In some cases an analog signal isolator is required to properly connect dissimilar instruments together. Also, if there is no instrument connected to the Recorder Output a load resistor is required to measure the Recorder Output. Use a 500 - 900 ohm resistor in series with the measuring device.

Calculating Recorder Output resolution using the factory default values.

| Wobbe Index High -  | Wobbe Index Low  | = Wobbe Index Difference      |
|---------------------|------------------|-------------------------------|
| 18,800 -            | 7,500            | = 11,300 Kcal/Nm <sup>3</sup> |
| milliamp Out High - | milliamp Out Low | = milliamp Output Difference  |
| 20.00 -             | 4.00             | = 16.00                       |

milliamp Output Difference / Wobbe Index Difference = mA/Kcal/Nm<sup>3</sup> Resolution

| 16.00              | / 11,300        | = $0.001416 \text{ mA/Kcal/Nm}^3$ |
|--------------------|-----------------|-----------------------------------|
| Operator Display - | Wobbe Index Low | = Wobbe Index Delta               |
| 12,758 -           | 7,500           | = 5,258 Kcal/Nm <sup>3</sup>      |

Wobbe Index Delta x mA/Kcal/Nm<sup>3</sup> Resolution + milliamp Out Low = Recorder Output

5,258 x 0.001416 mA/Kcal/Nm<sup>3</sup> + 4.00 mA = 11.45 mA

The calculated Recorder Output values is 11.45 milliamps for the Operator Display value of 12,758 Kcal/Nm<sup>3</sup>. The Resolution would be 0.001416 mA/Kcal/Nm<sup>3</sup>.

To change or reset to the default values, select **"1A"**-Output Module 1Configuration, then select **"VAL.L"**-Retransmission Low or **"VAL.H"**-Retransmission High and enter the desired values. The Wobbe Index Recorder output Range can be set between 0 and 99999.

WI - Wobbe Index Low - Factory Default Value, 4.00mA @ 7,500 Kcal/Nm<sup>3</sup>

WI - Wobbe Index High - Factory Default Value, 20.00mA @ 18,800 Kcal/Nm<sup>3</sup>

NOTE: If Wobbe Index drops below 7,500 Kcal/Nm<sup>3</sup> the Recorder Retransmission current output will remain at 4.00 mA until the measurement increases above 7,500 Kcal/Nm<sup>3</sup> setpoint.

If Wobbe Index increases above 18,800 Kcal/Nm<sup>3</sup> the Recorder Retransmission current output will remain at 20.00 mA until the measurement decreases below 18,800 Kcal/Nm<sup>3</sup> setpoint.

This page intentionally left blank.

<u>Maintenance</u>

Virtually no maintenance is required on the unit except for checking air filters and strainer and gas strainer, periodically. Internal parts of gas solenoid valve and all four regulators should be replaced as required. If the unit is used often, these items should be checked and replaced, if necessary, at lease once a year. Under any circumstances, all components should be completely serviced, with a repair kit, at least once every 5 years.

This page intentionally left blank.

<u>TroubleShooting</u>

| SYMPTOM                         | POSSIBLE CAUSE                                 | CORRECTION<br>NOTE<br>NUMBER |
|---------------------------------|------------------------------------------------|------------------------------|
|                                 | 1. Air supply malfunction                      | 1                            |
| Incompact Dumper Air            | 2. Filters or strainer plugged                 | 2                            |
| Brossuro                        | 3. Regulator adjustment                        | 3                            |
| Flessure                        | 4. Defective regulator                         | 4                            |
|                                 | 5. Defective gauge                             | 5                            |
| Incorrect Measurement           | 1-4 above                                      | 1-4                          |
| Air Flow                        | 6. Defective flow meter                        | 6                            |
|                                 | 7. Gas supply pressure failure                 | 1                            |
|                                 | 8. Strainer plugged                            | 2                            |
| Incorrect Gas Pressure          | 9. Regulators adjustment                       | 3                            |
|                                 | 10. Defective regulator                        | 4                            |
|                                 | 11. Defective gauge                            | 5                            |
|                                 | Items 1-11 above                               | 1-6                          |
|                                 | If 1-11 are correct and condition still exist, |                              |
| la como et Doo dia er op Wohk o | one or more of the following:                  |                              |
| Incorrect Reading on wobbe      | A. Cold junction thermocouple                  | 7                            |
| Index Display                   | B. Hot junction thermocouple                   | 7                            |
|                                 | C. Electronic network                          | 8                            |
|                                 | D. Display                                     | 9                            |

CORRECTION NOTES (see 'correction note number' in chart):

- 1. Correct supply
- 2. Replace filter elements and/or clean strainer
- 3. Adjust regulator
- 4. Replace regulator

- 5. Replace gauge
- 6. Replace flow meter
- 7. Replace thermocouple
- 8. Replace electronic network
- 9. Replace display

This page intentionally left blank.

# APPENDIX A

# GA500-W & GA500-WC Common Component Information

# **INSTALLATION AND** MAINTENANCE INSTRUCTIONS

2-WAY DIRECT ACTING SOLENOID VALVES

NORMALLY CLOSED OPERATION - 1/4 N.P.T.

8262 AZZA

FORM NO. V-5927

BULLETIN

#### DESCRIPTION

Bulletin 8262's are 2-way normally closed, direct acting solenoid valves having bodies of brass construction. Standard valves have a General Purpose NEMA Type 1 Solenoid Enclosure. Valves may also be equipped with a solenoid enclosure which is designed to meet NEMA Type 4 -Watertight, NEMA Type 7 (C or D) Hazardous Locations - Class I, Groups C or D and NEMA Type 9 (E, F or G) Hazardous Locations -Class II, Groups E, F or G. Installation and Maintenance Instructions for Explosion-Proof/Watertight Solenoid Enclosures are shown on Form Nos. V-5391 or V-5380.

#### OPERATION

Normally Closed: Valve is closed when solenoid is de-energized. Valve opens when solenoid is energized.

NOTE: Inlet port will either be marked "I" or "IN." Outlet port will be marked "2."

#### IMPORTANT: No minimum operating pressure required.

#### INSTALLATION

Check nameplate for correct catalog number, pressure, voltage and service.

#### TEMPERATURE LIMITATIONS

For maximum valve ambient and fluid temperatures, refer to chart below. For higher ambient and fluid temperatures, consult factory. Check catalog number and watt rating on nameplate to determine the maximum temperatures.

| WATTAGE | CATALOG<br>NUMBER<br>PREFIX | COIL<br>CLASS | MAXIMUM<br>AMBIENT<br>TEMP. °F | MAXIMUM<br>FLUID<br>TEMP. °F |
|---------|-----------------------------|---------------|--------------------------------|------------------------------|
|         | NONE                        | Α             | 77                             | 180                          |
| 6       | FT                          | F             | 122                            | 200                          |
|         | нт                          | н             | 140                            | 200                          |
| 9       | NONE                        | F             | 77                             | 180                          |
| 9.7     | NONE, FT<br>OR HT           | A, F<br>OR H  | 77                             | 120                          |
| 11.2*   | NONE, FT<br>OR HT           | A, F<br>OR H  | 77                             | 150                          |
| 16.7*   | NONE                        | F             | 77                             | 200                          |

\*Catalog Nos. 8262C200 and 8262B200 and valves with suffix "W" in the catalog number are limited to 140°F fluid temperature.

#### POSITIONING

Valve is designed to perform properly when mounted in any position. However, for optimum life and performance, the solenoid should be mounted vertical and upright so as to reduce the possibility of foreign matter accumulating in the core tube area.

#### MOUNTING

For valve body and mounting bracket mounting dimensions, refer to Figures 1 and 2.

#### PIPING

Connect piping according to markings on valve body. Apply pipe compound sparingly to male pipe threads only; if applied to valve threads, it may enter valve and cause operational difficulty. Pipe strain should be avoided by proper support and alignment of piping. When tightening the pipe, do not use valve as a lever. Wrenches applied to valve body or piping are to be located as close as possible to connection point.

IMPORTANT: For the protection of the solenoid valve, install a strainer or filter suitable for the service involved in the inlet side as close to the valve as possible. Periodic cleaning is required depending upon service conditions. See Bulletins 8600, 8601 and 8602 for strainers.

#### WIRING

Wiring must comply with Local and National Electrical Codes. Solenoid housings are provided with a 7/8 diameter hole for 1/2 inch conduit. The general purpose solenoid enclosure may be rotated to facilitate wiring by removing the retaining cap or clip. CAUTION: When metal retaining clip disengages, it will spring upward. Rotate enclosure to desired position. Replace retaining cap or clip before operating.

NOTE: Alternating Current (A-C) and Direct Current (D-C) solenoids are built differently. To convert from one to the other, it is necessary to change the complete solenoid including the core assembly and solenoid base sub-assembly.

#### SOLENOID TEMPERATURE

Standard catalog valves are supplied with coils designed for continuous duty service. When the solenoid is energized for a long period, the solenoid enclosure becomes hot and can be touched with the hand only for an instant. This is a safe operating temperature. Any excessive heating will be indicated by the smoke and odor of burning coil insulation.

#### MAINTENANCE

WARNING: Turn off electrical power supply and depressurize valve before making repairs. It is not necessary to remove the valve from the pipe line for repairs.

#### CLEANING

A periodic cleaning of all solenoid valves is desirable. The time between cleanings will vary depending upon media and service conditions. In general, if the voltage to the coil is correct, sluggish valve operation, excessive noise or leakage will indicate that cleaning is required. Clean valve strainer or filter when cleaning solenoid valve.

#### PREVENTIVE MAINTENANCE

- 1. Keep the medium flowing through the valve as free from dirt and foreign material as possible.
- While in service, operate the valve at least once a month to insure proper opening and closing. Periodic inspection (depending on media and service conditions) of
- internal valve parts for damage or excessive wear is recommended. Thoroughly clean all parts. Replace any parts that are worn or damaged.

#### **IMPROPER OPERATION**

- 1. Faulty Control Circuit: Check the electrical system by energizing the solenoid. A metallic click signifies the solenoid is operating. Absence of the click indicates loss of power supply. Check for loose or blown-out fuses, open-circuited or grounded coil, broken lead wires or splice connections.
- 2. Burned-Out Coil: Check for open-circuited coil. Replace coil if nec-
- essary. Low Voltage: Check voltage across the coil leads. Voltage must be at
- least 85% of nameplate rating. Incorrect Pressure: Check valve pressure. Pressure to valve must be within range specified on nameplate.
- Excessive Leakage: Disassemble valve and clean all parts. Replace 5. worn or damaged parts with a complete Spare Parts Kit for best results.

#### COIL REPLACEMENT

1977 Automatic Switch Co.

Turn off electrical power supply and disconnect coil lead wires. Refer to watt rating stamped on nameplate for identification of solenoid con-struction. When you have determined the watt rating of solenoid, select the correct paragraph below.

#### FIGURE 3 SHOWS A SOLENOID WITH A WATT RATING OF 6 A-C, 9.7 D-C OR 9 A-C.

- 1. Remove retaining cap or clip, nameplate and cover. CAUTION: When
- metal retaining clip disengages, it will spring upward. 2. Slip the yoke containing a coil, sleeves and insulating washers off the the solenoid base sub-assembly. Insulating washers are omitted when a molded coil is used.
- Slip coil, sleeves and insulating washers from yoke.
- Reassemble in reverse order of disassembly paying careful attention to 4 exploded view provided for identification and placement of parts.

FLORHAM PARK, NEW JERSEY 07932

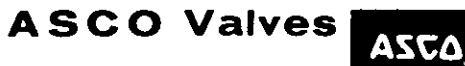

@ Automatic Switch Co. 1977, ALL RIGHTS RESERVED

Form No. V-5927

PRINTED IN U.S.A.

#### FIGURE 4 SHOWS A SOLENOID WITH A WATT RATING OF 10.5 A-C, 11.2 D-C OR 16.7 A-C

- 1. Remove retaining cap or clip, nameplate and housing. CAUTION: When metal retaining clip disengages, it will spring upward.
- 2. Slip spring washer, insulating washer and coil off the solenoid base sub-assembly. Insulating washers are omitted when a molded coil is used.
- 3. Reassemble in reverse order of disassembly paying careful attention to exploded views provided for identification and placement of parts.

CAUTION: Solenoid must be fully reassembled as the housing and internal parts are part of and complete the magnetic circuit. Place an insulating washer at each end of coil, if required.

#### VALVE DISASSEMBLY AND REASSEMBLY

Depressurize valve and turn off electrical power supply. For valves with a watt rating of 6 A-C, 9.7 D-C or 9 A-C, refer to Figure 3. For valves with a watt rating of 10.5 A-C, 11.2 D-C or 16.7 A-C, refer to Figure 4. Proceed in the following manner:

- 1. Remove retaining cap or clip and slip the entire solenoid enclosure off the solenoid base sub-assembly. CAUTION: When metal retaining clip disengages, it will spring upward.
- 2. Unscrew solenoid base sub-assembly and remove core assembly, core spring and body gasket.
- 3. All parts are now accessible for cleaning or replacement. Replace worn or damaged parts with a complete Spare Parts Kit for best results.
- Reassemble in reverse order of disassembly paying careful attention to exploded views provided for identification and placement of parts.
- 5. Replace body gasket, core assembly, core spring and solenoid base sub-assembly. Torque solenoid base sub-assembly to  $175 \pm 25$  inchpounds.
- 6. After maintenance, operate the valve a few times to be sure of proper operation.

#### **SPARE PARTS KITS**

Spare Parts Kits and Coils are available for ASCO valves. Parts marked with an asterisk (\*) are supplied in Spare Parts Kit.

> ORDERING INFORMATION FOR SPARE PARTS KITS When Ordering Spare Parts Kits or Coils, Specify Valve Catalog Number, Serial Number and Voltage.

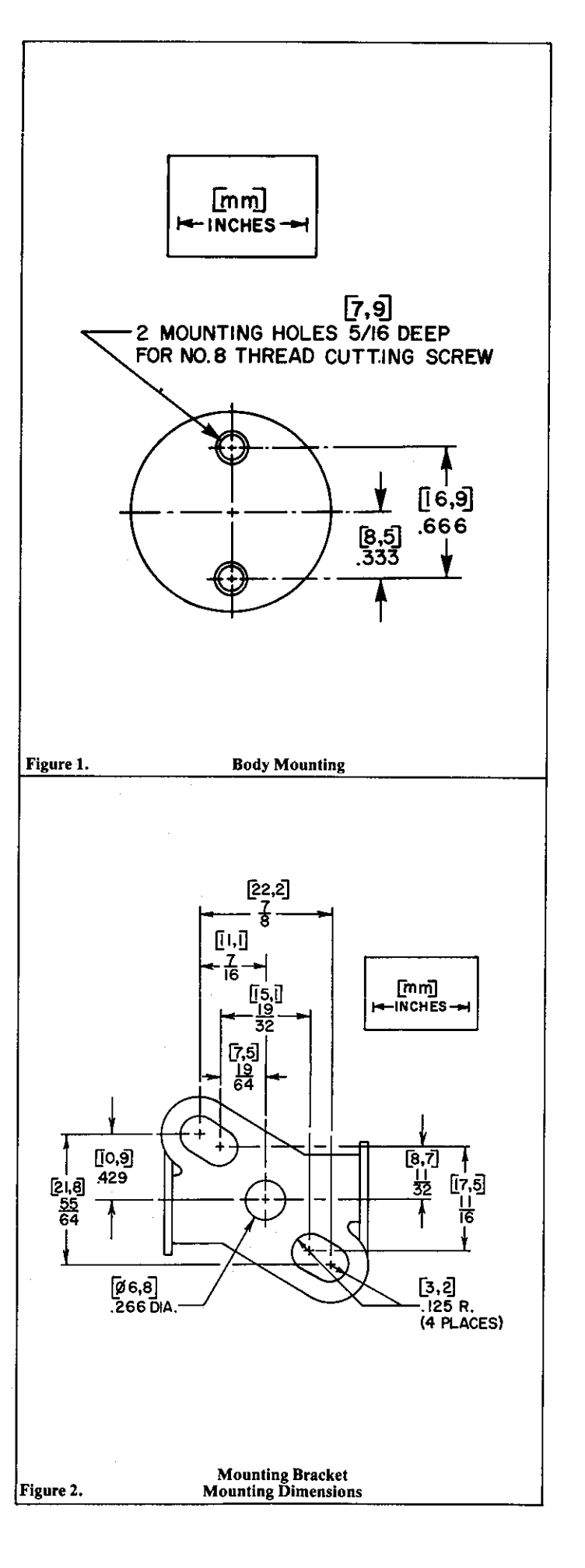

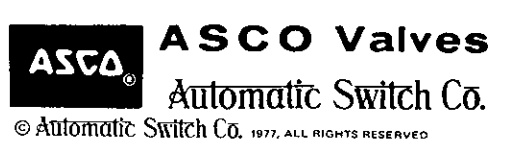

FLORHAM PARK, NEW JERSEY 07932 Form No. V-5927

PRINTED IN U.S.A.

1977

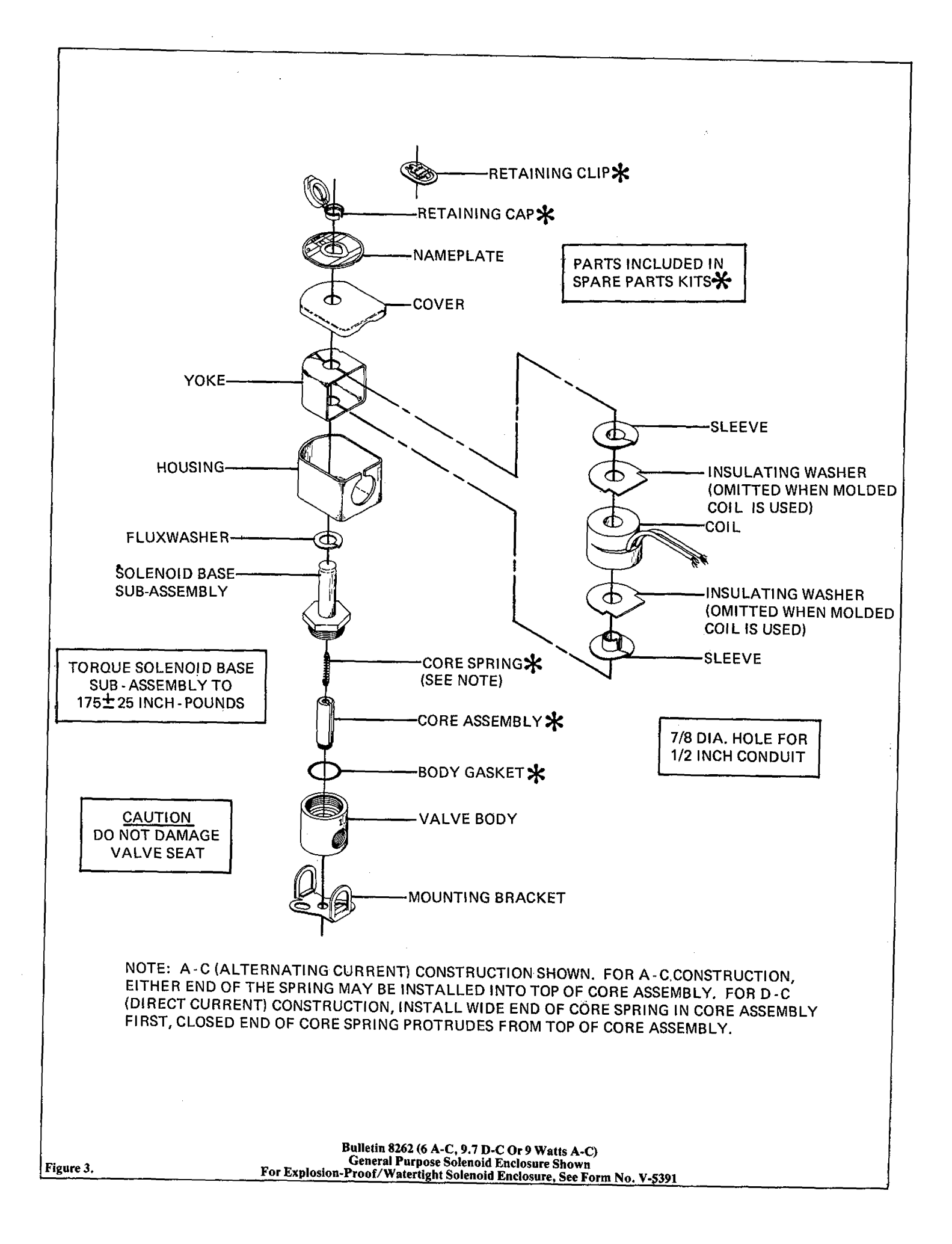

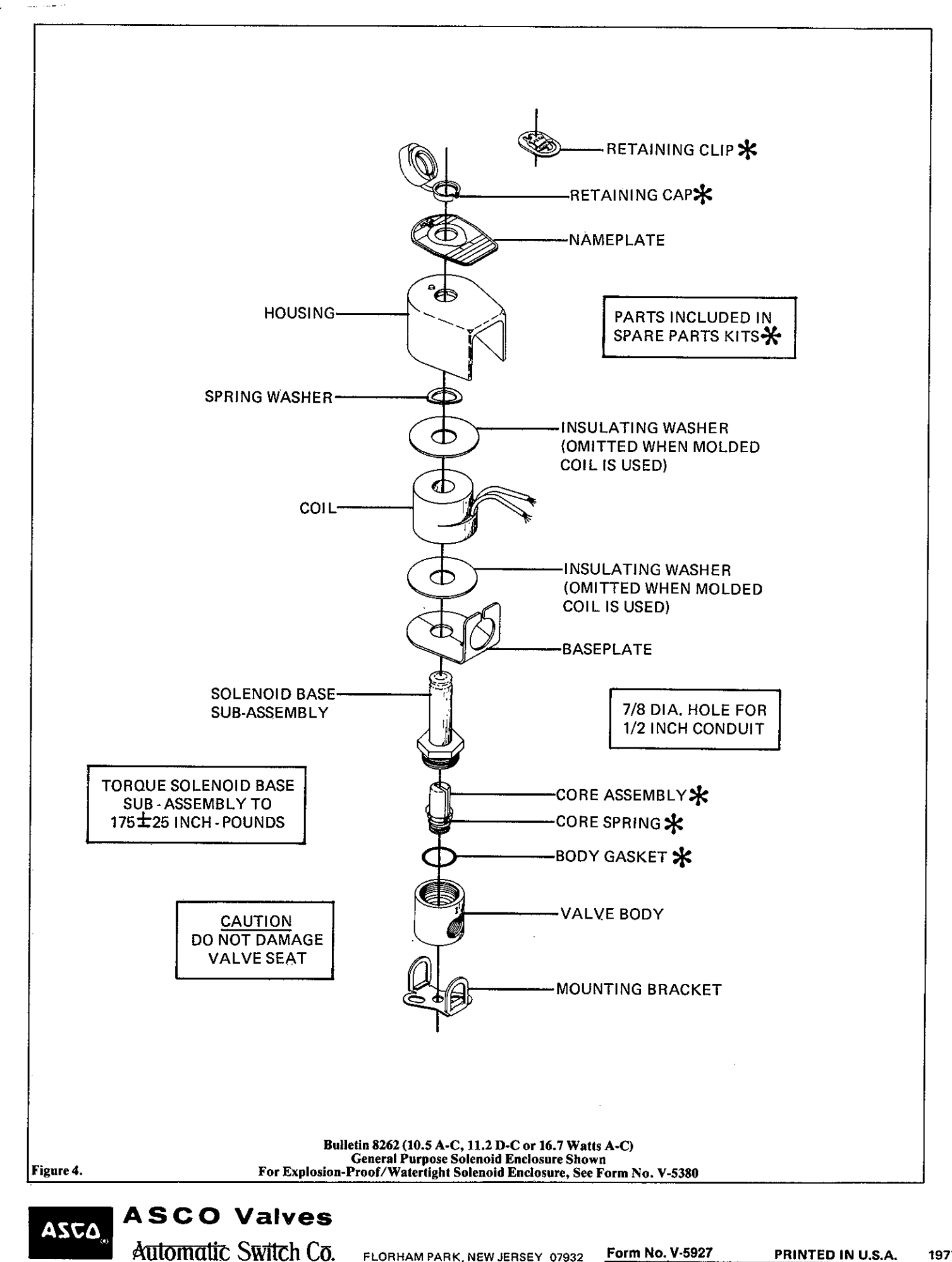

C Automatic Switch Co. 1977, ALL RIGHTS RESERVED

FLORHAM PARK, NEW JERSEY 07932

Form No. V-5927

PRINTED IN U.S.A. 1977

# Installation & Maintenance Instructions

**OPEN-FRAME, GENERAL PURPOSE, WATERTIGHT/EXPLOSIONPROOF SOLENOIDS** 

Form No.V6583R7

**SERIES** 

8016G

#### -SERVICE NOTICE

ASCO<sup>®</sup> solenoid valves with design change letter "G" in the catalog number (example:  $8210\underline{G}$  1) have an epoxy encapsulated ASCO<sup>®</sup> Red Hat II<sup>®</sup> solenoid. This solenoid replaces some of the solenoids with metal enclosures and open-frame constructions. Follow these installation and maintenance instructions if your valve or operator uses this solenoid.

#### DESCRIPTION

Catalog numbers 8016G1 and 8016G2 are epoxy encapsulated pull-type solenoids. The green solenoid with lead wires and 1/2'' conduit connection is designed to meet Enclosure Type 1–General Purpose, Type 2–Dripproof, Types 3 and 3S–Raintight, and Types 4 and 4X–Watertight. The black solenoid on catalog numbers prefixed "EF" is designed to meet Enclosure Types 3 and 3S–Raintight, Types 4 and 4X–Watertight, Types 6 and 6P–Submersible, Type 7 (A, B, C, & D) Explosionproof Class I, Division 1, Groups A, B, C, & D and Type 9 (E, F, & G)–Dust–Ignitionproof Class II, Division 1, Groups E, F, & G. The Class II, Groups F & G Dust Locations designation is not applicable for solenoid s or solenoid valves used for steam service or when a class "H" solenoid is used. See *Temperature Limitations* section for solenoid and not attached to an ASCO valve, the core has a 0.250–28 UNF–2B tapped hole, 0.38 minimum full thread.

#### Series 8016G solenoids are available in:

Open-Frame Construction

The green solenoid may be supplied with 1/4'' spade, screw, or DIN terminals (Refer to Figure 4).

Panel Mounted Construction

These solenoids are specifically designed to be panel mounted by the customer through a panel having a .062 to .093 maximum wall thickness. (Refer to Figure 3 and section on *Installation of Panel Mounted Solenoid*).

#### **Optional Features For Type 1 – General Purpose Construction Only**

• Junction Box

This junction box construction meets Enclosure Types 2,3,3S,4, and 4X. Only solenoids with 1/4'' spade or screw terminals may have a junction box. The junction box provides a 1/2'' conduit connection, grounding and spade or screw terminal connections within the junction box (See Figure 5).

• DIN Plug Connector Kit No. K236034

Use this kit only for solenoids with DIN terminals. The DIN plug connector kit provides a two pole with grounding contact DIN Type 43650 construction (See Figure 6).

#### **OPERATION**

When the solenoid is energized, the core is drawn into the solenoid base sub-assembly. **IMPORTANT:** When the solenoid is de-energized, the initial return force for the core, whether developed by spring, pressure, or weight, must exert a minimum force to overcome residual magnetism created by the solenoid. Minimum return force for AC construction is 11 ounces, and 4 ounces for DC construction.

#### INSTALLATION

Check nameplate for correct catalog number, service, and wattage. Check front of solenoid for voltage and frequency.

A WARNING: Electrical hazard from the accessibility of live parts. To prevent the possibility of death, serious injury or property damage, install the open - frame solenoid in an enclosure.

#### FOR BLACK ENCLOSURE TYPES 7 AND 9 ONLY

**A** CAUTION: To prevent fire or explosion, do not install solenoid and/or valve where ignition temperature of hazardous atmosphere is less than 165° C. On valves used for steam service or when a class "H" solenoid is used, do not install in hazardous atmosphere where ignition temperature is less than 180°C. See nameplate/retainer for service.

NOTE: These solenoids have an internal non-resetable thermal fuse to limit solenoid temperature in the event that extraordinary conditions occur which could cause excessive temperatures. These conditions include high input voltage, a jammed core, excessive ambient temperature or a shorted solenoid, etc. This unique feature is a standard feature only in solenoids with black explosionproof/dust-ignitionproof enclosures (Types 7 & 9).

# A CAUTION: To protect the solenoid valve or operator, install a strainer or filter, suitable for the service involved in the inlet side as close to the valve or operator as possible. Clean periodically depending on service conditions. See ASCO Series 8600, 8601, and 8602 for strainers.

#### **Temperature Limitations**

For maximum valve ambient temperatures, refer to chart. The temperature limitations listed, only indicate maximum application temperatures for field wiring rated at 90°C. Check catalog number prefix and watt rating on nameplate to determine maximum ambient temperature. See valve installation and maintenance instructions for maximum fluid temperature. NOTE: For steam service, refer to *Wiring* section, *Junction Box* for temperature rating of supply wires.

| Temperature Limitations For Series 8016G Solenoids for use on<br>Valves Rated at 6.1, 8.1, 9.1, 10.6, or 11.1 Watts |                                       |                        |                            |  |  |  |  |
|----------------------------------------------------------------------------------------------------|---------------------------------------|------------------------|----------------------------|--|--|--|--|
| Watt<br>Rating                                                                                                    | Catalog<br>Number Coil<br>Prefix      | Class of<br>Insulation | Maximum †<br>Ambient Temp. |  |  |  |  |
| 6.1, 8.1,<br>9.1, & 11.1                                                                                            | None, FB, KF, KP,<br>SF, SP, SC, & SD | F                      | 125°F (51.7°C)             |  |  |  |  |
| 6.1, 8.1,<br>9.1, & 11.1                                                                                            | HB, HT, KB, KH,<br>SS, ST, SU, & ST   | Н                      | 140°F (60°C)               |  |  |  |  |
| 10.6 None, KF,<br>SF, & SC                                                                                          |                                       | F                      | 104°F (40°C)               |  |  |  |  |
| 10.6                                                                                                    | HT, KH,<br>SU, & ST                   | Н                      | 104°F (40°C)               |  |  |  |  |

†Minimum ambient temperature  $-40^{\circ}$  F ( $-40^{\circ}$  C).

#### Positioning

This solenoid is designed to perform properly when mounted in any position. However, for optimum life and performance, the solenoid should be mounted vertically and upright to reduce the possibility of foreign matter accumulating in the solenoid base sub–assembly area.

#### Wiring

Wiring must comply with local codes and the National Electrical Code. All solenoids supplied with lead wires are provided with a grounding wire which is green or green with yellow stripes and a 1/2'' conduit connection. To facilitate wiring, the solenoid may be rotated  $360^{\circ}$ . For the watertight and explosionproof solenoid, electrical fittings must be approved for use in the approved hazardous locations.

#### Additional Wiring Instructions For Optional Features: • Open–Frame solenoid with 1/4" spade terminals

Printed in U.S.A.

For solenoids supplied with screw terminal connections use #12-18 AWG stranded copper wire rated at 90°C or greater. Torque terminal block screws to

° ASC∆°

All Rights Reserved.

erved.

MM

 $10 \pm 2$  in-lbs [1,0  $\pm$  1,2 Nm]. A tapped hole is provided in the solenoid for grounding, use a #10-32 machine screw. Torque grounding screw to 15 -20 in–lbs [1,7 - 2,3 Nm]. On solenoids with screw terminals, the socket head screw holding the terminal block to the solenoid is the grounding screw. Torque the screw to 15 - 20 in-lbs [1,7 - 2,3 Nm]. with a 5/32" hex key wrench.

#### Junction Box

The junction box is used with spade or screw terminal solenoids only and is provided with a grounding screw and a 1/2'' conduit connection. Connect #12-18 AWG standard copper wire only to the screw terminals. Within the junction box use field wire that is rated 90°C or greater for connections. For steam service use 105°C rated wire up to 50 psi or use 125°C rated wire above 50 psi. After electrical hookup, replace cover gasket, cover, and screws. Tighten screws evenly in a crisscross manner.

#### • DIN Plug Connector Kit No.K236-034

- 1. The open-frame solenoid is provided with DIN terminals to accommodate the DIN plug connector kit.
- 2. Remove center screw from plug connector. Using a small screwdriver, pry terminal block from connector cover.
- 3. Use #12-18 AWG stranded copper wire rated at 90°C or greater for connections. Strip wire leads back approximately 1/4" for installation in socket terminals. The use of wire-end sleeves is also recommended for these socket terminals. Maximum length of wire-end sleeves to be approximately 1/4". Tinning of the ends of the lead wires is not recommended.
- 4. Thread wire through gland nut, gland gasket, washer, and connector cover.

NOTE: Connector cover may be rotated in 90° increments from position shown for alternate positioning of cable entry.

- 5. Check DIN connector terminal block for electrical markings. Then make electrical hookup to terminal block according to markings on it. Snap terminal block into connector cover and install center screw.
- 6. Position connector gasket on solenoid and install plug connector. Torque center screw to  $5 \pm 1$  in-lbs [0,6  $\pm 1$ ,1 Nm].

NOTE: Alternating current (AC) and direct current (DC) solenoids are built differently. To convert from one to the other, it may be necessary to change the complete solenoid including the core and solenoid base sub-assembly, not just the solenoid. Consult ASCO.

#### **Installation of Solenoid**

Solenoids may be assembled as a complete unit. Tightening is accomplished by means of a hex flange at the base of the solenoid. The 3/4'' bonnet construction (Figure 1) must be disassembled for installation and installed with a special wrench adapter.

#### Installation of Panel Mounted Solenoid (See Figure 3)

Disassemble solenoid following instruction under Solenoid Replacement then proceed.

#### 3/4<sup>"</sup> Valve Bonnet Construction

- 1. Install retainer (convex side to solenoid) in 1.312 diameter mounting hole in customer panel.
- 2. Then position spring washer over plugnut/core tube sub-assembly.
- 3. Install plugnut/core tube sub-assembly through retainer in customer panel. Then replace solenoid, nameplate/retainer and red cap.

#### 15/16" Valve Bonnet Construction

- 1. Install solenoid base sub-assembly through 0.69 diameter mounting hole in customer panel.
- 2. Position spring washer on opposite side of panel over solenoid base sub-assembly then replace.

#### **Solenoid Temperature**

Standard solenoids are designed for continuous duty service. When the solenoid is energized for a long period, the solenoid becomes hot and can be touched by hand only for an instant. This is a safe operating temperature.

#### MAINTENANCE

A WARNING: To prevent the possibility of death, serious injury or property damage, turn off electrical power, depressurize solenoid operator and/or valve, and vent fluid to a safe area before servicing.

#### Cleaning

All solenoid operators and valves should be cleaned periodically. The time between cleaning will vary depending on medium and service conditions. In general, if the voltage to the solenoid is correct, sluggish valve operation, excessive noise or leakage will indicate that cleaning is required. Clean strainer or filter when cleaning the valve.

#### **Preventive Maintenance**

- Keep the medium flowing through the solenoid operator or valve as free from dirt and foreign material as possible.
- While in service, the solenoid operator or valve should be operated at least once a month to insure proper opening and closing.
- Depending on the medium and service conditions, periodic inspection of internal valve parts for damage or excessive wear is recommended. Thoroughly clean all parts. Replace any worn or damaged parts.

#### **Causes of Improper Operation**

- Faulty Control Circuit: Check the electrical system by energizing the solenoid. A metallic *click* signifies that the solenoid is operating. Absence of the click indicates loss of power supply. Check for loose or blown fuses, open-circuited or grounded solenoid, broken lead wires or splice connections.
- Burned-Out Solenoid: Check for open-circuited solenoid. Replace if necessary. Check supply voltage; it must be the same as specified on nameplate/retainer and marked on the solenoid. Check ambient temperature and check that the core is not jammed.
- Low Voltage: Check voltage across the solenoid leads. Voltage must be at least 85% of rated voltage.

#### Solenoid Replacement

1. On solenoids with lead wires disconnect conduit, coil leads, and grounding wire.

NOTE: Any optional parts attached to the old solenoid must be reinstalled on the new solenoid.

- 2. Disassemble solenoids with optional features as follows:
- Spade or Screw Terminals

Remove terminal connections, grounding screw, grounding wire, and terminal block (screw terminal type only).

NOTE: For screw terminals, the socket head screw holding the terminal block serves as a grounding screw.

#### Junction Box

Remove conduit and socket head screw (use 5/32" hex key wrench) from center of junction box. Disconnect junction box from solenoid.

#### • DIN Plug Connector

Remove center screw from DIN plug connector. Disconnect DIN plug connector from adapter. Remove socket head screw (use 5/32" hex key wrench), DIN terminal adapter, and gasket from solenoid.

- 3. Snap off red cap from top of solenoid base sub-assembly.
- 4. Push down on solenoid. Then using a suitable screwdriver, insert blade in slot provided between solenoid and nameplate/retainer. Pry up slightly and push to remove. Then remove solenoid from solenoid base sub-assembly.
- 5. Reassemble using exploded views for parts identification and placement

#### **Disassembly and Reassembly of Solenoids**

- 1. Remove solenoid, see Solenoid Replacement.
- Remove finger washer or spring washer from solenoid base sub-assembly.
- 3. Unscrew solenoid base sub-assembly.

NOTE: Some solenoid constructions have a plugnut/core tube sub-assembly, bonnet gasket and bonnet in place of the solenoid base sub-assembly. To remove bonnet use special wrench adapter supplied in ASCO Rebuild Kit. For wrench adapter only, order ASCO Wrench Kit No.K218948.

- 4. The core is now accessible for cleaning or replacement.
- 5. If the solenoid is part of a valve, refer to basic valve installation and maintenance instructions for further disassembly.
- 6. Reassemble using exploded views for identification and placement of parts.

#### ORDERING INFORMATION FOR ASCO SOLENOIDS

When Ordering Solenoids for ASCO Solenoid Operators or Valves, order the number stamped on the solenoid. Also specify voltage and frequency.

Page 2 of 4

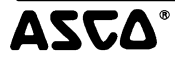

Form No.V6583R7

# **Torque Chart**

| Part Name                                    | Torque Value in Inch—Pounds | Torque Value in Newton-Meters |
|----------------------------------------------|-----------------------------|-------------------------------|
| solenoid base sub-assembly                   | 175 ± 25                    | 19,8± 2,8                     |
| valve bonnet (3/4" bonnet construction)      | 90 ± 10                     | 10,2 ± 1,1                    |
| bonnet screw (3/8" or $1/2$ " NPT pipe size) | 25                          | 2,8                           |
| bonnet screw (3/4″ NPT pipe size)            | 40                          | 4,5                           |

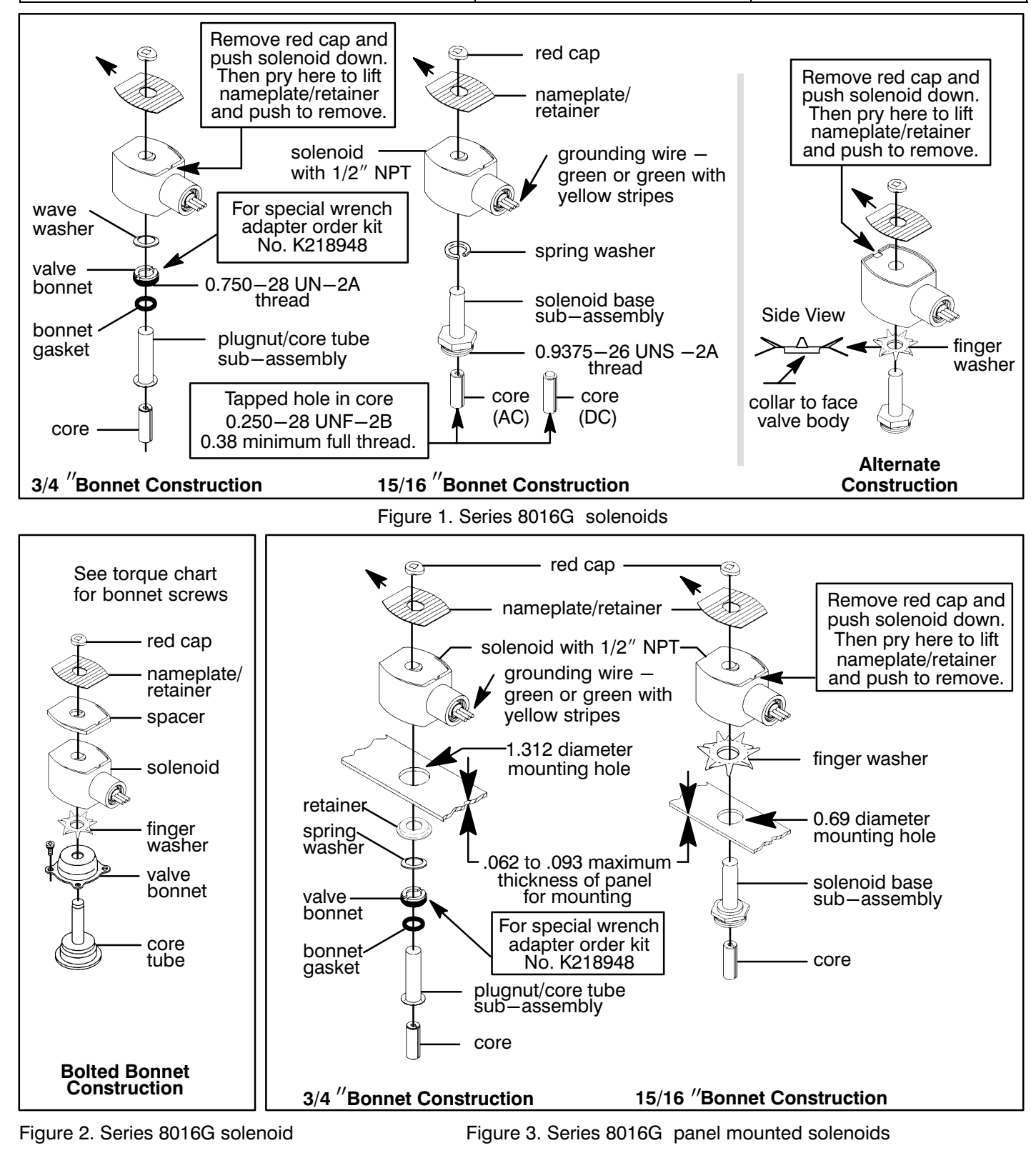

Form No.V6583R7

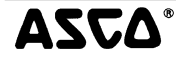

Page 3 of 4

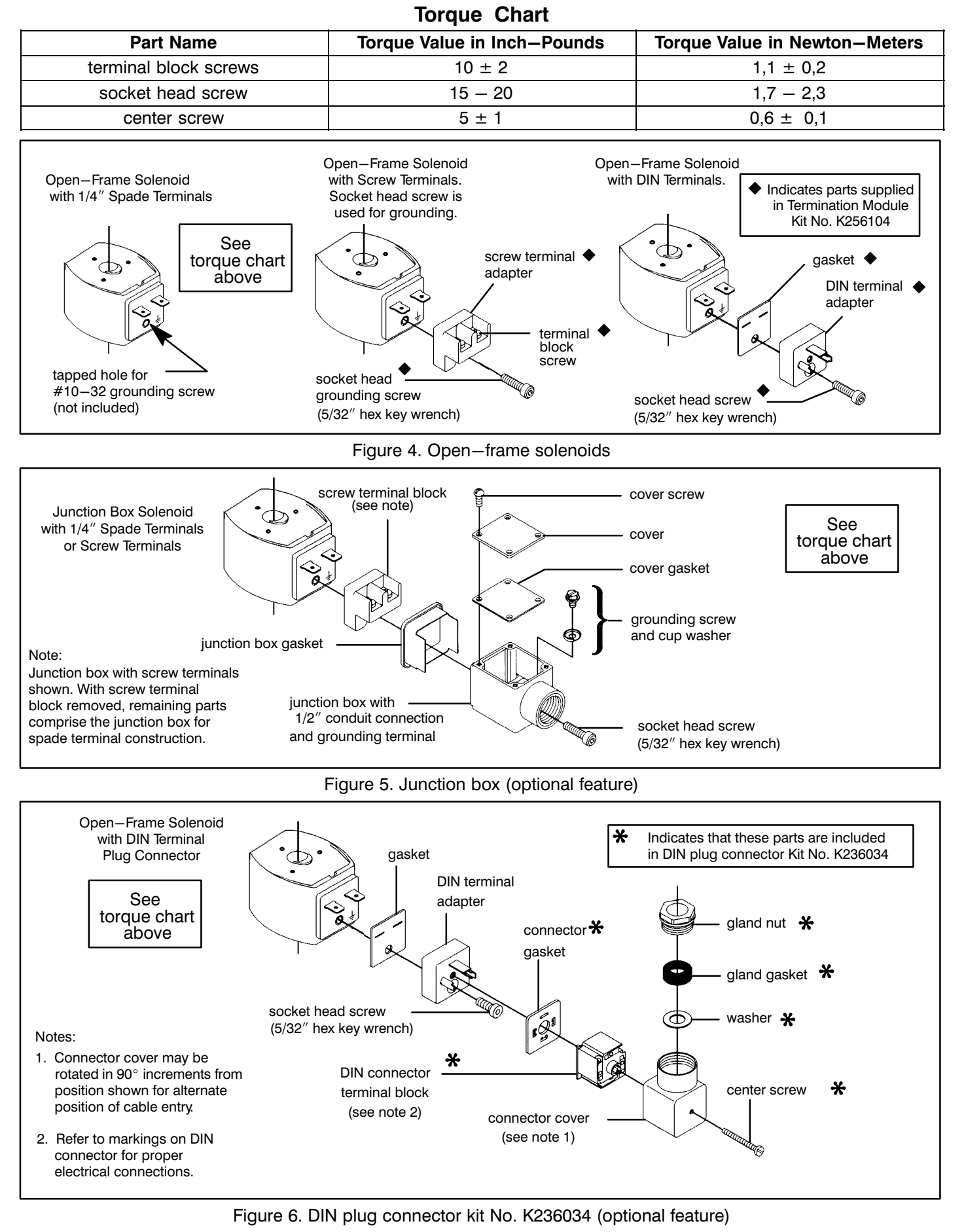

Page 4 of 4

Form No.V6583R7

# **TECHNICAL INFORMATION**

# Installation, Operation and Maintenance Balston<sup>®</sup> Compressed Air and Gas In-Line Filters

filter cartridge installed in a Balston filter housing.

These instructions must be thoroughly read and understood before installing and operating this product. If you have any questions or concerns, please call the Technical Services Department at 800-343-4048, 8AM to 8PM Eastern Time. (In the UK, call 01622-676670. In Germany, call +49 551 5043319. For other locations, please contact your local representative.)

When properly installed on a compressed air or gas line, Balston in-line filters effectively remove oil, water, and particulate contamination from a gas supply. The quantity of oil and water and the size of the particulate contamination removed from a gas supply is dependent upon the grade of Balston

Warning: Do not expose filter assemblies with plastic or nylon components to solvents,

General

Filter Housing

Installation

 $\triangle$ 

alcohols, or glycols. Exposure to these materials could cause failure of the housing. Use only non-detergent mineral base oils with housings containing polycarbonate components. Use of any other types of oils could lead to dangerous failure of the product.

Filter housings are pressure vessels and all system connections and accessory outlets must be leaktight. It is good practice to apply pipe sealant to the male threads before connecting the pipe to the filter ports. For all stainless steel filters, a non-galling thread lubricant must be used on the threads of the filter bowl. Any lubricant used must be compatible with the filtered media. The use of lubricant facilitates disassembly at a later time, if necessary.

The flow direction through the filter cartridge should be from the **inside-to-outside**. Some Balston filters have a flow arrow indicating the flow direction from inside-to-outside through the cartridge. Other Balston filters have numbered ports. The filters with numbered ports should be piped from Port 2 to Port 1 to provide inside-to-outside flow through the cartridge.

In coalescing applications, the flow of compressed gas through the filter cartridge should be from inside-to-outside. Suspended liquids will be coalesced throughout the cartridge and will drain from the outside of the cartridge into the bowl of the filter assembly. Accumulated liquids may be drained from the filter bowl by automatic or manual drains. For more details on coalescing filtration and liquid drains, request Literature Pack 1.

For slip stream or bypass sampling applications, the flow through the filter housing should be from Port 1 to Port 2 (outside-to-inside). For more details on slip stream or bypass sampling applications, request information on Balston Sample Filters (Literature Pack 2).

For liquid filtration using a Grade X, Q or H cartridge, the flow direction through the cartridge within the housing should be outside-to-inside (Port 1 to Port 2). In these applications, a support core should be installed to support the cartridge and maintain its structural integrity. See the Replacement Parts drawing for the support core designed to fit your particular housing.

For installations where the compressed gas is sourced from an overhead line, the gas should be piped from the top of the header to the filter. In this way, excessive moisture and dirt are not gravity-fed to the Balston in-line filter. For installations in which long runs of piping carry filtered gas from the filter to the point of use, filters should be located as close to the point of use as possible to trap condensation and particulate which may have been picked up in the pipe.

Mounting bracket kits are available for most Balston filters. Some Balston filter assemblies may be pipe mounted if the size and weight of the housing and piping permit it. All fittings must be leak tight before applying gas pressure to the filter.

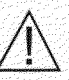

To avoid personal injury and/or property damage, factory installed bowl guards must remain on the filter assembly while in service.

Do not install Balston 900 Series, 94 Series, and 15/80 Series filter housings in corrosive environments.

Whatman Inc

Bulletin TI-167W

The Schematic shows typical schematic installations for three commonly required coalescing applications in compressed air systems.

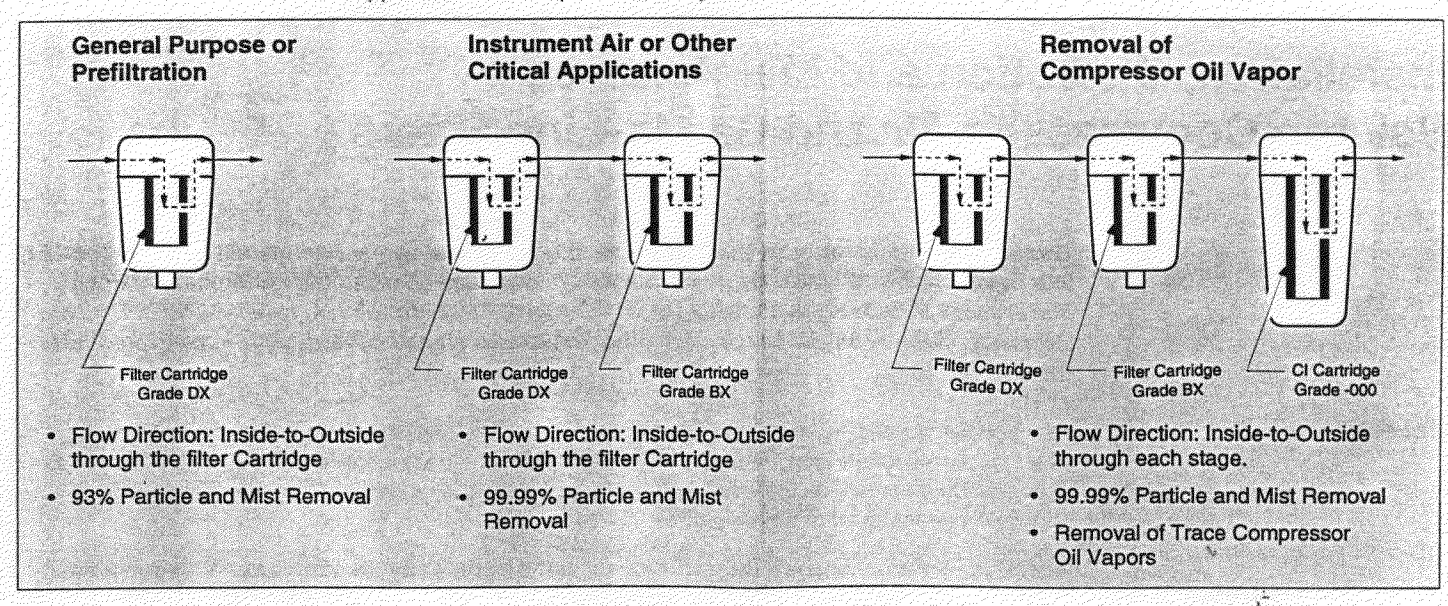

# All installation and maintenance activities should be performed by suitable personnel using reasonable care. Turn off the compressed gas supply and depressurize the filter housing prior to performing routine maintenance.

Filter Cartridge Installation

Most Balston filter housings are ordered separately from Balston filter cartridges. Balston 900 Series coalescing filter assemblies (e.g., A912A-DX), however, are shipped from the factory with the filter cartridge installed. Balston 900 Series adsorbent filter assemblies (e.g., A912A-000) are shipped from the factory with the adsorbent filter packaged separately from the filter housing. The adsorbent cartridge must be installed into the housing prior to installing the housing on the compressed air line. This packaging procedure extends the life of the cartridge by preventing exposure to the atmosphere prior to initial use.

An adhesive-backed label indicating the grade of the filter cartridge is packed inside each box of filter cartridges. This label should be affixed to the filter housing when the first filter cartridge is installed. Using the cartridge grade label will help ensure that the correct filter cartridge is used when maintenance is performed on the housing. The date that the replacement cartridge is installed may be recorded, with a marking pen or grease pencil, on the filter housing label; to provide a ready reference for scheduling routine maintenance.

Balston Microfibre® filter cartridges are sealed in place by compression against a flat surface. Gaskets are not required between the filter cartridge and the filter housing. The filter cartridge is centered by guides on the housing which fit the inside diameter of the cartridge at each end. In most Balston housing designs, the filter cartridge is sealed by tightening a threaded element retainer on a tie rod. Do not use excessive force or tools on the element retainer. The filter cartridge is securely sealed by tightening the element retainer 1-1/2 to 2 turns after it first contacts the filter cartridge. (**Note:** In high flow, multi-cartridge housings, it may be necessary to tighten the element retainer 3 to 4 turns after contact with the filter cartridge.)

Filter Cartridge Life

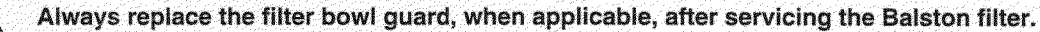

The efficiency of the Balston Microfibre filter cartridge is relatively unaffected by liquids entrained in the compressed air or gas stream. The life of the filter cartridge is determined by the increase in flow resistance caused by solids trapped within the depth of the filter cartridge. The change in pressure through the filter cartridge should be monitored while the filter is in use. The filter cartridge should be changed when the flow through the housing falls below an acceptable level, or when the pressure drop becomes too high for the application. In any case, the filter cartridge should be changed when the pressure drop reaches 5-7 psid. (Note: The Balston Microfibre filter cartridge, not on the surface.)

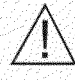

Failure of the filter cartridge resulting from a high pressure drop or excessive solids loading may cause damage to the filter housing and/or any downstream equipment.

In many applications, the pressure drop through the filter assembly may be measured using two pressure gauges, one directly upstream from the filter assembly, and one directly downstream from the filter assembly. In compressed air filtration, however, the pressure drop through the filter assembly is difficult to measure in this way because of inaccuracies in the pressure gauges and rapid fluctuations in system pressure. For monitoring pressure drop through a compressed air filter assembly, Whatman offers a differential pressure indicator. Please refer to Product Bulletins PK1-11, PK1-12 for more details on the Balston Differential Pressure Indicator.

Ordering Replacement Filter Cartridges Some Balston filter assemblies have filter cartridges installed when shipped from the factory. If filter cartridges are being ordered separately, either as replacements for an existing assembly or as an original for a new installation, specify both the size and grade of the filter cartridge. Filter cartridges for compressed air and gas filter assemblies are available in boxes of 3 (except X-Grade), 5, or 10. The size of the filter is designated by a three-digit number followed by a two digit number (e.g., 100-12, 150-19, 200-80). The retention efficiency of the filter is designated by a series of letters or numbers following the size designation (e.g., 100-12-DQ, 150-19-BX, 200-80-BH).

**Ordering Filter Assembly Replacement Parts** An assembly drawing and a replacement parts list are included with each filter housing. When ordering replacement parts, order by part number and description, as detailed on the replacement parts drawing shipped with the filter. Inspect all seals when changing filter cartridges and replace as needed. Lubricate all replacement seals prior to installation. Use a lubricant which is compatible with the gas being filtered.

# Accessories

| Automatic Float Drains       If the filter housing is equipped with an automatic float drain, the drain is installed at the factory.         Float drains are available on select assemblies with DX or BX cartridges. They are not available for assemblies with grade CI adsorbent cartridges, grade SA sterile air cartridges, or with the smaller volume housings.         If the filter housing is not equipped with a drain, Whatman offers several different drain assemblies which may be integrated into the housing. See Product Literature Pack 1 or contact your local stocking representative for details.         Differential Pressure Indicators (DPI)       Several Balston Compressed Air Filter Assemblies are shipped with Differential Pressure Indicators (DPI) installed. The DPI monitors the pressure drop across the filter, and may be used to measure pressure drop across other components in the compressed air system. Differential Pressure Indicators may also be purchased as accessories for other Balston filter assemblies. Balston offers two different models of DPIs: 41-071 and 41-082. More information on these products may be found in Literature Pack 1.         Connect the indicator to the HIGH (upstream) and LOW (downstream) sides of the line as indicated by the marking on the indicator. Some typical installations are illustrated on the last page.         The Balston Differential Pressure Indicators give a quick visual indication of the pressure drop in the line. It is not intended to be an accurate pressure gauge.         Ordering Information       Model       Ports       Maximum Pressure       Maximum Temperature |                                           |                                                                                                    |                        |                             |                                          |  |  |
|----------------------------------------------------------------------------------------------------|-------------------------------------------|----------------------------------------------------------------------------------------------------|------------------------|-----------------------------|------------------------------------------|--|--|
| Float drains are available on select assemblies with DX or BX cartridges. They are not available for assemblies with grade CI adsorbent cartridges, grade SA sterile air cartridges, or with the smaller volume housings.         If the filter housing is not equipped with a drain, Whatman offers several different drain assemblies which may be integrated into the housing. See Product Literature Pack 1 or contact your local stocking representative for details.         Differential Pressure Indicators (DPI)       Several Balston Compressed Air Filter Assemblies are shipped with Differential Pressure Indicators (DPIs) installed. The DPI monitors the pressure drop across the filter, and may be used to measure pressure drop across other components in the compressed air system. Differential Pressure Indicators may also be purchased as accessories for other Balston filter assemblies. Balston offers two different models of DPIs: 41-071 and 41-082. More information on these products may be found in Literature Pack 1.         Connect the indicator to the HIGH (upstream) and LOW (downstream) sides of the line as indicated by the marking on the indicator. Some typical installations are illustrated on the last page.         The Balston Differential Pressure Indicators give a quick visual indication of the pressure drop in the line. It is not intended to be an accurate pressure gauge.                                                                                                    | Automatic Float Drains                    | If the filter h                                                                                                    | ousing is equipped wit | h an automatic float drain, | , the drain is installed at the factory. |  |  |
| Differential Pressure<br>Indicators (DPI)       Several Balston Compressed Air Filter Assemblies are shipped with Differential Pressure Indicators<br>(DPIs) installed. The DPI monitors the pressure drop across the filter, and may be used to measure<br>pressure drop across other components in the compressed air system. Differential Pressure<br>Indicators may also be purchased as accessories for other Balston filter assemblies. Balston offers<br>two different models of DPIs: 41-071 and 41-082. More information on these products may be<br>found in Literature Pack 1.         Connect the indicator to the HIGH (upstream) and LOW (downstream) sides of the line as indicated<br>by the marking on the indicator. Some typical installations are illustrated on the last page.         The Balston Differential Pressure Indicators give a quick visual indication of the pressure drop in the<br>line. It is not intended to be an accurate pressure gauge.         Ordering Information       Model       Pots       Maximum Pressure       Maximum Temperature                                                                                                    |                                           | Float drains are available on select assemblies with DX or BX cartridges. They are not available for<br>assemblies with grade CI adsorbent cartridges, grade SA sterile air cartridges, or with the smaller<br>volume housings.                                                                                                    |                        |                             |                                          |  |  |
| Differential Pressure<br>Indicators (DPI)       Several Balston Compressed Air Filter Assemblies are shipped with Differential Pressure Indicators<br>(DPIs) installed. The DPI monitors the pressure drop across the filter, and may be used to measure<br>pressure drop across other components in the compressed air system. Differential Pressure<br>Indicators may also be purchased as accessories for other Balston filter assemblies. Balston offers<br>two different models of DPIs: 41-071 and 41-082. More information on these products may be<br>found in Literature Pack 1.         Connect the indicator to the HIGH (upstream) and LOW (downstream) sides of the line as indicated<br>by the marking on the indicator. Some typical installations are illustrated on the last page.         The Balston Differential Pressure Indicators give a quick visual indication of the pressure drop in the<br>line. It is not intended to be an accurate pressure gauge.       Maximum Temperature                                                                                                    |                                           | If the filter housing is not equipped with a drain, Whatman offers several different drain assemblies which may be integrated into the housing. See Product Literature Pack 1 or contact your local stocking representative for details.                                                                                                    |                        |                             |                                          |  |  |
| Connect the indicator to the HIGH (upstream) and LOW (downstream) sides of the line as indicated by the marking on the indicator. Some typical installations are illustrated on the last page.         The Balston Differential Pressure Indicators give a quick visual indication of the pressure drop in the line. It is not intended to be an accurate pressure gauge.         Ordering Information       Model       Ports       Maximum Pressure       Maximum Temperature                                                                                                    | Differential Pressure<br>Indicators (DPI) | Several Balston Compressed Air Filter Assemblies are shipped with Differential Pressure Indicators (DPIs) installed. The DPI monitors the pressure drop across the filter, and may be used to measure pressure drop across other components in the compressed air system. Differential Pressure Indicators may also be purchased as accessories for other Balston filter assemblies. Balston offers two different models of DPIs: 41-071 and 41-082. More information on these products may be found in Literature Pack 1 |                        |                             |                                          |  |  |
| Ordering Information       Model       Ports       Maximum Pressure       Maximum Temperature                                                                                                    |                                           | Connect the indicator to the HIGH (upstream) and LOW (downstream) sides of the line as indicated<br>by the marking on the indicator. Some typical installations are illustrated on the last page.                                                                                                    |                        |                             |                                          |  |  |
| Ordering Information Model Ports Maximum Pressure Maximum Temperature                                                                                                    |                                           | The Balston Differential Pressure Indicators give a quick visual indication of the pressure drop in the line. It is not intended to be an accurate pressure gauge.                                                                                                    |                        |                             |                                          |  |  |
|                                                                                                    | Ordering Information                      | Model                                                                                                    | Parts                  | Maximum Pressure            | Maximum Temperature                      |  |  |
| 41-071 1/8" NPT 250 psig 130°F (54°C)                                                                                                    |                                           | 41-071                                                                                                    | 1/8" NPT               | 250 psig                    | 130°F (54°C)                             |  |  |
| 41-082 3/8"-24 UNF 300 psig 150°F (65°C)                                                                                                    |                                           | 41-082                                                                                                    | 3/8"-24 UNF            | 300 psig                    | 150°F (65°C)                             |  |  |

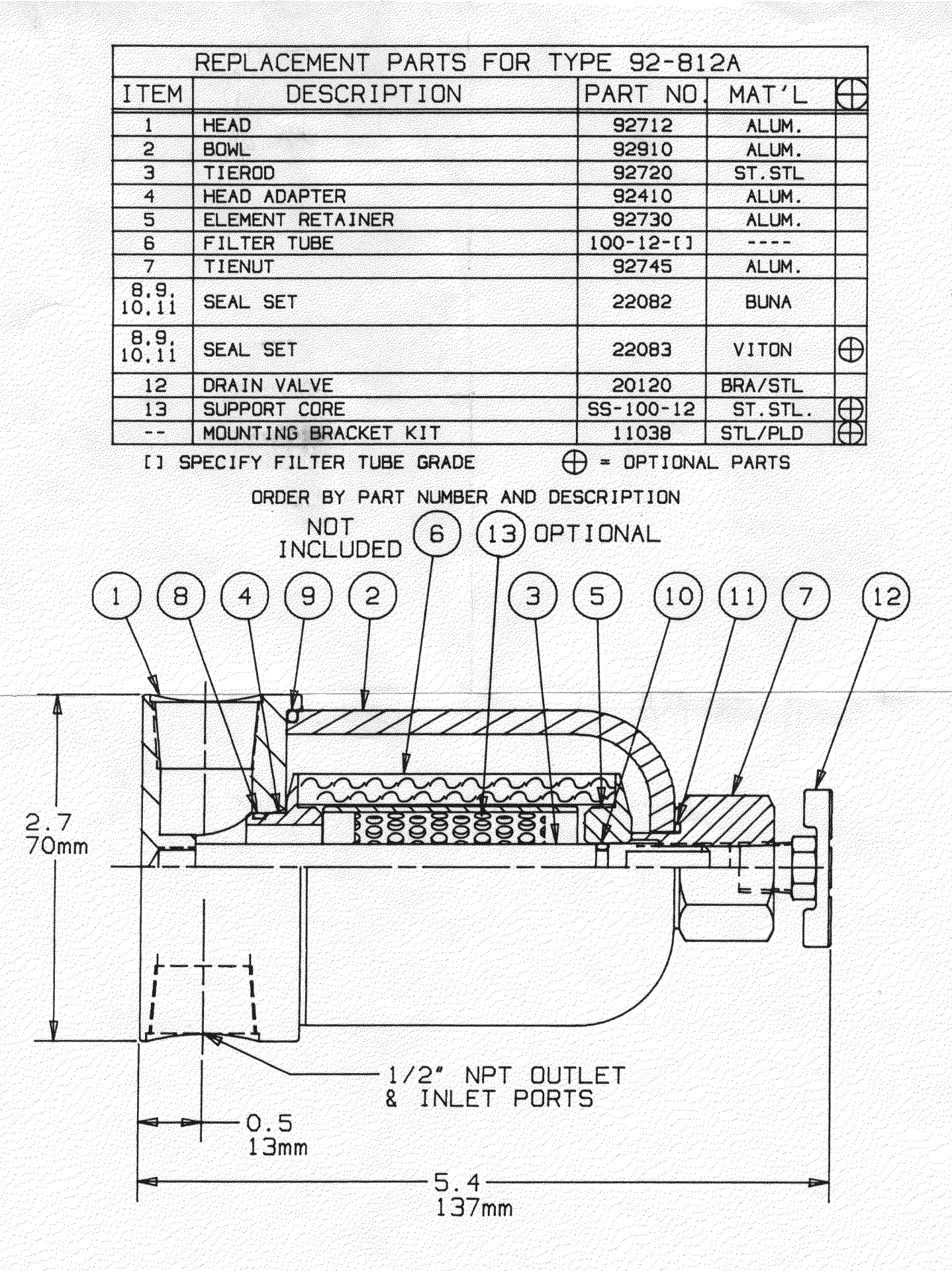

Whatman<sup>®</sup>

Whatman Inc 260 Neck Rd., Box 8223 Haverhill, MA 01835-0723 800-343-4048 or 508-374-7400 Fax: 508-374-7070

Whatman Canada Ltd 2495 Haines Rd. Mississauga Ontario L4Y 1Y7 905-272-1516

Whatman is a trade mark of Whatman plc

®Whatman Inc 1995 Printed in U.S.A.

SP-12556B

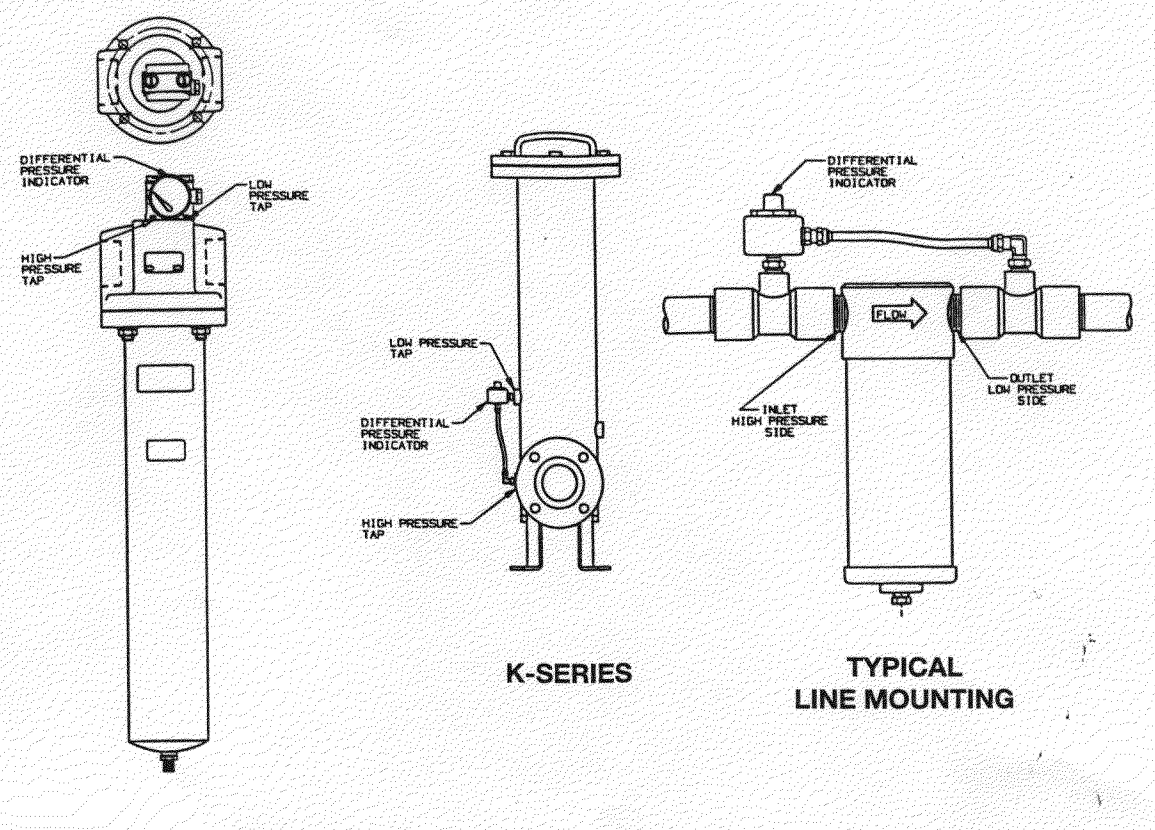

MODEL A15/80

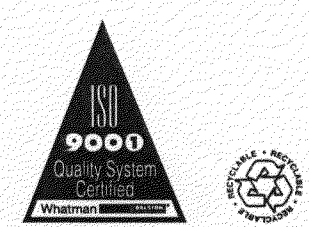

Whatman

Whatman Inc 100 Ames Pond Drive, P.O. Box 1262 Tewksbury, MA 01876-0962 800-343-4048 or 978-858-0505 Fax: 978-858-0625 Whatman Canada Ltd 2851 Brighton Road Oakville, Ontario L6H 6C9 905-277-0331

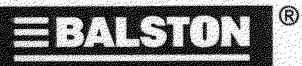

Whatman International Ltd Springfield Mill, James Whatman Way Maldstone, Kent ME14 2LE, England Tel: +44 (01622) 692022 Fax: +44 (01622) 691425

©Whatman Inc 1981, 1998 Printed in U.S.A. Bulletin TI-167W All trade marks acknowledged BULLETIN NO. A-27 Magnehelic<sup>®</sup> Differential Pressure Gage OPERATING INSTRUCTIONS

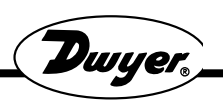

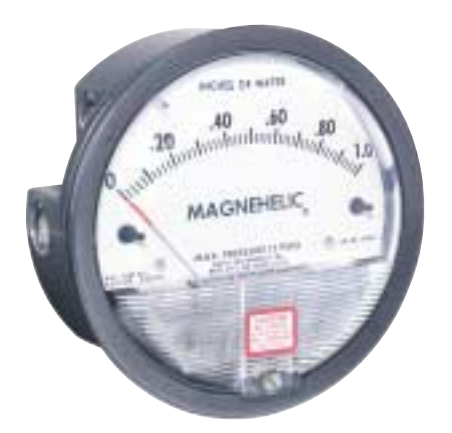

## SPECIFICATIONS

**Dimensions:** 4-3/4" dia. x 2-3/16" deep. **Weight:** 1 lb. 2 oz.

- Finished: Baked dark gray enamel.
- **Connections:** 1/8" NPT high and low pressure taps, duplicated, one pair side and one pair back.
- Accuracy: Plus or minus 2% of full scale, at 70°F. (Model 2000-0, 3%; 2000-00, 4%).
- Pressure Rating: 15 PSI (0,35 bar)
- **Ambient Temperature Range:** 20° to 140°F (-7 to 60°C).
- Standard gage accessories include two 1/8" NPT plugs for duplicate pressure taps, two 1/8" NPT pipe thread to rubber tubing adapters, and three flush mounting adapters with screws.

Caution: For use with air or compatible gases only.

For repeated over-ranging or high cycle rates, contact factory.

# Not for use with Hydrogen gas. Dangerous reactions will occur.

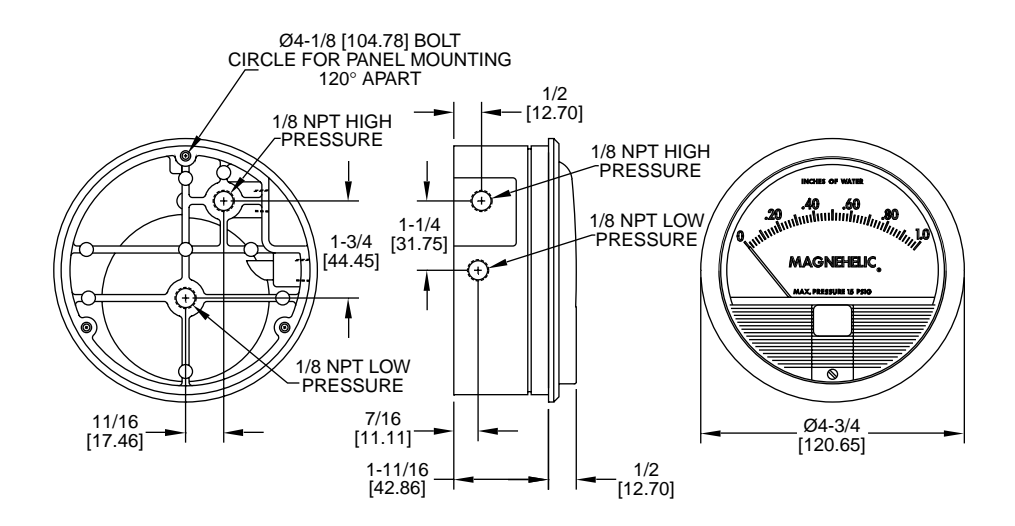

DWYER INSTRUMENTS, INC. P.O. BOX 373 • MICHIGAN CITY, INDIANA 46361 U.S.A. Phone: 219/879-8000 Fax: 219/872-9057 Lit-by-Fax: 888/891-4963 www.dwyer-inst.com e-mail: info@dwyer-inst.com

# **MAGNEHELIC® INSTALLATION**

**1.**Select a location free from excessive vibration and where the ambient temperature will not exceed 140°F. Also, avoid direct sunlight which accelerates discoloration of the clear plastic cover. Sensing lines my be run any necessary distance. Long tubing lengths will not affect accuracy but will increase response time slightly. Do not restrict lines. If pulsating pressures or vibration cause excessive pointer oscillation, consult the factory for ways to provide additional damping.

**2.** All standard Magnehelic gages are calibrated with the diaphragm vertical and should be used in that position for maximum accuracy. If gages are to be used in other than vertical position, this should be specified on the order. Many higher range gages will perform within tolerance in other positions with only rezeroing. Low range Model 2000-00 and metric equivalents must be used in the vertical position only.

## 3. Surface Mounting

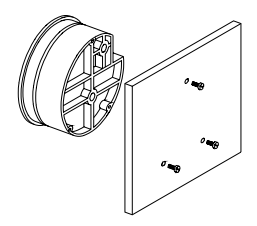

Locate mounting holes,  $120^{\circ}$  apart on a 4-1/8" dia. circle. Use No. 6-32 machine screws of appropriate length.

# 4. Flush Mounting

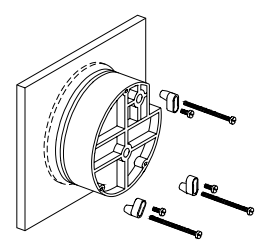

Provide a 4-9/16'' dia. opening in panel. Insert gage and secure in place with No. 6-32 machine screws of appropriate length, with adapters, firmly secured in place. To mount gage on 1-1/4''-2'' pipe, order optional A-610 pipe mounting kit.

# 5. To zero the gage after installation

Set the indicating pointer exactly on the zero mark, using the external zero adjust screw on the cover at the bottom. Note that the zero check or adjustment can only be made with the high and low pressure taps both open to atmosphere.

# Operation

**Positive Pressure:**Connect tubing from source of pressure to either of the two high pressure ports. Plug the port not used. Vent one or both low pressure ports to atmosphere.

**Negative Pressure:** Connect tubing from source of vacuum or negative pressure to either of the two low pressure ports. Plug the port not used. Vent one or both high pressure ports to atmosphere.

**Differential Pressure:** Connect tubing from the greater of two pressure sources to either high pressure port and the lower to either low pressure port. Plug both unused ports.

When one side of the gage is vented in dirty, dusty atmosphere, we suggest an A-331 Filter Vent Plug be installed in the open port to keep inside of gage clean.

A. For portable use of temporary installation use 1/8'' pipe thread to rubber tubing adapter and connect to source of pressure with rubber or Tygon tubing.

B. For permanent installation, 1/4" O.D., or larger, copper or aluminum tubing is recommended. See accessory bulletin S-101 for fittings.

#### Ordering Instructions:

When corresponding with the factory regarding Magnehelic<sup>®</sup> gage problems, be sure to include model number, pressure range, and any special options. Field repair is not recommended; contact the factory for repair service.

# MAINTENANCE

**Maintenance:** No lubrication or periodic servicing is required. Keep case exterior and cover clean. Occasionally disconnect pressure lines to vent both sides of gage to atmosphere and re-zero. Optional vent valves, (bulletin S-101), should be used in permanent installations.

**Calibration Check:** Select a second gage or manometer of known accuracy and in an appropriate range. Using short lengths of rubber or vinyl tubing, connect the high pressure side of the Magnehelic gage and the test gage to two legs of a tee. Very slowly apply pressure through the third leg. Allow a few seconds for pressure to equalize, fluid to drain, etc., and compare readings. If accuracy unacceptable, gage may be returned to factory for recalibration. To calibrate in the field, use the following procedure. Calibration:

1. With gage case, held firmly, loosen bezel, by turning counterclockwise. To avoid damage, a canvas strap wrench or similar tool should be used.

2. Lift out plastic cover and "O" ring.

3. Remove scale screws and scale assembly. Be careful not to damage pointer.

4. The calibration is changed by moving the clamp. Loosen the clamp screw(s) and move slightly toward the helix if gage is reading high, and away if reading low. Tighten clamp screw and install scale assembly.

5. Place cover and O-ring in position. Make sure the hex shaft on inside of cover is properly engaged in zero adjust screw.

6. Secure cover in place by screwing bezel down snug. Note that the area under the cover is pressurized in operation and therefore gage will leak if not properly tightened.7. Zero gage and compare to test instrument. Make further adjustments as necessary.

- **Caution:** If bezel binds when installing, lubricate threads sparingly with light oil or molybdenum disulphide compound.
- **Warning:** Attempted field repair may void your warrenty. Recalibration or repair by the user is not recommended. For best results, return gage to the factory. Ship prepaid to:

Dwyer Instruments, Inc.

Attn: Repair Dept.

102 Indiana Highway 212

Michigan City, IN 46360

Trouble Shooting Tips:

•Gage won't indicate or is sluggish.

1. Duplicate pressure port not plugged.

2. Diaphragm ruptured due to overpressure.

3. Fittings or sensing lines blocked, pinched, or leaking.

4. Cover loose or "O"ring damaged, missing.

5. Pressure sensor, (static tips, Pitot tube, etc.) improperly located.

6. Ambient temperature too low. For operation below 20°F, order gage with low temperature, (LT) option.

•Pointer stuck-gage can't be zeroed.

1. Scale touching pointer.

2. Spring/magnet assembly shifted and touching helix.

# **3.** Metallic particles clinging to magnet and interfering with helix movement.

4. Cover zero adjust shaft broken or not properly engaged in adjusting screw.

We generally recommend that gages needing repair be returned to the factory. Parts used in various sub-assemblies vary from one range of gage to another, and use of incorrect components may cause improper operation. After receipt and inspection, we will be happy to quote repair costs before proceeding.

Consult factory for assistance on unusual applications or conditions.

Use with air or compatible gases only.

©Copyright 2001 Dwyer Instruments, Inc.

Printed in U.S.A. 4/01

FR# 12-440212-00 Rev. 3

DWYER INSTRUMENTS, INC. P.O. BOX 373 • MICHIGAN CITY, INDIANA 46361 U.S.A. Phone: 219/879-8000 Fax: 219/872-9057 Lit-by-Fax: 888/891-4963 www.dwyer-inst.com e-mail: info@dwyer-inst.com
# MAINTENANCE

**Maintenance:** No lubrication or periodic servicing is required. Keep case exterior and cover clean. Occasionally disconnect pressure lines to vent both sides of gage to atmosphere and re-zero. Optional vent valves, (bulletin S-101), should be used in permanent installations.

**Calibration Check:** Select a second gage or manometer of known accuracy and in an appropriate range. Using short lengths of rubber or vinyl tubing, connect the high pressure side of the Magnehelic gage and the test gage to two legs of a tee. Very slowly apply pressure through the third leg. Allow a few seconds for pressure to equalize, fluid to drain, etc., and compare readings. If accuracy unacceptable, gage may be returned to factory for recalibration. To calibrate in the field, use the following procedure. Calibration:

1. With gage case, held firmly, loosen bezel, by turning counterclockwise. To avoid damage, a canvas strap wrench or similar tool should be used.

2. Lift out plastic cover and "O" ring.

3. Remove scale screws and scale assembly. Be careful not to damage pointer.

4. The calibration is changed by moving the clamp. Loosen the clamp screw(s) and move slightly toward the helix if gage is reading high, and away if reading low. Tighten clamp screw and install scale assembly.

5. Place cover and O-ring in position. Make sure the hex shaft on inside of cover is properly engaged in zero adjust screw.

6. Secure cover in place by screwing bezel down snug. Note that the area under the cover is pressurized in operation and therefore gage will leak if not properly tightened.7. Zero gage and compare to test instrument. Make further adjustments as necessary.

- **Caution:** If bezel binds when installing, lubricate threads sparingly with light oil or molybdenum disulphide compound.
- **Warning:** Attempted field repair may void your warrenty. Recalibration or repair by the user is not recommended. For best results, return gage to the factory. Ship prepaid to:

Dwyer Instruments, Inc.

Attn: Repair Dept.

102 Indiana Highway 212

Michigan City, IN 46360

Trouble Shooting Tips:

•Gage won't indicate or is sluggish.

1. Duplicate pressure port not plugged.

2. Diaphragm ruptured due to overpressure.

3. Fittings or sensing lines blocked, pinched, or leaking.

4. Cover loose or "O"ring damaged, missing.

5. Pressure sensor, (static tips, Pitot tube, etc.) improperly located.

6. Ambient temperature too low. For operation below 20°F, order gage with low temperature, (LT) option.

•Pointer stuck-gage can't be zeroed.

1. Scale touching pointer.

2. Spring/magnet assembly shifted and touching helix.

# **3.** Metallic particles clinging to magnet and interfering with helix movement.

4. Cover zero adjust shaft broken or not properly engaged in adjusting screw.

We generally recommend that gages needing repair be returned to the factory. Parts used in various sub-assemblies vary from one range of gage to another, and use of incorrect components may cause improper operation. After receipt and inspection, we will be happy to quote repair costs before proceeding.

Consult factory for assistance on unusual applications or conditions.

Use with air or compatible gases only.

©Copyright 2001 Dwyer Instruments, Inc.

Printed in U.S.A. 4/01

FR# 12-440212-00 Rev. 3

DWYER INSTRUMENTS, INC. P.O. BOX 373 • MICHIGAN CITY, INDIANA 46361 U.S.A. Phone: 219/879-8000 Fax: 219/872-9057 Lit-by-Fax: 888/891-4963 www.dwyer-inst.com e-mail: info@dwyer-inst.com

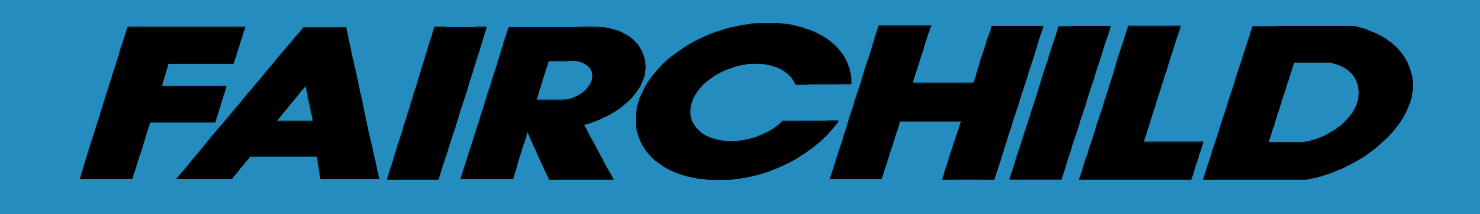

# MIDGET PRECISION REGULATOR

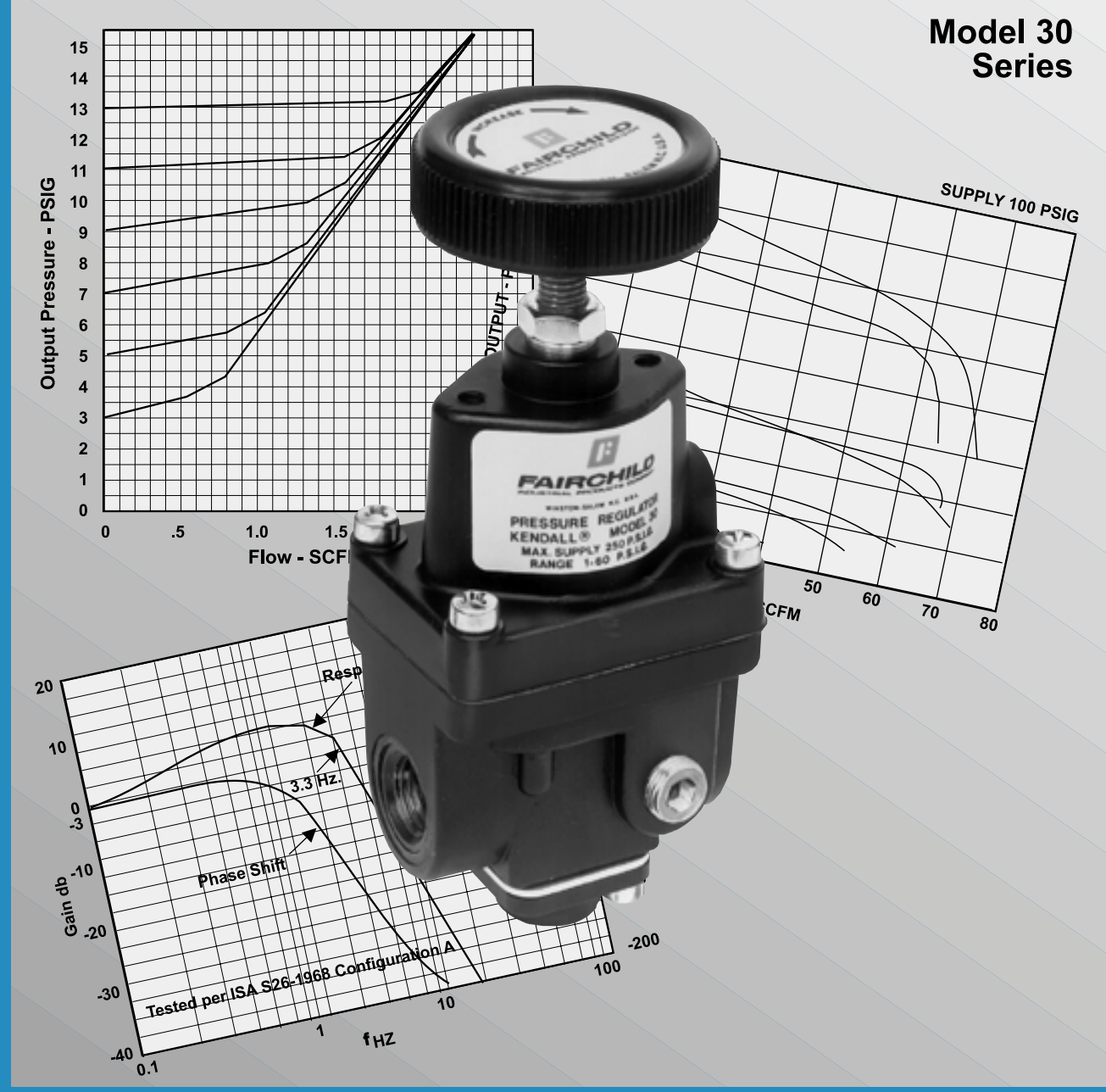

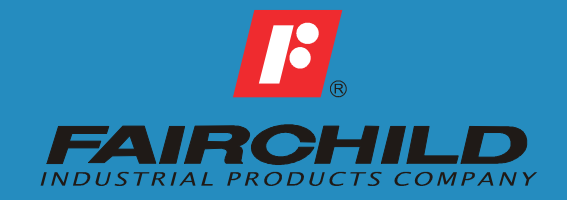

# **GENERAL INFORMATION** ·

MODEL 30 SERIES MIDGET PRECISION REGULATOR

# **APPLICATIONS**

The Model 30 Series Midget Precision Regulator is designed for use in systems which require precision pressure control.

The combination of high capacity and compact size make the Model 30 Series an excellent choice for a wide range of precision applications including: Precise Control of Paper Machinery Felt Guides, Supply of a Precise Repeatable Signal to a Pneumatic Clutch, or Control of Cylinder Supply Pressure.

# FEATURES

# Performance

- The Model 30 Series is sensitive to 1/4" Water Column variation which permits use in precision processes.
- A Compensating Diaphragm allows the regulator to remain unaffected by supply pressure changes.

# Functional

• Flow of up to 40 SCFM with 100 psig Supply allow use in applications with high flow requirements.

# Physical

- A Separate Control Chamber and Aspirator Tube isolates the diaphragm from the main flow eliminating hunting and buzzing.
- Construction with Standard Removable Components allows in-line servicing.

# **OUTLINE DIMENSIONS -**

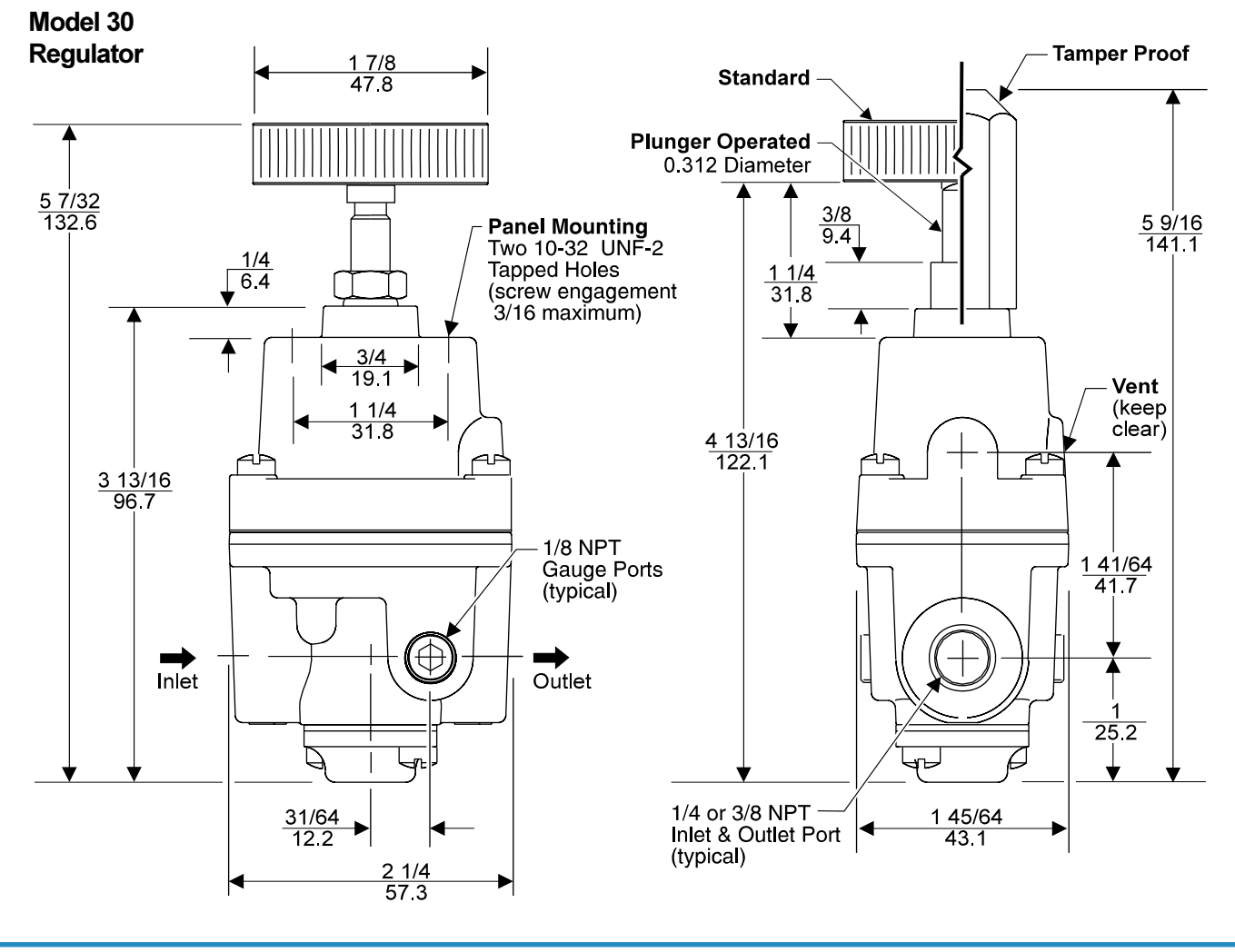

Figure 1. Outline Dimensions.

# **SPECIFICATIONS**

# FUNCTIONAL SPECIFICATIONS

| Supply                     | 250 psig, [17.0 BAR]                                                                                                    |
|----------------------------|----------------------------------------------------------------------------------------------------|
| Pressure                   | (1700 kPa) Maximum                                                                                                    |
| Flow Capacity<br>(SCFM)    | 40 (68 m³/HR) @ 100 psig, [7.0 BAR]<br>(700 kPa) supply & 20 psig, [1.5 BAR],<br>(150 kPa) setpoint.                     |
| Exhaust Capacity<br>(SCFM) | 2.0 (3.4 m³/HR) where downstream<br>pressure is 5 psig, [.35 BAR], (35 kPa)<br>above 20 psig, [1.5 BAR], (150 kPa) setpt |
| Ambient                    | -40° F to +200° F                                                                                                    |
| Temperature                | (-40° C to +93° C)                                                                                                    |

# PERFORMANCE SPECIFICATIONS

| Sensitivity                  | 1/4" (.63 cm)<br>Water Column.                                                                                |
|------------------------------|----------------------------------------------------------------------------------------------------|
| Supply Pressure<br>Effect    | Less than 0.2 psig, [.014 BAR],<br>(1.4 kPa) for 100 psig, [7.0 BAR],<br>(700 kPa) change in supply pressure. |
| Materials of<br>Construction |                                                                                                    |
| Body and Housir<br>Trim      | ng Aluminum<br>Brass<br>Nitrile on Dacron                                                                     |

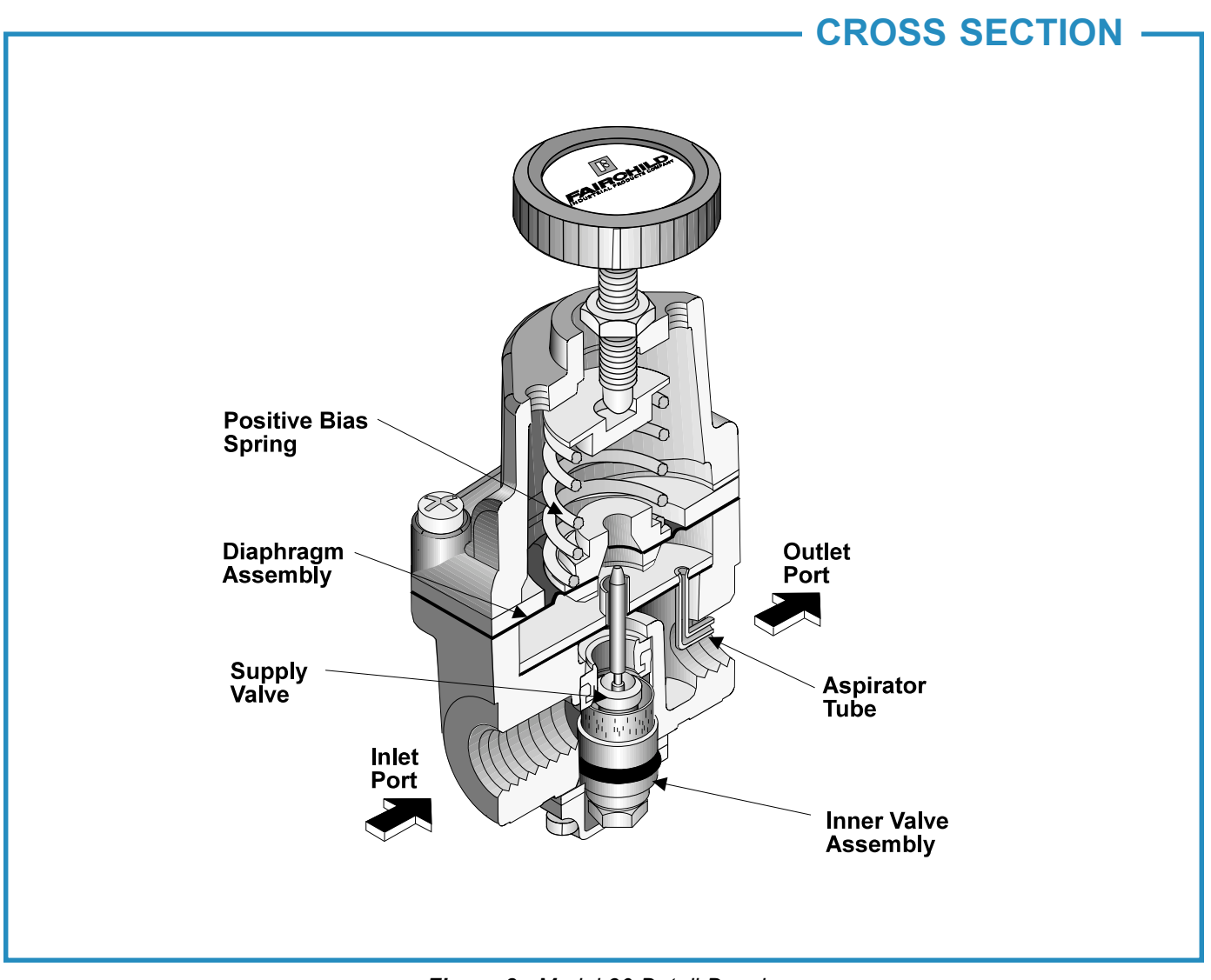

Figure 3. Model 30 Detail Drawing.

# **OPERATING PRINCIPLES**

The Model 30 Regulator uses the force balance principal to control the movement of the valve assembly which in turn controls the output pressure. When the regulator is adjusted for a specific set point, the downward force of the Positive Bias Spring causes the Diaphragm Assembly to move downward. The Supply Valve opens and allows air to pass to the Outlet Port. As the set point is reached, the downward force exerted by the Positive Bias Spring is balanced by the upward force of the downstream pressure acting on the bottom of the Diaphragm Assembly. The resultant force moves the Supply Valve upward to reduce the flow of air to the Outlet Port. Outlet pressure is maintained as a result of balance between forces acting on the top and bottom of the Diaphragm Assembly. For more information, see Figure 3. "Model 30 Detail Drawing" above.

# INSTALLATION

For Installation Instructions refer to the *Fairchild Model 30 Midget Precision Regulator IOM*, **IS-10000030**.

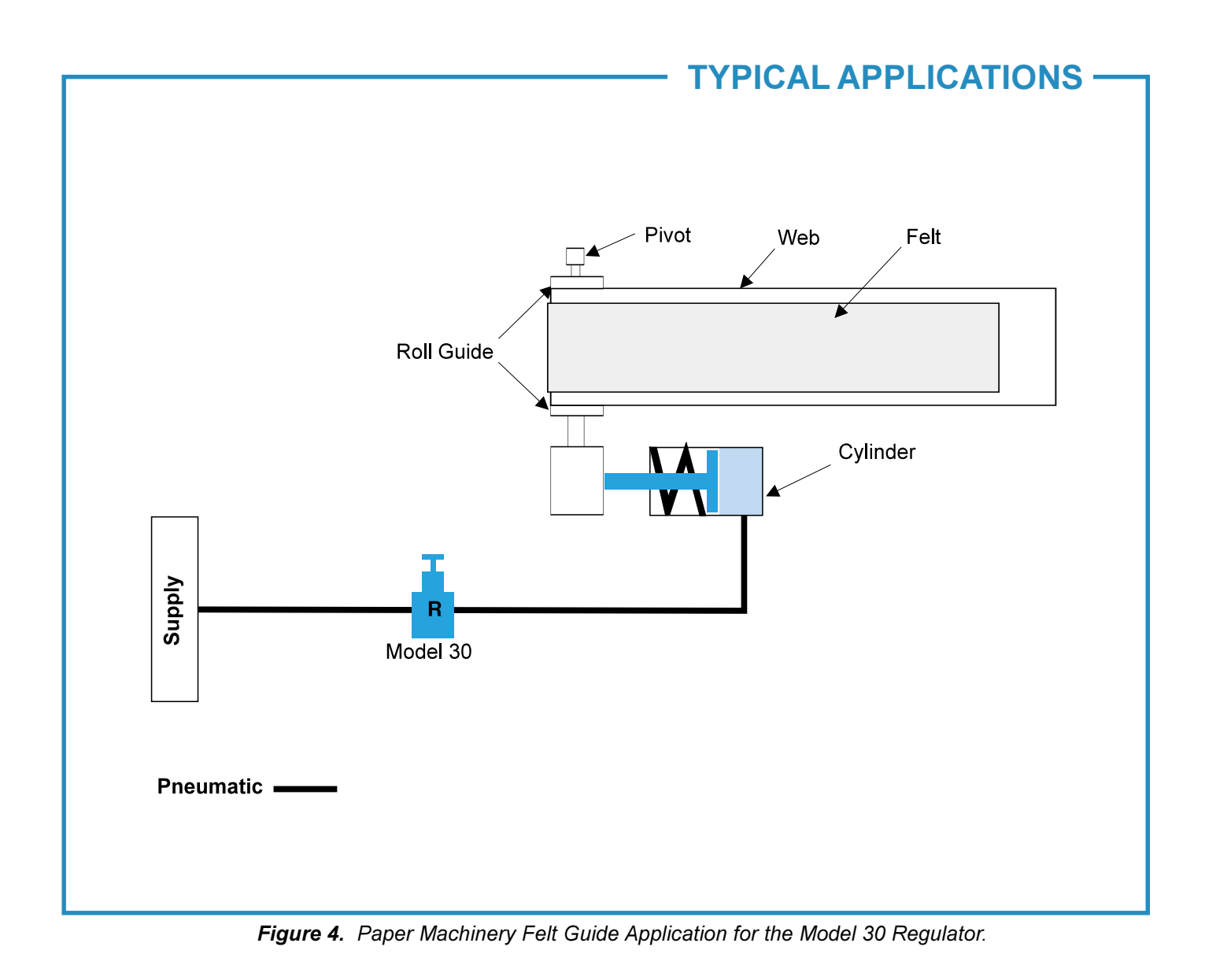

# **TYPICAL APPLICATIONS**

The Model 30 Regulator is used to precisely control the position of a paper machinery felt guide. The roll guide on which the felt travels is attached to a pivot at the opposite end. Air is supplied to the inlet port of the Model 30 and the range screw is adjusted for a specific pressure input to the air cylinders.

The air cylinder piston is attached to a rod which exerts pressure against the roll guide axle. As the roll guide axle turns around the pivot, the web will move along the roll guide toward one side or the other as the air cylinder rod extends or retracts. Precise corrections are made by adjusting the regulator range screw. For more information, see Figure 4. "Paper Machinery Felt Guide Application for the Model 30 Regulator" above.

# - ORDERING INFORMATION -

| <u>Catalog Nu</u> | mber    | 302      |     |     | [ |
|-------------------|---------|----------|-----|-----|---|
| Pressure R        | ange —  |          |     |     |   |
| psig              | [BAR]   | (kPa)    |     |     |   |
| 0-2               | [0-0.1] | (0-15)   | (1) |     |   |
| 0-10              | [0-0.7] | (0-70)   | (2) |     |   |
| .5-30             | [.03-2] | (3-200)  | (3) |     |   |
| 1-60              | [0.1-4] | (10-400) | (4) |     |   |
| 2-100             | [0.1-7] | (15-700) | (5) |     |   |
| Pipe Size         |         |          |     |     |   |
| 1/4" NPT          |         |          |     | (2) |   |
| 3/8" NPT          |         |          |     | (3) |   |
|                   |         |          |     |     |   |

| Table 1.         Plunger Operated Regulator. |                                    |                                  |  |  |  |  |  |  |
|----------------------------------------------|------------------------------------|----------------------------------|--|--|--|--|--|--|
| Range                                        | Push Rod<br>Travel <i>(inches)</i> | Push Rod<br>Thrust <i>(lbs.)</i> |  |  |  |  |  |  |
| 0-2 psig                                     | .244 <u>+</u> 10%                  | 3.2 <u>+</u> 10%                 |  |  |  |  |  |  |
| 0-10 psig                                    | .344 <u>+</u> 10%                  | 15.7 <u>+</u> 10%                |  |  |  |  |  |  |
| 0-30 psig                                    | .333 <u>+</u> 10%                  | 47.0 <u>+</u> 10%                |  |  |  |  |  |  |
| 0-60 psig                                    | .395 <u>+</u> 10%                  | 94.0 <u>+</u> 10%                |  |  |  |  |  |  |
| 0-100 psig                                   | .354 <u>+</u> 10%                  | 157.0 <u>+</u> 10%               |  |  |  |  |  |  |

Options -

|                                  | Compatability |   |   |   |   |   |   |   |   |   |   |
|----------------------------------|---------------|---|---|---|---|---|---|---|---|---|---|
|                                  |               | Т | L | R | Ν | В | S | Α | J | U | Н |
| Tamper Proof                     | (T)           | - | Υ | Ν | Υ | Υ | Ν | Υ | Υ | Υ | Υ |
| Low Flow                         | (L)           | Υ | - | Υ | Ν | Ν | Υ | Υ | Υ | Υ | Υ |
| Plunger Operated <sup>1</sup>    | (R)           | Ν | Υ | - | Υ | Υ | Υ | Υ | Υ | Υ | Υ |
| Non-Relieving                    | (N)           | Υ | Ν | Υ | - | Ν | Υ | Υ | Υ | Υ | Υ |
| Low Bleed                        | (B)           | Υ | Ν | Υ | Ν | - | Υ | Υ | Υ | Υ | Υ |
| Screwdriver Adjust               | (S)           | Ν | Υ | Ν | Υ | Υ | - | Υ | Υ | Υ | Υ |
| Silicone Elastomers <sup>2</sup> | (A)           | Υ | Υ | Υ | Υ | Υ | Υ | - | Ν | Υ | Υ |
| Viton Elastomers                 | (J)           | Υ | Υ | Υ | Υ | Υ | Υ | Ν | - | Υ | Υ |
| BSPT (Tapered)                   | (U)           | Υ | Υ | Υ | Υ | Υ | Υ | Υ | Υ | - | Ν |
| BSPP (Parallel) <sup>3</sup>     | (H)           | Υ | Υ | Υ | Υ | Υ | Υ | Υ | Υ | Ν | - |

<sup>1</sup> Refer to Table 1. for Push Rod Travel and Thrust.

ISO 9002 Certified

<sup>2</sup> Maximum Supply Pressure - 75 psig, [5.0 BAR], (500 kPa)
 <sup>3</sup> BSPP Threads in Inlet & Outlet Ports Only. Others BSPT.

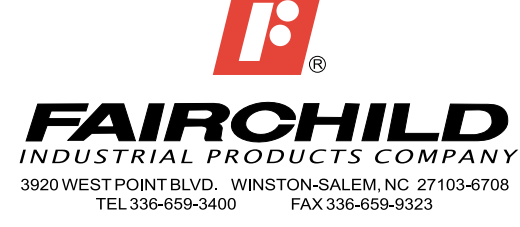

www.fairchildproducts.com

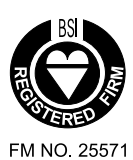

CS-10000030 Litho in USA Rev. T 3/01

# Fisher Controls

Instruction Manual

# Type 67, 67H, 67HR, 67R, 67SS, and 67SSR Regulators Without Filters

Form 5040

# Introduction

FISHER

# **Scope of Manual**

This manual describes and provides instructions and parts lists for the Type 67, 67H, 67HR, 67R, 67SS, and 67SSR regulators without filters. These regulators usually are shipped separately for line or panel mounting, although sometimes they are shipped installed on other equipment. Instructions and parts lists for other equipment, as well as for other 67 Series regulators not covered in this manual, are found in separate manuals. gases, or certain liquefied gases, those with brass or stainless steel bodies additionally may be used for water and similar liquid service.

A Type 67HR, 67R, or 67SSR regulator has an integral low-capacity internal relief valve. In these constructions, the stem seats against a soft-seated orifice in the diaphragm assembly. A downstream pressure increase above the outlet pressure setting moves the diaphragm assembly off the stem, venting the excess pressure through a hole drilled or tapped in the spring case.

# **Product Description**

Type 67, 67H, 67HR, 67R, 67SS, and 67SSR self-operated, small-volume regulators (figure 1) provide constant reduced pressures in a variety of applications. Although most of these regulators may be used only with air or other

# Specifications

Table 1 gives some general Type 67, 67H, 67HR, 67R, 67SS, and 67SSR regulator ratings and other specifications. A label on the spring case gives the recommended and actual control spring range for a given regulator as it comes from the factory.

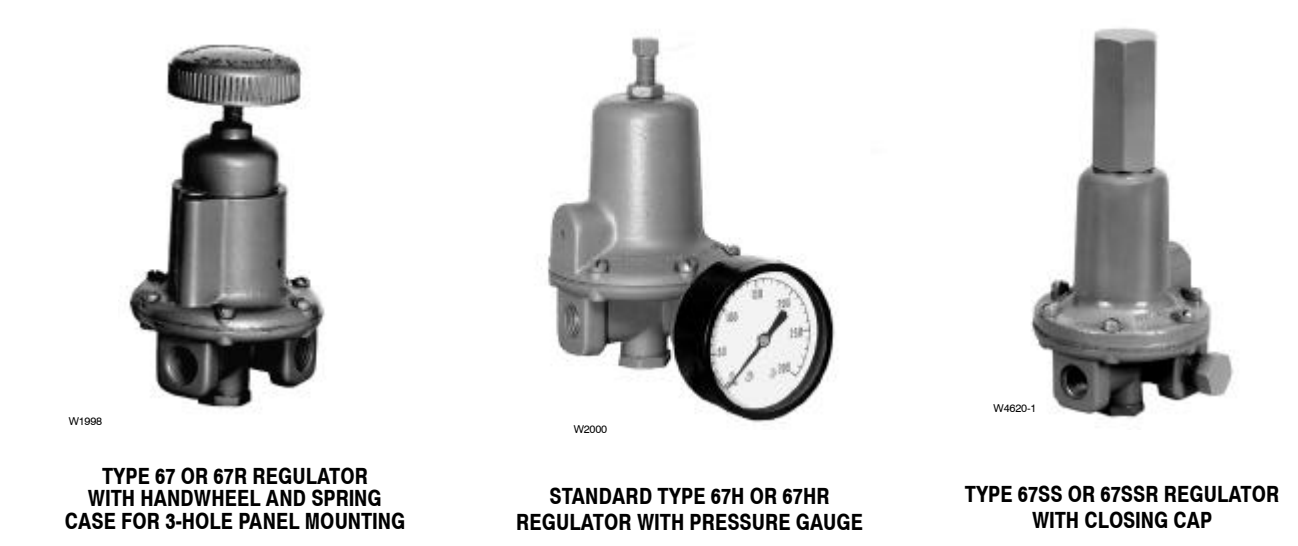

Figure 1.Type 67, 67H, 67HR, 67R, 67SS, and 67SSR Regulators Without Filters

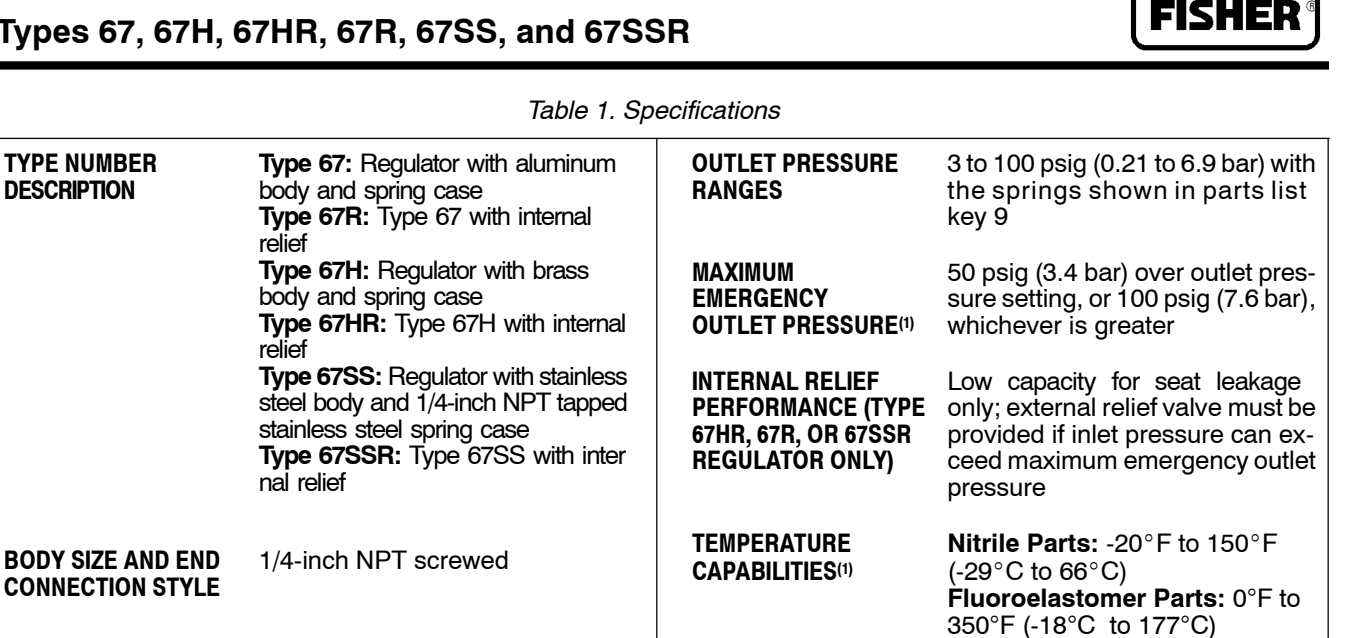

PRESSURE

REGISTRATION

1. The pressure/temperature limits in this manual and any applicable code or standard limitation, must not be exceeded.

# Installation

MAXIMUM

PRESSURE<sup>(1)</sup>

ALLOWABLE INLET

# 🔨 WARNING

psig (17 bar)

Type 67 or 67R Regulator: 250

Type 67H, 67HR, 67SS, or 67SSR Regulator: 400 psig (28 bar)

Personal injury, property damage, equipment damage, or leakage due to escaping gas or bursting of pressure-containing parts may result if this regulator is overpressured or is installed where service conditions could exceed the limits given in table 1, or where conditions exceed any ratings of the adjacent piping or piping connections. To avoid such injury or damage, provide pressure-relieving or pressure-limiting devices (as required by the appropriate code, regulation, or standard) to prevent service conditions from exceeding those limits. A Type 67HR, 67R, or 67SSR regulator, because of its low-capacity internal relief, does provide very limited downstream overpressure protection, but it should not be considered complete protection against overpressure.

Additionally, physical damage to the regulator could cause personal injury or property damage due to escaping gas. To avoid such injury or damage, install the regulator in a safe location.

Regulator operation within ratings does not preclude the possibility of damage from debris in the lines or from external sources. A regulator should be inspected for damage periodically and after any overpressure condition.

Internal

#### Note

If the regulator is shipped mounted on another unit, install that unit according to the appropriate instruction manual.

1. Only personnel qualified through training and experience should install, operate, and maintain a regulator. For a regulator that is shipped separately, make sure that there is no damage to, or foreign material in, the regulator. Also ensure that all tubing and piping have been blown free.

2. Install the regulator so that flow through it is from IN to OUT as marked on the regulator body. Panel-mounting cutout dimensions are shown in figure 2 for a Type 67, 67H, 67HR, or 67R regulator and in figure 3 for a Type 67SS or 67SSR regulator.

# \Lambda WARNING

A regulator may vent some gas to the atmosphere. In hazardous or flammable gas service, vented gas may accumulate and cause personal injury, death, or property damage due to fire or explosion. Vent a regulator in hazardous gas service to a remote, safe location away from air intakes or any hazardous area. The vent line or stack opening must be protected against condensation or clogging.

3. A clogged spring case vent hole may cause the regulator to function improperly. To keep this vent hole from being plugged (and to keep the spring case from collecting moisture, corrosive chemicals, and other foreign material) orient the vent to the lowest possible point on the spring case or otherwise protect it. Inspect the vent hole regularly to make sure it has not been plugged. Spring case vent hole orientation may be changed by rotating the spring case with respect to the regulator body. A Type 67, 67H, 67HR, 67R, 67SS, or 67SSR regulator with a tapped spring case may be remotely vented by first removing the vent screen if used (key 47, figure 3) and installing obstruction-free tubing or piping into the 1/4-inch NPT vent tapping. Provide protection on a remote vent by installing a screened vent cap into the remote end of the vent pipe.

4. For use in regulator shutdown, install upstream and downstream vent valves or provide some other suitable means of properly venting the regulator inlet and outlet pressures.

5. If using pipe, apply a good grade of pipe compound to the pipe threads before making the connections.

6. Install tubing or piping into the 1/4-inch NPT inlet connection on the body assembly (key 1, figure 2 or 3) and also into the 1/4-inch NPT outlet connection, unless this connection already has been factory-piped to another unit.

# Startup and Adjustment

Key numbers are referenced in figure 2 for a Type 67, 67H, 67HR, or 67R regulator and in figure 3 for a Type 67SS or 67SSR regulator.

1. With proper installation completed and downstream equipment properly adjusted, slowly open the upstream and downstream shutoff valves while using pressure gauges to monitor pressure. 2. Regulator outlet pressure may be monitored on a gauge installed at some point downstream from the regulator. Or, outlet pressure may be monitored on a gauge (key 21, not shown) installed on the body of a regulator with a tapped side outlet. If the regulator has no gauge but the side outlet is tapped and plugged, the pipe plug (key 21, figure 3) may be removed and a gauge temporarily installed for monitoring.

# 

To avoid personal injury, property damage, or equipment damage caused by bursting of pressure containing parts or explosion of accumulated gas, never adjust the control spring to produce an outlet pressure higher than the upper limit of the outlet pressure range for that particular spring. If the desired outlet pressure is not within the range of the control spring, install a spring of the proper range according to the diaphragm parts maintenance procedure.

### Note

Each regulator is factory-set for the pressure setting specified on the order. If no setting was specified, outlet pressure was factory-set at the midrange of the control spring.

3. If outlet pressure adjustment is necessary, monitor outlet pressure with a gauge during the adjustment procedure. A standard Type 67, 67H, 67HR, 67R, 67SS, or 67SSR regulator is adjusted by loosening the locknut (key 11, if used) and turning the adjusting screw or handwheel (key 10) clockwise to increase, or counterclockwise to decrease, the outlet pressure setting. Then tighten the locknut (if used) to maintain the adjustment position. On some regulators, a closing cap (key 28, figure 3) must be removed before adjustment and replaced afterward.

# Shutdown

First close the nearest upstream shutoff valve and then close the nearest downstream shutoff valve to vent the regulator properly. Next, open the vent valve between the regulator and the downstream shutoff valve nearest to it. All pressure between these shutoff valves will be released through the open vent valve, since a Type 67, 67H, 67HR, 67R, 67SS, or 67SSR regulator remains open in response to the decreasing downstream pressure.

# Maintenance

Regulator parts are subject to normal wear and must be inspected and replaced as necessary. The frequency of inspection and replacement of parts depends upon the severity of service conditions and upon applicable codes and government regulations.

If used, the inlet screen assembly (key 24, figure 3) may need to be cleaned periodically.

# A WARNING

To avoid personal injury, property damage, or equipment damage caused by sudden release of pressure or explosion of accumulated gas, do not attempt any maintenance or disassembly without first isolating the regulator from system pressure and relieving all internal pressure from the regulator.

### Note

If sufficient clearance exists, the body assembly (key 1) may remain mounted in a line or panel or on other equipment unless the inlet screen assembly (key 24 if used, figure 3) needs to be cleaned or replaced or the entire regulator will be replaced.

Unless otherwise noted, key numbers are referenced in figure 2 for a Type 67, 67H, 67HR, or 67R regulator and in figure 3 for a Type 67SS or 67SSR regulator.

# **Trim Parts**

 Remove the body plug (key 3) to let the plug spring (key 6), plug spring seat (key 5), and plug/stem assembly (key 4) drop freely from the body.

2. Inspect the removed parts and body plug gasket (key 23, figure 2) or body plug O-ring (key 23, figure 3), replace as necessary, and make sure the plug seating surfaces are free from debris.

3. Install the body plug gasket (key 23, figure 2) or body plug O-ring (key 23, figure 3) over the body plug (key 3).

4. Stack the plug spring (key 6), plug spring seat (key 5), and plug/stem assembly on the body plug (key 3), and install the body plug with stacked parts into the body assembly (key 1).

# **Diaphragm Parts**

1. Remove the closing cap if used (key 28, figure 3), loosen the locknut if used (key 11), and back out the adjusting screw or handwheel (key 10) until compression is removed from the control spring (key 9).

2. Remove the machine screws (key 12) and separate the spring case (key 2) from the body assembly (key 1). Remove the control spring seat and control spring (keys 8 and 9).

3. Remove the diaphragm assembly (key 7) and inspect the diaphragm.

4. Install the diaphragm assembly (key 7) and push down on it to see if the plug/stem assembly (key 4) strokes smoothly and approximately 1/16 inch (2 mm).

### Note

In step 5, if installing a control spring of a different range from the one that was removed, be sure to delete the spring range originally appearing on the control spring label (key 20, not shown) and indicate the new spring range.

5. Sparingly apply Never-Seez<sup>(1)</sup> lubricant (key 46, figure 3) or equivalent to the control spring seat (key 8). Stack the control spring and control spring seat (keys 9 and 8) onto the diaphragm assembly (key 7).

6. Install the spring case (key 2) on the body assembly (key 1) with the vent hole oriented to prevent clogging or entrance of moisture. Install the machine screws (key 12) and torque to 5 to 7 foot-pounds (7 to 9 N•m).

7. When all maintenance is complete, refer to the startup and adjustment section to put the regulator back into operation and adjust the pressure setting. Tighten the locknut if used (key 11).

8. With a Type 67SS or 67SSR regulator, install a replacement closing cap gasket (key 32, figure 3) if necessary.

9. Install the closing cap if used (key 28, figure 3).

# **Parts Ordering**

When corresponding with the Fisher sales office or sales representative about this regulator, include the type number and all other pertinent information stamped on the bottom of the body and on the control spring label. Specify the eleven-character part number when ordering new parts from the following parts list.

# Types 67, 67H, 67HR, 67R, 67SS, and 67SSR

6

7\*

Description

Part Number

Parts List (figure 2 and 3) Kev Description Part Number Parts Kits (included are keys 4, 5, 6, 7, and 23) W/nitrile & nonbrass parts to provide sour gas corrosion resistance capability<sup>(1)</sup> For Type 67 regulator w/o internal relief R67 X0000N12 For Type 67R regulator w/ R67R X000N12 internal relief W/nitrile & nonbrass parts for other than sour gas corrosion resistance applications For Type 67SS regulator w/o internal relief R67SS X00012 For Type 67SSR regulator w/ R67SSR X0012 internal relief W/nitrile & brass parts for other than sour gas corrosion resistance applications For Type 67 or 67H regulator w/o internal relief R67 X0000012 For Type 67HR or 67R regulator R67R X000012 w/internal relief Body Assembly 1 For Type 67 or 67R To provide sour gas corrosion resistance capability, aluminum w/316 stainless steel bushing 1B7971 X0212 One outlet Two outlets 1B7971 X0202 For other than sour gas corrosion resistance applications Aluminum w/brass bushing One outlet 1B7971 000C2 1B7971 000E2 Two outlets Aluminum w/stainless steel bushing One outlet 1B7971 000D2 1B7971 000F2 Two outlets For Type 67H or 67HR, brass w/brass bushing 1B7971 000A2 One outlet 1B7971 000B2 Two outlets For Type 67SS or 67SSR, stainless steel with stainless steel bushina 1B7971 X0222 Spring Case 2 For Type 67 or 67R W/drilled-hole vent, aluminum 2B7974 08012 W/1/4-inch NPT vent tapping To provide sour gas corrosion resistance capability, aluminum 25A6220 X012 For other than sour gas corrosion resistance applications. brass W/o closing cap 1E1674 000A2 W/closing cap 10A3075 X012

Description Part Number Key Spring Case (Continued) For 1-hole panel mtg. aluminum 20B0667 X012 For 3-hole panel mounting Prepainted zinc w/stainless steel bushing **Right-hand** thread 3B9855 T0022 Left-handed thread 3L2230 000A2 Brass w/o bushing 11A4695 X012 For Type 67H or 67HR W/drilled-hole vent, 1D5205 13012 brass W/1/4-inch NPT vent tapping, brass 1E1674 000A2 For 1-hole panel mtg, aluminum 20B0667 X012 For 3-hole panel mtg, zinc w/ stainless steel bushing 3B9855 T0022 For Type 67SS or 67SSR stainless steel 28A9277 X012 25A6220 X012 aluminum Body Plug For Type 67 or 67R, aluminum 1B7975 09032 For Type 67H or 67HR, brass 1B7975 14012 For Type 67SS or 67SSR, 316 stainless steel 1B7975 35072 Plug/Stem Assembly To provide sour gas corrosion resistance capability (for Type 67 or 67R only), nitrile plug w/stainless 1D5604 000B2 steel stem For other than sour gas corrosion resistance applications Nitrile plug w/brass stem 1D5604 000A2 Nitrile plug w/stainless steel stem 1D5604 000B2 Fluoroelastomer plug w/brass stem 1N3798 71662 Fluoroelastomer plug w/stainless steel stem 1N3798 000C2 All-brass plug and 1C7503 14012 stem All-stainless steel plug and 1C7503 35032 stem Plug Spring Seat For Type 67 or 67R For use w/stainless steel stem and to provide sour gas corrosion resistance capability. 316 1L2511 35072 stainless steel For use w/brass stem and for other than sour gas corrosion resistance applications, 1E5322 11052 aluminum For Type 67H or 67HR, 1. 1. brass 1J3630 14012 For Type 67SS or 67SSR, 316 stainless steel 1L2511 35072

Key

2

3

4\*

5

Plug Spring For Type 67 or 67R To provide sour gas corrosion resistance capability, Inconel<sup>(2)</sup> 19A2860 X012 For other than sour gas corrosion resistance applications, stainless steel For use w/nitrile or fluoroelastomer 1B7979 37022 plug For use w/metal 1E7013 37022 plug For Type 67H, 67HR, 67SS, or 67SSR, stainless steel 1B7979 37022 Diaphragm Assembly For Type 67 regulator w/o internal relief To provide sour gas corrosion resistance capability, nitrile diaphragm w/pl steel diaphragm plate and pusher 1B7980 000B2 post For other than sour gas corrosion resistance applications Nitrile diaphragm w/pl steel diaphragm plate and pusher post 1B7980 000B2 Nitrile diaphragm w/pl steel diaphragm plate and stainless steel pusher 1B7980 X00A2 post Fluoroelastomer diaphragm w/pl steel diaphragm plate and 1B7980 000C2 pusher post For Type 67H regulator w/o internal relief, nitrile diaphragm w/pl steel diaphragm plate and brass pusher post 1J3628 000A2 For Type 67HR regulator w/internal relief, nitrile diaphragm w/brass relief valve seat and soft molded insert 19A7667 X012 For Type 67R regulator w/internal relief To provide sour gas corrosion resistance capability, nitrile diaphragm w/aluminum relief valve seat and soft molded insert 19A7667 X032 For other than sour gas corrosion resistance applications Nitrile diaphragm w/brass relief valve seat and soft molded 19A7667 X012 insert Nitrile diaphragm w/stainless steel relief valve seat and soft molded insert 19A7667 X022 Fluoroelastomer diaphragm w/brass relief valve seat and soft molded 19A7667 X042 insert Fluoroelastomer diaphragm w/stainless steel relief valve seat and soft molded 19A7667 X052 insert

\*Recommended spare part.

 As detailed in National Association of Corrosion Engineers (NACE) standard MR-01-75.

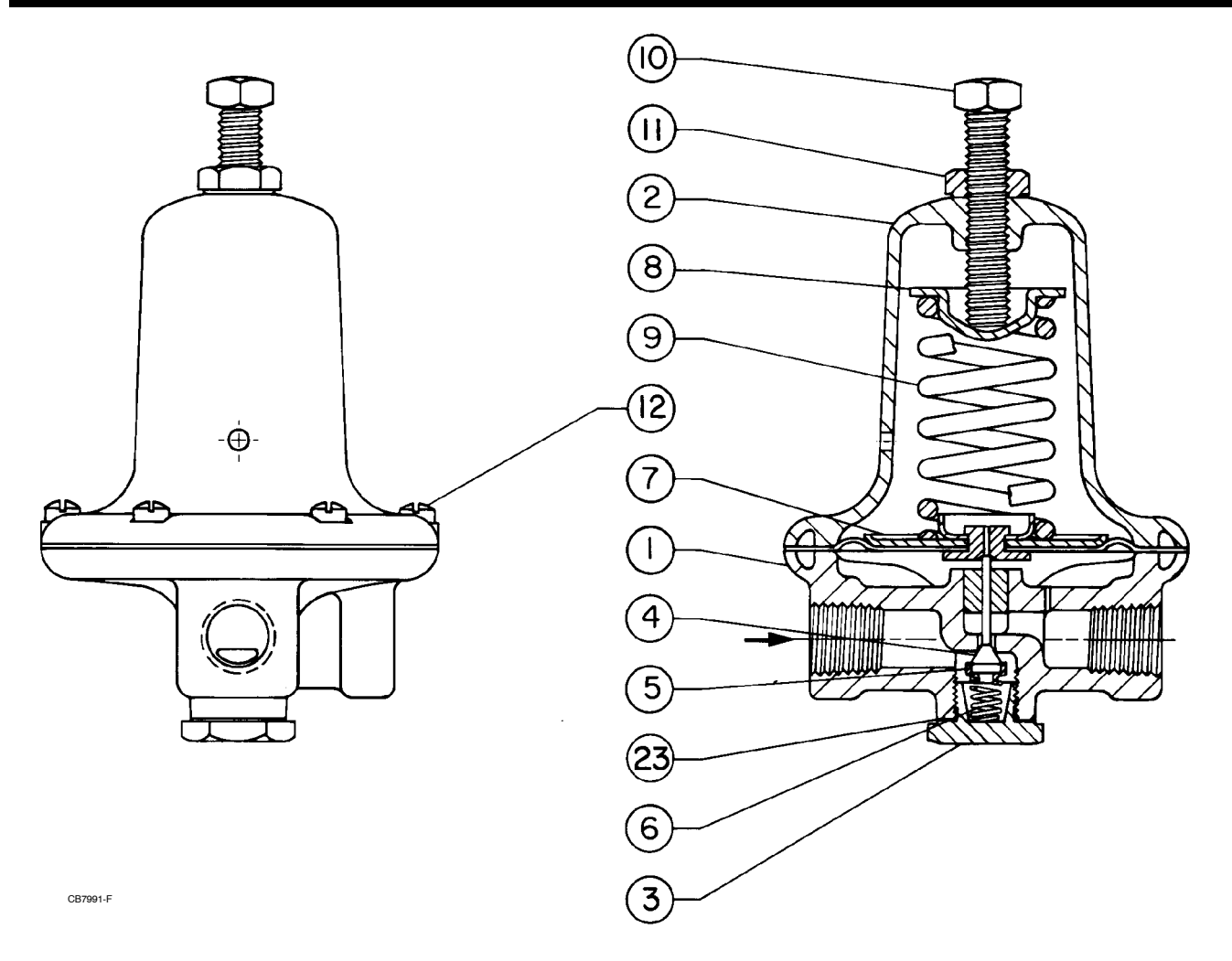

| COMPLETE | <b>REGULA</b> | TOR  | WITHOUT | CLOSING | CAP  |
|----------|---------------|------|---------|---------|------|
|          | TILGOLA       | 1011 | ******  |         | 0/11 |

Figure 2. Type 67 and 67R Regulator Assemblies (Also Typical of Types 67H and 67HR)

| Key | Description                                                                                                    | Part Number                                                                                                    | Key    | Description                                                                                                    | Part Number                                                                                               | Key  | Description                                                                                                    | Part Number                                                                    |
|-----|----------------------------------------------------------------------------------------------------|----------------------------------------------------------------------------------------------------|--------|----------------------------------------------------------------------------------------------------|----------------------------------------------------------------------------------------------------|------|----------------------------------------------------------------------------------------------------|--------------------------------------------------------------------------------|
| 7*  | Diaphragm Assembly (<br>For Type 67SS regula<br>relief<br>Nitrile diaphragm w,<br>diaphragm plate a<br>steel pusher post<br>Fluoroelastomer dia<br>steel diaphragm pl<br>steel pusher post<br>For Type 67SSB regul | Cont'd)<br>tor w/o internal<br>/pl steel<br>nd stainless<br>: 1B7980 X00A2<br>aphragm w/pl<br>late and stainless<br>: 1B7980 X0022<br>lator w/internal | 8<br>9 | Control Spring Seat<br>To provide sour gas cor<br>resistance capability (f<br>67R only), heat-treate<br>steel<br>For other than sour gas<br>resistance applications<br>steel<br>Control Spring, Zn pl stee | rosion<br>for Type 67 or<br>ad AISI<br>1B7985 X0012<br>corrosion<br>s, Zn pl<br>1B7985 25062<br>el spring | 10 H | andwheel (not used w/Ty<br>67SSR)<br>For Type 67 or 67R<br>For 1-hole panel mtg,<br>steel<br>For 3-hole panel mtg<br>w/right-hand thread<br>Zinc<br>Chrome pl steel<br>For 3-hole panel mtg | pe 67SS or<br>Zn pl<br>20B2830 X012<br>1B7992 000A2<br>1U1715 000C2<br>w/left- |
|     | relief<br>Nitrile diaphragm w,<br>relief valve seat ar<br>molded insert<br>Fluoroelastomer dia<br>w/stainless steel r<br>and soft molded                                                                           | /stainsteel<br>nd soft<br>19A7667 X022<br>aphragm<br>elief valve seat                                                                                  | 10     | wire Se<br>Adjusting Screw, pl steel<br>For Type 67 or 67R<br>For spring case w/o clu<br>cap<br>For spring case w/clos<br>cap                                                                              | osing<br>1B7986 28982<br>ing<br>1H3050 28982                                                              |      | hand thread,<br>zinc<br>For 67H or 67HR<br>For 1-hole panel mtg,<br>steel<br>For 3-hold panel mtg<br>hand thread                                                                            | 1L2232 44012<br>Zn pl<br>20B2830 X012<br>w/right-                              |
|     | insert                                                                                                    | 19A7667 X052                                                                                                    |        | For Type 67H or 67HR<br>For Type 67SS or                                                                                                    | 1B7986 28982                                                                                              |      | Zinc<br>Chrome pl steel                                                                                                    | 1B7992 T0022<br>1U1715 000C2                                                   |

67SSR

1H3050 28982

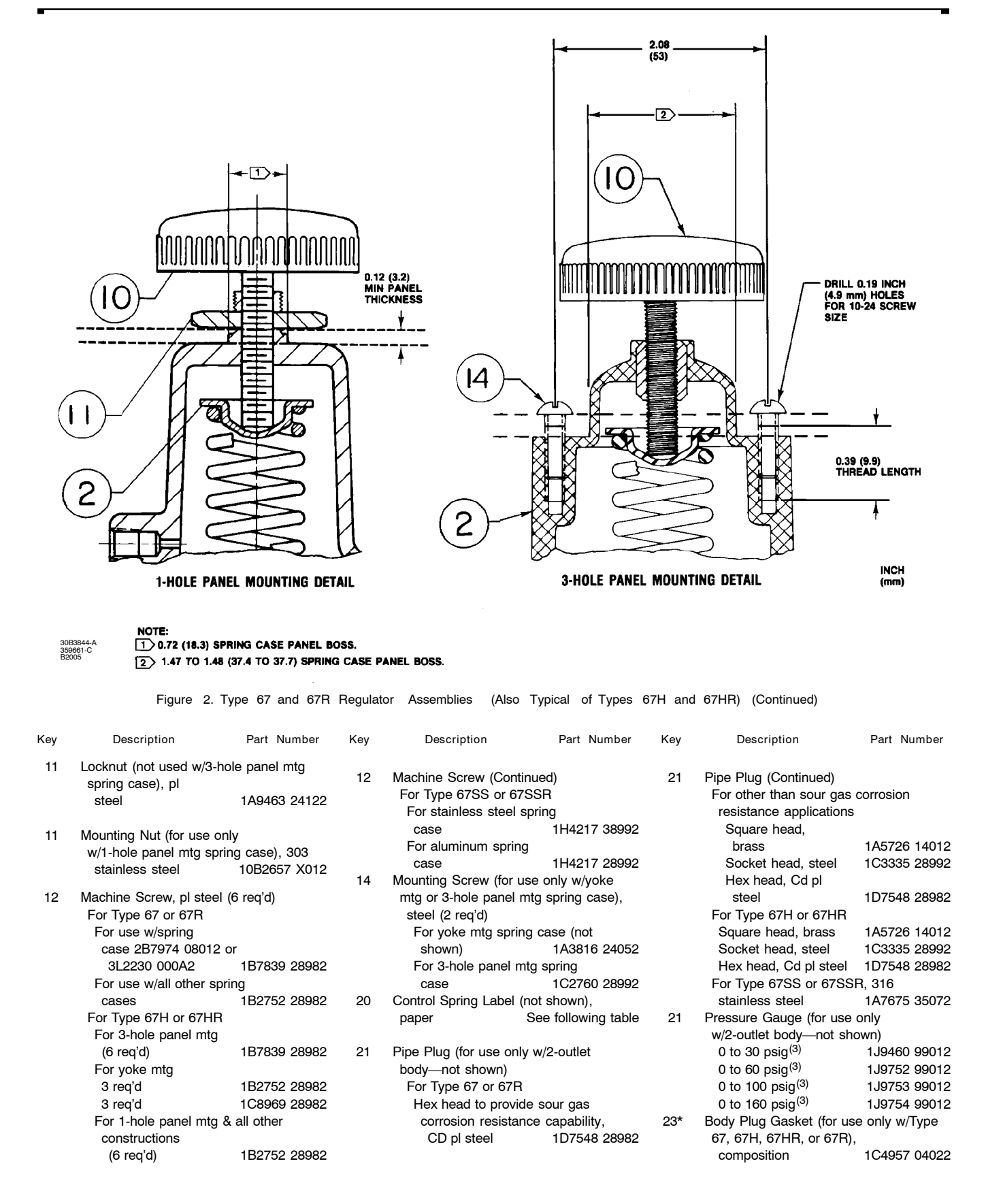

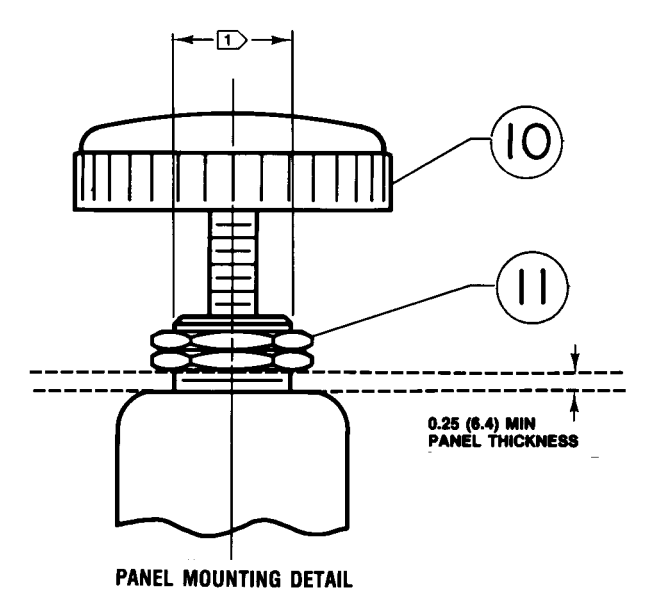

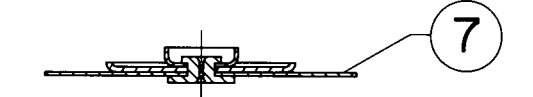

**FISHER** 

VIEW A (DETAIL OF TYPE 67SSR DIAPHRAGM ASSEMBLY)

NOTE: 1 0.72 (18.3) SPRING CASE PANEL BOSS.

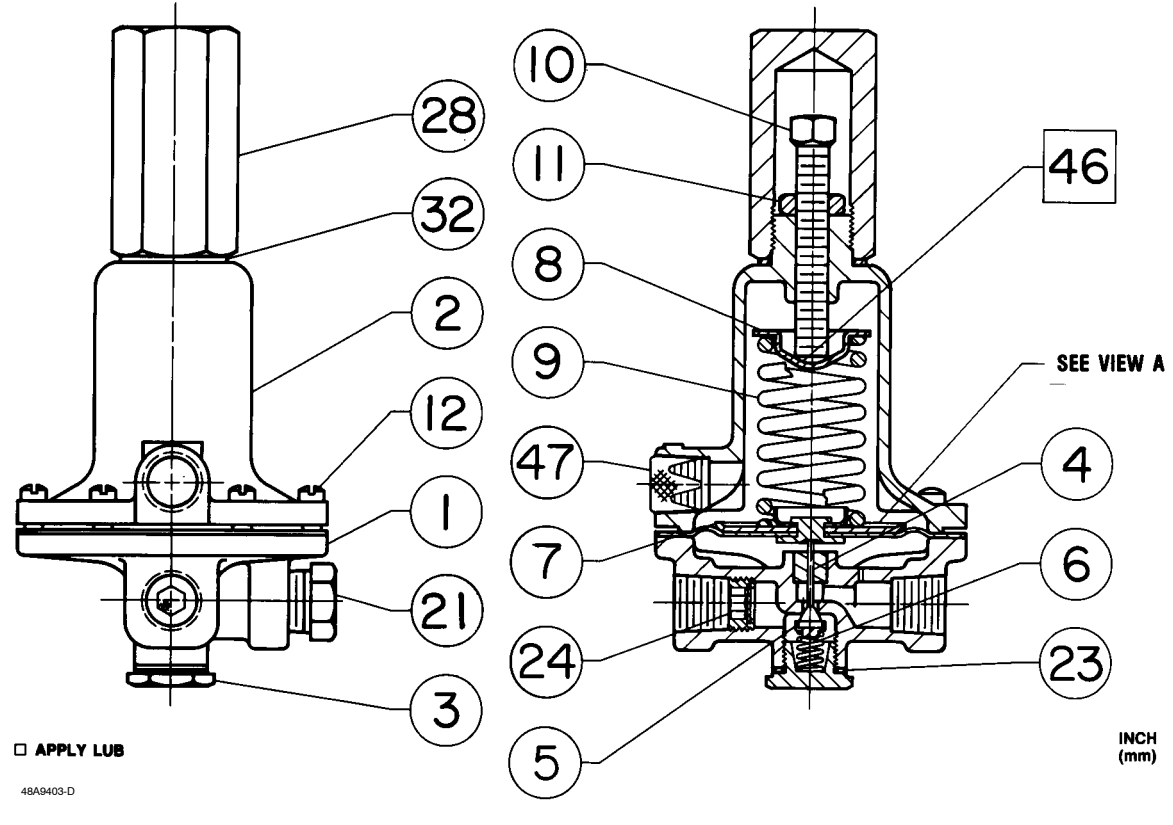

**COMPLETE TYPE 67SS REGULATOR ASSEMBLY** 

Figure 3. Type 67SS and 67SSR Regulator Assemblies

| Key | Description                                                       | Part Number                                    | Key | Description                                              | Part Number                                  | Key | Description                                                         | Part Number                                 |
|-----|-------------------------------------------------------------------|------------------------------------------------|-----|----------------------------------------------------------|----------------------------------------------|-----|---------------------------------------------------------------------|---------------------------------------------|
| 23* | Body Plug O-Ring (for u<br>67SS or 67SSR)<br>For use w/compositio | use only w/Type<br>n diaphragm.                | 28  | Closing Cap<br>For use only w/Type<br>tapped spring case | 67 or 67R<br>10A3075 X012.                   | 44  | NACE Tag (for use only<br>67R w/sour gas corros                     | w/Type 67 or<br>ion resistance              |
|     | composition<br>For use w/fluoroelasto<br>diaphragm,               | 1F1139 06992<br>omer                           |     | brass<br>For use only w/Type<br>spring case              | 1H2369 14012<br>67SS or 67SSR                | 45  | stainless steel<br>Tag Wire (for use only v<br>44—not shown), 304 s | 19A6034 X012<br>v/NACE tag key<br>stainless |
| 24  | fluoroelastomer<br>Inlet Screen Assembly<br>when specified)       | 1N4639 06382<br>(for use only                  |     | Aluminum<br>Steel<br>Stainless steel                     | 1H2369 X0012<br>1H2369 X0022<br>1H2369 X0032 | 46  | steel<br>Never-Seez Lubricant, a<br>can (not furnished with         | 1U7851 X0012<br>B-pound (4 kg)              |
|     | For Type 67 or 67R<br>Brass and stainless                         |                                                | 32* | Closing Cap Gasket, (f<br>w/Type 67SS or 67SS            | or use only<br>BR),                          |     | regulator)                                                          | 1M5239 06992                                |
|     | steel<br>Steel and stainless<br>steel                             | 1C7712 000A2<br>1C7712 000B2                   | 38  | composition<br>Spacer (for yoke mtg o<br>shown), steel   | 15A6218 X012<br>nly—not                      | 47  | Vent Screen (for use or<br>or 67SSR spring case<br>28A9277 X012),   | ly w/Type 67SS                              |
|     | For Type 67H or 67H<br>stainless                                  | R, brass and                                   |     | (3 req'd)                                                | 11A8146 X012                                 |     | Monel <sup>(2)</sup> 01                                             | 0L0783 43062                                |
|     | steel<br>For Type 67SS or 67<br>stainless steel                   | 1C7712 000A2<br>SSR, steel and<br>1C7712 000B2 | 39  | Mounting Bracket (for y<br>not shown),<br>steel          | voke mtg only—<br>21A8145 X012               |     |                                                                     |                                             |
|     |                                                                   |                                                |     |                                                          |                                              |     |                                                                     |                                             |

Keys 9 and 20 Type 67 and 67R Control Spring and Control Spring Label

|                                                                              |                                            | OUTLET PRES                                 | SURE RANGE                                             |                                                        | CONTROL                                                      |                                    |                                                              |
|------------------------------------------------------------------------------|--------------------------------------------|---------------------------------------------|--------------------------------------------------------|--------------------------------------------------------|--------------------------------------------------------------|------------------------------------|--------------------------------------------------------------|
|                                                                              | U.S. Units, Psig                           |                                             | Metric U                                               | nits, Bar                                              | CONTROL SP                                                   | SPRING                             |                                                              |
| SER VICE, MATERIAL                                                           | With Panel-Mtg<br>Spring Case              | With All Other<br>Spring Cases              | With Panel-Mtg<br>Spring Case                          | With All Other<br>Spring Cases                         | Part Number                                                  | Color Code                         | LABEL<br>KEY 20                                              |
| For sour gas<br>corrosion resistance<br>capability, Inconel                  |                                            | 5 to 35<br>30 to 60                         |                                                        | 0.34 to 3.4<br>2.1 to 4.1                              | 19A2852 X012<br>19A2854 X012                                 | Cad plated<br>Blue                 | 1C3764 06032<br>1C3766 06032                                 |
| For other than<br>sour gas corrosion<br>resistance applications,<br>pl steel | 3 to 18<br>5 to 30<br>30 to 50<br>35 to 80 | 3 to 20<br>5 to 35<br>30 to 60<br>35 to 100 | 0.21 to 1.2<br>0.34 to 2.1<br>2.1 to 3.4<br>2.4 to 5.5 | 0.21 to 1.4<br>0.34 to 3.4<br>2.1 to 4.1<br>2.4 to 6.9 | 1B9860 27212<br>1B7883 27022<br>1B7884 27022<br>1K7485 27202 | Green<br>Cad plated<br>Blue<br>Red | 1C3763 06032<br>1C3764 06032<br>1C3766 06032<br>1C3765 06032 |

Keys 9 and 20 Type 67, 67H, 67HR, 67SS, and 67SSR Control Spring and Control Spring Label

|                   |                | OUTLET PRES    | SURE RANGE     |                |               |            | CONTROL      |
|-------------------|----------------|----------------|----------------|----------------|---------------|------------|--------------|
| SER VICE MATERIAL | U.S. Uni       | its, Psig      | Metric U       | nits, Bar      | CONTROL SP    | SPRING     |              |
| ,                 | With Panel-Mtg | With All Other | With Panel-Mtg | With All Other | Port Number   | Color Codo | LABEL        |
|                   | Spring Case    | Spring Cases   | Spring Case    | Spring Cases   | Fait Nulliber | Color Code | KEY 20       |
|                   | 3 to 18        | 3 to 20        | 0.21 to 1.2    | 0.21 to 1.4    | 1B9860 27212  | Green      | 1C3763 06032 |
|                   | 5 to 30        | 5 to 35        | 0.34 to 2.1    | 0.34 to 3.4    | 1B788. 27022  | Cad plated | 1C3764 06032 |
| All, pi steel     | 30 to 50       | 30 to 60       | 2.1 to 3.4     | 2.1 to 4.1     | 1B7884 27022  | Blue       | 1C3766 06032 |
|                   | 35 to 80       | 35 to 100      | 2.4 to 5.5     | 2.4 to 6.9     | 1K7485 27202  | Red        | 1C3765 06032 |

While this information is presented in good faith and believed to be accurate, Fisher Controls does not guarantee satisfactory results from reliance upon such information. Nothing contained herein is to be construed as a warranty or guarantee, express or implied, regarding the performance, merchantability , fitness

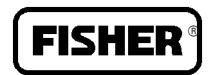

Fisher Controls

or any other matter with respect to the products, nor as a recommendation to use any product or process in conflict with any patent. Fisher Controls reserves the right, without notice, to alter or improve the designs or specifications of the products described herein.

For information, contact Fisher Controls: Marshalltown, Iowa 50158 USA Cernay 68700 France

Sao Paulo 05424 Brazil Singapore 0512

Printed in U.S.A.

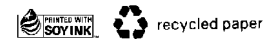

FISHER

# SAFETY WARNING INSTRUCTIONS

FOR MAXITROL GAS PRESSURE REGULATORS

NOTE: GAS PRESSURE REGULATORS WILL NOT TURN OFF THE FLOW OF GAS.

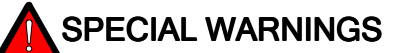

IF YOU DO NOT FOLLOW THESE INSTRUCTIONS EXACTLY. A FIRE OR EXPLOSION MAY RESULT CAUSING PROPERTY DAMAGE, PERSONAL INJURY OR LOSS OF LIFE. NO UNTRAINED PERSON SHOULD ATTEMPT TO INSTALL, MAINTAIN OR SERVICE GAS PRESSURE REGULATORS.

To minimize the possibility of FIRE, EXPLOSION, and OTHER HAZARDS:

1. All products, including gas pressure regulators, used with combustible gas must be installed and used strictly in accordance with the instructions of the manufacturer, with government codes and regulations, and plumbing codes and practices.

2. Do not use a gas pressure regulator if it appears to have been subjected to high temperatures, damaged in any way, or to have been taken apart or tampered with. Any of these may be signs of possible leakage or other damage that may affect proper operation and cause potentially dangerous combustion problems

#### 3.

- a. Install the regulator properly with gas flowing as indicated by the arrow on the casting.
- b. Use pipe compound or thread sealant, properly threaded pipes and careful assembly procedure so that there is no cross threading, etc., which might cause damage or leakage.
- c. Apply wrench or vise pressure only to the flat areas around the pipe tappings at the end being threaded to the pipe to avoid possible fracture of the regulator body which could result in leakage
- d. Make sure markings or wording on regulator are not painted over or obliterated.

4. Check carefully for gas leaks immediately after the regulator has been installed and the gas turned on. Do this before attempting to operate the appliance or other gas burning device. Use a rich soap solution (or other accepted leak tester) around the diaphragm flanges, bottom plate, vent opening, seal cap, pipe connections, and all other joints. Wipe clean with a damp rag. It is a good practice to periodically check for leakage during use of the appliance. Absolutely no leakage should occur, otherwise there is a danger of fire or explosion depending upon conditions. Never use if leakage is detected.

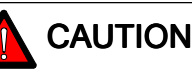

NEVER CONNECT REGULATOR DIRECTLY TO THE PROPANE SUPPLY SOURCE. MAXITROL REGULATORS REQUIRE AN EXTERNAL REGULATOR (NOT SUPPLIED). INSTALL THE EXTERNAL REGULATOR BETWEEN THE PROPANE SUPPLY SOURCE AND MAXITROL REGULATOR.

5. Very high pressure surges in the gas supply line (or as a result of exposing the system to high pressure) may result in serious internal damage and cause leakage or affect regulator operation. If you suspect that a Maxitrol regulator has been exposed to more than twice the maximum operating inlet pressure, as shown in the following chart, turn off the gas and have the system checked by an expert.

A copyrighted publication of

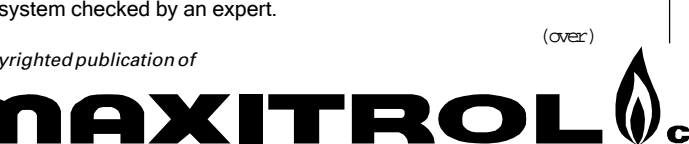

companv®

# INSTRUCCIONES PARA PRECAUCIONES DE SEGURIDAD

PARA REGULADORES DE PRESION DE GAS MAXITROL

**NOTA: LOS REGULADORES DE PRESION DE GAS NO** CORTAN EL FLUJO DE GAS

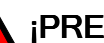

# **¡PRECAUCIONES ESPECIALES!**

SI USTED NO SIGUE ESTAS INSTRUCCIONES EXACTAMENTE, PUEDE OCURRIR UN INCENDIO O UNA EXPLOSION, CAUSANDO DAÑOS A LA PROPIEDAD. LESIONES PERSONALES O PERDIDA DE VIDAS. NADIE QUE NO HAYA SIDO ENTRENADO DEBERA DE TRATAR DE INSTALAR, DAR SERVICIO O DAR MANTENIMIENTO A LOS REGULADORES DE PRESION DE GAS

Para reducir la posibilidad de INCENDIO, EXPLOSION Y OTROS RIESGOS:

1. Todos los productos, incluyendo los reguladores de presión de gas, que se usan con gases combustibles deberán instalarse y usarse estrictamente de acuerdo con las instrucciones del fabricante, usando los códigos y reglamentos gubernamentales así como los códigos y prácticas de plomería.

2. No usar un regulador de presión de gas si parece haber estado expuesto a altas temperaturas, dañado en alguna forma o que se haya desmantelado o maltratado. Cualquiera de éstas pueden ser señales de posibles fugas u otros daños que pueden afectar el funcionamiento correcto y causar problemas de combustión potencialmente peligrosos.

- 3.
- Instalar el regulador correctamente con el gas fluyendo como se indica en la a. flecha en la carcasa de fundición.
- b. Usar un compuesto sellador de tubería o hilo sellador de rosca, tuberías correctamente roscadas y procedimientos de ensamble cuidadoso, asegurándose de que no haya trasroscados, lo cual podría causar daños o fugas.
- c. Aplicar únicamente la presión de una llave o tornillo de banco en las áreas planas alrededor de las roscas de la tubería del extremo a enroscar para evitar la posible rotura del cuerpo del regulador que podría resultar en fugas.
- d. Asegurarse de que no se pinten o tachen las marcas o escritura en el regulador.

4. Verificar inmediatamente que no haya fugas de gas después de que el regulador haya sido instalado y se haya abierto el paso del gas. Esto deberá hacerse antes de tratar de operar el aparato electrodoméstico o cualquier otro dispositivo quemador de gas. Usar una solución espesa de jabón (u otro probador de fugas aceptado) alrededor de las bridas del diafragma, el fondo del plato, la apertura de ventilación, la tapa selladora y las conexiones de la tubería y todas las demás juntas. Limpiar con un trapo húmedo. Es una buena práctica verificar periódicamente que no haya fugas durante el uso del aparato electrodoméstico. Absolutamente no deberá haber ninguna fuga. De otra forma hay peligro de incendio o explosión dependiendo de las condiciones. Nunca deberá usarse si se detectan fugas.

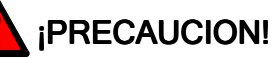

NUNCA CONECTAR EL REGULADOR DIRECTAMENTE AL SUMINISTRO DE PROPANO, LOS REGULADORES MAXITROL REQUIEREN UN REGULADOR EXTERNO (NO PROVISTO). INSTALAR EL REGULADOR EXTERNO ENTRE EL SUMINISTRO DE PROPANO Y EL REGULADOR MAXITROL

5. Aumentos grandes de presión en la línea de suministro de gas (o como resultado de exponer el sistema a alta presión) pueden resultar en daños internos y causar fugas o afectar el funcionamiento del regulador. Si usted sospecha que un regulador Maxitrol ha sido expuesto a más del doble de la presión máxima de entrada, como se muestra en la tabla siguiente, cierre el paso del gas y haga que el sistema sea verificado por un experto.

(a la vuelta)

Maxitrol Company 23555 Telegraph Rd., P.O. Box 2230 Southfield, MI 48037-2230 U.S.A. 248.356.1400 • Fax 248.356.0829

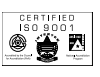

www.maxitrol.com

6. Venting must be controlled in accordance with government and plumbing codes and regulations to avoid the danger of escaping gas should there be internal leakage. Vent pipes must be open and the open end protected against entry of foreign matter, including water.

7. The outlet pressure of the regulator must be measured to make sure it is in accordance with intended usage. If a spring change is required to develop the required outlet pressure, the spring must be one specified by MAXITROL

8. Caution should be used to guarantee that there is sufficient inlet pressure to achieve the desired outlet pressure and no readjustment of the outlet pressure setting should be made unless the inlet pressure is within the proper limits for the regulator. Failure to follow this may result in overfiring of the appliance or other gas burning device. The MAXITROL bulletin for the regulator should be consulted for specific inlet and outlet pressure relationships.

9. A MAXITROL regulator must be used within the temperature range and not in excess of the maximum inlet pressure shown in the following table and should be in the mounting position indicated. Maxitrol regulators can be used with all fuel gases.

Company, Southfield, MI USA. Phone: 248/356-1400.

10 10. In case of any doubt, please contact the Service Manager, Maxitrol

6. La ventilación **deberá** estar controlada de acuerdo con los códigos y reglamentos gubernamentales de plomería para evitar el peligro de que se escape el gas en caso de una fuga interna. Los tubos de ventilación deberán estar abiertos y el extremo abierto deberá estar protegido contra cualquier materia extraña, incluyendo el agua.

7. La presión de salida del regulador **deberá** medirse para asegurarse que está de acuerdo para el uso que se pretende. Si se necesita cambiar un resorte para desarrollar la presión de salida requerida, el resorte **deberá ser especificado por MAXITROL** y la nueva presión de salida deberá anotarse en el regulador.

8. Deberá usarse precaución para garantizar que hay suficiente presión interna para alcanzar la presión de salida deseada y no deberá hacerse ningún reajuste en la presión de salida a menos que la presión interna esté dentro de los límites correctos para el regulador. Si esto no se lleva a cabo podría resultar en una llama excesiva del aparato electrodoméstico u otro dispositivo quemador de gas. Deberá consultarse el boletín MAXITROL para el regulador para ver la relación específica entre la presión de entrada y la de salida.

9. Un regulador MAXITROL deberá usarse dentro del rango de temperatura y no deberá excederse la presión máxima de entrada que se muestra en la tabla siguiente y deberá estar en la posición indicada de montaje. Los reguladores MAXITROL pueden usarse con todo tipo de gases combustibles.

10. En caso de dudas, favor de comunicarse con el Service Manager (Gerente de Servicio), Maxitrol Company, Southfield, MI USA. Teléfono: 248-356-1400.

| Model Number<br>(Número de Modelo) | Maximum Operating<br>Inlet Pressure<br>(Presión Máxima de<br>Entrada para<br>Operación) | Ambient Temperature Range<br>(Rango de Temperatura<br>Ambiente) | Mounting Position<br>[see below]<br>(Posiciónde Montaje)<br>[ver abajo] |
|------------------------------------|-----------------------------------------------------------------------------------------|-----------------------------------------------------------------|-------------------------------------------------------------------------|
| RV12LT, RV20LT                     | 1/2 psi (34 mbar)                                                                       | -40° to 275° F (-40° to 135° C)                                 | A, B, C, D                                                              |
| RV20L                              | 2 psi (138 mbar)                                                                        | -40° to 225° F (-40° to 107° C)                                 | A, B, C, D                                                              |
| RV47, RV48 (*1)                    | 1/2 psi (34 mbar)                                                                       | 32° to 225° F (0° to 107° C)                                    | A, B, C, D, (*1)                                                        |
| RV48T (*1)                         | 1/2 psi (34 mbar)                                                                       | 32° to 275° F (0° to 135° C)                                    | A, B, C, D, (*1)                                                        |
| RV52, RV53, (*1)                   | 1/2 psi (34 mbar)                                                                       | -40° to 205° F (-40° to 96° C)                                  | A, B, C, D, (*1)                                                        |
| RV61, (*1)                         | 1 psi (69 mbar)                                                                         | -40° to 205° F (-40° to 96° C)                                  | A, B, C, D, (*1)                                                        |
| RV81, RV91                         | 1 psi (69 mbar)                                                                         | -40° to 205° F (-40° to 96° C)                                  | A only (únicamente)                                                     |
| RV111                              | 1 psi (69 mbar)                                                                         | -40° to 205° F (-40° to 96° C)                                  | A only (únicamente)                                                     |
| RV131                              | 2 psi (138 mbar)                                                                        | -40° to 125° F (-40° to 52° C)                                  | A only (únicamente)                                                     |
| R400, R500, R600, (*1)             | 1 psi (69 mbar)                                                                         | -40° to 205° F (-40° to 96° C)                                  | A, B, C, D, (*1)                                                        |
| R400S, R500S, R600S, (*1)          | 5 psi (345 mbar)                                                                        | -40° to 205° F (-40° to 96° C)                                  | A, B, C, D, (*1)                                                        |
| R400Z, R500Z, R600Z                | 1psi (69 mbar)                                                                          | -40° to 205° F (-40° to 96° C)                                  | A, B, C, D, (*1)                                                        |
| 210D, E, G, J                      | 10 psi (690 mbar)                                                                       | -40° to 205° F (-40° to 96° C)                                  | A only (únicamente)                                                     |
| 210DZ, EZ, GZ, JZ                  | 5 psi (345 mbar)                                                                        | -40° to 205° F (-40° to 96° C)                                  | A only (únicamente)                                                     |
| 220D, E, G, J                      | 10 psi (690 mbar)                                                                       | -40° to 205° F (-40° to 96° C)                                  | A only (únicamente)                                                     |
| 325-3 (*1), 325-5A (*1), 325-7     | 10 psi (690 mbar) (*1)                                                                  | -40° to 205° F (-40° to 96° C)                                  | A, B, C, D, (*1)                                                        |

(\*1) When equipped with a ball-check type automatic vent limiting device (12A04, 12A09, 12A39), regulators must be in upright position (A) with non-integral vent limiter installed directly into vent threads. Any other mounting position may interfere with lockup or cause pilot outage, where applicable. Maximum inlet pressure for regulators with 12A09 or 12A39 is 2 psi (LP) or 5 psi (natural). Inlet pressures exceeding 2 psi (LP) or 5 psi (natural) require a vent line.

(\*1) Para estar seguro que el regulador responde con rapidez cuando está equipado con un dispositivo limitador de ventilación automático tipo bola (12A04, 12A09,12A39), los reguladores deberán estar en posición vertical (A) con el limitador de ventilación instalado directamente a las roscas del tubo de ventilación. Si se usa cualquier otra posición durante su instalación, esto podrá interferir con el cierre o causar que el piloto se apague. La presión máxima de admisión para reguladores con los dispositivos 12A09 o 12A39 es de 2 psi (gas licuado) o 5 psi (gas natural). Las presiones de admisión que excedan 2 psi (gas licuado) o 5 psi (gas natural) requerirán una línea de ventilación.

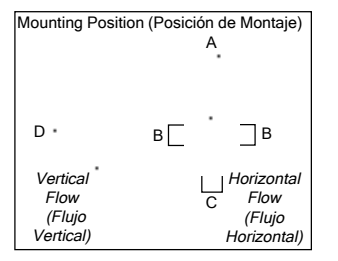

LITHO IN U.S.A. 110MMP

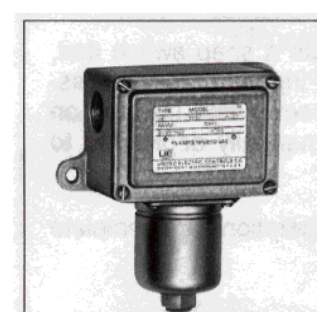

6 Series Pressure Controls

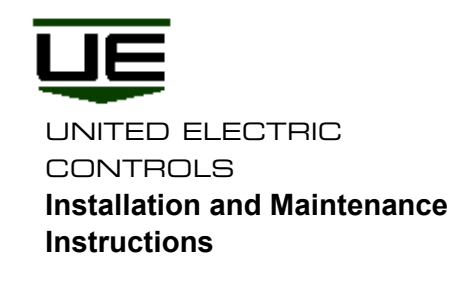

Please read all instructional literature carefully and thoroughly before starting. Refer to the final page for the listing of Recommended Practices, Liabilities and Warranties.

### GENERAL

J6 pressure controls are activated when a bellows, diaphragm or piston sensor responds to a pressure change. This response actuates a single snap-action switch, converting the pressure signal into an electrical signal.

Control set point may be varied by turning the internal adjustment screw (or dial) according to procedures outlined below.

# **Part I - Installation**

Tools Needed -Adjustable wrench - Flatblade screwdriver

# MOUNTING

J6 controls may be mounted and operated in any position. They may be surface mounted via the two mounting ears on either side of the enclosure, or the controls may be mounted directly to a rigid pipe by using the pressure connection.

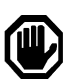

LOCATE THE UNIT WHERE VIBRATION, SHOCK AND AMBIENT TEMPERATURE CHANGES ARE MINIMAL. SHOULD THE CONTROL BE INSTALLED WHERE CONDENSATION IS EXPECTED, VERTICAL MOUNTING IS RECOMMENDED.

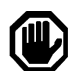

NEVER USE THE ENCLOSURE FOR LEVERAGE TOHAND TIGHTEN THE PRESSURE CONNECTION. ALWAYS USE A WRENCH TO TIGHTEN THE PRESSURE CONNECTION TO THE PIPE. TO PREVENT DAMAGING THE PRESSURE SENSOR, USE A BACK-UP WRENCH TO HOLD THE HEX CONNECTION IN PLACE WHEN SURFACE MOUNTING. On models supplied with an external manual reset button, be sure to leave sufficient finger space over the reset button for the operator to reset the control.

### WIRING

Remove the four screws retaining the cover and cover gasket. A 1/2" NPT conduit connection is provided on the upper left hand side of the enclosure. The three switch terminals are clearly labeled common, normally open and normally closed.

If lead wires are supplied, color coding is as follows:

|                                            | SPIDT                   | <b>DPDT</b><br>(Option 101 | 10)                     |
|--------------------------------------------|-------------------------|----------------------------|-------------------------|
|                                            |                         | SWT1                       | SWT2                    |
| Common<br>Normally Open<br>Normally Closed | Violet<br>Blue<br>Black | Violet<br>Blue<br>Black    | Yellow<br>Orange<br>Red |

A threaded grounding boss, tapped #10-32, is provided in the lower left corner of the enclosure. Keep the wires as short as possible to prevent interference with the plunger, manual reset button and, when provided, the adjustable differential switch wheel.

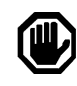

WIRE IN ACCORDANCE WITH LOCAL OR NATIONAL CODES. BE SURE ALL LIVE SUPPLY CIRCUITS ARE DISCONNECTED BEFORE WIRING THE CONTROL. MAXIMUM WIRE SIZE #14 AWG.

# Part 11 - Adjustments

#### **Tools Needed**

Models 126,134, S1 26, S1 34, S1261B, S1341B:

3/16" & 1/4" open end wrenches. Use 3/16" wrench to keep item C from turning. See Figure 2. Models 136-160, S1 36-SI 60, S1361B-S1 601B, 50-55, and 680: 5/8" open end wrench

Models 258-274 and 354-364:

11/16" open end wrench Models 218-230: 1/4" open end wrench Models 610-614: 3/16" open end wrench

#### Non-Calibrated Models, type

Remove cover and gasketing. The right hand adjusting screw, labele "A" Figures I- and 2, is located beneath the switch and is turned to adjust the control setpoint. On pressure controls, turning this screw clockwise will increase the setpoint; for vacuum ranges, this screw is turned counterclockwise to raise the setpoint.

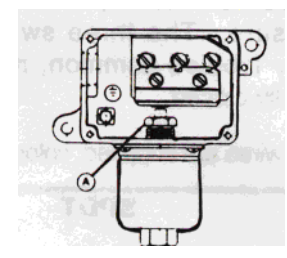

Figure 1: Models 50-55, 136-160, S136-S160, S136B-S160B, 258-274, and 354-364, 680

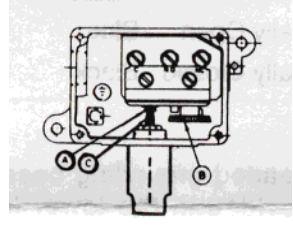

Figure 2: Models 126, 134, S 126, S 134, S 126B, S134B, 218-230, 610-614

**NOTE:** Models 50-55 have 3116" hex head screw directly beneath the switch plunger. This is a factory set adjustment and is not to be disturbed.

#### Adjustable Differential Switches, Options 1520 & 1521

These controls are equipped with a special snap switch that allows the control differential to be manually varied by turning the wheel on the underside of the switch, and using the switch mounting screw on the right as an index. As the letters advance, the differential widens.

### Manual Reset Switches, 1530 Option

These controls incorporate a snap switch that, when activated, remains tripped until the pressure changes and the reset button (located on top of the controller) is manually depressed to reset the switch.

Replace cover when all operations are complete and before using.

# Part III - Replacements

#### Tools Needed

-Adjustable wrench - Flat blade screwdriver

Replace electrical switch according to the following procedures.

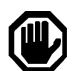

ALWAYSDISCONNECT SUPPLY CIRCUITS BEFORE ATTEMPTING TO REPLACE PARTS.

### Switch Replacement (All Models)

- 1. Remove cover.
- 2. Disconnect lead wires from the terminals.
- 3. Note position of switch plunger before removing switch. Remove two switch mounting screws and take out the switch and insulator.
- Insert insulator and replacement switch. Position switch plunger over the adjusting screw; tighten switch mounting screws securely. On models 50-55, verify that gapping is correct.

#### **Gapping**

Turn 5/8" hex adjustment screw in approximately mid range. This puts a load on the sensor. Using a 1/4" wrench on the plunger and a 3/16" wrench on the plunger hex screw, turn hex screw out from plunger until switch actuates. (If switch is already actuated proceed to the next step.) Turn plunger hex screw in until switch just transfers. Turn hex screw in an additional 2 - 2/12 flats from this point (approximately 1/3 turn). This will provide a 9 - 11 Mil gap. Follow set point adjustment procedure.

- 5. Check set point and readjust, if necessary.
- 6. Re-connect wires.
- 7. Replace cover.

Dimensions

### J6 Series General Purpose Service; NEMA 4

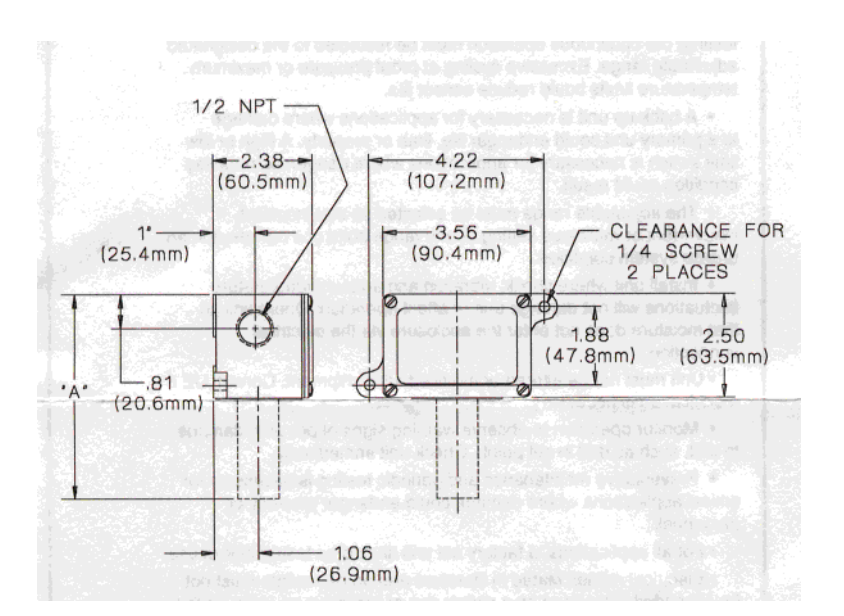

|             | Dime   | ension A |     |
|-------------|--------|----------|-----|
| Models      | Inches | mm       | NPT |
| 50-55       | 5.75   | 146,1    | 1/4 |
| S50B-S55B   | 5.75   | 146,1    | 1/2 |
| 126,160     | 5.06   | 128,5    | 1/4 |
| S126B-SI60B | 5.40   | 137,2    | 1/2 |
| 218-230     | 4.31   | 109,5    | 1/4 |
| 258-274     | 4.75   | 120,7    | 1/4 |
| 354-364     | 4.75   | 120,7    | 1/4 |
| 610-614     | 5.69   | 144,5    | 1/4 |
| 680         | 4.5    | 114,3    | 1/4 |
|             |        |          |     |

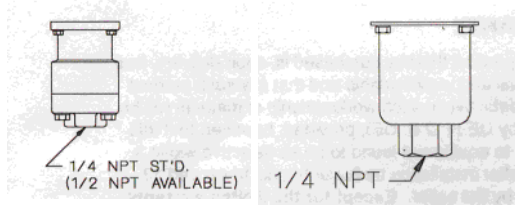

Models 50-55, S50B-S55B Models 126-160

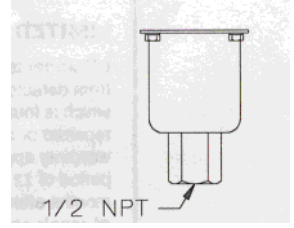

Models S1261B-S160B

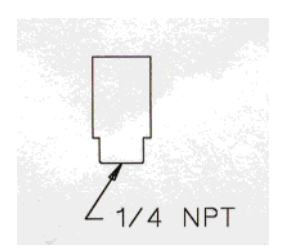

Models 218-230

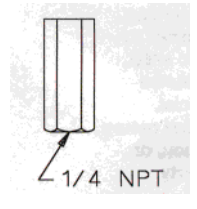

Models 2SS-274

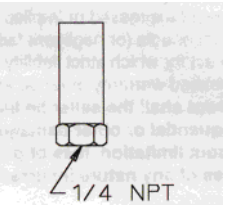

Models 354-364, 680

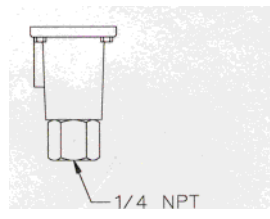

Models 610-

#### **RECOMMENDED PRACTICES AND WARNINGS**

United Electric Controls Company recommends careful consideration of the following factors when specifying and installing UE pressure and temperature units. Before installing a unit, the Installation and Maintenance instructions provided with unit must be read and understood.

 To avoid damaging unit, proof pressure and max temperature limits stated in literature and on nameplates must never be exceeded, even by surges in the system. Operation of the unit up to proof pressure or max temperature is acceptable on a limited basis (i.e. start-up, testing) but continuous operation must be restricted to the designated adjustable range. Excessive cycling at proof pressure or maximum temperature limits could reduce sensor life.

 A back-up unit is necessary for applications where damage to a primary unit could endanger life, limb or property. A high or low limit switch is necessary for applications where dangerous runaway and the second second sec condition could result

• The adjustable range must be selected so that incorrect, inadvertent or malicious setting at any range point can not result in an unsafe 'system condition.

 Install unit where shock, vibration and ambient temperature fluctuations will not damage unit or affect operation. Orient unit so that moisture does not enter the enclosure via the electrical connection.

 Unit must not be altered or modified after shipment. Consult UE if modification is necessary.

 Monitor operation to observe warning signs of possible damage to unit, such as drift in set point. Check unit immediately. Preventative maintenance and periodic testing is necessary for critical applications where damage could endanger property or personnel.

For all applications, a factory set unit should be tested before use. Electrical ratings stated in literature and on nameplate must not be exceeded. Overload on a switch can cause damage, even on the first cycle. Wire unit according to local and national electrical codes, using wire size recommended in installation sheet.

Use only factory authorized replacement parts and procedures. Do not mount unit in ambient temp. exceeding published limits.

For remote mounted temperature units, capillary lengths beyond 10 feet can increase chance of error, and may require re-calibration of set point and indication.

#### LIMITED WARRANTY

UE warrants that the product thereby purchased is, upon delivery, free UE warrants that the product thereby purchased is, upon delivery, free from defects in material and workmanship and that any such product which is found to be defective in such workmanship or material will be repaired or replaced by UE (F.O.B. UE); provided, however, that this warranty applies only to equipment found to be so defective within a period of 12 months after installation by buyer but not to exceed 18 months after delivery by the seller. Except for the limited warranty of repair and replacement stated above, UE disclaims all warranties whatsoever with respect to the product, including all implied whatsoever with respect to the product, including all implied warranties of merchantability or fitness for any particular purpose.

#### LIABILITY LIMITATION

**LIABILITY LIMITATION** The sole and exclusive remedy of buyer for any liability or seller for any claim, including incurred in connection with (1) breach of any warranty whatsoever expressed or implied, (11) a breach of contract, (111) a negligent act or acts (or negligent failure to act) committed by seller, or (IV) an act for which strict liability will be imputed to seller, is limited to the limited warranty or repair and replacement stated herein. In no event shall the seller be liable for any special, indirect, consequential or other damages of a like general nature, including, without limitation, loss of profits or reducting actions. production, or loss or expenses of any nature incurred by any third party.

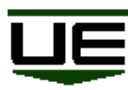

UNITED ELECTRIC CONTROLS 180 Dexter Avenue, P.O. Box 9143 Watertown, MA 02471-9143 USA Telephone: 617-926-1000 Fax: 617-926-2568 http://www.ueonline.com

**IKON5M898** 

- 1. Mounting Sparklite Unit
  - a. Mount the Sparklite unit convenient to pilot, so that cable will reach electrode. Be sure location is such that Sparklite unit ambient temperature will not exceed 175° F. Mount with screws provided.
- 2. Mounting Electrode
  - a. Position and securely fasten electrode so that tip of electrode is in pilot flame path and tip is approximately 5/32" from grounded pilot burner head or thermocouple tip. Use round plastic gage provided to obtain correct spark gap. Gage should touch but slide through easily. (See above Figure 1, 2 and 3 for easy mounting methods.)

#### CAUTION

Ceramic part of electrode and high voltage ignition wire must be kept out of fire.

- b. Connect high voltage ignition lead wire from Sparklite unit to ignition electrode. Terminal at electrode should be covered with insulation boot provided.
- 3; Wiring 24 Volt or 120 Volt
- a. Connect input leads to Sparklite unit ahead of all controls or switches. Power source may be 24 volt or 120

#### WIRING SCHEMATIC

volt. If 24 volt application is used, connection can be made to existing transformer. No additional transformer is needed due to low current draw of the Sparklite unit.

b. Be sure ground terminal is connected to a good ground, such as a water pipe or ground wire in the house wiring. It is recommended that a switch be installed in the power line to control the Sparklite unit.

#### CAUTION

If 120 volt is erroneously connected to 24 volt terminal, Sparklite unit will suffer permanent electrical damage not covered under our warranty and must be replaced.

CHECK OUT PROCEDURE:

- A. Be sure all gas is shut off.
- B. Apply power to unit and observe spark.
- C. Open pilot valve. Pilot should light.
- D. Sparking should stop.
- E. If sparking does not stop:
  - (a) Electrode tip must be readjusted in the fire.
  - (b) Ground connection to Sparklite unit must be checked.
  - (c) Pilot burner must be checked for grounding through appliance.
- F. Turn pilot on and off several times to be sure it lights properly.

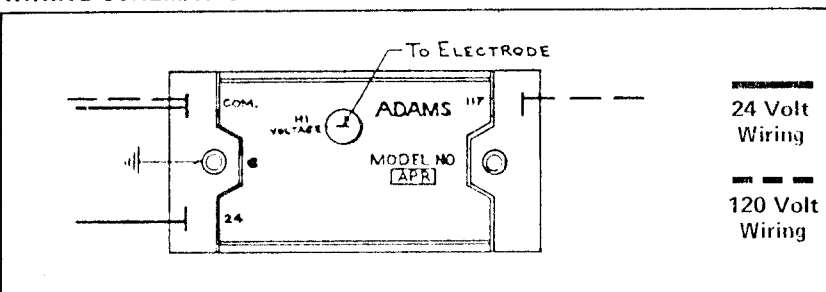

#### LIMITED WARRANTY -

Adams ( "Manufacturer" ) warrants that all Sparklite Pilot relight systems are manufactured free from defects in material and workmanship and will remain in such condition for a period of 12 months from date of installation, but not to exceed 18 months from date of manufacture. Defects arising from damage in shipment, installation, misuse or negligence by others are not covered by this warranty. The exclusive remedy for such defects is the repair or replacement of products or parts which, upon inspection by Manufacturer, appear to be so defective. Any defective parts must be returned to Manufacturer's plant at buyer's cost. MANUFACTURER WILL IN NO EVENT BE LIABLE FOR INCIDENTAL OR CONSEOUENTIAL DAMAGES OF ANY KIND WHATSOEVER. ALL WARRANTIES IMPLIED BY LAW ARE LIMITED IN DURATION TO 18 MONTHS. This warranty extends only to the original owner.

# **APPENDIX** A

# GA500-W Component Information

# MODEL 2408*i* INDICATOR

# **Engineering Handbook**

# Contents

| 1. | Inst                                                                                                    | alling and Operating Instructions                                                                                                    | 3                                                                                                    |
|----|----------------------------------------------------------------------------------------------------|----------------------------------------------------------------------------------------------------|----------------------------------------------------------------------------------------------------|
|    | 1.1 Conte                                                                                                    | ents of package                                                                                                    | 3                                                                                                    |
|    | 1.2 Dime                                                                                                    | nsions and Installation                                                                                                    | 3                                                                                                    |
|    | 1.1.2.                                                                                                    | To Install the Indicator                                                                                                    | 3                                                                                                    |
|    | 1.1.3.                                                                                                    | .Removing The Indicator From The Sleeve                                                                                                    | 3                                                                                                    |
|    | 1.3 Elec                                                                                                    | trical Connections                                                                                                    | 4                                                                                                    |
|    | 1.3.1.                                                                                                    | Wiring                                                                                                    | 4                                                                                                    |
|    | 1.3.2.                                                                                                    | Plug-in Module Connections                                                                                                    | 4                                                                                                    |
|    | 1.3.3.                                                                                                    | Communications Modules                                                                                                    | 4                                                                                                    |
| 2. | Ope                                                                                                    | ration                                                                                                    | 5                                                                                                    |
|    | 2.1.1.                                                                                                    | To View The Display Units                                                                                                    | 5                                                                                                    |
|    | 2.1.2.                                                                                                    | Home Display Options                                                                                                    | 5                                                                                                    |
|    | 2.2 Ala                                                                                                    | rms                                                                                                    | 6                                                                                                    |
|    | 2.2.1.                                                                                                    | Types of Alarm Used In The 2408i                                                                                                    | 6                                                                                                    |
|    | 2.2.2.                                                                                                    | Alarm Relay Output                                                                                                    | 6                                                                                                    |
|    | 2.2.3                                                                                                    | Alarm Indication                                                                                                    | 7                                                                                                    |
|    | 2.2.4.                                                                                                    | Alarm Messages                                                                                                    | 7                                                                                                    |
|    | 2.2.5                                                                                                    | Diagnostic Alarms                                                                                                    | 8                                                                                                    |
|    | 2.2.6.                                                                                                    | 10 Acknowledge An Alarm                                                                                                    | 8                                                                                                    |
|    | 2.2.7                                                                                                    | Alarm Innioli                                                                                                    | 8                                                                                                    |
|    | 2.2.8                                                                                                    | To Change The Alarm Setpoints (trip levels)                                                                                                    | 9                                                                                                    |
|    | 2.3 Auto                                                                                                    | To Lies Auto Tara                                                                                                    | <b>יייי</b> איייי                                                                                                    |
|    | 2.3.1<br>24 To /                                                                                                    | To Use Auto Tate                                                                                                    | 9 کا<br>10                                                                                                    |
|    | 2.4 10 F                                                                                                    | Operator Level Navigation Diagram (factory default)                                                                                                   | 10<br>10                                                                                                    |
|    | 2.4.1<br>25 nor                                                                                                    | operator tables                                                                                                    | 10<br>11                                                                                                    |
|    | 2.5 par                                                                                                    | HOME List                                                                                                    | 11 ••                                                                                                    |
|    | 2.5.1.                                                                                                    | Δlarm List                                                                                                    | 11<br>11                                                                                                    |
|    | 2.5.2.                                                                                                    | Setnoint List                                                                                                    | 11<br>11                                                                                                    |
|    | 2.5.5.<br>2 5 4                                                                                                    | Input I ist                                                                                                    | 11                                                                                                    |
|    | 2.5.4.                                                                                                    | User Calibration Lists – Inputs 1 and 2                                                                                                    | 12                                                                                                    |
|    | 2.5.0                                                                                                    | Access List                                                                                                    | 12                                                                                                    |
|    | 2.2.7.                                                                                                    |                                                                                                    |                                                                                                    |
| 3  | Passw                                                                                                    | ord Protected Levels of Operation                                                                                                    | 13                                                                                                    |
| 3  | Passw<br>3.1 Ac                                                                                                    | ord Protected Levels of Operation                                                                                                    | 13                                                                                                    |
| 3  | Passw<br>3.1 Acc<br>3.1.1                                                                                                    | ord Protected Levels of Operation<br>cess Levels<br>To Select Full or Edit Access Levels                                                              | 13<br>13<br>13                                                                                                    |
| 3  | Passw<br>3.1 Acc<br>3.1.1<br>3.2 Na                                                                                                    | ord Protected Levels of Operation<br>cess Levels<br>To Select Full or Edit Access Levels<br>vigation diagram (full and edit levels)                   | 13<br>13<br>13<br>14                                                                                                    |
| 3  | Passw<br>3.1 Acc<br>3.1.1<br>3.2 Na<br>3.3 Par                                                                                                    | ord Protected Levels of Operation<br>ress Levels<br>To Select Full or Edit Access Levels<br>vigation diagram (full and edit levels)<br>rameter Tables | 13<br>13<br>13<br>14<br>16                                                                                                    |
| 3  | Passw<br>3.1 Acc<br>3.1.1<br>3.2 Na<br>3.3 Pan<br>3.3.1                                                                                                    | ord Protected Levels of Operation                                                                                                    | 13<br>13<br>13<br>14<br>16<br>16                                                                                                    |
| 3  | Passw<br>3.1 Acc<br>3.1.1<br>3.2 Na<br>3.3 Pan<br>3.3.1<br>3.3.2                                                                                                    | ord Protected Levels of Operation                                                                                                    | 13<br>13<br>13<br>14<br>16<br>16                                                                                                    |
| 3  | Passw<br>3.1 Acc<br>3.1.1<br>3.2 Na<br>3.3 Pan<br>3.3.1<br>3.3.2<br>3.3.3.                                                                                                    | ord Protected Levels of Operation                                                                                                    | 13<br>13<br>13<br>14<br>16<br>16<br>16<br>16                                                                                                    |
| 3  | Passw<br>3.1 Acc<br>3.1.1<br>3.2 Na<br>3.3 Pan<br>3.3.1<br>3.3.2<br>3.3.3.<br>3.3.4                                                                                                    | ord Protected Levels of Operation                                                                                                    | 13<br>13<br>13<br>14<br>16<br>16<br>16<br>16<br>17                                                                                                    |
| 3  | Passw<br>3.1 Acc<br>3.1.1<br>3.2 Na<br>3.3 Pan<br>3.3.1<br>3.3.2<br>3.3.3.<br>3.3.4<br>3.3.5                                                                                                    | ord Protected Levels of Operation                                                                                                    | 13<br>13<br>13<br>14<br>16<br>16<br>16<br>16<br>17<br>18                                                                                                    |
| 3  | Passw<br>3.1 Acc<br>3.1.1<br>3.2 Nat<br>3.3 Pan<br>3.3.1<br>3.3.2<br>3.3.3.<br>3.3.4<br>3.3.5<br>3.3.6                                                                                                    | ord Protected Levels of Operation                                                                                                    | 13<br>13<br>13<br>14<br>16<br>16<br>16<br>16<br>17<br>18<br>20                                                                                                    |
| 3  | Passw<br>3.1 Acc<br>3.1.1<br>3.2 Nar<br>3.3 Pan<br>3.3.1<br>3.3.2<br>3.3.3.<br>3.3.4<br>3.3.5<br>3.3.6<br>3.3.7                                                                                                    | ord Protected Levels of Operation                                                                                                    | <b>13</b><br><b>13</b><br><b>13</b><br><b>13</b><br><b>14</b><br><b>14</b><br><b>16</b><br><b>16</b><br><b>16</b><br><b>17</b><br><b>16</b><br><b>17</b><br><b>16</b><br><b>17</b><br><b>16</b><br><b>17</b><br><b>17</b>         |
| 3  | Passw<br>3.1 Acc<br>3.1.1<br>3.2 Na<br>3.3 Pan<br>3.3.1<br>3.3.2<br>3.3.3.<br>3.3.4<br>3.3.5<br>3.3.6<br>3.3.7<br>3.3.8                                                                                                    | ord Protected Levels of Operation                                                                                                    | <b>13</b><br><b>13</b><br><b>13</b><br><b>14</b><br><b>14</b><br><b>16</b><br><b>16</b><br><b>16</b><br><b>16</b><br><b>16</b><br><b>17</b><br><b>16</b><br><b>17</b><br><b>17</b><br><b>18</b><br><b>17</b><br><b>18</b><br><b>19</b><br><b>19</b>         |
| 3  | Passw<br>3.1 Acc<br>3.1.1<br>3.2 Na<br>3.3 Pan<br>3.3.1<br>3.3.2<br>3.3.3<br>3.3.4<br>3.3.5<br>3.3.6<br>3.3.7<br>3.3.8<br>3.3.9                                                                                                    | ord Protected Levels of Operation                                                                                                    | <b>13</b><br><b>13</b><br><b>13</b><br><b>14</b><br><b>14</b><br><b>16</b><br><b>16</b><br><b>16</b><br><b>16</b><br><b>17</b><br><b>17</b><br><b>18</b><br><b>17</b><br><b>18</b><br><b>17</b><br><b>18</b><br><b>19</b><br><b>19</b><br><b>11</b><br><b>11</b>         |
| 3  | Passw<br>3.1 Acc<br>3.1.1<br>3.2 Na<br>3.3 Pan<br>3.3.1<br>3.3.2<br>3.3.3<br>3.3.4<br>3.3.5<br>3.3.6<br>3.3.7<br>3.3.8<br>3.3.9<br>3.4 To                                                                                                    | ord Protected Levels of Operation                                                                                                    | <b>13</b><br><b>13</b><br><b>13</b><br><b>14</b><br><b>14</b><br><b>16</b><br><b>16</b><br><b>16</b><br><b>16</b><br><b>17</b><br><b>16</b><br><b>17</b><br><b>17</b><br><b>18</b><br><b>17</b><br><b>18</b><br><b>19</b><br><b>19</b><br><b>11</b><br><b>11</b>         |
| 3  | Passw<br>3.1 Acc<br>3.1.1<br>3.2 Na<br>3.3 Pan<br>3.3.1<br>3.3.2<br>3.3.3<br>3.3.4<br>3.3.5<br>3.3.6<br>3.3.7<br>3.3.8<br>3.3.9<br>3.4 To<br>3.4.1                                                                                                    | ord Protected Levels of Operation                                                                                                    | <b>13</b><br><b>13</b><br><b>13</b><br><b>13</b><br><b>14</b><br><b>16</b><br><b>16</b><br><b>16</b><br><b>17</b><br><b>17</b><br><b>18</b><br><b>17</b><br><b>18</b><br><b>19</b><br><b>19</b><br><b>10</b><br><b>11</b><br><b>11</b>         |
| 3  | Passw<br>3.1 Acc<br>3.1.1<br>3.2 Na<br>3.3 Pan<br>3.3.1<br>3.3.2<br>3.3.3<br>3.3.4<br>3.3.5<br>3.3.6<br>3.3.7<br>3.3.8<br>3.3.9<br>3.4 To<br>3.4.1<br>3.4.2                                                                                                    | ord Protected Levels of Operation                                                                                                    | <b>13</b><br><b>13</b><br><b>13</b><br><b>14</b><br><b>14</b><br><b>16</b><br><b>16</b><br><b>16</b><br><b>16</b><br><b>16</b><br><b>16</b><br><b>16</b><br><b>17</b><br><b>16</b><br><b>17</b><br><b>18</b><br><b>17</b><br><b>18</b><br><b>19</b><br><b>19</b><br><b>11</b><br><b>11</b>         |
| 3  | Passw<br>3.1 Acc<br>3.1.1<br>3.2 Na<br>3.3.1<br>3.3.2<br>3.3.3<br>3.3.4<br>3.3.5<br>3.3.6<br>3.3.7<br>3.3.8<br>3.3.9<br>3.4 To<br>3.4.1<br>3.4.2<br>3.5 Cal                                                                                                    | ord Protected Levels of Operation                                                                                                    | <b>13</b><br><b>13</b><br><b>13</b><br><b>13</b><br><b>14</b><br><b>14</b><br><b>14</b><br><b>14</b><br><b>16</b><br><b>16</b><br><b>16</b><br><b>16</b><br><b>16</b><br><b>16</b><br><b>16</b><br><b>16</b><br><b>16</b><br><b>17</b><br><b>18</b><br><b>17</b><br><b>18</b><br><b>19</b><br><b>19</b>         |
| 3  | Passw<br>3.1 Acc<br>3.1.1<br>3.2 Na<br>3.3 Pan<br>3.3.1<br>3.3.2<br>3.3.3<br>3.3.4<br>3.3.5<br>3.3.6<br>3.3.7<br>3.3.8<br>3.3.9<br>3.4 To<br>3.4.1<br>3.4.2<br>3.5 Cal<br>3.5.1                                                                                                    | ord Protected Levels of Operation                                                                                                    | <b>13</b><br><b>13</b><br><b>13</b><br><b>14</b><br><b>14</b><br><b>16</b><br><b>16</b><br><b>16</b><br><b>17</b><br><b>16</b><br><b>17</b><br><b>16</b><br><b>17</b><br><b>16</b><br><b>17</b><br><b>16</b><br><b>17</b><br><b>16</b><br><b>17</b><br><b>17</b><br><b>17</b><br><b>18</b><br><b>18</b><br><b>19</b><br><b>19</b>         |
| 3  | Passw<br>3.1 Acc<br>3.1.1<br>3.2 Na<br>3.3 Pan<br>3.3.1<br>3.3.2<br>3.3.3<br>3.3.4<br>3.3.5<br>3.3.6<br>3.3.7<br>3.3.8<br>3.3.9<br>3.4 To<br>3.4.1<br>3.4.2<br>3.5 Cal<br>3.5.1<br>3.6 Tra<br>3.5.1                                                                                                    | ord Protected Levels of Operation                                                                                                    | <b>13</b><br><b>13</b><br><b>13</b><br><b>14</b><br><b>16</b><br><b>16</b><br><b>16</b><br><b>16</b><br><b>16</b><br><b>17</b><br><b>16</b><br><b>17</b><br><b>16</b><br><b>17</b><br><b>16</b><br><b>17</b><br><b>18</b><br><b>17</b><br><b>18</b><br><b>19</b><br><b>19</b>         |
| 3  | Passw<br>3.1 Acc<br>3.1.1<br>3.2 Na<br>3.3 Pan<br>3.3.1<br>3.3.2<br>3.3.3<br>3.3.4<br>3.3.5<br>3.3.6<br>3.3.7<br>3.3.8<br>3.3.9<br>3.4 To<br>3.4.1<br>3.4.2<br>3.5 Cal<br>3.5.1<br>3.6 Tra<br>3.6.1                                                                                                    | ord Protected Levels of Operation                                                                                                    | <b>13</b><br><b>13</b><br><b>13</b><br><b>13</b><br><b>14</b><br><b>16</b><br><b>16</b><br><b>16</b><br><b>17</b><br><b>16</b><br><b>17</b><br><b>16</b><br><b>17</b><br><b>16</b><br><b>17</b><br><b>16</b><br><b>17</b><br><b>16</b><br><b>17</b><br><b>17</b><br><b>18</b><br><b>17</b><br><b>18</b><br><b>19</b><br><b>19</b>         |
| 3  | Passw<br>3.1 Acc<br>3.1.1<br>3.2 Na<br>3.3 Pan<br>3.3.1<br>3.3.2<br>3.3.3<br>3.3.4<br>3.3.5<br>3.3.6<br>3.3.7<br>3.3.8<br>3.3.9<br>3.4 To<br>3.4.1<br>3.4.2<br>3.5 Cal<br>3.5.1<br>3.6 Tra<br>3.6.1<br>3.6.2<br>2.6.2                                                                                                    | ord Protected Levels of Operation                                                                                                    | <b>13</b><br><b>13</b><br><b>13</b><br><b>14</b><br><b>14</b><br><b>16</b><br><b>16</b><br><b>16</b><br><b>17</b><br><b>16</b><br><b>17</b><br><b>16</b><br><b>17</b><br><b>16</b><br><b>17</b><br><b>16</b><br><b>17</b><br><b>16</b><br><b>17</b><br><b>16</b><br><b>17</b><br><b>16</b><br><b>17</b><br><b>17</b><br><b>18</b><br><b>17</b><br><b>19</b><br><b>19</b>         |
| 3  | Passw<br>3.1 Acc<br>3.1.1<br>3.2 Na<br>3.3 Pan<br>3.3.1<br>3.3.2<br>3.3.3<br>3.3.4<br>3.3.5<br>3.3.6<br>3.3.7<br>3.3.8<br>3.3.9<br>3.4 To<br>3.4.1<br>3.4.2<br>3.5 Cal<br>3.5.1<br>3.6.1<br>3.6.2<br>3.6.3<br>3.6.1<br>3.6.2<br>3.6.3<br>3.6.4<br>3.5.1<br>3.6.1<br>3.6.2<br>3.6.3<br>3.6.4<br>3.5.1<br>3.6.1<br>3.6.2<br>3.6.3<br>3.6.4<br>3.5.1<br>3.6.5<br>3.5.1<br>3.6.1<br>3.6.2<br>3.6.5<br>3.6.5<br>3.6.1<br>3.6.2<br>3.6.5<br>3.6.5<br>3.5.1<br>3.6.5<br>3.5.1<br>3.6.5<br>3.5.1<br>3.6.5<br>3.6.1<br>3.6.2<br>3.6.2<br>3.6.1<br>3.6.2<br>3.6.1<br>3.6.2<br>3.6.3<br>3.6.1<br>3.6.2<br>3.6.3<br>3.6.1<br>3.6.2<br>3.6.3<br>3.6.1<br>3.6.2<br>3.6.3<br>3.6.1<br>3.6.2<br>3.6.3<br>3.6.1<br>3.6.2<br>3.6.3<br>3.6.5<br>3.6.1<br>3.6.2<br>3.6.5<br>3.6.5<br>3.6.5<br>3.6.1<br>3.6.5<br>3.6.5<br>3.6.5<br>3.6.5<br>3.6.1<br>3.6.5<br>3.6.5<br>3.6.5<br>3.6.5<br>3.6.1<br>3.6.5<br>3.6.5<br>3.6.5<br>3.6.1<br>3.6.5<br>3.6.5<br>3.6.5<br>3.6.1<br>3.6.5<br>3.6.5<br>3.6.5<br>3.6.5<br>3.6.1<br>3.6.5<br>3.6.5<br>3.6.5<br>3.6.5<br>3.6.5<br>3.6.5<br>3.6.5<br>3.6.5<br>3.6.1<br>3.6.5<br>3.6.5<br>3.7.5<br>3.7.5<br>3.7.5<br>3.7.5<br>3.7.5<br>3.7.5<br>3.7.5<br>3.7.5<br>3 | ord Protected Levels of Operation                                                                                                    | <b>13</b><br><b>13</b><br><b>13</b><br><b>14</b><br><b>14</b><br><b>16</b><br><b>16</b><br><b>17</b><br><b>16</b><br><b>17</b><br><b>16</b><br><b>17</b><br><b>16</b><br><b>17</b><br><b>16</b><br><b>17</b><br><b>16</b><br><b>17</b><br><b>16</b><br><b>17</b><br><b>16</b><br><b>17</b><br><b>16</b><br><b>17</b><br><b>17</b><br><b>17</b><br><b>18</b><br><b>18</b><br><b>19</b><br><b>19</b>         |
| 3  | Passw<br>3.1 Acc<br>3.1.1<br>3.2 Na<br>3.3 Pan<br>3.3.1<br>3.3.2<br>3.3.3<br>3.3.4<br>3.3.5<br>3.3.6<br>3.3.7<br>3.3.8<br>3.3.9<br>3.4 To<br>3.4.1<br>3.4.2<br>3.5 Cal<br>3.5.1<br>3.6.1<br>3.6.2<br>3.6.4<br>2.5.5<br>3.6.4<br>3.5.5<br>3.6.4<br>3.5.5<br>3.6.4<br>3.5.5<br>3.6.4<br>3.5.5<br>3.6.4<br>3.5.5<br>3.6.4<br>3.5.5<br>3.6.4<br>3.5.5<br>3.6.4<br>3.5.5<br>3.6.4<br>3.5.5<br>3.6.4<br>3.5.5<br>3.6.5<br>3.5.1<br>3.6.5<br>3.5.5<br>3.6.5<br>3.5.5<br>3.6.5<br>3.5.5<br>3.6.5<br>3.5.5<br>3.6.5<br>3.5.5<br>3.6.5<br>3.5.5<br>3.6.5<br>3.5.5<br>3.6.5<br>3.5.5<br>3.6.5<br>3.5.5<br>3.6.5<br>3.5.5<br>3.6.5<br>3.5.5<br>3.6.5<br>3.5.5<br>3.6.5<br>3.5.5<br>3.6.5<br>3.5.5<br>3.6.5<br>3.5.5<br>3.6.5<br>3.5.5<br>3.6.5<br>3.6.5<br>3.5.5<br>3.6.5<br>3.5.5<br>3.6.5<br>3.5.5<br>3.6.5<br>3.5.5<br>3.6.5<br>3.5.5<br>3.6.5<br>3.5.5<br>3.6.5<br>3.5.5<br>3.6.5<br>3.5.5<br>3.6.5<br>3.5.5<br>3.6.5<br>3.5.5<br>3.6.5<br>3.5.5<br>3.6.5<br>3.5.5<br>3.6.5<br>3.6.5<br>3.5.5<br>3.5.5<br>3 | ord Protected Levels of Operation                                                                                                    | <b>13 13 13 13 13 13 14 14 16 16 16 16 16 17 16 17 17 17 17 17 17 17 17</b>                                                                                                    |
| 3  | Passw<br>3.1 Acc<br>3.1.1<br>3.2 Na<br>3.3 Pan<br>3.3.1<br>3.3.2<br>3.3.3<br>3.3.4<br>3.3.5<br>3.3.6<br>3.3.7<br>3.3.8<br>3.3.7<br>3.3.8<br>3.3.7<br>3.3.8<br>3.3.9<br>3.4<br>3.5.7<br>3.4.1<br>3.4.2<br>3.5.1<br>3.6.1<br>3.6.1<br>3.6.2<br>3.6.3<br>3.6.4<br>3.6.5<br>3.6.5<br>3.6.6<br>3.6.5<br>3.6.6<br>3.6.5<br>3.6.6<br>3.6.5<br>3.6.6<br>3.6.5<br>3.6.6<br>3.6.5<br>3.6.6<br>3.6.5<br>3.6.6<br>3.6.5<br>3.6.6<br>3.6.5<br>3.6.6<br>3.6.5<br>3.6.6<br>3.6.5<br>3.6.6<br>3.6.5<br>3.6.6<br>3.6.5<br>3.6.6<br>3.6.5<br>3.6.6<br>3.6.5<br>3.6.6<br>3.6.6<br>3.6.7<br>3.6.6<br>3.6.7<br>3.6.1<br>3.6.6<br>3.6.6<br>3.6.5<br>3.6.6<br>3.6.5<br>3.6.6<br>3.6.6<br>3.6.5<br>3.6.6<br>3.6.5<br>3.6.6<br>3.6.5<br>3.6.6<br>3.6.5<br>3.6.6<br>3.6.6<br>3.6.5<br>3.6.6<br>3.6.6<br>3.6.5<br>3.6.6<br>3.6.6<br>3.6.5<br>3.6.6<br>3.6.6<br>3.6.5<br>3.6.6<br>3.6.6<br>3.6.6<br>3.6.6<br>3.6.6<br>3.6.6<br>3.6.6<br>3.6.6<br>3.6.6<br>3.6.6<br>3.6.6<br>3.6.6<br>3.6.6<br>3.6.6<br>3.6.7<br>3.6.6<br>3.6.7<br>3.6.6<br>3.6.7<br>3.6.6<br>3.6.7<br>3.6.7<br>3.6.7<br>3.6.6<br>3.6.7<br>3.6.7<br>3.7<br>3.7<br>3.7<br>3.7<br>3.7<br>3.7<br>3.7<br>3           | ord Protected Levels of Operation                                                                                                    | <b>13 13 13 14 15 15 16 17 17 17 17 17 17 17 17</b>                                                                                                    |
| 3  | Passw<br>3.1 Acc<br>3.1.1<br>3.2 Na<br>3.3 Pan<br>3.3.1<br>3.3.2<br>3.3.3<br>3.3.4<br>3.3.5<br>3.3.6<br>3.3.7<br>3.3.8<br>3.3.9<br>3.4<br>3.5<br>3.4.1<br>3.4.2<br>3.5.1<br>3.6.1<br>3.6.2<br>3.6.3<br>3.6.4<br>3.6.5<br>3.6.6<br>3.6.7<br>3.6.6<br>3.6.7<br>3.6.6<br>3.6.6<br>3.6.7<br>3.6.6<br>3.6.7<br>3.6.6<br>3.6.7<br>3.6.6<br>3.6.7<br>3.6.6<br>3.6.7<br>3.6.6<br>3.6.7<br>3.6.6<br>3.6.7<br>3.6.6<br>3.6.7<br>3.6.6<br>3.6.7<br>3.6.7<br>3.7<br>3.7<br>3.7<br>3.7<br>3.7<br>3.7<br>3.7<br>3                                                                                                    | ord Protected Levels of Operation                                                                                                    | $\begin{array}{c} \textbf{13}\\ \textbf{13}\\ \textbf{13}\\ \textbf{13}\\ \textbf{13}\\ \textbf{13}\\ \textbf{13}\\ \textbf{14}\\ \textbf{16}\\ \textbf{16}\\ $                                                                                                    |
| 3  | Passw<br>3.1 Acc<br>3.1.1<br>3.2 Na<br>3.3 Pan<br>3.3.1<br>3.3.2<br>3.3.3<br>3.3.4<br>3.3.5<br>3.3.6<br>3.3.7<br>3.3.8<br>3.3.9<br>3.4<br>3.5<br>3.6<br>3.6.1<br>3.6.2<br>3.6.3<br>3.6.4<br>3.6.5<br>3.6.6<br>3.6.7<br>3.6.8<br>3.6.7<br>3.6.8<br>3.6.7<br>3.6.6<br>3.6.7<br>3.6.6<br>3.6.7<br>3.6.6<br>3.6.7<br>3.6.6<br>3.6.7<br>3.6.6<br>3.6.7<br>3.6.6<br>3.6.7<br>3.6.6<br>3.6.7<br>3.6.6<br>3.6.7<br>3.6.8<br>3.6.7<br>3.6.6<br>3.6.7<br>3.6.6<br>3.6.7<br>3.6.6<br>3.6.7<br>3.6.6<br>3.6.7<br>3.6.7<br>3.6.7<br>3.6.7<br>3.6.7<br>3.6.7<br>3.6.7<br>3.6.7<br>3.6.7<br>3.6.7<br>3.6.7<br>3.6.7<br>3.6.7<br>3.6.7<br>3.6.7<br>3.6.7<br>3.6.7<br>3.6.7<br>3.6.7<br>3.6.7<br>3.6.7<br>3.6.6<br>3.6.7<br>3.6.7<br>3.6.8<br>3.6.7<br>3.6.8<br>3.6.7<br>3.6.8<br>3.6.8<br>3.6.7<br>3.6.8<br>3.6.7<br>3.6.8<br>3.6.8<br>3.6.7<br>3.6.8<br>3.6.8<br>3.6.7<br>3.6.8<br>3.6.8<br>3.6.8<br>3.6.7<br>3.6.8<br>3.7<br>3.6.8<br>3.7<br>3.6.8<br>3.7<br>3.6.8<br>3.7<br>3.6.8<br>3.7<br>3.6.8<br>3.7<br>3.6.8<br>3.7<br>3.6.8<br>3.7<br>3.6.8<br>3.7<br>3.6.8<br>3.7<br>3.6.8<br>3.7<br>3.6.8<br>3.7<br>3.6.8<br>3.7<br>3.6.8<br>3.7<br>3.6.8<br>3.7<br>3.6.8<br>3.7<br>3.6.8<br>3.7<br>3.7<br>3.7<br>3.7<br>3.7<br>3.7<br>3.7<br>3.7                                                                                                    | ord Protected Levels of Operation                                                                                                    | $\begin{array}{c} \textbf{13}\\\textbf{13}\\\textbf{13}\\\textbf{13}\\\textbf{13}\\\textbf{13}\\\textbf{13}\\\textbf{14}\\\textbf{16}\\\textbf{16}$ |
| 3  | Passw<br>3.1 Acc<br>3.1.1<br>3.2 Na<br>3.3 Pan<br>3.3.1<br>3.3.2<br>3.3.3<br>3.3.4<br>3.3.5<br>3.3.6<br>3.3.7<br>3.3.8<br>3.3.9<br>3.4 To<br>3.4.1<br>3.4.2<br>3.5 Cal<br>3.6.1<br>3.6.2<br>3.6.3<br>3.6.4<br>3.6.5<br>3.6.6<br>3.6.7<br>3.6.8<br>3.7<br>3.6.8<br>3.7<br>3.7<br>3.6.8<br>3.7<br>3.7<br>3.6.8<br>3.7<br>3.6.8<br>3.7<br>3.7<br>3.6.8<br>3.7<br>3.7<br>3.6.8<br>3.7<br>3.6.8<br>3.7<br>3.7<br>3.6.8<br>3.7<br>3.7<br>3.7<br>3.7<br>3.7<br>3.7<br>3.7<br>3.7                                                                                                    | ord Protected Levels of Operation                                                                                                    | 133. 133. 133. 133. 133. 133. 133. 133.                                                                                                    |
| 3  | Passw<br>3.1 Acc<br>3.1.1<br>3.2 Na<br>3.3 Pan<br>3.3.1<br>3.3.2<br>3.3.3<br>3.3.4<br>3.3.5<br>3.3.6<br>3.3.7<br>3.3.8<br>3.3.9<br>3.4 To<br>3.4.1<br>3.6.2<br>3.6.1<br>3.6.2<br>3.6.3<br>3.6.4<br>3.6.5<br>3.6.6<br>3.6.7<br>3.6.8<br>3.7 Cun<br>3.7 1                                                                                                    | ord Protected Levels of Operation                                                                                                    | 133. 133. 133. 133. 133. 133. 133. 133.                                                                                                    |
| 3  | Passw<br>3.1 Acc<br>3.1.1<br>3.2 Na<br>3.3 Pan<br>3.3.1<br>3.3.2<br>3.3.3<br>3.3.4<br>3.3.5<br>3.3.6<br>3.3.7<br>3.3.8<br>3.3.9<br>3.4 To<br>3.4.1<br>3.4.2<br>3.5 Cal<br>3.6.1<br>3.6.2<br>3.6.3<br>3.6.4<br>3.6.5<br>3.6.6<br>3.6.7<br>3.6.8<br>3.7 Cu<br>3.7.1<br>3.7 2                                                                                                    | ord Protected Levels of Operation                                                                                                    | 133. 133. 133. 133. 133. 133. 133. 133.                                                                                                    |

| Engineering M | lanual                                                    | 2408 <i>i</i> Indicator |  |  |  |  |  |
|---------------|-----------------------------------------------------------|-------------------------|--|--|--|--|--|
| 4 CONF        | GURATION LEVEL                                            |                         |  |  |  |  |  |
| 4.1 Hare      | 4.1 Hardware configuration - I/O Modules                  |                         |  |  |  |  |  |
| 4.2 Soft      | 4.2 Software Configuration                                |                         |  |  |  |  |  |
| 4.2.1         | 4.2.1 To Select Configuration Access Level                |                         |  |  |  |  |  |
| 4.3 LOO       | CATION OF parameterS – FROM INDICATOR BLOCK DIAGRAM       |                         |  |  |  |  |  |
| 4.4 Nav       | gation diagram (configuration level)                      |                         |  |  |  |  |  |
| 4.5 Con       | figuration Parameter Tables - All indicators              |                         |  |  |  |  |  |
| 4.5.1         | Instrument configuration list                             |                         |  |  |  |  |  |
| 4.5.2         | Sensor input configuration list                           | 35                      |  |  |  |  |  |
| 4.5.3         | Alarm Configuration                                       |                         |  |  |  |  |  |
| 4.5.4         | Alarm Inhibit                                             |                         |  |  |  |  |  |
| 4.5.5         | 2408i Indicator With Alarm Inhibit Timer                  |                         |  |  |  |  |  |
| 4.5.6         | Digital inputs 1 and 2 Configuration                      | 40                      |  |  |  |  |  |
| 4.5.7         | Peak Hold and Sample and Hold                             | 41                      |  |  |  |  |  |
| 4.5.8         | Relay output 1 Configuration                              |                         |  |  |  |  |  |
| 4.6 Con       | figuration Parameter Tables – plug in modules             | 44                      |  |  |  |  |  |
| 4.6.1         | Communications Module                                     | 44                      |  |  |  |  |  |
| 4.6.2         | Communications Parameters                                 | 44                      |  |  |  |  |  |
| 4.6.3         | PDS input Module                                          | 44                      |  |  |  |  |  |
| 4.6.4         | DeviceNet Communications                                  | 46                      |  |  |  |  |  |
| 4.6.5         | Module 1, 2 and 3 Configuration lists                     | 47                      |  |  |  |  |  |
| 4.6.6         | Changeover Relay or Dual Relay Output Module              |                         |  |  |  |  |  |
| 4.6.7         | Triple Logic Output Module                                | 47                      |  |  |  |  |  |
| 4.6.8         | Triple Logic Input or Triple Contact Closure Input Module |                         |  |  |  |  |  |
| 4.6.9         | DC input Module                                           | 49                      |  |  |  |  |  |
| 4.6.10        | DC retransmission module                                  | 51                      |  |  |  |  |  |
| 4.6.11        | Strain Gauge Transducer Supply                            | 51                      |  |  |  |  |  |
| 4.6.12        | Transmitter Power Supply                                  | 51                      |  |  |  |  |  |
| 4.7 Indi      | cator Calibration                                         |                         |  |  |  |  |  |
| To Cali       | brate Input 1 or 2                                        |                         |  |  |  |  |  |
| 4.7.2         | To Calibrate Retransmission output                        | 53                      |  |  |  |  |  |
| 4.7.3         | To Restore Factory Calibration                            | 53                      |  |  |  |  |  |
| 4.7.4         | Calibration Parameters                                    | 54                      |  |  |  |  |  |
| 4.7.5         | Password Configuration                                    |                         |  |  |  |  |  |
| 4.7.6         | To Leave Configuration Level                              |                         |  |  |  |  |  |
| 5 Orderi      | ng Code                                                   |                         |  |  |  |  |  |
| 6 Safety      | and EMC Information                                       |                         |  |  |  |  |  |
| 7 Techni      | cal Specification                                         |                         |  |  |  |  |  |

# 2408*i* Indicator and Alarm Unit

# **1** Installing and Operating Instructions

Thank you for choosing the 2408*i* panel mounted indicator. It will provide accurate measurement and display of temperature and other process variables. A modular build accepts a wide range of plug-in modules allowing: up to four alarm outputs, two process variable (PV) inputs, direct strain gauge/pressure sensor measurements, custom linearisation, analogue retransmission, remote setpoint (SP) input and digital communications.

The indicator is supplied configured in accordance with the order code. The order code and instrument serial number is shown on a label fixed to the top of the case, and this can be checked against the order code given in section 5 of these instructions.

# 1.1 CONTENTS OF PACKAGE

- 1. A peel-off label set a convenient position is to fix a label to the top right of the display.
- 2. A 2.49  $\Omega$  resistor used as the load resistor for mA inputs
- 3. Two panel retaining clips

| °C            | °F   | К                  | kPa     | V       | mV     |
|---------------|------|--------------------|---------|---------|--------|
| m/s           | cm/s | l/h                | mWG     | А       | mA     |
| x10           | 1x10 | l/min              | T/h     | %       | %RH    |
| p.s.i         | bar  | mbar               | mPas    | %pH     | pH     |
| p.s.i.x1<br>0 | mmHg | Kg/cm <sup>2</sup> | gal/min | rev/min | mile/h |
|               |      |                    |         |         | Amps   |

# 1.2 DIMENSIONS AND INSTALLATION

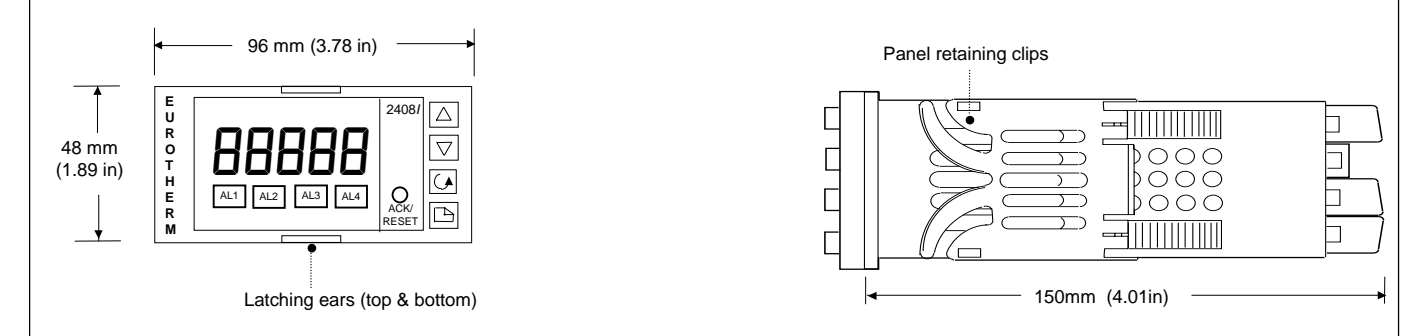

# 1.2.1 To Install the Indicator

Please read the safety information in section 6 before proceeding.

The indicator is intended to be mounted on a panel within an enclosure such as a control cubicle.

- 1. Prepare the panel cut-out to the size shown.
- 2. Insert the indicator through the cut-out.
- 3. Spring the panel retaining clips into place. Secure the indicator in position by holding it level and pushing both retaining clips forward.
- 4. Peel off the plastic film protecting the front of the indicator.

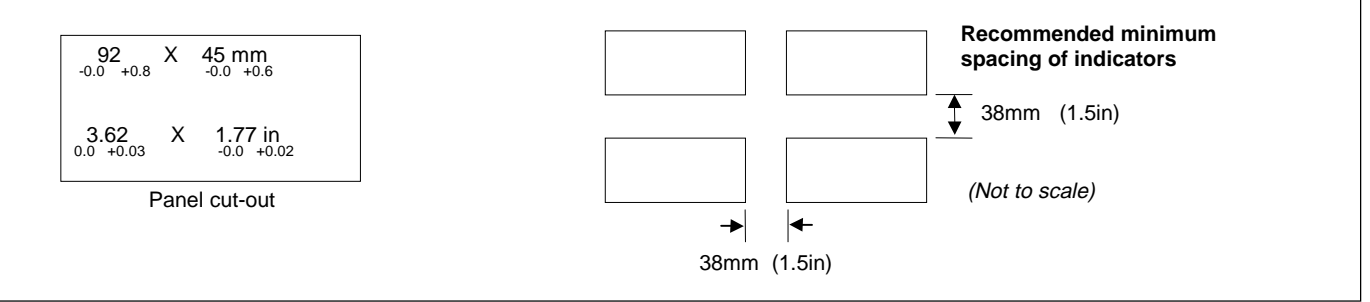

#### 1.2.2 Removing The Indicator From The Sleeve

The indicator can be removed from its sleeve by easing the latching ears outwards and pulling it forward out of the sleeve. When plugging the indicator back into its sleeve, ensure that the latching ears click into place to maintain the moisture sealing protection.

It is recommended that power to the controller is turned off when removing or replacing the controller into its sleeve, to prevent premature wear on the connectors when current is flowing through them.

C E This indicator meets the European directives on safety and EMC

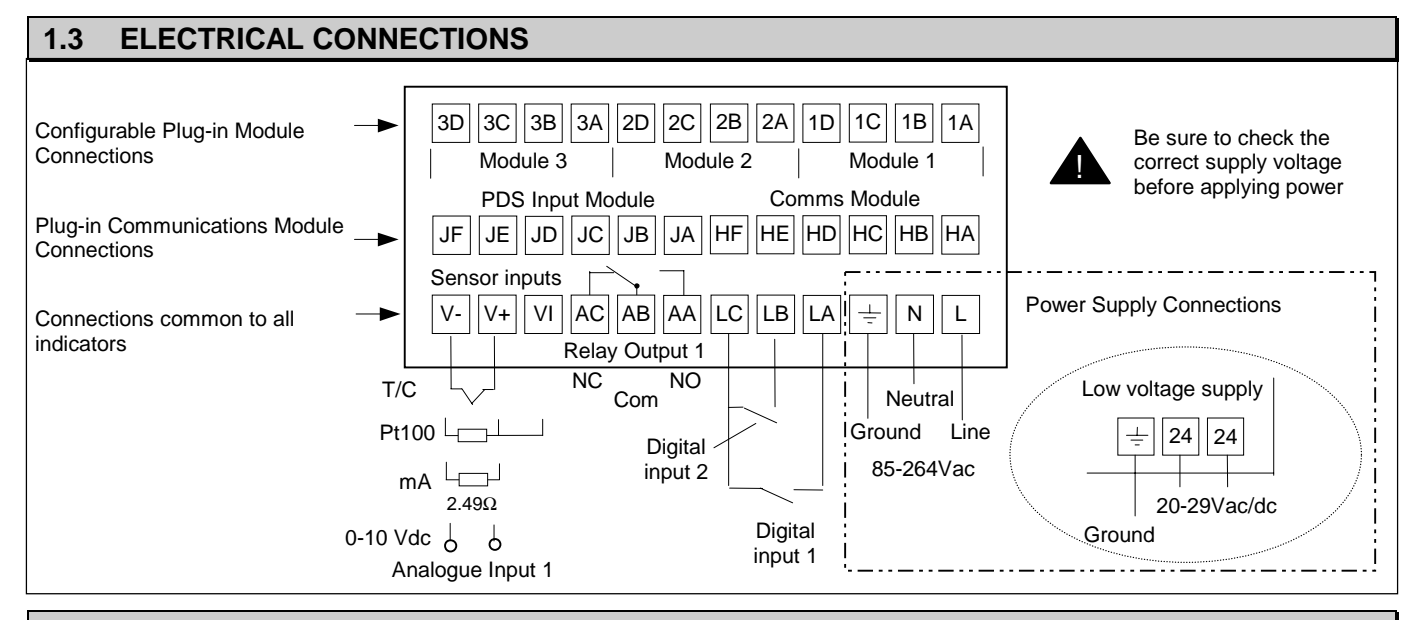

#### 1.3.1 Wiring

The screw terminals accept wire sizes from 0.5 to 1.5 mm (16 to 22 AWG) and should be tightened to a torque of 0.4Nm (3.5lb in). Hinged terminal covers provide IP20 protection.

#### 1.3.2 **Plug-in Module Connections**

Modules are fitted in positions 1, 2 and 3 in accordance with the ordering code. The tables below show the connections for each module and the possible functions they can perform.

Note: On the wiring label the module number precedes the terminal identity letter given in the table below. For example, 1A, 1B, 1C.

| Module Type                | Те | ermina | I Iden | tity  | Typical                  | Module Type                              | Terminal Identity |     |     |     | Typical                         |
|----------------------------|----|--------|--------|-------|--------------------------|------------------------------------------|-------------------|-----|-----|-----|---------------------------------|
|                            | Α  | В      | С      | D     | Functions                |                                          | Α                 | В   | С   | D   | Functions                       |
| Relay;<br>changeover       |    |        |        |       | Alarm or Event           | 2nd Analogue Input<br>(Analogue Input 2) |                   |     | + ( | -   | Thermocouple                    |
| Dual relay                 |    |        | Le     |       | Alarms or events         | (module 3 only)                          |                   |     |     |     | PRT                             |
| DC<br>retransmission       | +  | -      |        |       | Retrans. of PV           |                                          |                   |     |     |     | mA (2.49Ω<br>sense resistor)    |
| Transmitter<br>supply 24V  | +  | -      |        |       | To power<br>transmitters |                                          |                   |     | +   | -   | High<br>impedance<br>0 - 2 0Vdc |
| Strain Gauge<br>Transducer | +  | -      |        |       | To power strain gauges.  |                                          |                   | 1   | +   |     | millivolts                      |
| supply                     |    | !      | : c    | al    | (5V or 10V               |                                          | +                 | 1   | ł   | -   | 0 - 10Vdc                       |
| (see note 1)               |    |        | res    | istor | selectable)              | Triple contact input                     | ip1               | ip2 | ip3 | Com |                                 |
| Notes:-                    |    |        |        |       |                          | Triple digital input                     | ip1               | ip2 | ip3 | Com |                                 |
| 1 Dr. dafaulti             |    |        |        |       |                          | Triple digital output                    | op1               | op2 | op3 | -   |                                 |

- By default: 1.
  - The transducer supply for input 1 is installed in module position 2
  - The transducer supply for input 2 is installed in module position 1
- All module connections are isolated from the process value, earth, incoming supply and connections to other modules. 2
- 3. Digital inputs are non-isolated from the process value.
  - Digital inputs are powered by the indicator. Switching voltage and current 24Vdc/20mA.
    - See Section 7 for specifications and maximum safety limits

#### 1.3.3 **Communications Modules**

| Digital Communications Module |        |                   |     |       |       |  |  |
|-------------------------------|--------|-------------------|-----|-------|-------|--|--|
|                               |        | Terminal identity |     |       |       |  |  |
| Module type                   | HB     | НС                | HD  | HE    | HF    |  |  |
| RS232                         | -      | -                 | Com | Rx    | Тx    |  |  |
| RS485 (2-wire)                | -      | -                 | Com | A (+) | В (-) |  |  |
| RS485 (4-wire)                | Rx+    | Rx-               | Com | Tx+   | Tx-   |  |  |
| Profibus                      | Shield | VP                | В   | А     | DGND  |  |  |
| Profibus                      | Shield | VP                | В   | А     | DGN   |  |  |

| PDS Module     |                   |        |        |  |  |
|----------------|-------------------|--------|--------|--|--|
|                | Terminal identity |        |        |  |  |
|                | JD                | JE     | JF     |  |  |
| Setpoint Input | -                 | Signal | Common |  |  |

#### 2 Operation Switch on the indicator. After a 3 second self-test sequence, you will see the display shown below. This is called the 'HOME' display. **Operator Buttons** The default is Process Increase parameter value Value (PV). Decrease parameter value (See section 2.1.2 for other HOME display Select parameter 6 AL1 AL2 AL3 AL4 0 options) Select parameter list heading See following sections for more detail Alarm 1 ()Alarm 2 Press to ACK/ Alarm acknowledge Alarm 3 Beacons RESET alarms Alarm 4

# 2.1.1 To View The Display Units

If the indicator has been configured for a thermocouple or RTD input, the temperature units can be viewed as follows:

| Do This                                         | This Is The Display You Should<br>See | Additional Notes                                                                                                    |
|-------------------------------------------------|---------------------------------------|----------------------------------------------------------------------------------------------------|
| 1. Press and quickly release the D or D button. | 0.5 sec<br>✓ □ □ □<br>20 →<br>▷ or ↔  | Display Units         °C Celsius OR °F Fahrenheit OR °F Kelvin<br>The display units are shown for 0.5 second         Note: For linear inputs no units are displayed and, in this case:         Pressing  Goes directly to the d₁ 5P display - see section 2.1.2         Pressing  Goes directly to the AL List - see section 2.2.4. |

# 2.1.2 Home Display Options

When shipped from the factory the HOME display will show the measured temperature or process value. This is the '**front**' display. If either  $\Box_{or}$  is pressed the display changes to the '**back**' display for a period of two seconds. The back display can show an alternative measurement, such as alarm setpoint or second PV input value.

|                      | Do This                                                                                                    | This Is The Display You Should<br>See                                                                                                    | Additional Notes                                                                                                    |                                                                                                    |  |  |  |  |
|----------------------|----------------------------------------------------------------------------------------------------|----------------------------------------------------------------------------------------------------|----------------------------------------------------------------------------------------------------|----------------------------------------------------------------------------------------------------|--|--|--|--|
| <b>1</b><br>1.<br>2. | Example<br>From the HOME display,<br>press Tor A<br>Press Tor A again to<br>adjust the Alarm Setpoint<br>between hi & lo limits | 'back' display =<br>Alarm setpoint.<br>2 secs<br>↓<br>↓<br>↓<br>↓<br>↓<br>↓<br>↓<br>↓<br>↓<br>↓<br>or ▲<br>'front' display =<br>Process Value | Parameters which can be allocated to the Front <none>       The HOME display will be blank messages will be flashed         &lt;5P&gt;       Setpoint (for deviation alarms)         <rm.5p>       Remote setpoint (for deviation alarms)         <rm.5p>       Remote setpoint (for deviation alarms)         <rm.5p>       Remote setpoint (for deviation alarms)         <rm.5p>       Remote setpoint (for deviation alarms)         <rm.5p>       Remote setpoint (for deviation alarms)         <pu.h_i>       Displays the maximum value on         <pu.l_d>       Displays the minimum value on         <pu.s< td="">       Process Value         <hl.5p>       Alarm 1 setpoint         <l< td="">       Linearised input 1         <l2>       Linearised input 2         Note:       If the indicator has been ordered to read the hig or lowest values (order code LO) between input shows only this value.         If PV function ordered as FN, the displayed read from inputs 1 and 2.         The back display is not selectable in this mode</l2></l<></hl.5p></pu.s<></pu.l_d></pu.h_i></rm.5p></rm.5p></rm.5p></rm.5p></rm.5p></none> | and Back displays<br>and only alarm<br>larms)<br>input 1<br>input 1<br>hest (order code HI)<br>1 and 2, the display<br>ding will be derived |  |  |  |  |
|                      | Pressing D and C together will always return you to the HOME display.                                                           |                                                                                                    |                                                                                                    |                                                                                                    |  |  |  |  |
|                      | OR                                                                                                    |                                                                                                    |                                                                                                    |                                                                                                    |  |  |  |  |

The display will always return to the HOME display if no button is pressed within 45 seconds. This time is reduced to 10 seconds if an alarm is being displayed.

#### 2.2 ALARMS

Alarms are used to alert an operator when a pre-set level has been exceeded. They are normally used to switch an output (see section 2.2.2.) – usually a relay – to provide external actions to the process.

Soft Alarms are indication only and do not operate an output.

**Events** are generally defined as conditions, which occur as part of the operation of the plant. They do not require operator intervention and, therefore, do not cause an alarm message to be displayed. They can be attached to operate an output (relay) in the same way as an alarm.

# 2.2.1 Types of Alarm Used In The 2408i

This section shows graphically the operation of different types of alarm used in the indicator. The graphs show changes in PV plotted against time. The PV may be derived from input 1, input 2 or the main PV which is derived from input 1 & 2.

| Alarm Type F    | P∕V      |     |          |          |               |           |    |    |
|-----------------|----------|-----|----------|----------|---------------|-----------|----|----|
| Full Scale High | <b>A</b> |     | $\frown$ | P        | rocess Variat | )le (PV)  |    |    |
| Deviation High  |          |     |          |          |               | ,io (i v) |    |    |
| Setpoint (SP)   | /        | Dev | iation   |          |               |           |    |    |
| Deviation Low   |          | Bi  | and V    |          |               |           |    |    |
| Full Scale Low  |          |     |          |          |               |           |    |    |
| Rate of Change  |          |     |          |          |               |           |    |    |
| Output State    |          |     |          |          |               |           |    |    |
| Full Scale Low  | On       |     |          |          |               |           |    | On |
| Deviation Low   | On       |     |          |          |               |           | On |    |
| Deviation High  |          |     | On       |          |               |           |    |    |
| Deviation Band  | On       |     | On       |          |               |           | On |    |
| Full Scale High |          |     | On       |          |               |           |    |    |
| Rate of Change  | On       |     |          | <b></b>  |               |           |    |    |
|                 |          |     |          | — Iıme — |               |           |    |    |

**Rate of change alarms** detect if the rate of change in PV, set as units per minute or per second, exceeds the setpoint value. An alarm setpoint set + will detect positive rates of change. An alarm setpoint set - will detect negative rates of change. Therefore, if it is required to measure the rate of change in both directions then two alarms must be configured. Since rate of change alarms are calculated over a period of time a small delay may be apparent before the alarm is indicated. This is generally only noticeable if the PV changes very quickly.

**Hysteresis** is the difference between the point at which the alarm switches ON and the point at which it switches OFF. It is used to prevent relay chatter.

**Deviation Alarms**. The setpoint used for deviation alarms is normally derived as a remote input from another device - for example, a temperature controller. The setpoint can also be internally set within the controller - in this case called the local setpoint value.

**Delay** a settable time between an alarm occurring and it being displayed on the indicator

**Blocking Alarms** only occur <u>after</u> the start up phase when the alarm has first entered a safe state. The alarm is only indicated the next time it is active. It is used, for example, to ignore start up conditions which are not representative of running conditions.

Latching Alarms see 2.2.6

# 2.2.2 Alarm Relay Output

Alarms can operate a specific relay or logic output. Any individual alarm can operate an individual output or any combination of alarms can operate an individual output. They are either supplied pre-configured in accordance with the ordering code or set up in configuration level.

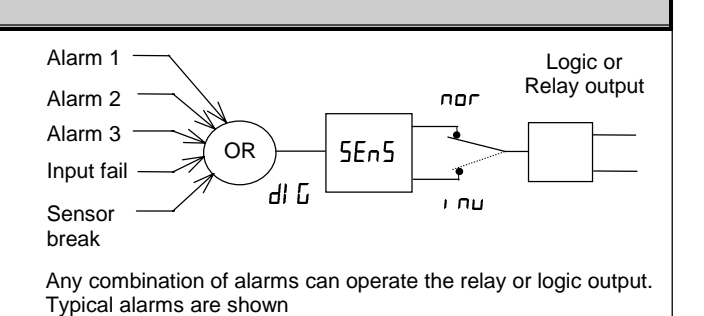

Part Number HA027240 Issue 2.0 Nov-2001

# 2.2.3 Alarm Indication

An alarm occurs when the process conditions exceed a pre-set level (setpoint). It will be displayed on the indicator as follows:-

- 1. The relevant alarm beacon will begin to flash
- 2. A four character alarm message will be shown as a double repeating flash in the main display. This message specifies the alarm number (first character) and the type of alarm that has occurred (next three characters). The message is flashed in addition to the 'front' displayed value

If more than one alarm is present the relevant beacon illuminates and further messages are flashed in the main display. The alarm indication will continue while the alarm condition is present and is not acknowledged.

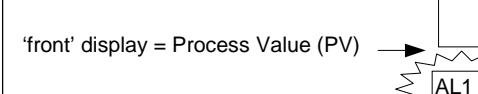

Alarm Beacon

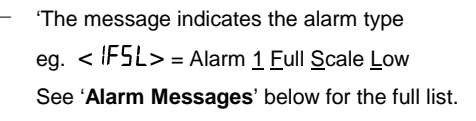

#### 2.2.4 **Alarm Messages** Input Display Alarm type Alarm description and function Source **First character** 1---Alarm 1 is active 2---Alarm 2 is active 3---Alarm 3 is active 4---Alarm 4 is active Last three characters -F5L Full Scale Low Main PV The process value is:below the low alarm setting on the main PV -FL 1 PV 1 below the low alarm setting on PV 1 -FL2 PV 2 below the low alarm setting on PV 2 -FSH Main PV above the high alarm setting on the main PV Full Scale High -FH | PV 1 above the high alarm setting on PV 1 -FH2 PV 2 above the high alarm setting on PV 2 -dLo Main PV below the low deviation setting on main PV Deviation Low -dL | PV 1 below the low deviation setting on PV1 -dL2 PV 2 below the low deviation setting on PV2 -dHi Main PV above the high deviation setting on main PV Deviation High - dH 1 PV 1 above the high deviation setting on PV1 - dH2 PV 2 above the high deviation setting on PV2 -dEu Deviation Band Main PV above or below the high and low deviation setting on main PV -du | PV 1 above or below the high and low deviation setting on PV1 - 402 PV 2 above or below the high and low deviation setting on PV2 -rAE Rate of change Main PV changing faster than the rate-of change alarm setting in minutes for (minutes) main input --85 Rate of change Main PV changing faster than the rate-of change alarm setting in seconds for (seconds) main input -rE | Rate of change Input 1 changing faster than the rate-of change alarm setting in minutes for (minutes) input 1. --51 Rate of change Input 1 changing faster than the rate-of change alarm setting in seconds for (seconds) input 1. -rE2 Rate of change Input 2 changing faster than the rate-of change alarm setting in minutes for (minutes) input 2 --52 Rate of change Input 2 changing faster than the rate-of change alarm setting in seconds for (seconds) input 2 -LSP Setpoint Low Main PV The setpoint is:below the low alarm setting -HSP Setpoint High Main PV above the high alarm setting SЪг Sensor Break alarm (open circuit input on whichever input is being used as the PV) If the process value flashes but no other alarm message is displayed, this indicates that the input which is being used as the PV is out of range.

### 2.2.5 Diagnostic Alarms

In addition to the process alarms given in the previous column the following diagnostic alarms may also appear. These warn that a fault exists in either the indicator or the connected devices.

| Alarm | What it means                                                                                                    | What to do about it                                                                                                    |
|-------|----------------------------------------------------------------------------------------------------|----------------------------------------------------------------------------------------------------|
| EE.Er | <i>Electrically Erasable Memory Error:</i> The value of an operator or configuration parameter has been corrupted. | This fault will automatically select configuration level. Check all configuration parameters before returning to operator level. Once in operator level, check all operator parameters before resuming normal operation. If the fault persists or occurs frequently, return the unit for repair. |
| LLLL  | Out of range low reading                                                                                           | Check the value of the input                                                                                                    |
| нннн  | Out of range high reading                                                                                          | Check the value of the input                                                                                                    |
| Errl  | Error 1: ROM self-test fail                                                                                        | Return the indicator for repair                                                                                                    |
| Err2  | Error 2: RAM self-test fail                                                                                        | Return the indicator for repair                                                                                                    |
| Err3  | Error 3: Watchdog fail                                                                                             | Return the indicator for repair                                                                                                    |
| Err4  | Error 4: Keyboard failure. Stuck button, or a button was pressed during power up.                                  | Switch the power off and then on without touching any of the indicator buttons. If the error continues return the unit for repair.                                                                                                    |
| ErrS  | Error 5: Input circuit failure                                                                                     | Return the unit for repair                                                                                                    |
| Hw.Er | Hardware error                                                                                                    | Check that the correct modules are fitted. Go to configuration mode and                                                                                                    |
|       | Indication that a module is of the wrong type, missing faulty, or a new module has been fitted.                    | set up the required parameter(s). See section 4 for further information.                                                                                                    |
| PwrF  | Power failure: The line voltage is too low                                                                         | Check that the supply is within rated limits                                                                                                    |
| rmŁ.F | Remote input fail                                                                                                  | Connect an input device (eg. transducer, thermocouple, mA source) to input 2                                                                                                    |

# 2.2.6 To Acknowledge An Alarm

An alarm can be acknowledged in two ways:-

- 1. Press the ACK/RESET button. (If this does not work it may have been disabled when the indicator was configured).
- 2. Press 🕝 and 🗈 together.

The action, which now takes place, will depend on the type of latching, which has been configured

#### Non Latched Alarms

If the indicator has been configured for non-latching alarms the following action occurs:-

Alarm condition present when the alarm is acknowledged, will be indicated by a single repeating flash of the alarm message and the beacon will continuously illuminate. This state will continue for as long as the alarm condition remains. When the alarm condition disappears the indication will also disappear.

If a relay has been attached to the alarm output, it will operate when the alarm condition occurs and remain in the operated condition until the alarm is acknowledged **AND** it is no longer present.

If the alarm condition disappears before it is acknowledged the alarm indication disappears as soon as the condition disappears.

#### **Latched Alarms**

The indicator may have been configured for Automatic or Manual reset. The action which occurs when the acknowledge button is pressed is described below:-

#### Automatic.

The alarm continues to be active until both the alarm condition is removed AND the alarm is acknowledged. The acknowledgement can occur **BEFORE** the alarm condition is removed.

#### Manual

The alarm continues to be active until both the alarm condition is removed AND the alarm is acknowledged. The acknowledgement <u>can</u> <u>only occur</u> **AFTER** the alarm condition is removed.

# 2.2.7 Alarm Inhibit

If a digital input has been configured for alarm inhibit, then all process alarm indication will be prevented for as long as the input is ON. When the input is turned to OFF any alarms which are active will be displayed. If a delay has been set on the alarm, the delay period will start from the time when the input is turned OFF. If the alarm has been configured as latching the latching action is also inhibited whenever the input is ON. See section 4.5.4 and 4.5.6.

| 2.2.8 To Change The Alarm Setpoints (trip levels)                                                                                                    |                                          |                                                                                                    |  |  |  |  |
|----------------------------------------------------------------------------------------------------|------------------------------------------|----------------------------------------------------------------------------------------------------|--|--|--|--|
| Parameters are grouped in 'lists' accor                                                                                                    | ding to their function. Each list        | has a heading.                                                                                                    |  |  |  |  |
| The button steps through the para.<br>The first list is the alarm setpoints list                                                                              | meter list headings (see section 2<br>FL | .4.1.)                                                                                                    |  |  |  |  |
| Do This                                                                                                    | This Is The Display You<br>Should See    | Additional Notes                                                                                                    |  |  |  |  |
| 1. From any display press b as many times as necessary to show the ' <b>Alarm List</b> ' header                                                               | AL                                       | If or or are pressed the word <l, 5e=""> is<br/>displayed for 2 secs</l,>                                                                                                    |  |  |  |  |
| <ol> <li>Press to show the first parameter in the list</li> <li>Press or to change the alarm setpoint</li> </ol>                                              |                                          | There are four alarm setpoints. The first character is the alarm number, the next three the alarm type (see section 2.2.4.)<br>If an alarm has been disabled in configuration level, it will not appear in this list. |  |  |  |  |
| <ul> <li>4. To return to the HOME display:-</li> <li>Press and together</li> <li>or continue to press</li> <li>or the indicator will return to the</li> </ul> | e HOME display if no button is pro       | essed for 45 seconds (10 seconds if an alarm condition is present).                                                                                                    |  |  |  |  |

# 2.3 AUTO-TARE (DISPLAY ZERO)

The auto-tare function is used, for example, when it is required to weigh the contents of a container but not the container itself. Alternatively, it can be used to set a fixed offset on an initial measured value.

# 2.3.1 To Use Auto Tare

Place the empty container on the weigh-bridge. Then:-

|           | Do This                                                                                    | This Is The Display You<br>Should See | Additional Notes                                                                                                    |  |
|-----------|--------------------------------------------------------------------------------------------|---------------------------------------|----------------------------------------------------------------------------------------------------|--|
| 1.        | From any display press b as many times as necessary to show the <[AL l> List' header       | CAL I                                 | Use $< ERL2 >$ if the load cell is connected to input 2                                                                                                    |  |
| 2.<br>3.  | Press to scroll to <erre><br/>Press or and change<br/>from <dff> to <on></on></dff></erre> |                                       | The indicator automatically calibrates itself to the empty container.<br>When $$ is turned to $$ , the display will change to $$ . When calibration is complete the display will return to the HOME display.<br>It will then return to the main display.<br>If the calibration fails the alarm message $$ |  |
|           |                                                                                            |                                       | ( <u>transd</u> uce <u>r f</u> ail) will flash. Press □ and □ to acknowledge.                                                                                                    |  |
| 4.<br>Not | 4. Return to the HOME display as described above Note:-                                    |                                       |                                                                                                    |  |

The indicator will not return to the HOME display until the calibration procedure completes.

If calibration does not complete after a period of 5 minutes, then calibration is aborted.

The full list of parameters available in these lists is shown in the parameter tables is shown in the following section.

# 2.4 TO ACCESS AND CHANGE PARAMETER VALUES

Parameters are settings within the indicator, which determine how it will operate. Examples are Alarm Setpoints and Tare Values already mentioned. They are organised into different lists. Each list has a named heading which describes a particular subject, for example 'Alarms'  $\langle HL \rangle$ 

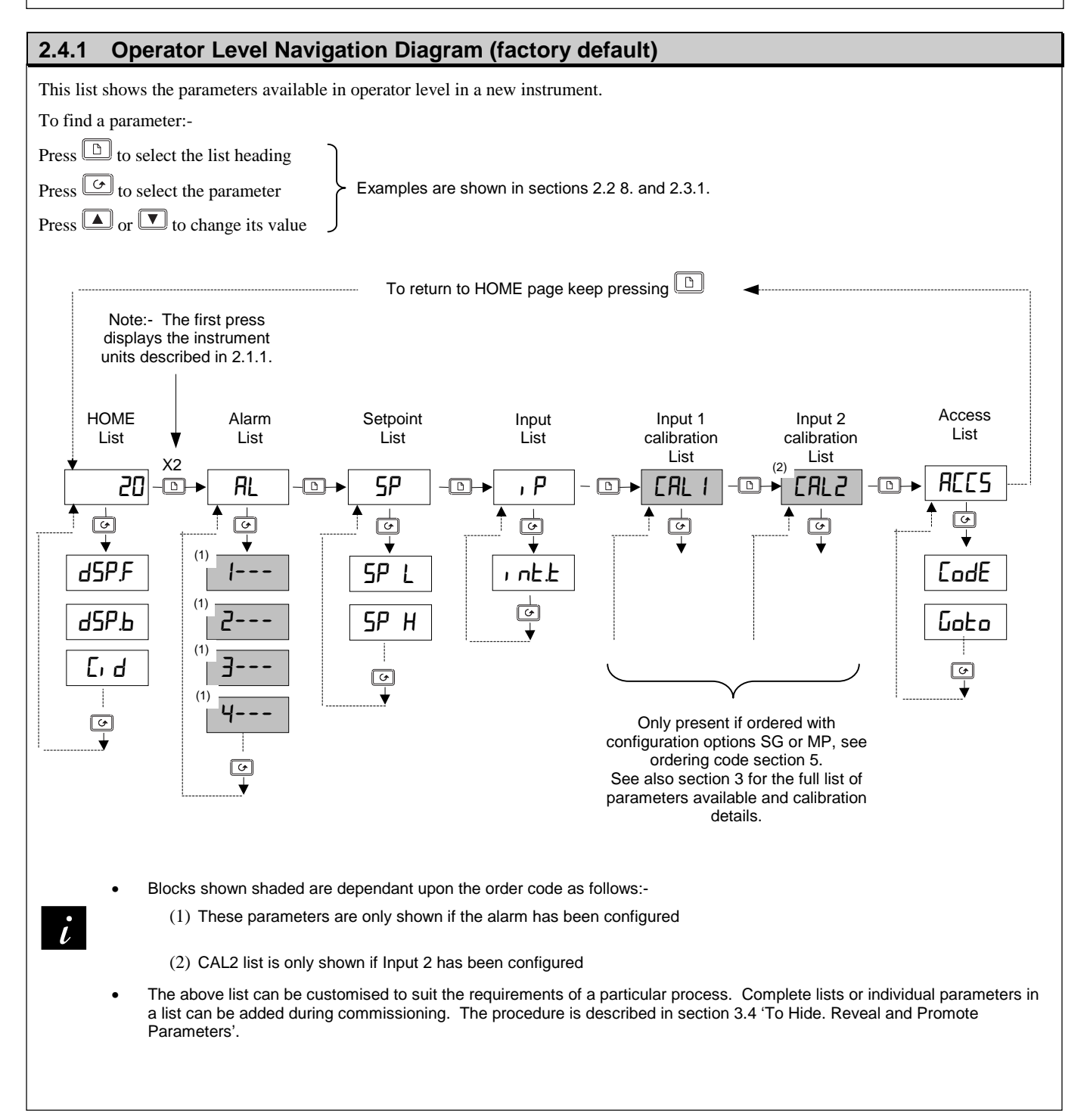
#### 2.5 **PARAMETER TABLES**

The parameter tables provide a full list of parameters, an explanation of their use and where to find them.

- Use these lists to adjust:-
- The alarm setpoints ٠
- The alarm setpoint limits •
- The User calibration ٠ •
  - The input filter time constant

The communications address •

| 2.5.1          | HOME List                                              |                 |                                                                                                    |         |
|----------------|--------------------------------------------------------|-----------------|----------------------------------------------------------------------------------------------------|---------|
| <b>20</b><br>♦ |                                                        |                 |                                                                                                    |         |
| HOME           | Home List                                              | Selectable      | options                                                                                                    | Default |
| d5P.F          | HOME <u>disp</u> lay <u>f</u> ront                     | <none></none>   | The HOME display will be blank<br>and only alarm messages will<br>be flashed                                | ΡU      |
|                |                                                        | <5P>            | Setpoint (for deviation alarms)                                                                             |         |
|                |                                                        | <rm.5p></rm.5p> | Remote setpoint (for deviation alarms)                                                                      |         |
|                |                                                        | <pu.h,></pu.h,> | Displays the maximum value on input 1. This parameter is the same as <l00h> in &lt;&gt; nFo&gt; list</l00h> |         |
|                |                                                        | <pu.lo></pu.lo> | Displays the minimum value on input 1. This parameter is the same as <l00l> in <r nfo=""> list</r></l00l>   |         |
|                |                                                        | <pu></pu>       | Process Value                                                                                               |         |
|                |                                                        | <al.sp></al.sp> | Alarm 1 setpoint                                                                                            |         |
|                |                                                        | <l 1=""></l>    | Linearised input 1                                                                                          |         |
| dSP.Ь          | HOME <u>disp</u> lay <u>b</u> ack                      | <l2></l2>       | Linearised input 2                                                                                          |         |
| E. d           | Customer defined identity number - an indicator can be | 0 to 9999       |                                                                                                    | ۵       |
|                | associated with a physical position                    |                 |                                                                                                    |         |

| 2.3.2 / |                         |                                        |                                               |         |
|---------|-------------------------|----------------------------------------|-----------------------------------------------|---------|
| AL<br>⊌ | ]                       |                                        |                                               |         |
| RL      | <u>Al</u> arm list      | Comments                               | Adjustable Range                              | Default |
|         | Alarm <u>1</u> setpoint | The last three letters indicate the    | Between low and high setpoint limits which    | 0       |
| 2       | Alarm 2 setpoint        | Alarm type. See section 2.2.4.         | As set in the 5P list.                        | 0       |
| 3       | Alarm 3 setpoint        | If the alarm is disabled the parameter | Rate of change alarms are direction sensitive | ۵       |
| 4       | Alarm 4 setpoint        | will not appear in this list           | from-9999 to +99999 units/sec or min          | ۵       |

| 2.5.3   | Setpoint List                                            |                                         |            |  |
|---------|----------------------------------------------------------|-----------------------------------------|------------|--|
| SP .    |                                                          |                                         |            |  |
| بو<br>م | 1                                                        |                                         |            |  |
| •       |                                                          |                                         |            |  |
| SP      | <u>Setpoint list</u>                                     | Adjustable Range                        | Default    |  |
| SP L    | <u>Setpoint low limit – PV alarms</u>                    | Input range min and max (combination of | As per     |  |
| SP H    | <u>S</u> et <u>p</u> oint <u>h</u> igh limit – PV alarms | inputs 1 & 2                            | order code |  |

| 2.5.4 I | nput List                                                                                                    |                      |         |
|---------|----------------------------------------------------------------------------------------------------|----------------------|---------|
| , P     |                                                                                                    |                      |         |
| , Р     | <u>S</u> et <u>p</u> oint list                                                                                                    | Adjustable Range     | Default |
| ı nE.E  | Input filter integrating time constant                                                                                                    | OFF to 999.9 seconds | 1.6     |
|         | Set to a value which reduces the effect of any input noise to<br>an acceptable level. The higher the value the more sluggish<br>the response |                      |         |

|   | 2.5.5 User Calibration Lists – Inputs 1 and 2                                                                               |                                      |                                                                                  |         |  |
|---|----------------------------------------------------------------------------------------------------|--------------------------------------|----------------------------------------------------------------------------------|---------|--|
| [ | Image: CAL 2 only appears if input 2 has been configured)         Image: CAL 2 only appears if input 2 has been configured) |                                      |                                                                                  |         |  |
|   | ERL                                                                                                    | User calibration 1 or 2 list         | Adjustable Range                                                                 | Default |  |
|   | Fure                                                                                                    | Performs automatic 'Tare' correction | DFF = Off                                                                        | OFF     |  |
|   |                                                                                                    | See also section 2.3.                | ח = start correction<br>ש55 = inputting value<br>שמחב = finished inputting value |         |  |

| 2.5.6      | Access List                                                                                                    |
|------------|----------------------------------------------------------------------------------------------------|
|            | The Access List provides password protected access to further levels of operation as listed below. See section 3 for further details.                                                                                                    |
| codE       | A code number can be entered using the $\square$ or $\square$ buttons. If an incorrect code number is entered the display will revert to $< adE$ . If no button is pressed within 45 seconds the indicator will automatically return to the HOME display. |
| For inform | ation on further levels of access, see the following sections.                                                                                                    |

## 3 Password Protected Levels of Operation

### 3.1 ACCESS LEVELS

Parameters are protected under different levels of access for which numerical password codes can be set up. The levels are:-

| Access Level | What you can do                                                                                                    | Default Code |
|--------------|----------------------------------------------------------------------------------------------------|--------------|
| OPEr         | To view and adjust a limited set of parameters within limits set in higher levels                                        |              |
| Full         | To view and adjust all parameters which are required to operate the indicator                                            | 1            |
| Edi E        | Allows parameters to be hidden or promoted to operator levels (see section 3.4)                                          | 1            |
| EonF         | Allows access to configure the fundamental characteristics of the indicator                                              | 2            |
| CAL.P        | This special level which appears in the CAL1 and CAL2 lists allows access to the calibration procedure for the indicator | Э            |

The following sections this manual describe the features available in Full, Edit and Configuration levels.

### 3.1.1 To Select Full or Edit Access Levels

| Do This                                                                                                    | This Is The Display You<br>Should See | Additional Notes                                                                                                    |  |
|----------------------------------------------------------------------------------------------------|---------------------------------------|----------------------------------------------------------------------------------------------------|--|
| 1. From any display press b as many times as necessary to access the<br><b>Access List</b> ' header menu                            | ACCS                                  | If or are<br>pressed the word<br><l: 5l=""> is displayed<br/>for 2 secs</l:>                                                                                                    |  |
| <ol> <li>Press  to show &lt; c ad E&gt;Press</li> <li>▼ or ▲ to enter the password</li> <li>Press  to show &lt; Lata&gt;</li> </ol> | 2 secs<br>▼ PASS<br>codE              | The factory default password is 1<br><PR55> will be displayed momentarily when the correct password is<br>been entered<br>In the special case that the passcodes have been configured as $\square$ , it<br>will not be necessary to enter a passcode                                                                                                    |  |
| 4. Press ♥ or ▲ to select<br><full> level</full>                                                                                    | 2 secs<br>✓ FLL<br>Goto               | Options are:       Operator level - shows selected operator parameters <iper>       Operator level - shows selected operator parameters         <full>       Reveals the 'FULL' set of parameters         <edit>       Allows parameters to be hidden or promoted         <eonf>       Gives access to configuration level (see section 4).<br/>The factory default password is 2</eonf></edit></full></iper> |  |

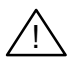

Having entered a higher level you can select  $\langle OPE_{r} \rangle$ ,  $\langle Full \rangle$  or  $\langle Ed_{r} \rangle$  levels at will.

Remember to return to  $\langle DPEr \rangle$  level following completion of commissioning or configuring the instrument.. This may be done by:-1. Switching the indicator off and back on again.

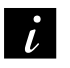

OR

2. Go to  $< \Box PE_{r} >$  level and enter a false password number to re-lock the indicator in this level.

### 3.2 NAVIGATION DIAGRAM (FULL AND EDIT LEVELS)

Use the following lists to adjust:

- The alarm setpoints
- The alarm setpoint limits
- The input filter time constant
- The User calibration
- The communications address

The diagram below shows the complete list of possible parameters which may be shown in Full and Edit access levels. In practice, the parameters that appear will depend upon the configuration of your particular indicator .

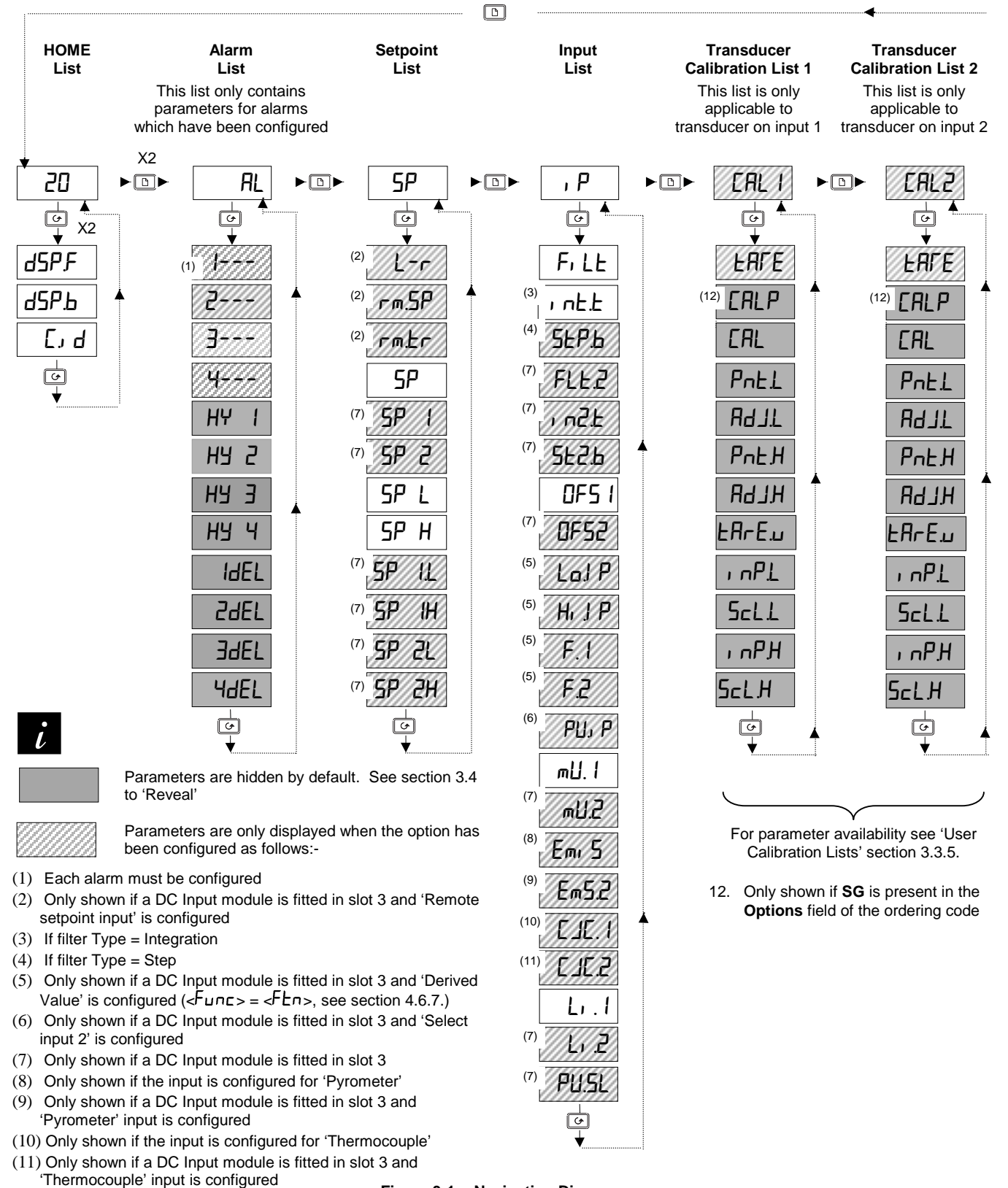

Figure 3-1: Navigation Diagram

### Summary

- A. Press 🕒 to step across the list headings.
- B. Press 🕝 to step down the parameters within a particular list. You will eventually return to the list heading.
- C. Press 🔽 to view the value of a selected parameter. Keep pressing to decrease the value.
- D. Press **(**) to view the value of a selected parameter. Keep pressing to increase the value.

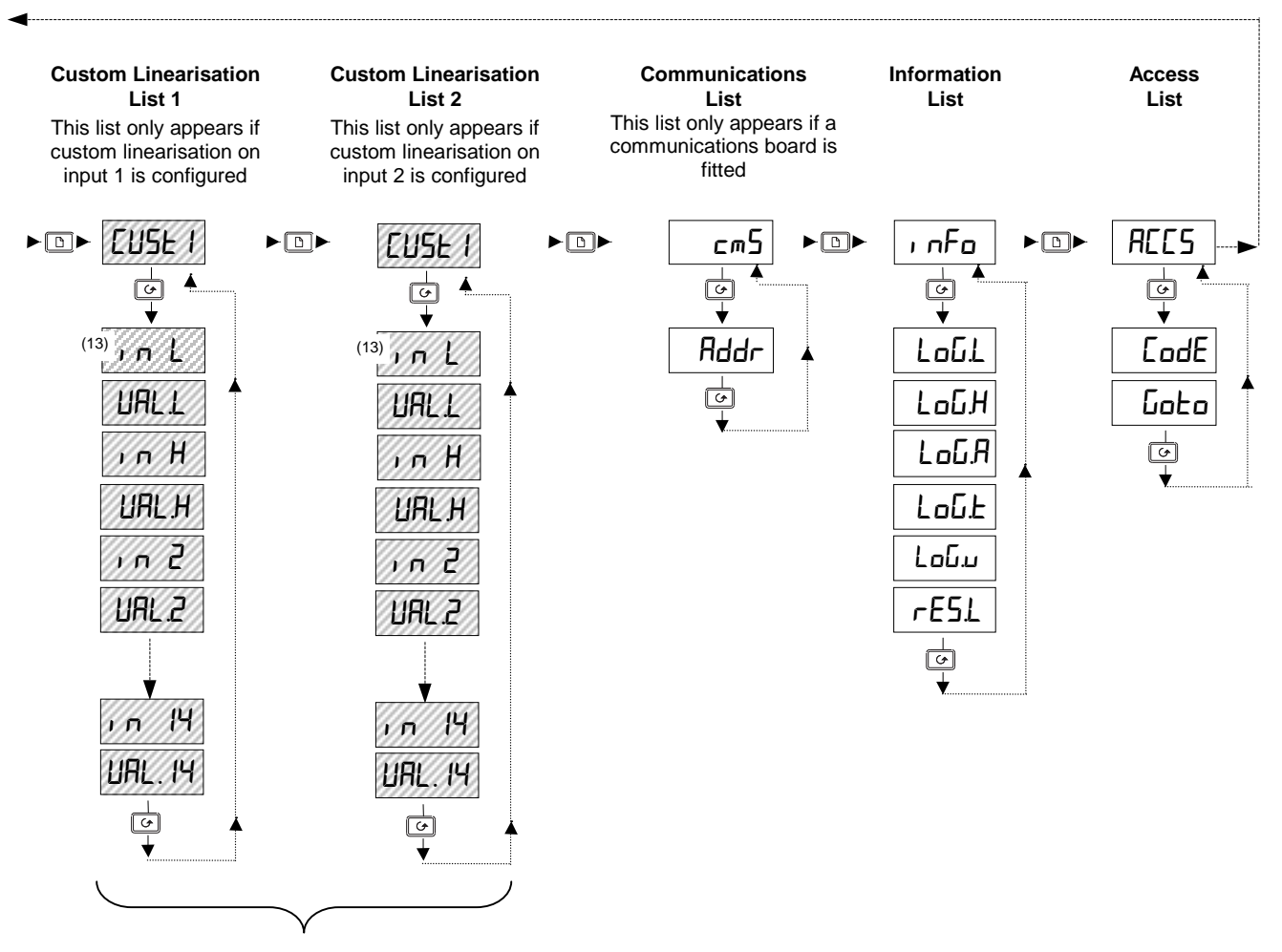

 Only shown if:- <mU.E>, <U.E> or <mR.E> are configured, see Sensor Input Configuration List section 4.5.2.

### 3.3 PARAMETER TABLES

### 3.3.1 HOME List

| I | 20 |
|---|----|
| ſ | 4  |

| Mnem<br>-onic | Meaning                            | Adjustable Range           | Default<br>setting | Customer<br>setting |
|---------------|------------------------------------|----------------------------|--------------------|---------------------|
| dSP.F         | HOME <u>disp</u> lay <u>f</u> ront | See 'HOME display options' | РU                 |                     |
| dSP.Ь         | HOME <u>disp</u> lay <u>b</u> ack  | section 2.1.2.             | None               |                     |
| E. d          | Customer defined identity number   | 0 to 9999                  | 0                  |                     |

### 3.3.2 Alarm List

| RL |  |
|----|--|
| 6  |  |

|               |                            |                                                     |                                                                      | -               |                  |
|---------------|----------------------------|-----------------------------------------------------|----------------------------------------------------------------------|-----------------|------------------|
| Mnem<br>-onic | Meaning                    |                                                     | Adjustable Range                                                     | Default setting | Customer setting |
| 1             | Alarm <u>1</u> setpoint    | In place of dashes, the last three letters indicate | Between low and high setpoint limits which are set in the $<5P$ list | ٥               |                  |
| 2             | Alarm <u>2</u> setpoint    | the alarm type: as shown in                         | Rate of change alarms are direction                                  | ٥               |                  |
| 3             | Alarm <u>3</u> setpoint    | the 'Alarm Messages'                                | sensitive from-9999 to +99999                                        | 0               |                  |
| 4             | Alarm <u>4</u> setpoint    | table section 2.2.4.                                | units/sec or min                                                     | 0               |                  |
| If the ala    | arm is disabled the para   | meter will not appear in this list                  |                                                                      |                 |                  |
| HY I          | Alarm 1 <u>Hy</u> steresis | Prevents relay 'chatter'                            | to 99999 display units                                               | 1               |                  |
| HY 2          | Alarm 2 <u>Hy</u> steresis | by setting a                                        | to 99999 display units                                               | 1               |                  |
| НЧ Э          | Alarm 3 <u>Hy</u> steresis | difference between the relay                        | to 99999 display units                                               | 1               |                  |
| НҮ Ч          | Alarm 4 <u>Hy</u> steresis | ON and OFF points                                   | to 99999 display units                                               | 1               |                  |
| IdEL          | Alarm <u>1 del</u> ay      | Used to ignore transient                            | 0 to 999.9 seconds                                                   | 0               |                  |
| 29EF          | Alarm <u>2 del</u> ay      | alarms. Alarms must                                 | 0 to 999.9 seconds                                                   | 0               |                  |
| 3dEL          | Alarm <u>3 del</u> ay      | be true for the delay time                          | 0 to 999.9 seconds                                                   | 0               |                  |
| ЧdEL          | Alarm <u>3 del</u> ay      | before they become active                           | 0 to 999.9 seconds                                                   | 0               |                  |
| I n.AL        | Inhibit alarm timer        | To inhibit alarms for a time                        | On/OFF                                                               | OFF             |                  |
| InHE          | Time alarm inhibited       | see section 4.5.5                                   | 0 to 999.9 seconds                                                   | 0               |                  |

### 3.3.3 Setpoint List

SP

Ġ Mnem Meaning Adjustable Range Default Customer setting setting -onic L- r Remote setpoint enable Loc Select local SP Loc rmŁ Select remote SP <u>rm.</u>5P N/A Read only Remote master setpoint (for deviation alarms) Displays remote SP value OFF DFF rm.Er Remote setpoint track. No tracking ErAc Local SP tracks This parameter only appears if remote setpoint has been configured remote SP 5P 5P I.L to 5P I.H 20 1 Local master setpoint value for deviation alarms on input 1 5P 2 SP2.L to SPH.2 20 Local master setpoint value for deviation alarms on input 2 5P SPL to SPH Setpoint value when the combination of inputs 1 & 2 provide the measured value to the indicator (for deviation alarms) SP L As per **PV** Alarms Setpoint low limit Input range min and max order code SP H (combination of input 1 2) Setpoint High limit 5P I.L As per Setpoint Low Between input 1 sensor Input <u>1</u> Alarms order code 5P I.H Setpoint High range min and max 5P2.L As per Between input 2 sensor Input 2 Alarms Setpoint Low order code 5P2.H range min and max Setpoint High

#### 3.3.4 Input List

| ı | Ρ        |  |
|---|----------|--|
| C | <u>ل</u> |  |

| ¥                     |                                                                                                    |                                                                                           |                                                                                            | -                   |                                        |                      |                     |
|-----------------------|----------------------------------------------------------------------------------------------------|-------------------------------------------------------------------------------------------|--------------------------------------------------------------------------------------------|---------------------|----------------------------------------|----------------------|---------------------|
| Mnem-<br>onic         | Meaning                                                                                                    |                                                                                           |                                                                                            | Adjustab            | le Range                               | Default setting      | Customer<br>setting |
| Fi LE                 | Input 1 <u>Filt</u> er Type                                                                                                    | For explanation see section 3.3                                                           | of filter action<br>.4.2.                                                                  | OFF<br>Int<br>Step  | No input filter<br>Integrating<br>Step |                      |                     |
| Intt                  | Input 1 <u>filt</u> er time<br>constant                                                                                                    | Appears if Filte<br>Used to reduce<br>flicker on any ir<br>weigh scales                   | r Type =<br>process value<br>pput other than                                               | OFF to              | 999.9 seconds                          | 1.6                  |                     |
| SEP.6                 | Input 1 filter Step <u>B</u> and                                                                                                    | Appears if Filte<br><5LEP> Used<br>process value f<br>scale inputs                        | r Type =<br>d to reduce<br>licker on weigh                                                 | I to I∏<br>(% maxin | D<br>num noise band)                   | 10                   |                     |
| The above             | three parameters are repea                                                                                                    | ted for input 2 as                                                                        | <fle2>, <!-- n2.1</td--><td></td><td>5E2.b&gt; respectively</td><td>-</td><td></td></fle2> |                     | 5E2.b> respectively                    | -                    |                     |
| 0F5 I                 | Input 1 calibration Offset                                                                                                    | See section 3.5                                                                           | 5.1                                                                                        | 999.9 to            | 9999.9                                 |                      |                     |
| OF52 (1)              | Input 2 calibration Offset                                                                                                    |                                                                                           |                                                                                            | 999.9 to            | 9999.9                                 |                      |                     |
| Lo] P<br>Hi ] P       | <ul> <li>Transition of indication betw</li> <li>The displayed value is below <lojp> and f</lojp></li> <li>HIJP&gt;</li> <li>When PV is between</li> </ul> | ween input 1 and<br>s derived from inp<br>rom input 2 wher<br><lo.! p=""> and &lt;</lo.!> | 2 (if configured)<br>out 1when PV is<br>n PV is above<br>fir J P> the                      | Between<br>minimum  | input sensor range<br>and maximum.     | As per<br>order code |                     |
|                       | displayed value is a c<br>• حلاما P> cannot be s<br>This is described further in                                                                          | ombination of bot<br>et to a value abo<br>section 4.6.9.1                                 | th inputs<br>ve <hı jp=""></hı>                                                            |                     |                                        |                      |                     |
| F. 1 <sup>(2)</sup>   | <f></f> and <f ?=""> are cons</f>                                                                                                    | stants to achieve                                                                         | a derived PV                                                                               | -9.99 to            | 0.00                                   | 0.5                  |                     |
| F.Z <sup>(2)</sup>    | where $PV = \langle F \rangle$ x input                                                                                                    |                                                                                           | t 2                                                                                        | -9.99 to            | 0.00                                   | 0.5                  |                     |
| PU, P <sup>(1)</sup>  | Selects input 1 or input 2                                                                                                    |                                                                                           |                                                                                            | , P. 1<br>, P.2     | Input 1 selected<br>Input 2 selected   | , P. I               |                     |
| mU. 1                 | Input <u>1 mV</u> measured at th                                                                                                    | e rear terminals                                                                          |                                                                                            |                     |                                        | Read-only            | Read-only           |
| mU.2 <sup>(1)</sup>   | Input <u>2 mV</u> measured at th                                                                                                    | e rear terminals (                                                                        | (module 3)                                                                                 |                     |                                        | Read-only            | Read-only           |
| E JE. I               | Input <u>1</u> Cold junction compensation temperature measured at the rear terminals. Only applies if the input 1 type = thermocouple                     |                                                                                           |                                                                                            | Read-only           | Read-only                              |                      |                     |
| E JE.2 <sup>(1)</sup> | Input <u>2</u> <u>Cold junction compensation temperature measured at the rear terminals (module 3)</u><br>Only applies if the input 2 type = thermocouple |                                                                                           |                                                                                            | Read-only           | Read-only                              |                      |                     |
| Emi S                 | Input <u>1</u> Emissivity. Only applies if the input 1 type = pyrometer                                                                                   |                                                                                           |                                                                                            |                     |                                        |                      |                     |
| Em5.2 (1)             | Input <u>2 Emis</u> sivity. Only applies if the input 2 type = pyrometer                                                                                  |                                                                                           |                                                                                            |                     |                                        |                      |                     |
| Li.I                  | Input <u>1</u> Linearised value                                                                                                    |                                                                                           |                                                                                            | Read-only           | Read-only                              |                      |                     |
| Li .2 <sup>(1)</sup>  | Input 2 Linearised value (m                                                                                                    | nodule 3)                                                                                 |                                                                                            |                     |                                        | Read-only            | Read-only           |
| PU.SL                 | Shows the currently<br>selected PV input                                                                                                    | , P. I<br>, P.2<br>60Eh                                                                   | Input 1 selected<br>Input 2 selected<br>Both input 1 and                                   | input 2 are         | configured                             | , P. 1               |                     |

Notes:

(1) These parameters only appear if input 2 has been configured

(2) These parameters only appear if a derived input has been configured

### Example: To Measure to Differential Between Input 1 and Input 2 3.3.4.1

- From the above list, select  $\langle F. I \rangle$  and set its value to 1. From the above list, select  $\langle F. I \rangle$  and set its value to -1. 1.
- 2.
- The derived PV will read the difference between Input 1 and Input 2 3.

### 3.3.4.2 Filter Type

There are three settings for the filter type

- 1. **Filter Type = Off.** The display will respond immediately to any change in the PV input. If, however, there is any input noise this will result in fluctuations of the reading
- 2. Filter Type = Integrating action. This is designed for all process input types with the exception of weigh cell transducers as explained in section 3.6. The function is exponential which means that, for a step change in the input, the displayed value will move rapidly at first towards the new reading then gradually slow as the reading approaches the PV value. The effect is that small rapidly changing input values are ignored. The rate of response is set, in seconds, by the parameter *I* n *E*.*E*, which only appears for this type of filter. The larger the value the more sluggish the response
- 3. Filter Type = Step Band. This is specifically designed for weighing applications. The filter only responds when the displayed value becomes close to the measured value. This means that for a step change in the input the displayed value will change rapidly towards the measured value then slow as it reaches this value. The step band is set by the parameter 5EP.b which only appears for this type of filter. The units approximate to  $1\mu V$  steps the larger the setting more sluggish the response over the final stages of the reading. This type of filter is used, for example, where a weigh bridge or load cell is subject to vibrations

### 3.3.5 User Calibration Lists

These lists only appear if the 'Type of Calibration',  $\angle UPE$ >, is configured for strain gauge type transducer applications (see Configuration Chapter for further details). The lists below are shown for each type of calibration. If  $\angle UPE > = \langle DFF >$  the lists are not displayed.

Some parameter mnemonics remain the same for each type of transducer, but their functions may vary in detail between the different types. The tables are repeated, therefore, for each calibration type.

The tables are followed by a description of procedure to use for each type of calibration.

### 3.3.5.1 Calibration Type = Shunt (<EYPE> = <5hnE>)

See also section 3.6.1.

| Mnem-<br>onic | Meaning                                        |                                                              | Adjustable Range                                       | Default setting | Customer<br>setting |
|---------------|------------------------------------------------|--------------------------------------------------------------|--------------------------------------------------------|-----------------|---------------------|
| EArE          | Performs automat                               | ic ' <u>Tar</u> e' correction                                | DFF = Off                                              | OFF             |                     |
|               | See 'USER CALIE                                | BRATION' section for further                                 | = Start correction                                     |                 |                     |
|               | description                                    |                                                              | Ьи5У = Calculating value                               |                 |                     |
| ERL.P         | Calibration passw                              | ord -See 'USER CALIBRATION'                                  | 0 to 99999                                             | Э               |                     |
| The follow    | ing three parameter                            | s only appear when the correct pa                            | ssword has been entered                                |                 |                     |
| ERL           | Calibration type                               |                                                              | FR <sub>L</sub> E <u>Fact</u> ory calibration restored | FAct            |                     |
|               |                                                |                                                              | USEr User calibration enabled                          |                 |                     |
| The follow    | ing two parameters                             | are only shown if $< USE_{r} >$ is sele                      | cted as the calibration type                           |                 |                     |
| PnEL          | Start point low cal                            | ibration                                                     | OFF Calibration complete                               | OFF             |                     |
|               | Note: In shunt mode this parameter starts both |                                                              | □∩ Start calibration                                   |                 |                     |
|               | zero and span calibration. Its mnemonic is     |                                                              |                                                        |                 |                     |
| FREE          | Tare Value                                     | This allows a fixed offset to be                             | -9999 to 99999 display units                           | пп              |                     |
|               |                                                | applied to the displayed                                     | טווט עוונא עוונא עוונא                                 | 0.0             |                     |
|               |                                                | reading. It must be set before                               |                                                        |                 |                     |
|               | 0 10 11                                        | auto tare is started                                         |                                                        | (00             |                     |
| 5.650         | <u>Specific grav</u> ity<br>multiplier         | For materials with specific gravity different from water (1) | U.U I to 999.9                                         | 1.00            |                     |
| ScL.L         | <u>Scale L</u> ow poin <u>t</u>                | Defines the low calibration                                  | -999.9 to 99999 display units                          | 0               |                     |
|               |                                                | point for the transducer                                     |                                                        |                 |                     |
|               |                                                | range)                                                       |                                                        |                 |                     |
| ScL.H         | Scale High point                               | Defines the high calibration                                 | -999.9 to 99999 display units                          | 0               |                     |
|               |                                                | point for the transducer                                     |                                                        |                 |                     |
|               |                                                | (normally 80% of the                                         |                                                        |                 |                     |
|               |                                                | (normally 80% of the transducer range)                       |                                                        |                 |                     |

### **3.3.5.2** Calibration Type = Load Cell $(< L^{VPE} > = < Ld.[>)$

See also section 3.6.3.

| erl i  | or | CAL2     |
|--------|----|----------|
| e<br>t |    | <u>ب</u> |

|               | <b>.</b>                                    |                                                                                                    |                               |                              |                 |                  |
|---------------|---------------------------------------------|----------------------------------------------------------------------------------------------------|-------------------------------|------------------------------|-----------------|------------------|
| Mnem-<br>onic | Meaning                                     |                                                                                                    | Adjusta                       | able Range                   | Default setting | Customer setting |
| EALE          | Performs automat                            | ic ' <u>Tar</u> e' correction                                                                                          | DFF                           | = Off                        | DFF             |                  |
|               | See 'USER CALIE                             | BRATION' section for further                                                                                           | on_                           | = Start correction           |                 |                  |
|               | description                                 |                                                                                                    | 6059                          | = Calculating value          |                 |                  |
| ERL.P         | Calibration passw                           | ord -See 'USER CALIBRATION'                                                                                            | 0 to 99                       | 3999                         | 3               |                  |
| The follow    | ing four parameters                         | only appear when the correct pas                                                                                       | sword has                     | s been entered               |                 |                  |
| EAL           | Calibration type                            |                                                                                                    | FAct                          | Factory calibration restored | FAct            |                  |
|               |                                             |                                                                                                    | USEr                          | User calibration enabled     |                 |                  |
| The follow    | ing three parameter                         | s are only shown if <user> is se</user>                                                                                | lected as                     | the calibration type         |                 |                  |
| PntL          | Start point low calibration                 |                                                                                                    | OFF                           | Calibration complete         | DFF             |                  |
|               | , -                                         |                                                                                                    | ол                            | Start low point calibration  |                 |                  |
| PnŁ.H         | Start point high calibration                |                                                                                                    | DFF                           | Calibration complete         | DFF             |                  |
|               |                                             |                                                                                                    | ол                            | Start high point calibration |                 |                  |
| ЕЯгЕ.u        | Tare Value                                  | This allows a fixed offset to be<br>applied to the displayed<br>reading. It must be set before<br>auto tare is started | -999.9 to 99999 display units |                              | 0.0             |                  |
| 5.Gru         | <u>S</u> pecific <u>grav</u> ity multiplier | For materials with specific gravity different from water (1)                                                           | 0.0   to 999.9                |                              | 1.00            |                  |
| ScL.L         | <u>Scal</u> e <u>L</u> ow poin <u>t</u>     | Defines the value which will be<br>displayed when the load is<br>removed from the cell                                 | -999.9 to 99999 display units |                              | 0               |                  |
| ScLH          | <u>Scale H</u> igh poin <u>t</u>            | Defines the value which will be<br>displayed when the load is<br>placed on the cell                                    | -999.9                        | to 99999 display units       | 0               |                  |

## 3.3.5.3 Calibration Type = Comparison $< E^{VPE} > = < E_m P >$

See also section 3.6.5.

| EAL I  | or | ERL2 |
|--------|----|------|
| ↓<br>↓ |    |      |

| Mnem-<br>onic | Meaning                                                 |                                                                                                    | Adjusta                       | ble Range                    | Default setting | Customer<br>setting |
|---------------|---------------------------------------------------------|----------------------------------------------------------------------------------------------------|-------------------------------|------------------------------|-----------------|---------------------|
| EArE          | Performs automat                                        | ic ' <u>Tare</u> ' correction                                                                                          | OFF :                         | = Off<br>= Start correction  | OFF             |                     |
|               | description                                             | SRATION Section for further                                                                                            | 6059 -                        | = Calculating value          |                 |                     |
| ERL.P         | Calibration passw                                       | ord -See 'USER CALIBRATION'                                                                                            | 0 to 99                       | 1999                         | 3               |                     |
| The follow    | ing four parameters                                     | only appear when the correct pas                                                                                       | sword has                     | s been entered               | -               |                     |
| EAL           | Calibration type                                        |                                                                                                    | FRcE                          | Factory calibration restored | FAct            |                     |
|               |                                                         |                                                                                                    | USEr                          | User calibration enabled     |                 |                     |
| The follow    | ing three parameter                                     | s are only shown if $<\!\!\!\!\!\!\!\!\!\!\!\!\!\!\!\!\!\!\!\!\!\!\!\!\!\!\!\!\!\!\!\!\!\!\!\!$                        | lected as                     | the calibration type         |                 | _                   |
| PnE.L         | Start point low calibration                             |                                                                                                    | DFF                           | Calibration complete         | OFF             |                     |
|               |                                                         |                                                                                                    | оп                            | Start low point calibration  |                 |                     |
| PnŁ.H         | Start point <u>h</u> igh ca                             | libration                                                                                                    | DFF                           | Calibration complete         | DFF             |                     |
|               |                                                         |                                                                                                    | оп                            | Start high point calibration |                 |                     |
| EAr E.u       | <u>Tare</u> <u>V</u> alue                               | This allows a fixed offset to be<br>applied to the displayed<br>reading. It must be set before<br>auto tare is started | -999.9 to 99999 display units |                              | 0.0             |                     |
| 5.Gru         | <u>S</u> pecific <u>gr</u> a <u>v</u> ity<br>multiplier | For materials with specific gravity different from water (1)                                                           | 0.0   to 999.9                |                              | 1.00            |                     |
| ScL.L         | <u>Scale L</u> ow poin <u>t</u>                         | Automatically adjusts to the value entered at <pnel></pnel>                                                            | -999.9 to 99999 display units |                              |                 |                     |
| ScL.H         | <u>Sc</u> a <u>l</u> e <u>H</u> igh poin <u>t</u>       | Automatically adjusts to the value entered at <pne.h></pne.h>                                                          | -999.9                        | to 99999 display units       |                 |                     |

## 3.3.5.4 Calibration Type = Manual <EYPE> = <mAn>

See also section 3.6.7.

| Mnem-<br>onic   | Meaning                          |                                                                                                    | Adjustable Range              |                                   | Default setting | Customer setting |
|-----------------|----------------------------------|----------------------------------------------------------------------------------------------------|-------------------------------|-----------------------------------|-----------------|------------------|
| EAL.P           | Calibration passw                | ord -See 'USER CALIBRATION'                                                                                               | 0 to 99                       | 3999                              | 3               |                  |
| The follow      | ing four parameters              | only appear when the correct pass                                                                                         | sword has                     | s been entered                    |                 |                  |
| EAL             | Calibration type                 |                                                                                                    | FAct                          | FALL Factory calibration restored |                 |                  |
|                 |                                  |                                                                                                    | USEr                          | User calibration enabled          |                 |                  |
| The follow      | ing three parameter              | s are only shown if <ubr></ubr> LC> is set                                                                                | ected as t                    | the calibration type              |                 | 1                |
| , nP <u>.</u> L | <u>Inp</u> ut <u>l</u> ow        | Set to the low electrical input<br>which is to correspond to the<br>low display reading                                   | -999.9                        | to 99999 display units            |                 |                  |
| ScL.L           | <u>Scale L</u> ow poin <u>t</u>  | Set to the display reading corresponding to                                                                               | -999.9 to 99999 display units |                                   | 0               |                  |
| , <u>"P.</u> H  | <u>Inp</u> ut <u>h</u> igh       | Set to the high electrical input<br>which is to correspond to the<br>high display reading                                 | -999.9                        | to 99999 display units            |                 |                  |
| 5cL.H           | <u>Scale H</u> igh poin <u>t</u> | Set to the display reading which corresponds to </td <td>-999.9</td> <td>to 99999 display units</td> <td>0</td> <td></td> | -999.9                        | to 99999 display units            | 0               |                  |

### 3.3.6 Custom Linearisation List 1 or 2

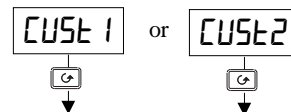

| Mnem-<br>onic | Meaning                                            | Adjustable Range                                                            | Default setting | Customer<br>setting |
|---------------|----------------------------------------------------|-----------------------------------------------------------------------------|-----------------|---------------------|
| in L          | Adjust <u>l</u> ow <u>in</u> put value             |                                                                             | min input       |                     |
| UAL.L         | Adjust displayed value corresponding to input low  |                                                                             | min display     |                     |
| in H          | Adjust <u>h</u> igh <u>in</u> put value            |                                                                             | Max input       |                     |
| UAL'H         | Adjust displayed value corresponding to input high |                                                                             | max display     |                     |
| 1 n 2         | Adjust input break point <u>2</u> value            |                                                                             |                 |                     |
| UAL.2         | Adjust displayed value corresponding to point 2    |                                                                             |                 |                     |
| to            |                                                    | The <u>val</u> ues entered must be<br>continuously increasing or decreasing |                 |                     |
| in 14         | Adjust input break point <u>14</u> value           |                                                                             |                 |                     |
| UAL. 14       | Adjust displayed value corresponding to point 14   |                                                                             |                 |                     |

This list only appears if a custom download input has been configured.

Further information on Custom Linearisation is given in section 3.7.

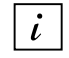

Having entered the values for the custom linearisation it is necessary to power down the instrument and power back up again to enter the values otherwise they will be clamped to zero. Alternatively enter then leave configuration level.

## 3.3.7 Digital Communications List

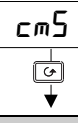

| •             |                                  |                                   |                 |                     |
|---------------|----------------------------------|-----------------------------------|-----------------|---------------------|
| Mnem-<br>onic | Meaning                          | Adjustable Range                  | Default setting | Customer<br>setting |
| Addr          | Indicator communications address | to 99 El Bisynch<br>to 254 Modbus |                 |                     |

This list only appears if digital communications has been configured.

### 3.3.8 Information List

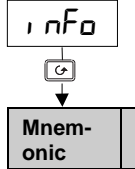

| Mnem-<br>onic | Meaning                                     |                                                                   | Adjusta                     | able Range                                      | Default<br>setting | Customer setting |
|---------------|---------------------------------------------|-------------------------------------------------------------------|-----------------------------|-------------------------------------------------|--------------------|------------------|
| LoG.L         | Logged Minimum<br>Process Value             |                                                                   | Can be                      | manually adjusted                               | Read-only          | Read-only        |
| LoG.H         | Logged Maximum<br>Process Value             | These values are logged by the indicator                          | Can be                      | manually adjusted                               | Read-only          | Read-only        |
| LoG.A         | Logged Average<br>Process Value             | from switch on                                                    |                             |                                                 | Read-only          | Read-only        |
| LoGE          | Time process value is above threshold level | To reset switch the indicator supply off and                      | Time displayed in minutes   |                                                 | Read-only          | Read-only        |
| Lοū.u         | Process value<br>threshold for timer log    | on again or scroll to<br><re5l> and select<br/><ye5></ye5></re5l> | Between display min and max |                                                 | 0                  |                  |
| rE5.L         | Logging reset                               |                                                                   | no<br>YES                   | Logging in progress<br>Will reset logged values | חח                 |                  |

### 3.3.9 Access List

The Access List is the same as section 2.5.6.

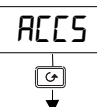

| •             |                                                                                                    |
|---------------|----------------------------------------------------------------------------------------------------|
| Mnem-<br>onic | Meaning                                                                                                    |
| DPEr          | To view and adjust a limited set of parameters within limits set in higher levels                                        |
| Full          | To view and adjust all parameters which are required to operate the indicator                                            |
| Edi E         | Allows parameters to be hidden or promoted to operator levels (see section 3.4.)                                         |
| EonF          | Allows access to configure the fundamental characteristics of the indicator                                              |
| EAL.P         | This special level which appears in the CAL1 and CAL2 lists allows access to the calibration procedure for the indicator |

### 3.4 TO HIDE, REVEAL AND PROMOTE PARAMETERS

In Edit level you can choose customise the operator level display by choosing which parameters can be made available. The choices are:-

 $\langle \Pi | E_{r} \rangle$  The parameter will be alterable  $\langle H | dE \rangle$  The parameter will be hidden

<- EAd> The parameter will be read-only

- The parameter will be 'promoted' into the HOME list (see below)

### 3.4.1 List Headers

Any list of parameters shown in the Navigation Diagram, section 3.2. can be made available or hidden in Operator level.

|          | Do This                                                                            | This Is The Display You<br>Should See | Additional Notes                                                                          |
|----------|------------------------------------------------------------------------------------|---------------------------------------|-------------------------------------------------------------------------------------------|
| 1.E<br>3 | Enter <ed, e=""> level as described in<br/>8.1.1.</ed,>                            | ² secs<br>✓ Ed, E                     |                                                                                           |
| 2.       | Press $\square$ to select the list to be hidden eg $<5P$ > the setpoint parameters | 2 secs<br>✓ H, dE<br>SP               | If $\prec H_1 dE >$ is selected the complete list will not be available in Operator level |
| 3.       | Press ♥ or ▲ to select<br><hı de=""> or <re用d></re用d></hı>                         |                                       |                                                                                           |

### 3.4.2 Parameters

Any parameter in a list can be made available or hidden in the same way as the complete list header as described above. They can also be made read only or promoted as shown in the two following examples.

### 3.4.2.1 The $< P \cap a >$ (Promote) option

Up to twelve commonly used parameters can be 'promoted' into the HOME list. This will give the operator quick access to them by simply pressing the *button*. This feature, used in combination with 'hide' and 'read only' allows you to organise the way in which you want your indicator formatted.

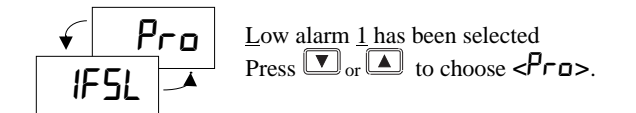

The parameter < IF5L > will now appear in the HOME list. Repeat the procedure for any other parameters you wish to promote. To de-promote a parameter go to  $<Ed_1 L >$  level, select the parameter from the relevant list and change the choice from <Pro> back to <RLLr>, <rERd> or  $<H_1 dE>$ .

### 3.4.2.2 Read Only Example

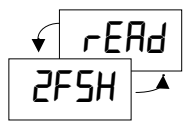

In this example Full scale <u>High alarm 2</u> will be read only. This means that its value will be displayed in operator level but it cannot be changed.

### 3.5 CALIBRATION

The indicator is calibrated in three ways. These are:-

- 1. **Factory Calibration.** The controller is calibrated to very high accuracy during manufacture and the calibration values are permanently stored within the controller. Factory calibration is not available to the user
- 2. **Transducer Scaling.** Transducer scaling allows offsets to be entered to compensate for errors or differences in the process measurement system
- 3. User Calibration. This allows the instrument to be calibrated against a certified field calibration source

See also section 3.3.5. for the full list of calibration parameters

### 3.5.1 User Calibration

User calibration allows you to:-

- 1. Calibrate the controller to the your reference standards
- 2. Match the calibration of the controller to that of a particular transducer or sensor input
- 3. Calibrate the controller to suit the characteristics of a particular installation

The following can be calibrated:

- 1. Input 1. This applies to the fixed PV input on terminals V1, V+, V-. It allows you to set the displayed reading to correspond to the electrical input range on linear mV volt or mA inputs
- 2. Input 2. This applies to module 3 when fitted with a DC Input module. It allows you to set the displayed reading to correspond to the electrical input range on linear mV volt or mA inputs
- 3. Analogue I/O Modules configured as DC Retransmission. It allows you set up the electrical output to correspond with the displayed value

### 3.5.1.1 Single Point Offset

A single offset applies to Inputs 1 & 2 and applies a fixed offset over the full display range of the controller.

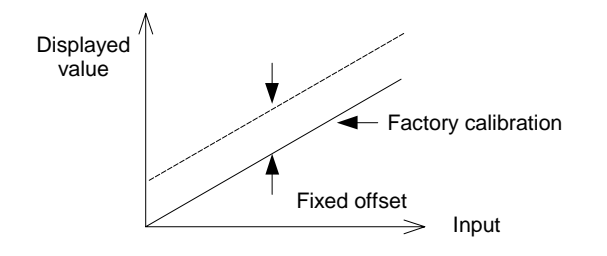

To calibrate, proceed as follows:

- 1. Connect the input of the controller to the source device to which you wish to calibrate.
- 2. Set the source to the desired calibration value.
- 3. The controller will display the current measurement of the value.
- 4. If the displayed value is correct, then the controller is correctly calibrated and no further action is necessary. If it is incorrect, then follow the steps shown below.

### Figure 3-2: Fixed Offset

### 3.5.1.2 To Apply an Offset to Input 1

| Do This                                                                                               | This Is The Display You<br>Should See | Additional Notes                                                                                                    |
|----------------------------------------------------------------------------------------------------|---------------------------------------|----------------------------------------------------------------------------------------------------|
| 1. From any display press 🗈 as many times as necessary to access the <r list="" p=""> header menu</r> | , <b>P</b>                            |                                                                                                    |
| 2. Press  to show < IF5.  l><br>(Offset on input 1)                                                   | 0F5. I                                |                                                                                                    |
| 3. Press 🔽 or 🔺 to enter the required offset                                                          | <b>[]</b>                             | An offset on Input 1 of +1.0 unit will be applied over the full range of the input.<br>The same procedure is followed to apply an offset to Input 2 |

### 3.5.1.3 Two Point Calibration

Two point calibration is only available in Configuration level and allows you to adjust both the low point (zero) and high point (span) independently when using a mV, volt or mA input. The examples in sections 4.5.2. and 4.6.10. show how this is applied to a process input and retransmission value respectively.

### 3.6 TRANSDUCER CALIBRATION

This indicator supports a number of different two and four wire transducer types. Each type is explained in this section.

### 3.6.1 Shunt Calibration

Shunt calibration is so called since it refers to switching a calibration resistor across one arm of the four wire measurement bridge in a strain gauge transducer. It also requires the use of a Transducer Power Supply module wired as shown in Figure 3-3.

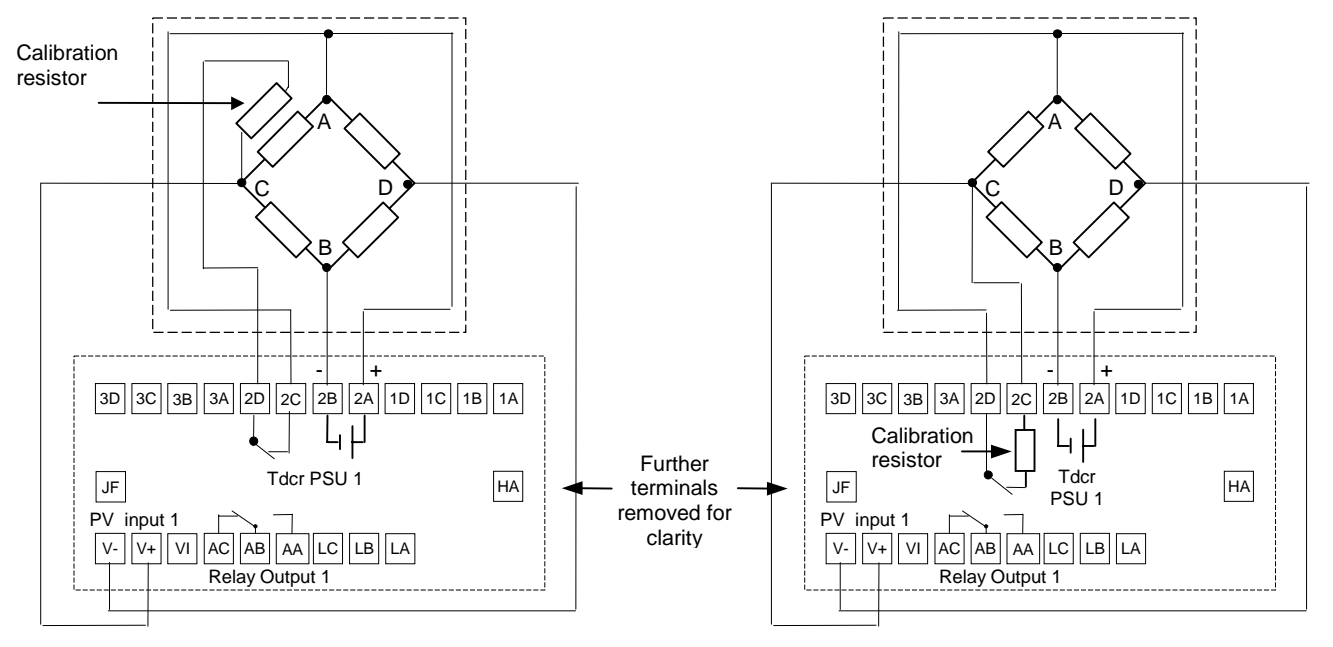

### Wiring for Transducer with Internal Calibration Resistor

### Wiring for Transducer with External Calibration Resistor

Both diagrams show connections to Input 1/main input. If Input 2 is used in module position 3, the transducer output can be connected to terminals 3C (+) and 3D (-)

### Figure 3-3: Wiring for Strain Gauge Calibration

### 3.6.2 To Calibrate a Strain Gauge Bridge Transducer

The strain gauge transducer is calibrated as follows:-

- 1. Remove any load from the transducer to establish a zero reference
- 2. Enter 'Scale Low' < 5cLL > and 'Scale High' < 5cLH > values which are normally set at 0% and 80% of the span of the transducer
- 3. Start the procedure using the low point calibration parameter  $\langle P \cap E L \rangle$ , or a digital input wired to this parameter

The indicator will automatically perform the following sequence for a transducer with its own integrated calibration resistor:

- 1. Disconnect the shunt resistor
- 2. Calculate the low point calibration value by continuously averaging two lots of 50 measurements of the input until stable readings are obtained
- 3. Connect the shunt resistor by closing a contact between terminals D and C.
- 4. Calculate the high point calibration value by averaging two lots of 50 measurements of the input

For transducers which do not contain a calibration resistor the indicator will switch in its own internal calibration resistor.

### 3.6.2.1 First - Enter The Calibration Password

| Do This                                                                                                    | This Is The Display You<br>Should See | Additional Notes                                                                                                    |
|----------------------------------------------------------------------------------------------------|---------------------------------------|----------------------------------------------------------------------------------------------------|
| 1. From any display press b as<br>many times as necessary to<br>access the < <i>L I</i> > (or < <i>2</i> >)<br>List' header | EAL I                                 |                                                                                                    |
| 2. Press to scroll to <ealp></ealp>                                                                                         | CAL P                                 | The first parameter in the list is $\langle EH_{r}E \rangle$<br>Calibration of Tare weight has already been<br>described in Operator Level Section 2.3              |
| <ol> <li>Press ♥ or ▲ to enter the calibration password. In a new instrument the default is &lt;∃&gt;</li> </ol>            | З                                     | When the correct password is entered $$ will<br>flash briefly on the display<br>A password of $$ allows the instrument to<br>proceed directly to the next parameter |
| 4. Press or to show <                                                                                                    | ► USEc                                | See start of this section for a description of User                                                                                                    |
| 5. Press $\bigtriangledown$ or $\blacktriangle$ to turn calibration to $< USE r >$                                          |                                       |                                                                                                    |

## 3.6.2.2 Next – Calibrate the Strain Gauge Transducer

| Do This                                            | This Is The Display You<br>Should See                                                                                                    | Additional Notes                                                                                                    |
|----------------------------------------------------|----------------------------------------------------------------------------------------------------|----------------------------------------------------------------------------------------------------|
| Press 🕝 to scroll to <5cLL>                        | 5cLL                                                                                                    | This sets the minimum (zero) point at which the transducer is to be calibrated. This is typically 0%.                                                                                                    |
| Press or to enter the scale low value (normally 0) |                                                                                                    |                                                                                                    |
| Press ro scroll to <5c L.H>                        | Scl.H                                                                                                    | This sets the maximum (span) point at which the transducer is to be calibrated. This is typically 80% of the transducer range.                                                                                                    |
| Press v or to enter the scale high value           | 80.00                                                                                                    |                                                                                                    |
| Press rest to show <pne.l></pne.l>                 | n                                                                                                    | The indicator will show 'busy' while calibrating before returning to <pnel></pnel>                                                                                                    |
| Press 🔽 or 🔺 to turn calibration to <n></n>        | PnEL 🔺                                                                                                    | If the calibration fails the alarm message $< Edr.F>$ is flashed                                                                                                    |
|                                                    |                                                                                                    | The <pnll> parameter may have been wired to a digital input for activation by an external switch</pnll>                                                                                                    |
|                                                    |                                                                                                    | The operation is identical except that the indication<br>will return to the display which was being shown<br>prior to the activation of the switch                                                                                                    |
|                                                    | Do This         Press I to scroll to <5cLL>         Press I or I to enter the scale low value (normally 0)         Press I to scroll to <5cL.H>         Press I or I to enter the scale high value         Press I to show <prit.l>         Press I or I to turn calibration to <on></on></prit.l> | Do This       This Is The Display You Should See         Press ♥ to scroll to <5cLL>       5cLL         Press ♥ or ▲ to enter the scale low value (normally 0)       0         Press ♥ to scroll to <5cL.H>       5cL H         Press ♥ or ▲ to enter the scale high value       0000         Press ♥ or ▲ to enter the scale high value       0000         Press ♥ or ▲ to enter the scale high value       0000         Press ♥ or ▲ to show <pnll>       PnELL ▲         Press ♥ or ▲ to turn calibration to <on>       0</on></pnll> |

### 3.6.3 Load Cell Calibration

A load cell with V, mV or mA output may be connected to Input 1 or Input 2.

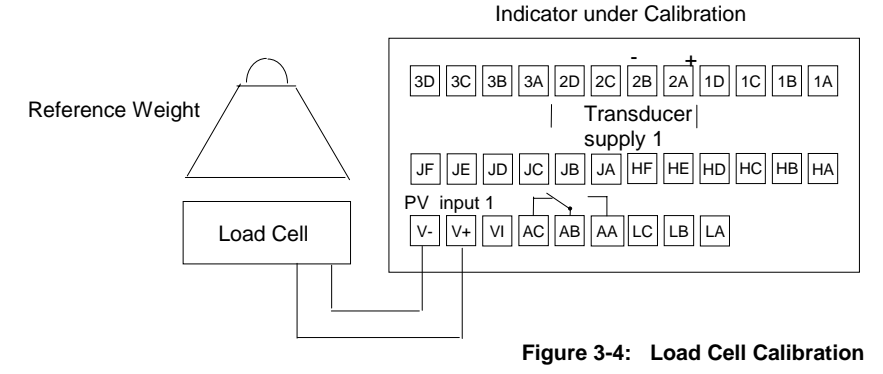

This diagram shows connections to input 1/main input

If Input 2 is used in module position 3, the transducer output can be connected to terminals 3C (+) and 3D (-)

### 3.6.4 To Calibrate a Load Cell

The load cell is calibrated as follows:

- 1. Set <5cLL > and <5cLH > for the required 'zero' and 'span' readings on the display
- 2. Remove any load and start the procedure using the low point calibration parameter < PnEL >
- 3. or a digital input wired to this parameter. The indicator will calculate the low calibration point
- 4. Place a reference weight on the load cell and turn on the high point calibration parameter <PnLH>, or a digital input wired to this parameter. The indicator will then calculate the high calibration point.

Note:-

If < PnEL' = 'On', < PnEH > cannot be turned to < an >If < PnEH' = 'On', < PnEL > cannot be turned to < an >Either must complete before the other can be set to < an >

First enter the calibration password as described in section 3.6.2.1.

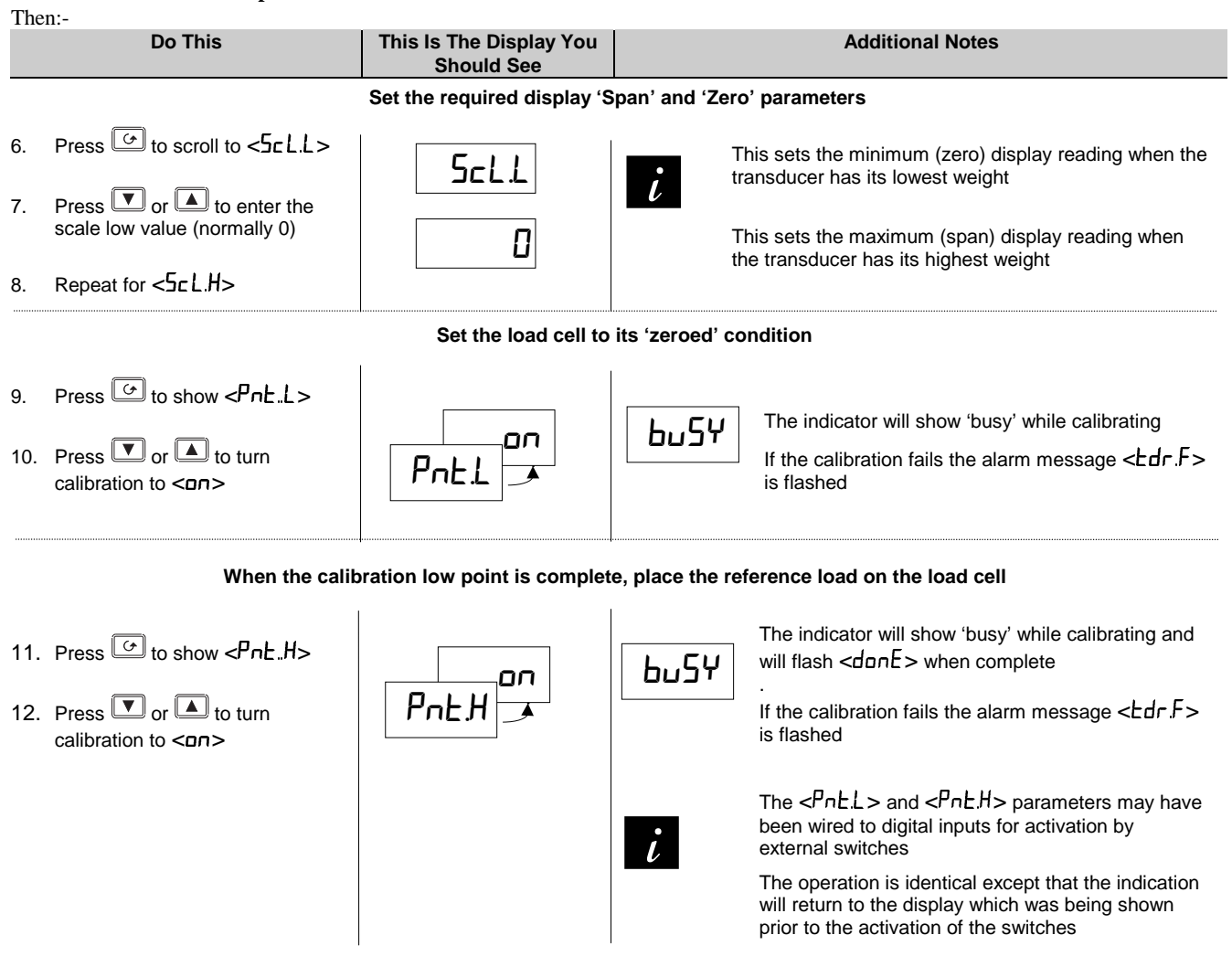

### 3.6.5 Comparison Calibration

Comparison calibration is most appropriate when calibrating the indicator against a second reference instrument.

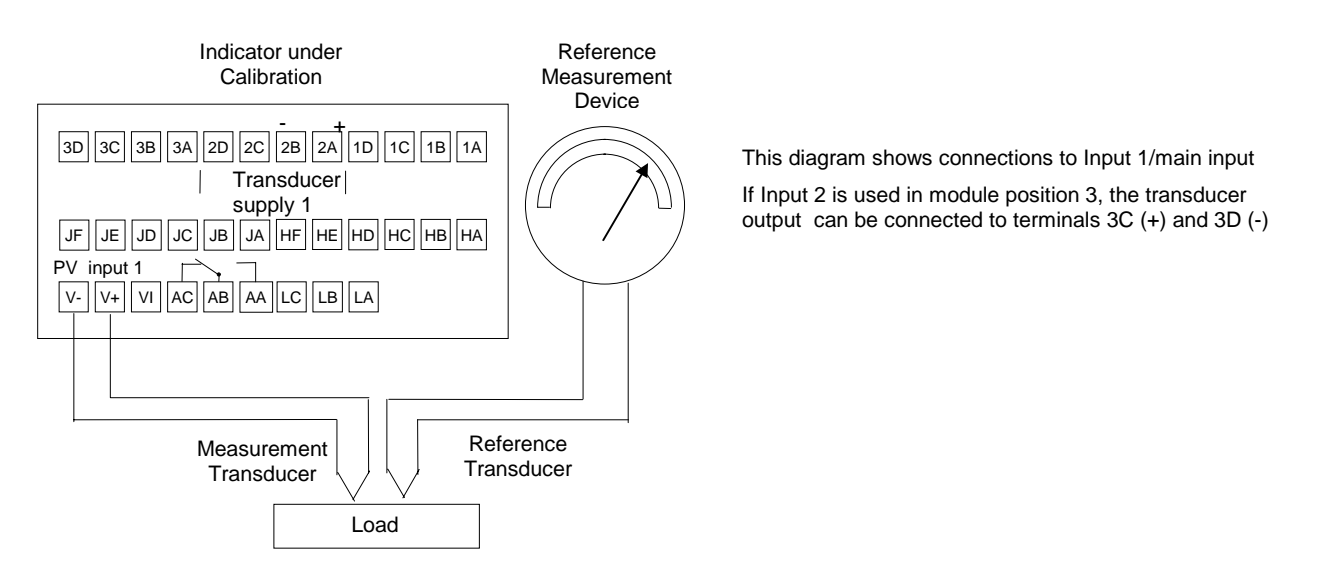

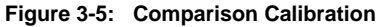

### 3.6.6 To Calibrate by Comparison with an External Reference

In this case the process calibration points are not entered ahead of performing the calibration. The input may be set to any value and, when the system is stable, a reading is taken from the reference measurement device and entered into the indicator. The indicator stores both this new target value and the actual reading taken from its input.

The process is repeated at a different value, with the indicator storing both the new target value and the reading taken from its input.

First enter the calibration password as described in section 3.6.2.1

Then:-

|          | Do This                                                                 | This Is The Display You<br>Should See | Additional Notes                                                                                                    |  |  |
|----------|-------------------------------------------------------------------------|---------------------------------------|----------------------------------------------------------------------------------------------------|--|--|
|          |                                                                         | Allow the process to settle           | at the low calibration point                                                                                                    |  |  |
| 6.<br>7. | Press to show <pne.l> Press or to turn calibration to <on></on></pne.l> | PnE.L A                               | The indicator will alternate between the message 'Adjust' and the<br>value shown in the main display<br>If no key is pressed for 45 seconds the indicator will return to the<br>HOME display<br>This parameter can be configured to operate from a digital input<br>which, in turn, may be connected to a push-button switch |  |  |
| 8.       | Press or to enter the value read by the reference instrument            |                                       | The indicator will resume the alternating display<br>The values will only be accepted by scrolling away from <adj>,<br/>unless this parameter has been activated by a digital input</adj>                                                                                                    |  |  |
|          | Allow the process to settle at the high calibration point               |                                       |                                                                                                    |  |  |

L

9. Repeat 2 to 4 above for <PnL.H>

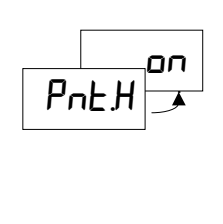

This parameter can be configured to operate from a digital input which, in turn, may be connected to a push-button switch

Note:-The low calibration point cannot be higher than the high calibration point These inputs can, however, be scaled to values which are inverted

The indicator is now calibrated against the reference source. When complete the indication returns to the HOME display.

### 3.6.7 Manual Calibration

Manual calibration sets the minimum and maximum displayed reading to correspond to the minimum and maximum electrical input values. For example, 0 to 8mV to read 1.0 to 500.0 units.

| First enter | the calibration | password as | described | in section | 3.6.2.1 |
|-------------|-----------------|-------------|-----------|------------|---------|
| Then:-      |                 |             |           |            |         |

|          | Do This                                                                                                    | This Is The Display You<br>Should See | Additional Notes |
|----------|----------------------------------------------------------------------------------------------------|---------------------------------------|------------------|
| 6.<br>7. | Press to show < nP.L><br>Press or to adjust the input to the minimum electrical input, e.g. <0.0>               | nPL A                                 |                  |
| 8.<br>9. | Press $$ to show $<5cL.L>$<br>Press $$ or $$ to adjust the input to the minimum display reading, e.g. $< I.D >$ | ✓ 1.D<br>ScLL ✓                       |                  |
| 10.      | Repeat 6 to 9 above for<br><r np.h=""> and &lt;5cL.H&gt;'</r>                                                   | , ¬₽.H<br>, ¬₽.H<br>, ¬₽.H<br>, ~     |                  |

### 3.6.8 Auto-Tare or Display Zero

The auto-tare (display zero) function is used, for example, when it is required to weigh the contents of a container but not the container itself.

The procedure is to place the empty container on the weigh bridge and 'zero' the controller. Since it is likely that following containers may have different tare weights the auto-tare feature is always available in the indicator at Operator access level.

The effect of auto-tare is to introduce a DC bias to the measurement, as shown in Figure 3-6 below.

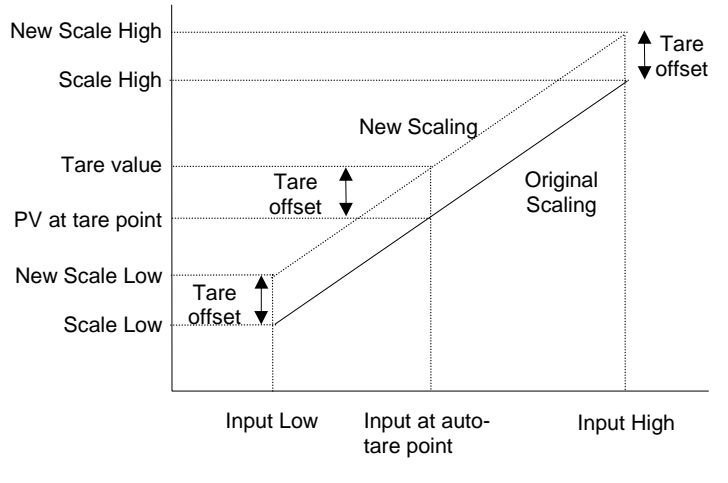

### Figure 3-6: Effect of Auto-Tare

Note:- A Tare calibration will change the values of 'Scale High' < Scale Low' < Scale Low'

The parameter  $\langle E A r E u \rangle$  sets a fixed offset on the tare value. This may be used, for example, if containers of different weights are placed on a pallet of known weight. This known weight can then be entered in  $\langle E A r E u \rangle$ .

The procedure to initiate tare calibration was described in 2.3.

Displayed value

3.7.1

### 3.7 **CUSTOM LINEARISATION**

The linearisation uses a 15 point straight line fit.

Figure 3-7 shows an example of a curve to be linearised and is used to illustrate the terminology used in the parameter list

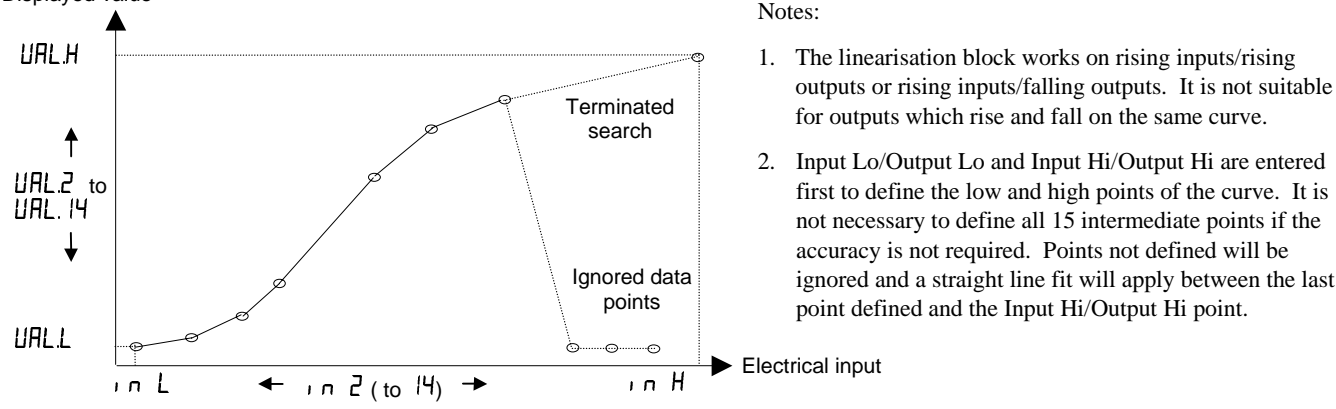

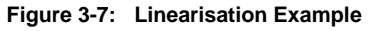

- first to define the low and high points of the curve. It is not necessary to define all 15 intermediate points if the ignored and a straight line fit will apply between the last

## **Example: To Linearise Input 1**

|           | Do This                                                                                    | This Is The Display You Should See | Additional Notes                                                                      |
|-----------|--------------------------------------------------------------------------------------------|------------------------------------|---------------------------------------------------------------------------------------|
| 1. P<br>a | ress $\square$ as many times as necessary to ccess the <euse i=""> list header menu</euse> | EUSE I                             |                                                                                       |
| 2.        | Press 🕝 to show <' ח L>                                                                    | ιπL                                | Input 1 is set to +1.0 units                                                          |
| 3.        | Press or to enter the low electrical input value                                           |                                    |                                                                                       |
| 4.        | Press of to show <uall></uall>                                                             | UALL                               | The display will read 2.0 corresponding to the                                        |
| 5.        | Press 🔽 or 🔺 to enter the low electrical input value                                       | 0.5                                | low electrical input (+1 unit)                                                        |
| 6.        | Repeat steps 2 to 5 for the high end and then for all intermediate steps                   |                                    | Note:-<br>The <u>val</u> ues entered must be continuously<br>increasing or decreasing |

#### 3.7.2 **Compensation for Sensor Non-Linearities**

The custom linearisation feature can also be used to compensate for errors in the sensor or measurement system, so that discontinuities in the curve can be calibrated out. Figure 3.8 shows an example of the type of discontinuity which can occur in the linearisation of a temperature sensor.

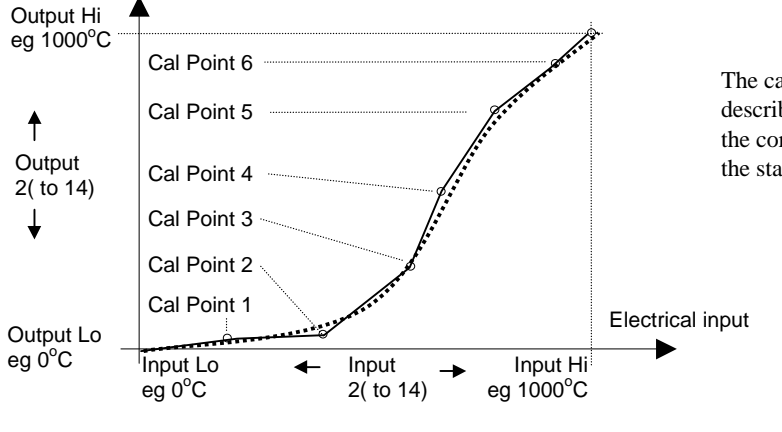

The calibration of the sensor uses the same procedure as described above. Adjust the output (displayed) value against the corresponding input value to compensate for any errors in the standard linearisation of the sensor

## 4 CONFIGURATION LEVEL

The 2408I indicator is supplied configured in accordance with the ordering code (see section 5). The configuration of the indicator, as defined by columns 11 to 16 of the order code, can be changed on site, if necessary, to meet the requirements of the installation. Similarly, the positions or types of plug in module can be changed if required. This section describes the procedures to be followed.

### 4.1 HARDWARE CONFIGURATION - I/O MODULES

Optional plug-in modules are fitted simply by sliding them into the relevant position as shown in Figure 4-1. The connections for these modules are made to the upper row of connector blocks as shown in section 1.3.

When a module is added, removed or changed the indicator will flash hardware error  $(-H_{\mu}E_{r})$  on power up. To acknowledge this it is necessary to go into configuration level.

- 1. Press either  $\square$  or  $\bigcirc$  until  $< \Box \cap F >$  is displayed.
- 2. Press or to enter the configuration level password passcode (factory default 2)
- 3. Press either D or G again and the hardware error is acknowledged

The full list of modules available is shown in the ordering code.

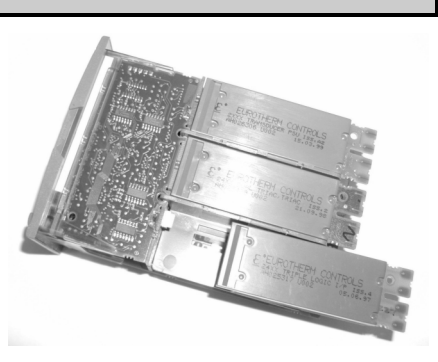

Figure 4-1: View of the Plug-in Modules

### 4.2 SOFTWARE CONFIGURATION

Configuration level allows you to set up parameters in the indicator which defines how it will operate. Examples are:-

- The configuration of the alarms
- The digital input functions
- The relay output configuration
- The configuration of the modules
- The passwords

Parameter tables in this section give the full list of configuration parameters.

### 4.2.1 To Select Configuration Access Level

|          | Do This                                                                                  | This Is The Display You<br>Should See | Additional Notes                                                                                                    |
|----------|------------------------------------------------------------------------------------------|---------------------------------------|----------------------------------------------------------------------------------------------------|
| 1.       | From any display press (b) as many times as necessary to access the 'Access List' header | ACCS                                  | If or are pressed<br>the word <l1 5l=""> is<br/>displayed for 2 secs</l1>                                                                                                    |
| 2.<br>3. | Press to show < CodE > Press or to enter the passcode                                    | <sup>2 secs</sup><br>▼ PA55<br>EodE   | The factory default passcode is < !><br><pr55> will be displayed momentarily when the correct password<br/>has been entered<br/>In the special case that the passcodes have been configured as <d>,<br/>it will not be necessary to enter a passcode</d></pr55>          |
| 4.<br>5. | Press to show < LoLo> Press or to select <conf> level</conf>                             | ² secs<br>✓ conF<br>Goto              |                                                                                                    |
| 6.<br>7. | Press to show <[onF><br>Press or to enter the configuration level passcode               | ² secs<br>✓ ₽₽55<br>ConF              | The configuration factory default passcode is $<2>$<br>' $<$ PR55> will be displayed momentarily when the correct password<br>has been entered<br>In the special case that the passcodes have been configured as $<2>$ ,<br>it will not be necessary to enter a passcode |

The indicator is now in configuration level

### 4.3 LOCATION OF PARAMETERS – FROM INDICATOR BLOCK DIAGRAM

The indicator consists of a number of internal function blocks connected together. Each function block has a number of parameters found in lists to which the user has access. The block diagram shows location of these parameters within the indicator.

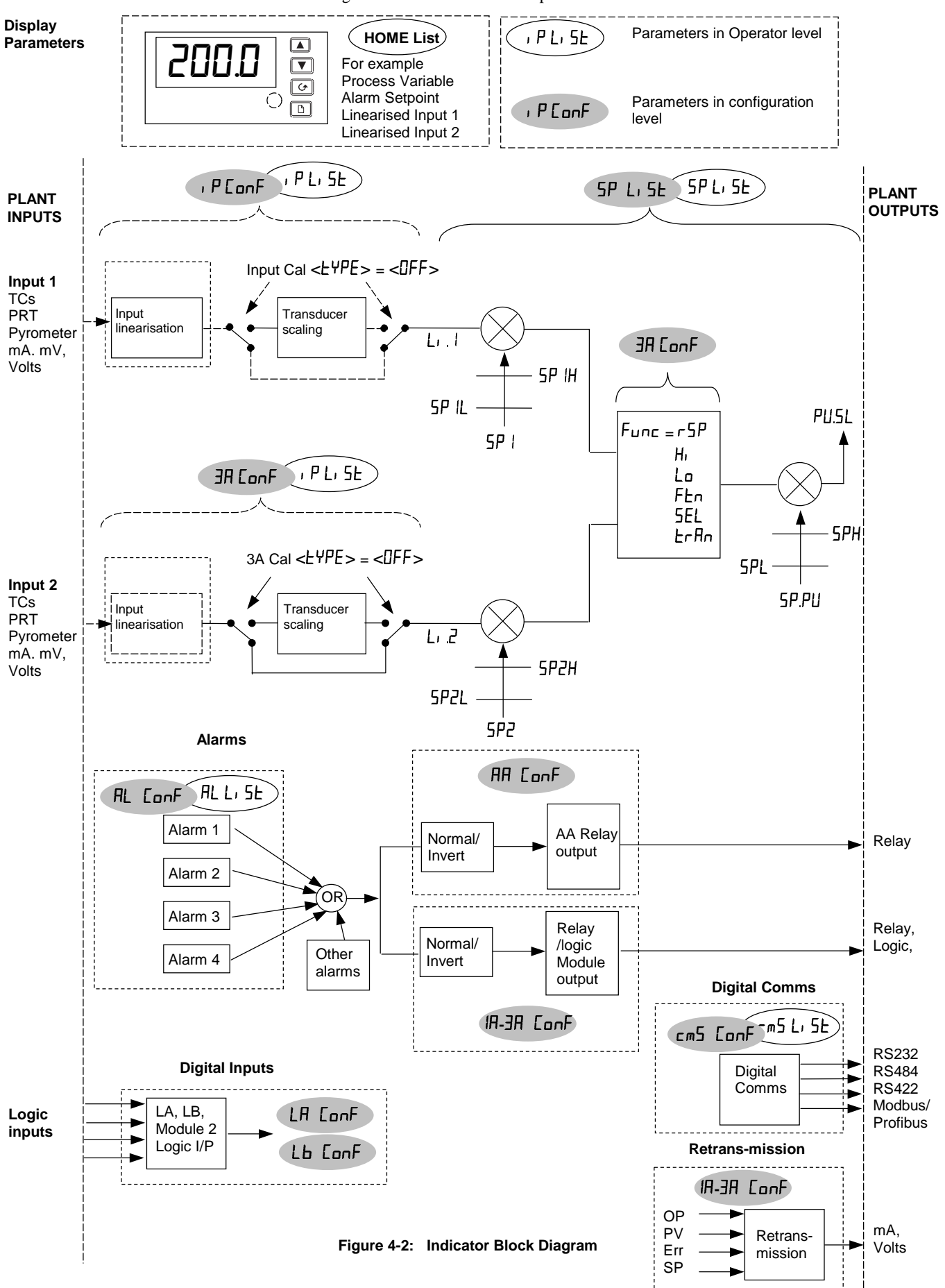

### 4.4 NAVIGATION DIAGRAM (CONFIGURATION LEVEL)

he navigation diagram shows the location of configuration parameters.

- A. Press b to step across the list headings. This is a continuous list.
- B. Press 🕝 to step down the parameters within a particular list. You will eventually return to the list heading.
- C. Press 🔽 to view the value of a selected parameter. Keep pressing to decrease the value.
- D. Press **(** to view the value of a selected parameter. Keep pressing to increase the value.

The diagram below shows the full list of possible parameters. In practice, the parameters that appear will depend upon the configuration of your particular indicator .

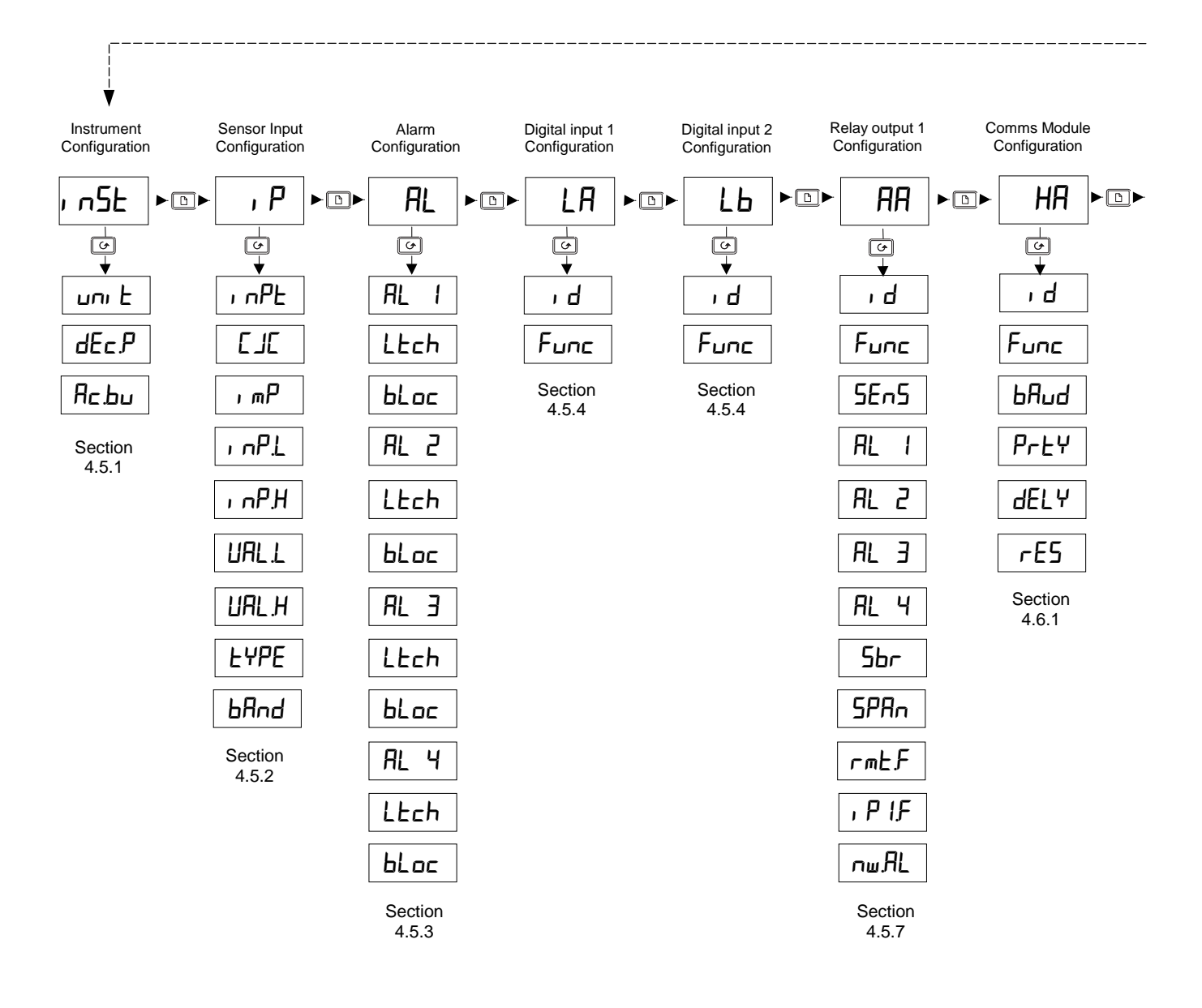

Figure 4-3: Navigation Diagram

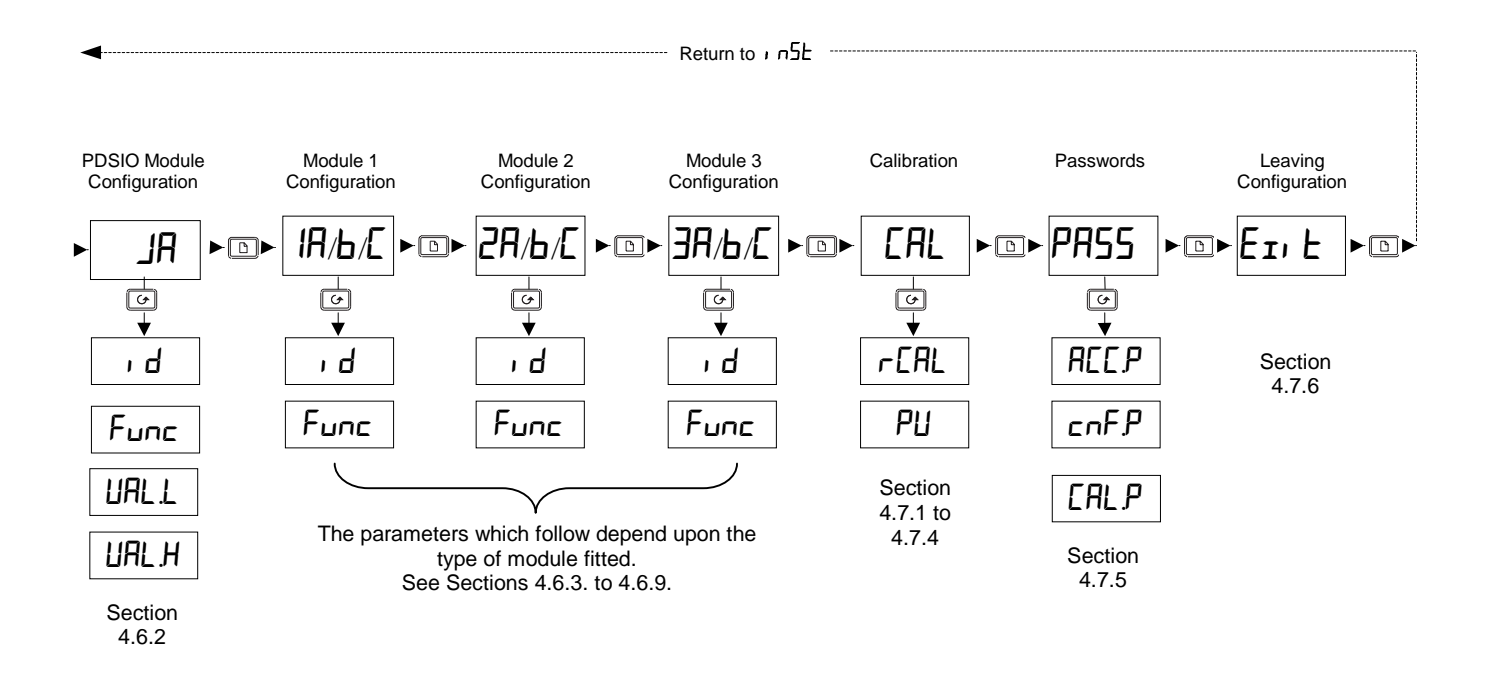

### 4.5 CONFIGURATION PARAMETER TABLES - ALL INDICATORS

The tables in this section list the parameters available for the fixed functionality of the indicator.

### 4.5.1 Instrument configuration list

# ı nSt

| 1 n5E | Instrument list                                               | Option         | Meaning                                                 | Default setting                               | Customer setting |
|-------|---------------------------------------------------------------|----------------|---------------------------------------------------------|-----------------------------------------------|------------------|
| טחו ב | To select display <u>unit</u> s                               | oł<br>oł<br>oC | <u>C</u> elsius<br><u>F</u> ahrenheit<br><u>K</u> elvin | Defined by the<br>ordering code,<br>otherwise |                  |
|       |                                                               | попЕ           | None (for linear inputs)                                |                                               |                  |
| dEC.P | To set the number of <u>dec</u> imal<br>places in the display |                | None                                                    | Defined by the<br>ordering code.              |                  |
|       |                                                               | <br>           | Two<br>Three                                            | otherwise חחחח                                |                  |
| Яс.Ьи | To enable Front panel<br><u>Ack</u> /Reset button             | EnAb<br>di 58  | Button enabled<br>Button disabled                       | EnAb                                          |                  |

### 4.5.1.1 Example: To Change the Number of Decimal Places in the Display

|    | Do This                                                       | This Is The Display You<br>Should See | Additional Notes                                                       |
|----|---------------------------------------------------------------|---------------------------------------|------------------------------------------------------------------------|
| 1. | Press D until the <b>'Instrument</b><br>List' header is shown | Enter configuration level a           | as described in section 4.2.1.                                         |
| 2. | Press                                                         | 2 secs<br>✓ плпл                      | • The display will return to $< dEc.P >$ after approximately 2 seconds |
| 3. | Press or to move the decimal point position                   | dEcP                                  |                                                                        |

### 4.5.1.2 Example: To Disable the Front Panel Ack/Reset Button

|    | Do This                                                        | This Is The Display You<br>Should See | Additional Notes                                                                          |
|----|----------------------------------------------------------------|---------------------------------------|-------------------------------------------------------------------------------------------|
|    |                                                                | Enter configuration level a           | is described in section 4.2.1.                                                            |
| 1. | Press () until the <b>'Instrument</b><br>List' header is shown | , u2F                                 |                                                                                           |
| 2. | Press                                                          | ² secs<br>▼ di SA                     | • The display will return to $\langle \exists c.bu \rangle$ after approximately 2 seconds |
| 3. | Press  or  to select disabled                                  | Яс.Ьи                                 |                                                                                           |

I P

### 4.5.2 Sensor Input Configuration List

| لم<br>ب                          | _                                                                                                    |                                                          |                                                                      |                                                                                                  |                                                    |                     |
|----------------------------------|----------------------------------------------------------------------------------------------------|----------------------------------------------------------|----------------------------------------------------------------------|--------------------------------------------------------------------------------------------------|----------------------------------------------------|---------------------|
| , P                              | Sensor Input                                                                                                    | Option                                                   | Meaning                                                              |                                                                                                  | Default setting                                    | Customer setting    |
| ı nPE                            | To configure input type                                                                                                    | J.Ec                                                     | <u>J</u> thermoco                                                    | uple                                                                                             | Defined by the                                     |                     |
|                                  | See also example 4.4.2.1.                                                                                                    | h.Ec                                                     | K thermoco                                                           | puple                                                                                            | ordering code,                                     |                     |
|                                  |                                                                                                    | L.Ec                                                     | L thermoco                                                           | uple                                                                                             | otherwise HEc                                      |                     |
|                                  | NOTE:                                                                                                    | r.Ec                                                     | R thermoco                                                           | puple                                                                                            |                                                    |                     |
|                                  | After selecting an input type, do                                                                                                    | b.Ec                                                     | B thermoco                                                           | puple                                                                                            |                                                    |                     |
|                                  | not forget to adjust the setpoint                                                                                                    | n.Ec                                                     | N thermoco                                                           | puple                                                                                            |                                                    |                     |
|                                  | limits in Full Access level.                                                                                                    | E.Ec                                                     | T thermoco                                                           | ouple                                                                                            |                                                    |                     |
|                                  |                                                                                                    | 5.Ec                                                     | S thermoco                                                           | puple                                                                                            |                                                    |                     |
|                                  |                                                                                                    | PL 2                                                     | Platinell II                                                         |                                                                                                  |                                                    |                     |
|                                  |                                                                                                    |                                                          | Custom do                                                            | whileaded input                                                                                  | * If a different                                   |                     |
|                                  |                                                                                                    | rE0<br>                                                  | 100Ω Plati                                                           | num resistance thermometer                                                                       | custom input is                                    |                     |
|                                  |                                                                                                    | mU<br>11                                                 | Linear <u>m</u> illi                                                 | voit                                                                                             | supplied,                                          |                     |
|                                  |                                                                                                    | UOLC<br>7                                                | Linear <u>voit</u> a                                                 | ige                                                                                              | none will be                                       |                     |
|                                  |                                                                                                    | mH<br>E V                                                | Linear <u>m</u> illi                                                 | <u>a</u> mps                                                                                     | replaced by the                                    |                     |
|                                  |                                                                                                    | Sr U<br>F R                                              | <u>S</u> quare <u>r</u> oo                                           | t <u>v</u> olts                                                                                  | reference number                                   |                     |
|                                  | (                                                                                                    | Sr H                                                     | <u>S</u> quare <u>r</u> oo                                           | t milli <u>a</u> mps                                                                             | shown in <b>the</b>                                |                     |
|                                  |                                                                                                    | mU.L                                                     | 16-point <u>m</u> i                                                  | llivolt custom linearisation                                                                     | ORDERING                                           |                     |
|                                  | See 15-point Lu5E list                                                                                                    | U.C                                                      | 16-point <u>V</u> o                                                  | ltage custom linearisation                                                                       | CODE                                               |                     |
|                                  |                                                                                                    | м <u>Я.</u> [                                            | 16-point <u>m</u> i                                                  | lli <u>a</u> mp <u>c</u> ustom linearisation                                                     | section 5                                          |                     |
| ]L ]                             | Cold junction compensation                                                                                                    | Auto                                                     | Automatic                                                            | compensation                                                                                     | Ruto                                               |                     |
|                                  | (CJC does not appear for                                                                                                    | 0°C                                                      | 0°C externa                                                          | al reference                                                                                     |                                                    |                     |
|                                  | Process or RTD inputs.                                                                                                    | 45°C                                                     | 45°C extern                                                          | nal reference                                                                                    |                                                    |                     |
|                                  | For process see                                                                                                    | 50°C                                                     | 50°C extern                                                          | nal reference                                                                                    |                                                    |                     |
|                                  | 'Linear input scaling' below                                                                                                    | DFF                                                      | No cold jur                                                          | ction compensation                                                                               |                                                    |                     |
| mP                               | Input impedance threshold for                                                                                                    | OFF                                                      | Sensor bre                                                           | ak alarm disabled                                                                                | Auto                                               |                     |
|                                  | sensor break alarm                                                                                                    | Ruto                                                     | 1.5KΩ                                                                | If the sensor impedance                                                                          |                                                    |                     |
|                                  |                                                                                                    | Hi                                                       | 5ΚΩ                                                                  | exceeds this value, sensor                                                                       |                                                    |                     |
|                                  |                                                                                                    | Hi Hi                                                    | 15KΩ                                                                 | break alarm activates                                                                            |                                                    |                     |
| Linear in<br><5r A><br>electrica | hput scaling (-9.99 to +80.00mV). are chosen as the input type. This I input values.                                                                  | These para<br>allows for                                 | meters appe<br>the low and h                                         | ar after חPE whenever <br nigh displayed values to be set                                        | nU>, <⊔םLE>, <m用>,<br/>up against the corresp</m用> | <5r ∐> or<br>onding |
| LЧРЕ                             | Type of calibration (see 3.3.5.)                                                                                                    | DFF                                                      |                                                                      | Off                                                                                              |                                                    |                     |
|                                  |                                                                                                    | ShnE                                                     |                                                                      | Shunt                                                                                            |                                                    |                     |
|                                  |                                                                                                    | Ld.C                                                     |                                                                      | Load Cell                                                                                        |                                                    |                     |
|                                  |                                                                                                    | LmP                                                      |                                                                      | Comparison                                                                                       |                                                    |                     |
| bflod                            | Settling hand                                                                                                    | <br>                                                     |                                                                      | Manuai<br>0-99 99                                                                                | ПС                                                 |                     |
| 0,010                            | oottinig <u>bana.</u>                                                                                                    |                                                          |                                                                      | 0 00.00                                                                                          | L.J                                                |                     |
|                                  | The indicator automatically determ<br>continuous sampling. When the a<br>within the settling band the indicate<br>readings are not stable within this | ines when<br>verage valu<br>or will then<br>period the i | the input has<br>ue between tw<br>allow calibration<br>ndicator will | become stable by<br>wo consecutive samples is<br>tion to take place. If<br>abort the calibration |                                                    |                     |
| The follo<br>4.5.2.2.            | wing parameters appear for process                                                                                                    | s inputs and                                             | d allow the di                                                       | splay to be calibrated to the ele                                                                | ectrical input. See also                           | example             |
| I nP.L                           | Electrical input low                                                                                                    | - 100.0 to                                               | o 100.0 mV                                                           |                                                                                                  | 0.0                                                |                     |
| I nP.H                           | Electrical input high                                                                                                    | 0.0 to                                                   | 20.0 mA                                                              |                                                                                                  | 100.0 if mV                                        |                     |
|                                  |                                                                                                    | 0.0 to                                                   | II.I Volts                                                           |                                                                                                  | 20.0 if mA                                         |                     |
|                                  |                                                                                                    |                                                          |                                                                      |                                                                                                  | II.II if volts                                     |                     |
| UAL.L                            | Displayed <u>val</u> ue <u>l</u> ow                                                                                                    | -9999 to                                                 | 99999                                                                |                                                                                                  | Defined by the SP                                  |                     |
|                                  |                                                                                                    |                                                          |                                                                      |                                                                                                  | code, else                                         |                     |
| UAL.H                            | Displayed value high                                                                                                    | -9999 tr                                                 | 99999                                                                |                                                                                                  | Defined by the SP                                  |                     |
|                                  | · ·                                                                                                    | (                                                        |                                                                      |                                                                                                  | limits in ordering                                 |                     |
|                                  |                                                                                                    |                                                          |                                                                      |                                                                                                  | code, else IUU                                     |                     |

### 4.5.2.1 Example: To Select a Different Thermocouple Type

|          | Do This                                                             | This Is The Display You<br>Should See |          | Additional Notes                                                  |
|----------|---------------------------------------------------------------------|---------------------------------------|----------|-------------------------------------------------------------------|
| 1.       | Press D until the <b>'Input List'</b> header is shown               | Enter configuration level a           | as descr | ibed in section 4.2.1.                                            |
| 2.<br>3. | Press until < nPL> is shown<br>Press or to select the<br>input type | 2 secs<br>▼ r.Ec<br>↓ nPE             | i        | The display will return to $< nPL>$ after approximately 2 seconds |

### Notes:

The next parameter is cold junction compensation,  $\langle L JL \rangle$ . It is used to compensate for ambient temperature changes measured at the point at which the thermocouple (or compensating) cable connects to the indicator. Automatic, Auto, measures the temperature at the rear terminals and compensates for any ambient temperature changes. It will only be necessary to change the  $\langle LJL \rangle$  parameter if an external temperature reference source is to be used.

Sensor break is measured by the impedance, < mP >, of the sensor circuit and an alarm is given if this is greater than a set amount. For thermocouples set this to  $< H_{\mu} \perp n >$ . For certain types of sensor its working impedance may be greater than the 1.5K $\Omega$  set by Auto. It will only be necessary to change < mP > if this type of sensor is to be used.

### 4.5.2.2 Example: To Adjust Display Reading for a Process Type Input

This example is 4 – 20mA input to read 0 to 100 on the display

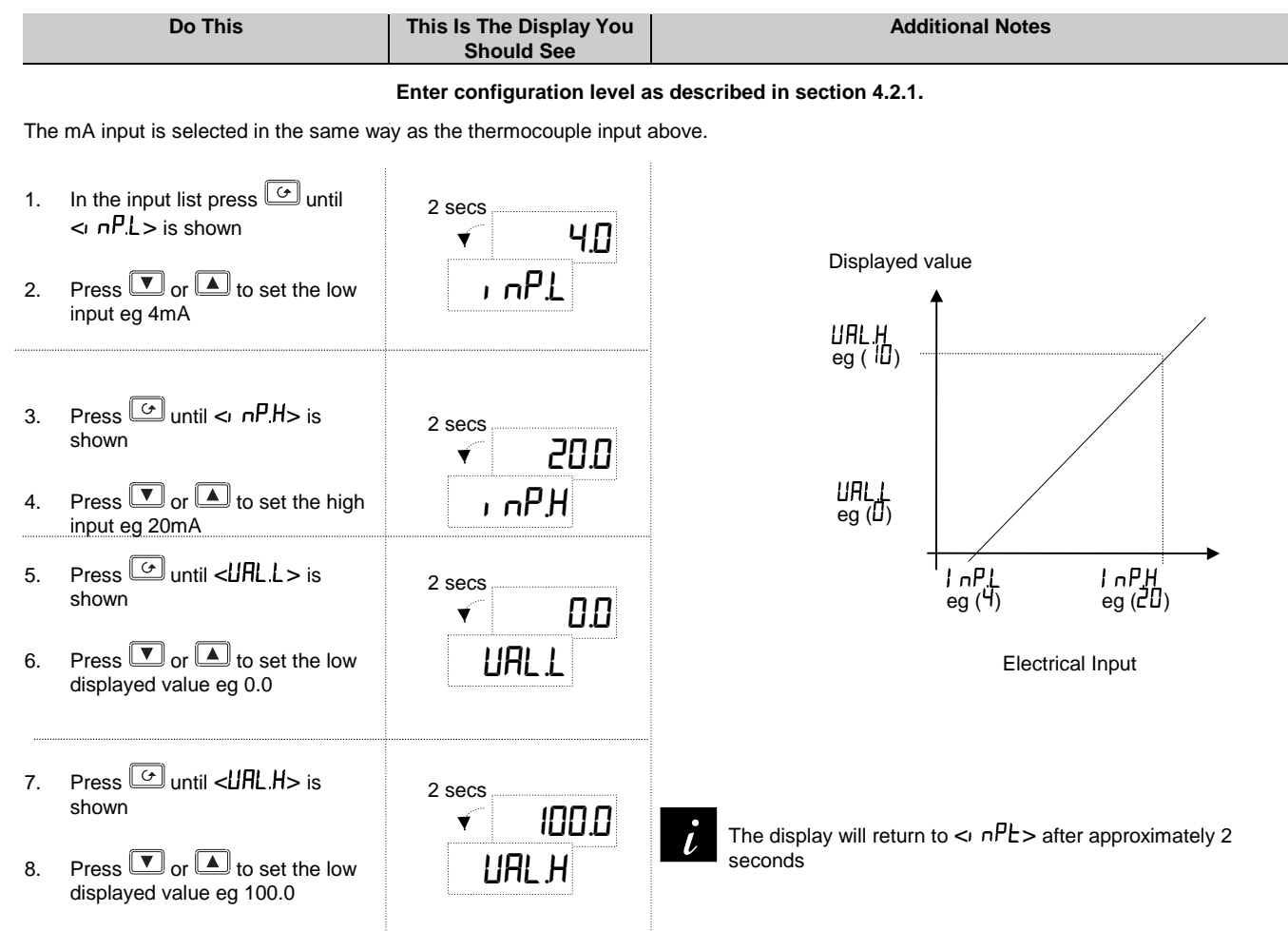

### 4.5.3 Alarm Configuration

Alarms are used to alert an operator when the process value has exceeded a pre-set level or when some other fault condition has occurred. They normally switch an output - usually relay - to provide an interlock on a machine/process or audio/visual indication to an operator.

The Model 2408*i* has four internal 'soft' alarms which are configured in the  $\langle \mathcal{RL} \rangle$  list below. A soft alarm means indication only. To make a soft alarm activate a physical output it must be 'attached' to that output. See: section 4.5.8. 'Relay Output Configuration'

ALARM DEFINITIONS: The following alarm types can be configured:

| Full Scale High | The Process Value is above a set high level                                 |
|-----------------|-----------------------------------------------------------------------------|
| Full Scale Low  | The Process Value is below a set low level                                  |
| Deviation band  | The difference between setpoint and the process value is outside a set band |
| Deviation high  | The difference between setpoint and the process value is above a set value  |
| Deviation low   | The difference between setpoint and the process value is below a set value  |
| Rate of change  | The Process Value is changing faster than a set rate                        |

| AL      | <u>Al</u> arm list                                                                                                    | Option | n Meaning Default setting Custome setting                                   |                | er           |   |    |          |
|---------|----------------------------------------------------------------------------------------------------|--------|-----------------------------------------------------------------------------|----------------|--------------|---|----|----------|
| AL I    | To select <u>Al</u> arm <u>1</u> Type                                                                                                    | DFF    | The alarm is disabled                                                       | Defined by the | Alarm number |   | er |          |
|         |                                                                                                    | FSL    | <u>F</u> ull <u>S</u> cale <u>L</u> ow alarm - main process value           | ordering code, | 1            | 2 | 3  | 4        |
|         |                                                                                                    | FSH    | <u>F</u> ull <u>S</u> cale <u>High</u> alarm - main process value           | otherwise DFF  |              |   |    |          |
|         |                                                                                                    | dEu    | Deviation band alarm - main process value                                   |                |              |   |    | ĺ        |
|         |                                                                                                    | dHi    | Deviation High alarm - main process value                                   |                |              |   |    | ĺ        |
|         |                                                                                                    | dLo    | Deviation Low alarm - main process value                                    |                |              |   |    | ĺ        |
|         |                                                                                                    | du l   | Deviation band alarm - input 1                                              |                |              |   |    | ĺ        |
|         |                                                                                                    | dн I   | Deviation <u>Hig</u> h alarm - input 1                                      |                |              |   |    | ĺ        |
|         |                                                                                                    | dL I   | Deviation Low alarm - input 1                                               |                |              |   |    | ĺ        |
|         |                                                                                                    | du2    | Deviation band alarm - input 2                                              |                |              |   |    | ĺ        |
|         |                                                                                                    | 9H5    | Deviation High alarm - input 2                                              |                |              |   |    | ĺ        |
|         |                                                                                                    | dL2    | Deviation Low alarm - input 2                                               |                |              |   |    | ĺ        |
|         |                                                                                                    | FL2    | <u>F</u> ull Scale <u>L</u> ow alarm on Process Value input <u>2</u>        |                |              |   |    | ĺ        |
|         |                                                                                                    | FH2    | <u>Full Scale High alarm on Process Value input 2</u>                       |                |              |   |    | ĺ        |
|         |                                                                                                    | LSP    | Master <u>S</u> et <u>p</u> oint <u>L</u> ow alarm                          |                |              |   |    | ĺ        |
|         |                                                                                                    | HSP    | vlaster <u>S</u> et <u>p</u> oint <u>H</u> igh alarm                        |                |              |   |    | ĺ        |
|         |                                                                                                    | FL I   | <u>F</u> ull scale <u>l</u> ow alarm on linearised input <u>1</u>           |                |              |   |    | ĺ        |
|         |                                                                                                    | FH I   | <u>F</u> ull scale <u>h</u> igh alarm on linearised input <u>1</u>          |                |              |   |    | ĺ        |
|         |                                                                                                    | rRE    | Rate of change alarm, minutes – main PV                                     |                |              |   |    | ĺ        |
|         |                                                                                                    | r AS   | Rate of change alarm, seconds – main PV                                     |                |              |   |    | ĺ        |
|         |                                                                                                    | rE I   | Rate of change alarm, minutes - input 1                                     |                |              |   |    | ĺ        |
|         |                                                                                                    | r5     | Rate of change alarm, seconds - input 1                                     |                |              |   |    | ĺ        |
|         |                                                                                                    | rE2    | Rate of change alarm, minutes - input 2                                     |                |              |   |    | ĺ        |
|         |                                                                                                    | r52    | Rate of change alarm, seconds - input 2                                     |                |              |   |    |          |
| LEch    | To select alarm <u>latch</u> ing                                                                                                    | no     | <u>No</u> n-latching                                                        | no             |              |   |    | ĺ        |
|         | type                                                                                                    | _ YES  | Latched with automatic resetting (See note 1)                               |                |              |   |    | ĺ        |
|         |                                                                                                    | EUNE   | <u>Event</u> output (See note 3)                                            |                |              |   |    | ĺ        |
|         | <b>-</b>                                                                                                    | MHN    | Latched with <u>manual resetting</u> (See note 2)                           |                |              |   |    | <u> </u> |
| DLOC    | i o select alarm <u>bloc</u> king                                                                                                    | ŶËS    | NO         DIOCKING           Blocked until first good         (See note 4) | חח             |              |   |    |          |
| 56r.E   | To inhibit process                                                                                                    | di SA  | Disabled. Inhibits alarms (See note 5)                                      | ЕлЯБ           |              |   |    | 1 -      |
|         | alarms in sensor break                                                                                                    | EnAb   | Enabled. Alarms operate when in sensor break                                |                |              |   |    | <u> </u> |
| The abo | The above converse is repeated for $\mathcal{A}_{1}^{(1)}$ (clarm 2) $\mathcal{A}_{2}^{(1)}$ (clarm 2) and $\mathcal{A}_{2}^{(1)}$ (clarm 4) |        |                                                                             |                |              |   |    |          |

Note 1 Automatic Resetting means that, once the alarm has been acknowledged, it will automatically clear when it is no longer true

Note 2 Manual resetting means that the alarm must first clear before it can be reset

Note 3 **Events** can be used to operate an output in the same way as an alarm but will NOT flash an alarm message, and can be used to trigger external events. For example, an event output could be used to open/close a vent at a pre-set temperature

Note 4 **Blocking Mode.** After power on, the process value must first enter a good state before the alarm becomes active. When once this process has been completed the alarm operates in its normal mode and does not become relevant again until power to the indicator is turned off and on again. This is particularly useful for low alarms which can be 'blocked' while the process is warming up. It is advised that blocking alarms are not used with rate of change alarms

Note 5 **Sbr.t** When this parameter is set to 'Disabled', all alarms from the process will be inhibited should a sensor break condition occur. When Enabled process alarms will be shown (as in previous software versions) even in a sensor break condition.

### 4.5.3.1 Example: To Configure Alarm 2 to Operate When Input 2 Exceeds A Set Value

|     | Do This                                                                                                | This Is The Display You<br>Should See | Additional Notes                                                              |
|-----|----------------------------------------------------------------------------------------------------|---------------------------------------|-------------------------------------------------------------------------------|
| Ent | ter configuration level as described in<br>Press () until the ' <b>Alarm List</b> '<br>header is shown | e section 4.2.1.                      |                                                                               |
| 2.  | Press                                                                                                  | 2 secs                                | The display will return to $\langle RL \rangle$ after approximately 2 seconds |
| 3.  | Press 🔽 or 🔺 until <fh2> is shown</fh2>                                                                | AL 2                                  | <fh2> is <u>F</u>ull Scale <u>H</u>igh alarm on input <u>2</u></fh2>          |

The next two parameters - Alarm Latching and Alarm Blocking may be set in the same way if they are required.

### 4.5.4 Alarm Inhibit

The alarm inhibit feature may be used to prevent any alarms from being indicated until a 'noisy' process variable has settled. Alarm inhibit is activated by a digital input on either Digital Input 1 or 2 - see section 4.5.4. When the digital input is turned to OFF any alarms which are active will be displayed. If a delay has been set on the alarm, the delay period will start from the time when the input is turned OFF. Entering Alarm Inhibit resets both the alarm delay timer and latched alarms.

The action of Alarm Inhibit is shown in the diagram below for a Full Scale High Alarm.

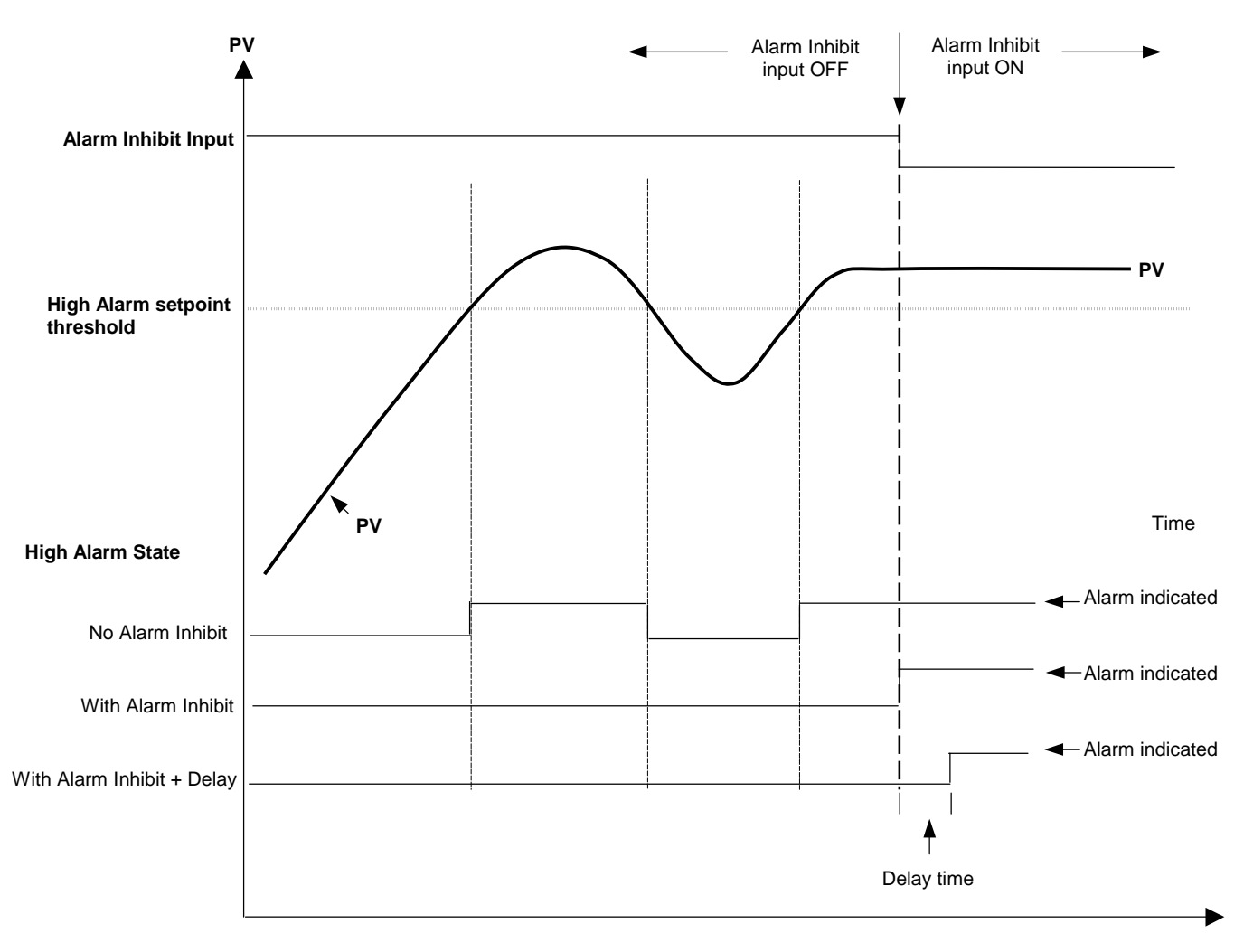

Figure 4-4: Effect of Alarm Inhibit

### 4.5.5 2408i Indicator With Alarm Inhibit Timer

2408i indicators fitted with software versions 3 and greater contain an alarm inhibit timer which is used to inhibit alarms for a set period after power-up and when a digital input is closed.

### 4.5.5.1 Operation

In the 'HL' list in Operator Level there are two parameters associated with the inhibit function see section 3.3.2. These are the alarm inhibit status'  $I \cap HL'$  and the inhibit time ' $I \cap HL'$ '. To adjust the alarm inhibit time:-

|   | Do This                                                                      | This Is The Display You<br>Should See | Additional Notes                                                                                         |
|---|------------------------------------------------------------------------------|---------------------------------------|----------------------------------------------------------------------------------------------------|
| 1 | . In Operator Level, press ⓑ as<br>many times as necessary to select<br>'AL' | <sup>2 secs</sup><br>✓ L, SE<br>AL    | Press or voice to show 'L' 5L' if required. The display will revert to 'AL' after 2 seconds              |
| 2 | . Press ☞ to read 'I n用L'<br>. Press ▲ or ▼ to select 'ቧn' or<br>'ቧFF'       | 2 secs<br>✓ OFF<br>InAL               | This sets the Alarm Inhibit status: Dn/DFF. The display will revert to 'I n.AL' after 2 seconds          |
| 4 | . Press                                                                      | 2 secs<br>✓ [D.D]<br>I nH.L           | This sets the Alarm Inhibit Time 0 to 999.9 seconds. The display will revert to 'I nH.L' after 2 seconds |

On power up alarms will be inhibited for the set time. When the inhibit time is set to OFF, the timed inhibit is disabled.

### 4.5.5.2 Configuration of Digital Inputs for Alarm Inhibit

Two digital input functions can be configured for the alarm inhibit.

### Permanent alarm inhibit

The permanent inhibit function ' $\eta \cap \mathcal{R}L$ ' is level triggered. It permanently inhibits all alarms when closed and enable all alarms when open.

| Do This                                                                                                    | This Is The Display You<br>Should See             | Additional Notes                                                                                                    |
|----------------------------------------------------------------------------------------------------|---------------------------------------------------|----------------------------------------------------------------------------------------------------|
| <ol> <li>In Configuration Level, press          as<br/>many times as necessary to select<br/>'L A' or 'Lb' – the digital inputs.<br/>See also section 4.5.6.     </li> </ol> | ² secs<br>✓                                       | Digital input configuration                                                                                            |
| <ol> <li>Press to read 'Func'</li> <li>Press ▲ or ▼ to select 'r n.FL'</li> </ol>                                                                                            | ² secs<br>✓ _ , , , , , , , , , , , , , , , , , , | Level triggered alarm inhibit<br>Please note: when using this function ensure that the inhibit<br>timer is set to OFF. |

### Timed alarm inhibit

The timed inhibit function LmAL is edge triggered. It will start the inhibit timer when closed and do nothing when opened. Alarms will be inhibited during the timing period at the end of which they will be enabled again. From stage 1 above:-

| Do This                                                                          | This Is The Display You<br>Should See | Additional Notes    |
|----------------------------------------------------------------------------------|---------------------------------------|---------------------|
| <ol> <li>Press  to read 'Func'</li> <li>Press  or  to select 'ı n.用L'</li> </ol> | ² secs<br>✓ EmAL<br>Func              | Timed alarm inhibit |

## 4.5.6 Digital inputs 1 and 2 Configuration

| LA | or | LЬ |
|----|----|----|
| G  |    | 6  |

| LR   | Digital input 1   | Option | Meaning                                                                                                    | Default setting | Customer setting |
|------|-------------------|--------|----------------------------------------------------------------------------------------------------|-----------------|------------------|
| LЬ   | Digital input 2   |        |                                                                                                    |                 |                  |
| ı d  | Identity of input | LoGu   | Logic input                                                                                                    | LoGi            | Read only        |
| Func | <u>Func</u> tion  | попЕ   | Function not configured                                                                                                    | попЕ            |                  |
|      |                   | rmŁ    | <u>Remote</u> setpoint select                                                                                                    |                 |                  |
|      |                   | Ac AL  | Alarm acknowledge                                                                                                    |                 |                  |
|      |                   | RccS   | Select full access level                                                                                                    |                 |                  |
|      |                   | Loc.b  | Key <u>loc</u> k (disables all front panel buttons except the ACK/RESET button)                                                      |                 |                  |
|      |                   | uP     | Simulate pressing of the 🔳 button                                                                                                    |                 |                  |
|      |                   | dwn    | Simulate pressing of the 🔽 button                                                                                                    |                 |                  |
|      |                   | ScrL   | Simulate pressing of the <i>button</i>                                                                                               |                 |                  |
|      |                   | PAGE   | Simulate pressing of the D button                                                                                                    |                 |                  |
|      |                   | PU.SL  | <u>P</u> rocess <u>v</u> alue <u>sel</u> ect.                                                                                        |                 |                  |
|      |                   |        | Closed = input 1 Open = input 2                                                                                                    |                 |                  |
|      |                   | EAr.1  | Initiate <u>a</u> utomatic <u>tar</u> e calibration of<br>input <u>1</u>                                                             |                 |                  |
|      |                   | EAr.2  | Initiate <u>a</u> utomatic <u>tar</u> e calibration of input $\underline{2}$                                                         |                 |                  |
|      |                   | PEL. I | Start the calibration at <u>point</u> 1, normally the <u>l</u> ow point                                                              |                 |                  |
|      |                   | PEL.2  | Start the calibration at <u>point</u> 2, normally the <u>l</u> ow point                                                              |                 |                  |
|      |                   | PEH. I | Start the calibration at <u>point</u> 1, normally the <u>h</u> igh point                                                             |                 |                  |
|      |                   | PEh.2  | Start the calibration at <u>point</u> 2, normally the <u>high</u> point                                                              |                 |                  |
|      |                   | ı n.AL | <u>Alarm in</u> hibit (often used in conjunction<br>with transducer calibration to prevent<br>alarms during the calibration process) |                 |                  |
|      |                   | P.HLd  | <u>P</u> eak <u>h</u> o <u>ld</u>                                                                                                    |                 |                  |
|      |                   | HLd I  | Sample and <u>Hold</u> on PV input <u>1</u>                                                                                          |                 |                  |
|      |                   | HL42   | Sample and <u>Hold</u> on PV input <u>2</u>                                                                                          |                 |                  |
|      |                   | UEAL   | Enables calibration access for ERL 1<br>and ERL2 lists                                                                               |                 |                  |

### 4.5.6.1 Example: To Configure Digital Input 'A' for Tare Calibration

|                 | Do This                                          | This Is The Display You<br>Should See | Additional Notes                                                                                                    |
|-----------------|--------------------------------------------------|---------------------------------------|----------------------------------------------------------------------------------------------------|
| En<br>2. F<br>F | ter configuration level as described in<br>Press | LA                                    |                                                                                                    |
| 2.<br>3.        | Press until the <func> is shown</func>           | ² secs<br>✓ EAr. I<br>Func            | The display will return to Func after approximately 2 seconds<br>When a connection is made between rear terminals LC and LA a tare<br>calibration is initiated. |

The same procedure applies to any other option shown in the Digital Inputs table and also to the second digital input which uses list < Lb>.

### 4.5.7 Peak Hold and Sample and Hold

**Peak Hold** logs the maximum and minimum values that the indicator reads during a particular process. The peak hold value can be displayed as the main front or back display parameter, as described in section 2.1.2.

Sample and Hold logs the reading at the moment that the digital input becomes true.

Both functions are initiated by turning digital input 1 or digital input 2 to ON. They are edge triggered so to reset and re-start the input must be turned OFF and ON again, as detailed in Figure 4.5 below.

The values may be read in two ways:-

1. From Information List  $< nF_0 > as:-$ 

| LoG.L | Minimum process variable |
|-------|--------------------------|
| LoG.H | Maximum process variable |
| LoG.A | Average process variable |

These values are reset when the parameter < E5.L > in the  $< nF_0 >$  list is turned to < 4E5 >, or the indicator power is cycled.

2. Maximum and minimum values can be promoted to the main front or back display as  $\langle PUH \rangle$  or  $\langle PUL \rho \rangle$ , see section 2.1.2. They are reset when the power to the controller is cycled or by setting the values of  $\langle L \rho L \rangle$  and  $\langle L \rho L \rangle$  to zero in the  $\langle \rho F \rho \rangle$  list.

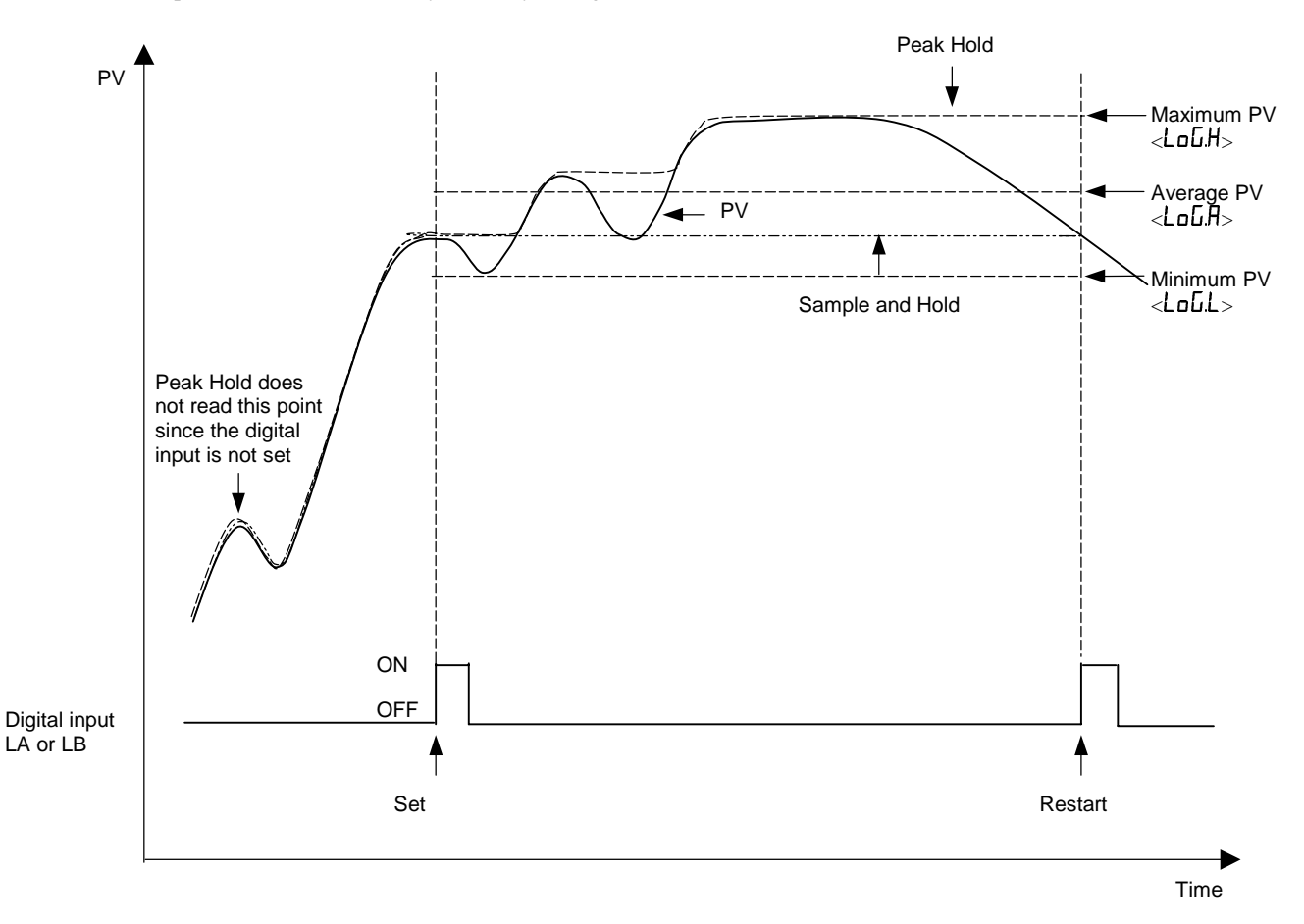

Figure 4-5: Action of Sample and Hold and Peak Hold

#### 4.5.8 **Relay Output 1 Configuration**

The controller can be supplied so that Relay 1 will operate when a particular alarm occurs. This will be defined in the order code, see section 5.

This list defines which of the internal 'soft' alarms are attached to relay output 1. It is possible to attach more than one alarm to operate this relay. The procedure is described below:-

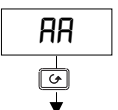

| AA                                                                         | Relay output 1       | Option       | Meaning                                                                                     | Default setting | Customer setting |
|----------------------------------------------------------------------------|----------------------|--------------|---------------------------------------------------------------------------------------------|-----------------|------------------|
| ۱d                                                                         | Identity of output   | гELY         | <u>Rel</u> a <u>y</u>                                                                       | rELY            | Read only        |
| Func                                                                       | Function of output   | nonE<br>di G | <u>None</u> Output disabled<br><u>Dig</u> ital alarm output. Output enabled                 | dı G            |                  |
| 5En5                                                                       | Sense of the output. | חםר<br>ו חט  | <u>Nor</u> mal (relay energised in alarm)<br><u>Inv</u> erted (relay de-energised in alarm) | י חט            |                  |
| To Attach Alarms to the Relay Output.                                      |                      |              |                                                                                             |                 |                  |
| Any combination of the following alarms can be attached to relay output 1. |                      |              |                                                                                             |                 |                  |

Press or to select a particular alarm.

Press or 💌 to select 4E5 if you want it to activate the relay. Select or to disconnect a given alarm.

| These p | arameters only appear if Fund                                                                                | = dı G   |                               |     |  |
|---------|----------------------------------------------------------------------------------------------------|----------|-------------------------------|-----|--|
| *       | Alarm <u>1</u>                                                                                               | YES/no · | Attaching Alarms to the relay | YE5 |  |
| 2*      | Alarm <u>2</u>                                                                                               | YES/no · |                               | по  |  |
| 3*      | Alarm <u>3</u>                                                                                               | YES / no | Relay<br>nor output 1         | по  |  |
| 4*      | Alarm <u>4</u>                                                                                               | YES/no · |                               | по  |  |
| Sbr     | <u>S</u> ensor <u>br</u> eak alarm                                                                           | YES / no |                               | по  |  |
| SPAn    | Span The Process value exceeds the display limits                                                            | YES / no |                               | ΠΟ  |  |
| rmĿ.F   | <u>Remote failure</u> . Either<br>PDS <u>remote</u> setpoint<br>input, OR 2nd analogue<br>input open circuit | YES / no |                               | חח  |  |
| , PIF   | Input <u>1 f</u> ail                                                                                         | YES / no | <u>  / /</u>                  | по  |  |
| nw.AL   | <u>New al</u> arm                                                                                            | YES / no |                               | הם  |  |

The three dashes correspond to the alarm type set in the  $\langle AL \rangle$  list. If the alarm is disabled,  $\langle AL \rangle$  is or  $\langle AL \rangle$  or  $\langle AL \rangle$  or 1. <**HL 4**> will be shown.

### 4.5.8.1 Example 1: To Attach Alarm 1 to Relay Output AA

It is recommended that an external device is connected so that an alarm condition is indicated when the relay is de-energised. In this way if the indicator is removed or its power is removed an alarm is indicated. To achieve this set relay sense to inverted operation.

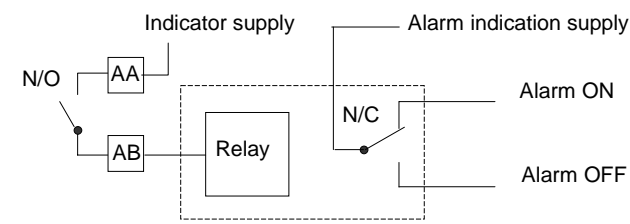

| Figure 4-6: | Example | External | Alarm | Wiring |
|-------------|---------|----------|-------|--------|
|             |         |          |       |        |

| Do This     This Is The Display You     Additional Notes       Should See     Should See | Do This | This Is The Display You<br>Should See | Additional Notes |
|------------------------------------------------------------------------------------------|---------|---------------------------------------|------------------|
|------------------------------------------------------------------------------------------|---------|---------------------------------------|------------------|

Enter configuration level as described in section 4.2.1. and configure Alarm 1 to the required type - see example 4.4.3.1.

| 1. | Press D until the <aa> List header is shown</aa> | <b>A</b> A    |                                                                                   |
|----|--------------------------------------------------|---------------|-----------------------------------------------------------------------------------|
| 2. | Press                                            |               | The display will return to イレロロン after approximately 2 seconds                    |
| 3. | Press ♥ or ▲ to select<br><dı ū=""></dı>         |               |                                                                                   |
| 4. | Press $\bigcirc$ until the $<5En5>$ is shown     | 2 secs        |                                                                                   |
| 5. | Press v or to select                             |               |                                                                                   |
| 6. | Press 🕝 until the < 1> is shown                  | ² secs<br>ŲĖŠ | When alarm 1 is active the AA relay connected to terminals AA and AB will operate |
| 7. | Press or to select                               | [             |                                                                                   |

## 4.5.8.2 Example 2: To Operate Relay 1 of a Dual Relay Output Module Fitted in Slot 2 when Both Alarms 2 and 3 are Active

The wiring should be as shown in Section 1.3 using rear terminals 2A and 2B

|     | Do This                                         | This Is The Display You<br>Should See | Additional Notes                                                                                                    |
|-----|-------------------------------------------------|---------------------------------------|----------------------------------------------------------------------------------------------------|
| Ent | er configuration level as described in          | section 4.2.1. and configure          | Alarms 2 and 3 to the required types – see example 4.4.3.1.                                                                      |
| 1.  | Press b until the <2A> List'<br>header is shown | R5                                    |                                                                                                    |
| 2.  | Repeat steps 3 to 5 above                       | L                                     |                                                                                                    |
| 3.  | Press 🕝 until the <2> is shown                  | 2 secs<br>¥¥ES                        | The display will return to $<2^{}>$ after approximately 2 seconds                                                                |
| 4.  | Press v or to select                            | [ <u>2</u> ]'                         |                                                                                                    |
|     |                                                 |                                       | The display will return to  after approximately 2 seconds                                                                        |
| 5.  | Press $\bigcirc$ until the $<3>$ is shown       |                                       | Relay 1 of module 2 will operate when either Alarm 2 or Alarm 3 is active                                                        |
| 6.  | Press 🔽 or 🔺 to select                          | <u>]</u>                              | This procedure can be repeated for all alarms which require to operate an output relay.                                          |
|     | <123>                                           |                                       | Notes:                                                                                                    |
|     |                                                 |                                       | 1. Logic module outputs can also be attached to alarms                                                                           |
|     |                                                 |                                       | <ol> <li>Do not forget to say &lt;= lo any alarm which may already be<br/>attached to an output if it is not required</li> </ol> |

### 4.6 CONFIGURATION PARAMETER TABLES – PLUG IN MODULES

### 4.6.1 Communications Module

The 2408*i* indicator can be fitted with the following digital communications modules:-

| Protocol   | Module Fitted | Order Code |
|------------|---------------|------------|
| ModBus     | 2-wire RS485  | 2YM        |
|            | 4-wire RS422  | 2FM        |
|            | RS232         | 2AM        |
| EI-Bisynch | 2-wire RS485  | 2YE        |
| -          | 4-wire RS422  | 2FE        |
|            | RS232         | 2AE        |
| DeviceNet  |               | 2DN        |

### 4.6.2 Communications Parameters

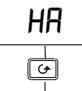

| HR   | Comms Module configuration   | Option                                | Meaning                                        | Default setting | Customer setting |
|------|------------------------------|---------------------------------------|------------------------------------------------|-----------------|------------------|
| ı d  | Identity of module           | c m 5                                 | Communications                                 | cm5             | Read only        |
| Func | Function (selects the comms. | mod                                   | Modbus protocol                                |                 |                  |
|      | protocol)                    | ЕТ.Ы                                  | EI-Bisynch protocol                            |                 |                  |
|      |                              | dnEE                                  | Devicenet - if the Devicenet module is fitted  |                 |                  |
|      |                              | ProF                                  | Profibus - if the Profibus module is<br>fitted |                 |                  |
| ЬRud | Selects the baud rate        | 1200, 2400, 4800, 9600, 1920 (19,200) |                                                | 9600            |                  |
| ЧЕГА | Response delay: required by  | ло                                    | No delay                                       | по              |                  |
|      | some communications adapters | YES                                   | 10mS delay                                     |                 |                  |
| PrŁy | Selects the parity           | nonE                                  | No parity                                      | nonE            |                  |
|      | (Modbus only)                | EuEn                                  | Even parity                                    |                 |                  |
|      |                              | Odd                                   | Odd parity                                     |                 |                  |
| r ES | Selects the resolution       | Full                                  | Full resolution                                | Full            |                  |
|      | (Modbus and Profibus only)   | Int                                   | Integer resolution                             |                 |                  |

## 4.6.3 PDS input Module

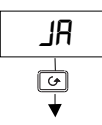

| JR    | Comms Module configuration | Option               | Meaning                                                                                                    | Default setting | Customer setting |
|-------|----------------------------|----------------------|----------------------------------------------------------------------------------------------------|-----------------|------------------|
| ١d    | Identity of module         | Pd5.                 | PDS input                                                                                                    | Pd5,            | Read only        |
| Func  | Function                   | nonE<br>SP, P        | No function configured<br>Setpoint input (to accept an input signal<br>from a master source such as a<br>controller with pds output) | nonE            |                  |
| UAL.L | Setpoint low value         | -9999<br>to<br>99999 |                                                                                                    | 0               |                  |
| URL.H | Setpoint high value        | -9999<br>to<br>99999 |                                                                                                    | ٥               |                  |

4.6.3.1

### Do This This Is The Display You **Additional Notes** Should See 6. Press (b) as many times as This is the position in which a digital communications module is HA necessary to select 'HA'. fitted EonF If the module is present 7. Press for read ', d' Ь ī ', d' = Lm5 (digital communications) or 'n an E' if the module is not cm5 present 8. Press of to read 'Func' If Modbus or El Bisync module is fitted, 'Func' = mad' or 'El .Ьг Fung If Profibus module is fitted, 'Func' = 'ProF' dnEE If the DeviceNet module is fitted, 'Func' = 'dnEE' These ware be read only 9. Press or to read 'bAud' For Modbus or EI Bisync baud rate can be set to 1200, 2400, 68ud S00 4800, 9600, or 19,200 10. Press or to select the For Profibus baud rate is set automatically to a maximum of 1M5 baud rate For Devicenet baud rate can be set to 125(K), 250(K) or 500(K) 'FuLL' the decimal point position is implied, eg 100.1 is transmitted 11. Press to read 'r E5 rES Full as 1001. 'I nL' rounded to the nearest the integer value 12. 'Press ▲ or ▼ to select 'FuLL' or 'I nL'

Example: To configure Function, Baud Rate, Resolution and Node Address:-

### Node Address is set up in Full Access level

Exit configuration level as described in the Installation and Operation Handbook, Chapter 6.

### Then:-

| Do This                                                                                             | This Is The Display You<br>Should See | Additional Notes                                                                                                    |
|----------------------------------------------------------------------------------------------------|---------------------------------------|----------------------------------------------------------------------------------------------------|
| 1. Press as many times as necessary to select 'cm5'.                                                | L, SE                                 |                                                                                                    |
| <ol> <li>Press to read 'Addr'</li> <li>Press or to select the address for the instrument</li> </ol> | Rddr <sub>5</sub>                     | Valid addresses are from 0 - 63                                                                                                    |
| 4. Press 🕝 to read ישה'5Ł'                                                                          | <br>                                  | Indicates the network status:-<br>'ェルn' = network connected and operational<br>'ェdゾ' = network connected but not operational<br>DFF.L' = network not connected |

### 4.6.4 DeviceNet Communications

The following is applicable to DeviceNet only.

### 4.6.4.1 The EDS File

The EDS (Electronic Data Sheet) file for the 2408*i* is named 2400.EDS and is available from your supplier, or electronically by going to Web site (www.eurotherm.com). The EDS file is designed to automate the DeviceNet network configuration process by precisely defining vendor-specific and required device parameter information. Following a data sheet metaphor, the EDS file describes a device's configurable parameters, including its legal and default values and the public interfaces to those parameters. Software configuration tools utilize the EDS files to configure a DeviceNet network.

### 4.6.4.2 ODVA Compliance

This interface has been tested to comply with the full requirements of the ODVA (Open DeviceNet Vendors Association) conformity tests.

### 4.6.4.3 DeviceNet Wiring Connections

| Terminal<br>Reference | CAN Label | Color Chip | Description                                                                                                    |
|-----------------------|-----------|------------|----------------------------------------------------------------------------------------------------|
| НА                    | V+        | Red        | DeviceNet network power positive terminal. Connect the red wire of the DeviceNet cable here. If the DeviceNet network does not supply the power, connect to the positive terminal of an external 11-25 Vdc power supply.   |
| НВ                    | CAN_H     | White      | DeviceNet CAN_H data bus terminal. Connect the white wire of the DeviceNet cable here.                                                                                                    |
| HC                    | SHIELD    | None       | Shield/Drain wire connection. Connect the DeviceNet cable shield here. To prevent ground loops, ground the DeviceNet network in only one location.                                                                         |
| HD                    | CAN_L     | Blue       | DeviceNet CAN_L data bus terminal. Connect the blue wire of the DeviceNet cable here.                                                                                                    |
| HE                    | V-        | Black      | DeviceNet network power negative terminal. Connect the black wire of the DeviceNet cable here. If the DeviceNet network does not supply the power, connect to the negative terminal of an external 11-25 Vdc power supply. |
| HF                    |           |            | Connect to instrument earth                                                                                                    |

Note: Power taps are recommended to connect the DC power supply to the DeviceNet trunk line. Power taps include:

A Schottky Diode to connect the power supply V+ and allows for multiple power supplies to be connected.

2 fuses or circuit breakers to protect the bus from excessive current which could damage the cable and connectors.

The earth connection, HF, to be connected to the main supply earth terminal.

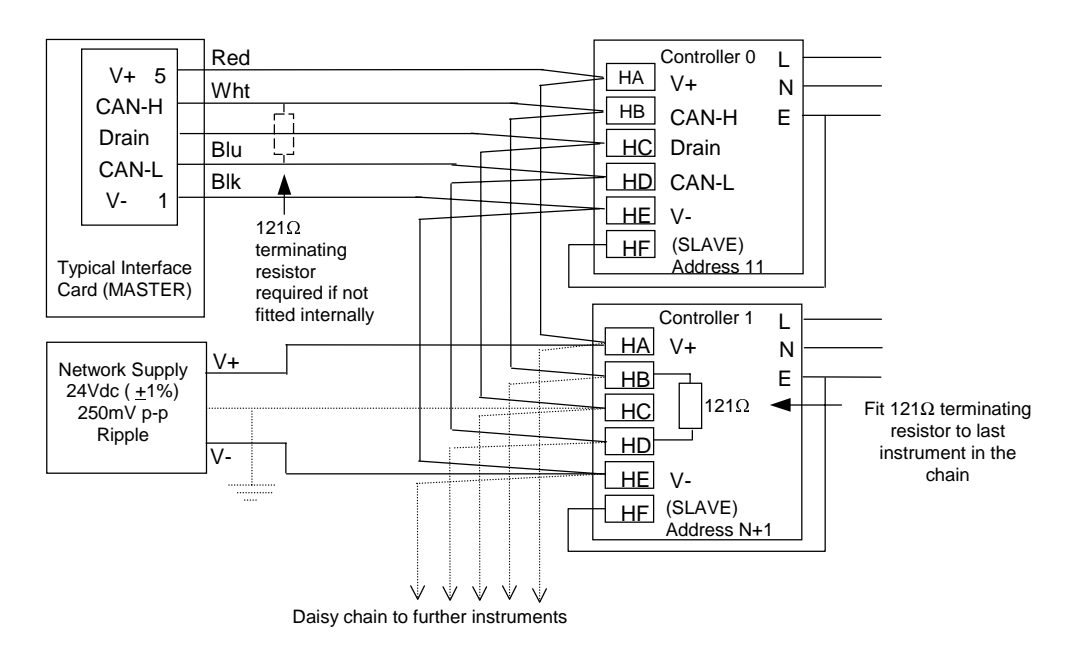

Figure 4-7: Typical DeviceNet Wiring Diagram
# 4.6.5 Module 1, 2 and 3 Configuration Lists

The identity of a module fitted in slots 1, 2 or 3 is shown by the first parameter in the module lists.

- If the module is a single output only channel  $\langle H \rangle$  is shown
- If the module is a dual output channel  $<\!\!\!R\!\!>$  and channel  $<\!\!L\!\!>$  are shown
- If the module is a triple output Channel  $\langle H \rangle$ , channel  $\langle b \rangle$  and channel  $\langle E \rangle$  are shown

Module configuration lists are summarised below:-

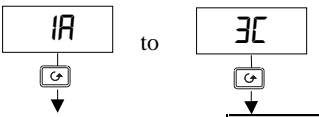

| *                                                                              |               | <b>•</b> |                                                                |                                 |                       |       |                                                                                                |       |            |          |        |          |          |    |
|--------------------------------------------------------------------------------|---------------|----------|----------------------------------------------------------------|---------------------------------|-----------------------|-------|------------------------------------------------------------------------------------------------|-------|------------|----------|--------|----------|----------|----|
|                                                                                |               | MODU     | LE 1                                                           | MODULE 2                        | MODULE 3              |       |                                                                                                |       |            |          |        |          |          |    |
|                                                                                |               | ΙЯ, ΙЬ   | , IC                                                           | 2A, 2b, 2C 3A, 3b, 3C           |                       |       | (Note: The list heading corresponds to the terminal number to which the input/output is wired) |       |            |          |        |          |          | al |
| Note: Channel 'b' only appears if a dual or triple channel module is fitted. C |               |          |                                                                |                                 |                       | annel | 'E' only                                                                                       | appea | ars if a t | riple ch | annel  | module   | is fitte | d  |
|                                                                                |               |          |                                                                |                                 |                       |       | Cust                                                                                           | omer  | setting    | in eacl  | n char | nnel nui | nber     |    |
| Module Parameters Option Meaning                                               |               |          |                                                                |                                 | IA                    | Ю     | IE                                                                                             | 2R    | 26         | 32       | AE     | ЭЬ       | ЭЕ       |    |
| ١d                                                                             | Identity of m | odule    | nonE                                                           | Module not fitted               | t l                   |       |                                                                                                |       |            |          |        |          |          |    |
|                                                                                |               |          | rELY                                                           | <u>Rel</u> a <u>y</u> output    |                       |       |                                                                                                |       |            |          |        |          |          |    |
|                                                                                |               |          | LoG                                                            | Logic output                    |                       |       |                                                                                                |       |            |          |        |          |          |    |
|                                                                                |               |          | LoGi                                                           | Logic or contact                | closure <u>i</u> nput |       |                                                                                                |       |            |          |        |          |          |    |
|                                                                                |               |          | dL, P 2 <sup>nd</sup> analogue input module<br>(Module 3 only) |                                 |                       |       |                                                                                                |       |            |          |        |          |          |    |
|                                                                                |               |          | dc.rE                                                          | DC retransmission               |                       |       |                                                                                                |       |            |          |        |          |          |    |
|                                                                                |               |          | EPSU                                                           | <u>T</u> ransmitter <u>p</u> ow | er <u>su</u> pply     |       |                                                                                                |       |            |          |        |          |          |    |
|                                                                                |               |          | 56.50                                                          | <u>S</u> train gauge por        | wer <u>su</u> pply    |       |                                                                                                |       |            |          |        |          |          |    |

# 4.6.6 Changeover Relay or Dual Relay Output Module

# 4.6.7 Triple Logic Output Module

The parameter lists are the same for each of these modules as listed below:-

| ۰d         | Identity of module                                                                                                   | rELY         | <u>Rel</u> a <u>y</u>                                 |          | C      | Custor          | ner set | tings in | each | channe | el |    |
|------------|----------------------------------------------------------------------------------------------------|--------------|-------------------------------------------------------|----------|--------|-----------------|---------|----------|------|--------|----|----|
|            |                                                                                                    | LoG          | <u>Log</u> ic                                         | IR       | Ш      | IE              | 2R      | 52       | 32   | AE     | 36 | ЭЕ |
| Func       | Function of output                                                                                                   | nonE         | Module operation turned off                           |          |        |                 |         |          |      |        |    |    |
|            |                                                                                                    | dı G         | <u>Dig</u> ital                                       |          |        |                 |         |          |      |        |    |    |
| 5En5       | Sense of the output                                                                                                  | nor          | Output energises when TRUE                            |          |        |                 |         |          |      |        |    |    |
|            |                                                                                                    | וחח          | Output de-energises when<br>TRUE (default for alarms) |          |        |                 |         |          |      |        |    |    |
| If Func    | = חםח E no further param                                                                                             | eters are s  | shown                                                 |          |        |                 |         |          |      |        |    |    |
|            | Alarm <u>1</u>                                                                                                    | YES / na     | YES / no                                              |          |        |                 |         |          |      |        |    |    |
| 2          | Alarm <u>2</u>                                                                                                    | 4E5 / na     | YES / no                                              |          |        |                 |         |          |      |        |    |    |
| ]          | Alarm <u>3</u>                                                                                                    | 4E5 / na     | Alarms are                                            |          |        |                 |         |          |      |        |    |    |
| 4          | Alarm <u>4</u>                                                                                                    | 4E5 / na     | attached to the                                       |          |        |                 |         |          |      |        |    |    |
| Sbr        | <u>S</u> ensor <u>br</u> eak alarm                                                                                   | 4E5 / na     | output in the same                                    |          |        |                 |         |          |      |        |    |    |
| SPAn       | <u>Span</u>                                                                                                    | 4E5 / na     | way as relay                                          |          |        |                 |         |          |      |        |    |    |
| rmŁ.F      | <u>Remote failure</u>                                                                                                | 4E5 / na     | output 1                                              |          |        |                 |         |          |      |        |    |    |
| ı P I,F    | Input 1 fail                                                                                                    | YES / na     | 1                                                     |          |        |                 |         |          |      |        |    |    |
| nw.AL      | New alarm                                                                                                    | 4E5 / na     | ו                                                     |          |        |                 |         |          |      |        |    |    |
| The cha    | The changeover relay output module has a single output so the above parameters are shown under list $<-H>$ only      |              |                                                       |          |        |                 |         |          |      |        |    |    |
| The triple | The triple logic module has three outputs so the above parameters are shown under lists $<-H>$ . $<-b>$ . and $<-L>$ |              |                                                       |          |        |                 |         |          |      |        |    |    |
| The dua    | I relay module has two ou                                                                                            | itputs so th | ne above parameters are shown ur                      | nder lis | sts' < | : <b>-</b> 用> a | and <-[ | >        |      |        |    |    |

# 4.6.8 Triple Logic Input or Triple Contact Closure Input Module

The triple logic input module allows further digital inputs in addition to those in the basic instrument. The list of parameters is the same as the fixed digital inputs 1 & 2, section 4.5.6. as follows:-

|          |                           |            |                                                                                       | Customer settings in each channel |        |         |       |           |         |                 |        |      |
|----------|---------------------------|------------|---------------------------------------------------------------------------------------|-----------------------------------|--------|---------|-------|-----------|---------|-----------------|--------|------|
|          |                           |            |                                                                                       | IA                                | ІЬ     | IE      | 2R    | 2P        | 20      | AE              | ЭЬ     | ЭЕ   |
| ١d       | Identity of module        | LoGa       | Logic input                                                                           |                                   |        |         |       | Read or   | nly     |                 |        |      |
| Func     | <u>Func</u> tion          | nonE       | Function not configured                                                               |                                   |        |         |       |           |         |                 |        |      |
|          |                           | rmŁ        | Remote setpoint select                                                                |                                   |        |         |       |           |         |                 |        |      |
|          |                           | Ac.AL      | <u>Al</u> arm <u>ac</u> knowledge                                                     |                                   |        |         |       |           |         |                 |        |      |
|          |                           | AccS       | Select full access level                                                              |                                   |        |         |       |           |         |                 |        |      |
|          |                           | Loc.b      | Key <u>loc</u> k (disables all front<br>panel buttons except the<br>ACK/RESET button) |                                   |        |         |       |           |         |                 |        |      |
|          |                           | υP         | Simulate pressing of the                                                              |                                   |        |         |       |           |         |                 |        |      |
|          |                           | dwn        | Simulate pressing of the                                                              |                                   |        |         |       |           |         |                 |        |      |
|          |                           | SerL       | Simulate pressing of the button                                                       |                                   |        |         |       |           |         |                 |        |      |
|          |                           | PAGE       | Simulate pressing of the button                                                       |                                   |        |         |       |           |         |                 |        |      |
|          |                           | PU.SL      | <u>Process value sel</u> ect.<br>Closed = input 1                                     |                                   |        |         |       |           |         |                 |        |      |
|          |                           |            | Open = input 2                                                                        |                                   |        |         |       |           |         |                 |        |      |
|          |                           | EAr.1      | Initiate <u>a</u> utomatic <u>tar</u> e<br>calibration of input <u>1</u>              |                                   |        |         |       |           |         |                 |        |      |
|          |                           | EAr.2      | Initiate <u>a</u> utomatic <u>tar</u> e calibration of input <u>2</u>                 |                                   |        |         |       |           |         |                 |        |      |
|          |                           | PEL. I     | Start the calibration at <u>point</u><br>1, normally the <u>l</u> ow point            |                                   |        |         |       |           |         |                 |        |      |
|          |                           | PEL.2      | Start the calibration at <u>point</u><br>2, normally the <u>low point</u>             |                                   |        |         |       |           |         |                 |        |      |
|          |                           | PEH. I     | Start the calibration at <u>point</u><br>1, normally the <u>high</u> point            |                                   |        |         |       |           |         |                 |        |      |
|          |                           | PEh.2      | Start the calibration at <u>point</u><br>2, normally the <u>high</u> point            |                                   |        |         |       |           |         |                 |        |      |
|          |                           | in.AL      | <u>Al</u> arm <u>in</u> hibit                                                         |                                   |        |         |       |           |         |                 |        |      |
|          |                           | P.HLd      | <u>P</u> eak <u>h</u> o <u>ld</u>                                                     |                                   |        |         |       |           |         |                 |        |      |
|          |                           | HLd I      | Sample and <u>Hold</u> on PV input<br><u>1</u>                                        |                                   |        |         |       |           |         |                 |        |      |
|          |                           | HL95       | Sample and <u>Hold</u> on PV input<br><u>2</u>                                        |                                   |        |         |       |           |         |                 |        |      |
|          |                           | UEAL       | Enables calibration access<br>for CAL 1 and CAL2 lists                                |                                   |        |         |       |           |         |                 |        |      |
| The trip | ble logic or triple conta | ct closure | module has three inputs so the a                                                      | bove p                            | aramet | ers are | shown | under lis | sts <-A | >, < <b>-</b> b | >, and | <-[> |

#### 4.6.9 DC input Module

#### The DC Input module can only be fitted in slot 3. The following parameters appear:-

| Module                                                                                                    | Parameters               | Option                            | Meaning                                                                                                    | Customer settings 3b                                                       |  |  |  |
|----------------------------------------------------------------------------------------------------|--------------------------|-----------------------------------|----------------------------------------------------------------------------------------------------|----------------------------------------------------------------------------|--|--|--|
| ı d                                                                                                    | Identity of module       | dE., P                            | <u>DC</u> input                                                                                                    | Read only                                                                  |  |  |  |
| Func                                                                                                    | Function                 | nonE                              | No function. Input used for monitoring and alarm only                                                                                                    |                                                                            |  |  |  |
|                                                                                                    |                          | r5P                               | Remote setpoint input. When selected this becomes the setp                                                                                                    | oint for deviation alarms.                                                 |  |  |  |
|                                                                                                    |                          |                                   | In <full> access level, set Remote SP Enable, <l-r></l-r></full>                                                                                                    | <rme> (Remote SP selected)</rme>                                           |  |  |  |
|                                                                                                    |                          | H,                                | Process Value = the <u>highest</u> of Input 1 and input 2 is displayer<br>operation the display cannot be switched between 'front' and '<br>the highest or lowest value only.                                                                                                    | d in normal operation. In normal back' views. The reading shows            |  |  |  |
|                                                                                                    |                          | Lo                                | Process Value = the <u>lo</u> west of Input 1 and input 2 is displayed in normal operation. In normal operation the display cannot be switched between 'front' and 'back' views. The reading shows the highest or lowest value only.                                                                                                    |                                                                            |  |  |  |
|                                                                                                    |                          | FEn                               | Derived value. Process Value = $(\langle F, I \rangle \times \text{Input 1}) + (\langle F, I \rangle \times \langle F, I \rangle \times \langle F, I \rangle \times \langle F, I \rangle + \langle F, I \rangle \times \langle F, I \rangle \times \langle F, I \rangle + \langle F, I \rangle \times \langle F, I \rangle + \langle F, I \rangle \times \langle F, I \rangle \times \langle F, I \rangle \times \langle F, I \rangle \times \langle F, I \rangle + \langle F, I \rangle \times \langle F, I \rangle \times \langle F, I$ | input 2), where $\langle F. \rangle$ and<br>Refer to section 3.3.4. for an |  |  |  |
|                                                                                                    |                          | SEL                               | <u>Sel</u> ect input 1 or input 2 via comms, a digital input, or in the O input is configured use the parameter $$ . If the input is list in Full Access use the parameter $$                                                                                                    | perator $< P >$ list. If a digital selected through the Operator           |  |  |  |
|                                                                                                    |                          | ErAn                              | <u>Tran</u> sition region between < <i>P. P</i> and < <i>P. P</i> , <i>P</i> , <i>P</i> , <i>P</i> , <i>P</i> , <i>P</i> , <i>P</i> , <i>P</i>                                                                                                    | P> and <h₁ ∦p=""> in Operator</h₁>                                         |  |  |  |
| lf <fund< td=""><td>= &lt;תםתE no furthe</td><td>er paramete</td><td>ers are shown.</td><td></td></fund<> | = <תםתE no furthe        | er paramete                       | ers are shown.                                                                                                    |                                                                            |  |  |  |
| When <                                                                                                    | Func>≠ <none>, ir</none> | nput 2 parar                      | neters are shown in the Input List in Full access level                                                                                                    |                                                                            |  |  |  |
| The para                                                                                                  | ameters that follow are  | e the same                        | as those in the  configuration list <b>plus</b> $<$ H/ Ln> - the hig                                                                                                    | h impedance input option                                                   |  |  |  |
| i nPE                                                                                                    |                          | Refer to <                        | < P > list section 4.5.2. plus the following parameter                                                                                                    | Customer settings                                                          |  |  |  |
|                                                                                                    |                          | Hiln                              | 0 to 2volt high impedance input                                                                                                    |                                                                            |  |  |  |
| I J I                                                                                                    |                          | Refer to <                        | ⊲ P> list                                                                                                    |                                                                            |  |  |  |
| l mP                                                                                                    |                          | -                                 |                                                                                                    |                                                                            |  |  |  |
| InP.L                                                                                                    |                          |                                   |                                                                                                    |                                                                            |  |  |  |
| ¦_mP,H                                                                                                    |                          |                                   |                                                                                                    |                                                                            |  |  |  |
| UAL.L                                                                                                    |                          |                                   |                                                                                                    |                                                                            |  |  |  |
| URL.H                                                                                                    |                          |                                   |                                                                                                    |                                                                            |  |  |  |
| EYPE                                                                                                    | Type of calibration      | oFF<br>Shnt<br>Ld.C<br>EmP<br>mAn | Off<br>Shunt<br>Load Cell<br>Comparison<br>Manual                                                                                                    |                                                                            |  |  |  |
| bAnd                                                                                                    | Settling <u>band.</u>    | 0-<br>99.99<br>(Default<br>0.5)   | The indicator automatically determines when the input has become stable by continuous sampling. When the average value between two consecutive samples is within the settling band the indicator will then allow calibration to take place. If readings are not stable within this period the indicator will abort the calibration                                                                                                    |                                                                            |  |  |  |

#### 4.6.9.1 Example: Input 1 and Input 2 are Configured for Transition

An example of the use for this could be the measurement of temperature over a wide range. The lower temperatures may be measured by a base metal thermocouple connected to Input 1 and higher temperatures may be measured by a pyrometer or precious metal thermocouple connected to input 2. The reason for such a combination is to provide the most accurate readings over the full temperature range where the thermocouple cannot be used at high temperatures and the pyrometer is too insensitive at low temperatures to provide an accurate reading. The thermocouple may be withdrawn, to prevent damage to it, using a high alarm set around the upper limit of the thermocouple.

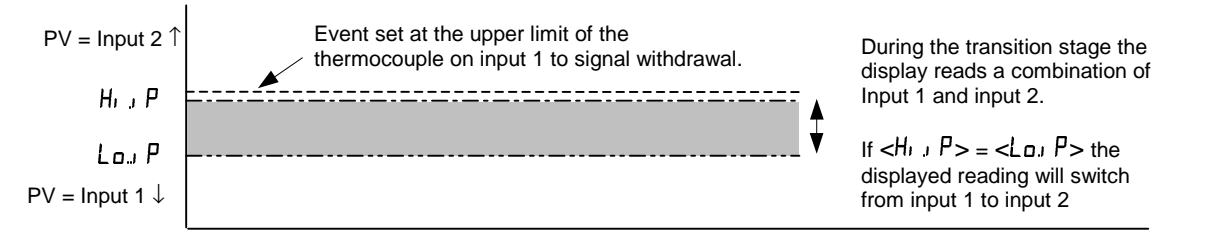

#### Figure 4-8: Input 1/Input 2 Transition

|     | Do This                                                                                 | This Is The Display You<br>Should See | Additional Notes                                                                                                    |  |  |  |  |  |
|-----|-----------------------------------------------------------------------------------------|---------------------------------------|----------------------------------------------------------------------------------------------------|--|--|--|--|--|
|     | A. Configure the                                                                        | DC Input Module fitted in slo         | t 3 for transition function                                                                                                    |  |  |  |  |  |
| 1.  | Press D until the < IA > List header is shown                                           | AE                                    |                                                                                                    |  |  |  |  |  |
| 2.  | Press until <func> is shown</func>                                                      |                                       | The display will return to <func> after<br/>approximately 2 seconds</func>                                                                                                    |  |  |  |  |  |
| 3.  | Press 🔽 or 🛋 to select                                                                  | Func                                  |                                                                                                    |  |  |  |  |  |
|     | B. Configu                                                                              | ure an alarm as a full scale hig      | gh event                                                                                                    |  |  |  |  |  |
| 1.  | Press butil the 'Alarm List' header is shown                                            | RL                                    |                                                                                                    |  |  |  |  |  |
| 2.  | Press for select alarm 1, 2, 3, or 4 as appropriate                                     | <sup>2 secs</sup><br>✓ F5H            | This configures alarm 1 for full scale high                                                                                                    |  |  |  |  |  |
| 3.  | Press 🔽 or 🛋 to select <f5h></f5h>                                                      |                                       |                                                                                                    |  |  |  |  |  |
| 4.  | Press to select <l lch=""></l>                                                          | ² secs<br>▼ EunE                      | This configures alarm 1 for an event so that an alarm message is not displayed as the PV                                                                                                    |  |  |  |  |  |
| 5.  | Press U or to select < LunE>                                                            | LECH                                  | exceeds the alarm selpoint.                                                                                                    |  |  |  |  |  |
|     | C. Attach the alarm to a relay output as described in examples 4.4.5.1 or 4.4.5.2.      |                                       |                                                                                                    |  |  |  |  |  |
| D.  | Exit configuration level and enter Ful                                                  | I access level to set the trans       | ition values and full scale high alarm (event) setpoint                                                                                                    |  |  |  |  |  |
| 1.  | Press D until the ' <b>Input List</b> ' header is shown                                 | , <i>P</i>                            |                                                                                                    |  |  |  |  |  |
| 2.  | Press $\square$ until the <loj <math="">P&gt; is shown</loj>                            | 2 secs<br>✓ INNN                      |                                                                                                    |  |  |  |  |  |
| 3.  | Press v or t to set a level at which<br>the sensor on input 1 is to be phased out       | Lo, P                                 |                                                                                                    |  |  |  |  |  |
| 4.  | Press $\bigcirc$ until the <h ,="" p=""> is shown</h>                                   | 2 secs                                | If $<$ Lo , $P$ > is set to the same value as $<$ Hi , $P$ ><br>the displayed reading will jump from Input 1 to                                                                                      |  |  |  |  |  |
| 5.  | Press 🔽 or 🔺 to set a level at which<br>the sensor on input 2 is to be phased in        |                                       | input 2 at this value                                                                                                    |  |  |  |  |  |
| 6.  | Press $\bigcirc$ until the <f i=""> is shown</f>                                        | 2 secs                                | <f. i=""> and <f.2> are constants to achieve a derived PV</f.2></f.>                                                                                                    |  |  |  |  |  |
| 7.  | Press or to set a multiplying factor<br>on input 1 if necessary                         | ✓ 0.5<br>F I                          | where $PV = \langle F, I \rangle$ x input $1 + \langle F, C \rangle$ x input 2<br>As the displayed reading, in normal operation, moves<br>between lipput 1 and input 2 it will do so in a controlled |  |  |  |  |  |
| 8.  | Repeat for <f2></f2>                                                                    | L                                     | manner. Some experiment may be necessary with the four parameters to achieve ideal settings                                                                                                    |  |  |  |  |  |
| 9.  | Press D until the ' <b>Alarm List</b> ' header is shown                                 | AL                                    |                                                                                                    |  |  |  |  |  |
| 10. | Press $\bigcirc$ until the < <b>RL</b> <i>I</i> > is shown                              | 2 secs                                |                                                                                                    |  |  |  |  |  |
| 11. | Press T or to set the level at which<br>the base metal thermocouple is to be<br>removed |                                       |                                                                                                    |  |  |  |  |  |

## 4.6.10 DC Retransmission Module

The following parameters appear.

| Module  | Parameters              | Option       | Meaning                          | Customer settings   |         | 3  |
|---------|-------------------------|--------------|----------------------------------|---------------------|---------|----|
| ١d      | Identity of module      | dc.rE        | DC retransmission                | IA                  | 2A      | AE |
| Func    | <u>Func</u> tion        | nonE         | None configured                  |                     |         |    |
|         |                         | РU           | Process value retransmission     |                     |         |    |
|         |                         | ωSP          | Setpoint retransmission          |                     |         |    |
|         |                         | Err          | Error from setpoint retrans.     |                     |         |    |
|         |                         | 1 P. I       | Input 1 retransmission           |                     |         |    |
|         |                         | 1 P.2        | Input 2 retransmission           |                     |         |    |
| If Func | E no further parar      | meters are s | shown                            |                     |         |    |
| UALL    |                         |              | Retransmission value low         |                     |         |    |
| URL.H   |                         |              | Retransmission value High        |                     |         |    |
| Uni E   |                         |              | Electrical output units          |                     |         |    |
|         |                         |              | սոԼե = Volts, տ用 = milliamps     |                     |         |    |
| Dut.L   |                         |              | Minimum electrical output        |                     |         |    |
| Dut.H   |                         |              | Maximum electrical output        |                     |         |    |
| The DC  | retransmission module l | nas a single | output so the above parameters a | re shown under list | -flonly |    |

#### 4.6.10.1 Example: To Scale the DC Retransmission Output

The retransmission output can be scaled so that the output value corresponds to the range of the signal to be transmitted. Figure 4.5 shows an example where the retransmitted signal is  $\langle PU \rangle$  or  $\langle uSP \rangle$  and an electrical output of 4-20mA represents a displayed value of 20.0 to 200.0 units.

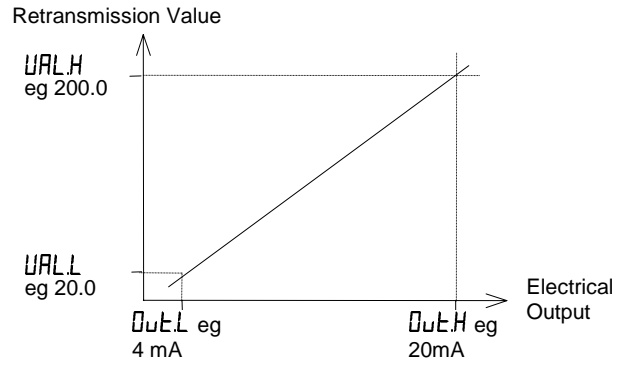

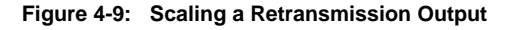

### 4.6.11 Strain Gauge Transducer Supply

The following parameters appear:-**Module Parameters Customer settings** Option Meaning IR 2R 56.50 Identity of module ۰d Strain Gauge supply Func Function nonE None , Р 1 Bridge supply for input 1 ۰P 2 Bridge supply for input 2 ЬгБ.И 5 5 volt bridge supply Bridge voltage 10 10 volt bridge supply SHnE Eif Calibration shunt External shunt resistor used resistor Int Internal shunt resistor used

The strain guage transducer module has a single input so the above parameters are shown under list -H only

# 4.6.12 Transmitter Power Supply

The following parameters appear:-

| Module F | Parameters         | Option | Meaning                                          |
|----------|--------------------|--------|--------------------------------------------------|
| ١d       | Identity of module | EP.SU  | <u>T</u> ransmitter <u>p</u> ower <u>su</u> pply |
| Func     | <u>Func</u> tion   | nonE   | Fixed 24Vdc 20mA supply                          |

ЯE

#### **INDICATOR CALIBRATION** 4.7

This section explains how to calibrate PV inputs 1 and 2, and retransmission outputs. It should not be confused with User Calibration described in section 3.6 which allows the user to add offsets to compensate for external measurement inaccuracies. Calibration of the indicator should not normally be necessary and must only be carried out using calibrated reference sources. It is always possible to revert to factory calibration settings if necessary.

#### To Calibrate Input 1 or 2 4.7.1

- A mV calibration should be carried out before thermocouple and RTD calibrations.
- Connect a mV, volt source to the input which you wish to calibrate.
- If the input is RTD connect a resistance box.

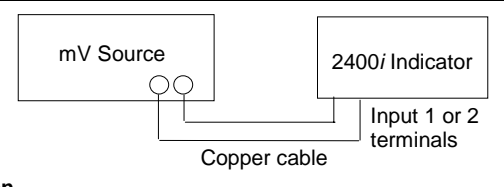

# Figure 4-10: mV Input Calibration

#### 4.7.1.1 To Calibrate mV or Volt Inputs:-

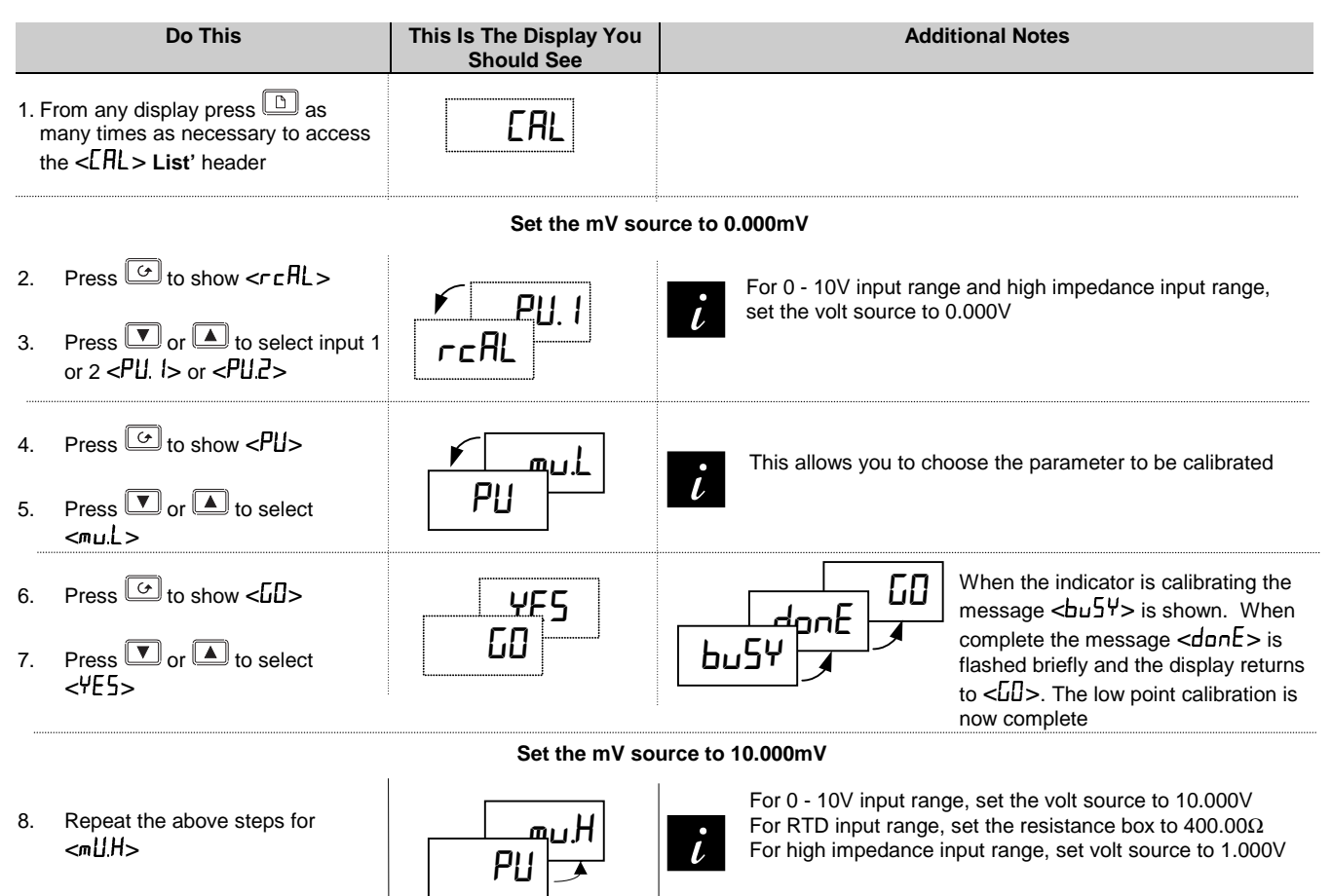

#### To Calibrate CJC 4.7.1.2

Having calibrated mV inputs as above it is then only necessary to calibrate Cold Junction Compensation (CJC), as follows:-

| Do This | This Is The Display You | Additional Notes |
|---------|-------------------------|------------------|
|         | Should See              |                  |

Replace the copper cable from the mV source with the appropriate compensating cable 1.

- Configure the indicator for a thermocouple type. A base metal thermocouple such as type K is recommended 2.
- Set the mV source to the same thermocouple compensation 3.

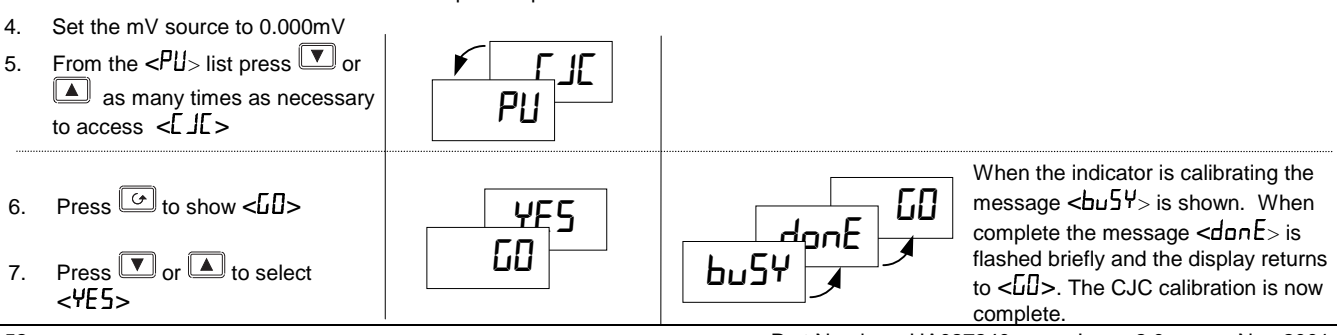

## 4.7.2 To Calibrate Retransmission Output

Connect the retransmission output to a multi-meter set to volts or  $mV\ as$  appropriate.

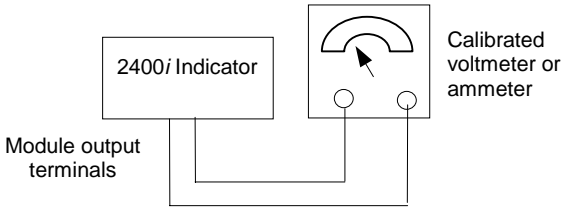

Figure 4-11: Retransmission output calibration

|          | Do This                                                                                                    | This Is The Display You<br>Should See | Additional Notes                                                                                                    |
|----------|----------------------------------------------------------------------------------------------------|---------------------------------------|----------------------------------------------------------------------------------------------------|
| 1.       | From the $< r \in AL >$ list press $\checkmark$<br>or $\blacktriangle$ as many times as<br>necessary to select the module to<br>be calibrated, e.g. $< R.H_1 >$                                                                                         | ותµ,<br>רכתL                          | In this example module 1 will be calibrated. The high output is calibrated first                                                  |
| 2.<br>3. | Press to show <[AL.H><br>Press or to adjust the<br>required output read on the meter                                                                                                    | EALH                                  | The reading on the indicator can be adjusted between –999 and +999. This is an arbitrary value which acts as a trim on the output |
| 4.<br>5. | Press $\bigcirc$ to select the <r <math="">\square AL &gt;<br/>list<br/>Press <math>\bigcirc</math> or <math>\bigtriangleup</math> as many times<br/>as necessary to select the module<br/>to be calibrated, e.g. &lt;<math>\square L_D</math> &gt;</r> | rcAL                                  | The low output is calibrated next                                                                                                 |
| 6.<br>7. | Press 🕝 to show <[ALL><br>Press 🔽 or 🔺 to adjust the<br>required output read on the meter                                                                                                    | -960<br>CALL                          | The reading on the indicator can be adjusted between –999 and +999. This is an arbitrary value which acts as a trim on the output |

# 4.7.3 To Restore Factory Calibration

Factory calibration of PV input and PV input 2 can be restored as follows:-

|    | Do This                                                                                     | This Is The Display You<br>Should See | Additional Notes                                |
|----|---------------------------------------------------------------------------------------------|---------------------------------------|-------------------------------------------------|
| 1. | From the <pu> list press or<br/>as many times as necessary<br/>to select <fale></fale></pu> | <pre></pre>                           | The factory set calibration values are restored |

EAL

## 4.7.4 Calibration Parameters

| 2408 <i>i</i> | Indicator |
|---------------|-----------|
|               |           |

| <u>ب</u> |                                                             |                                                                           |                                                                                                    |                                                                                        |  |  |  |
|----------|-------------------------------------------------------------|---------------------------------------------------------------------------|----------------------------------------------------------------------------------------------------|----------------------------------------------------------------------------------------|--|--|--|
| ERL      | Basic Indicator Calibration                                 |                                                                           | Selected parameter                                                                                                    |                                                                                        |  |  |  |
| r [AL    | Selected <u>re-cal</u> ibration<br>parameter                | попЕ<br>РИ. I<br>РИ.2<br>ІЯ.Н,<br>ІЯ.Lо<br>2.Я.Н,<br>2.Я.Lо<br>Э.Я.Lо     | Idle state - no calibration performed<br>Main process value input selected<br>Second analogue input selected (this will always be in module position 3)<br>Module 1 DC retransmission high output (if installed)<br>Module 1 DC retransmission low output (if installed)<br>Module 2 DC retransmission high output (if installed)<br>Module 2 DC retransmission low output (if installed)<br>Module 3 DC retransmission high output (if installed)<br>Module 3 DC retransmission high output (if installed) |                                                                                        |  |  |  |
| lf r EAL | $= PU \mid \text{or } PU2 \text{ the following parameters}$ | s appear:                                                                 | Calibration point                                                                                                    | Calibration value                                                                      |  |  |  |
| PU       | PU or PU2 calibration point                                 | I dLE<br>mul<br>mul<br>U D<br>U ID<br>CJC<br>rEd<br>HI D<br>HI ID<br>FACE | Idle<br>mV low calibration point selected<br>mV high calibration point selected<br>0 Volt calibration point selected<br>10 Volt calibration point selected<br>Cold junction calibration<br>Resistance input calibration<br>High impedance input. 0 Volt calibration point<br>selected<br>High impedance input. 1.0 Volt calibration point<br>selected<br>Restore factory calibration selected                                                                                                    | 0.000 mV<br>50.000 mV<br>0.000V<br>10.000V<br>See below<br>400.00Ω<br>0.000V<br>1.000V |  |  |  |
| 60       | Start calibration                                           | no<br>YES<br>buSY<br>donE<br>FRi L                                        | Waiting to calibrate PV point<br>Start calibration<br>Busy calibrating<br>Calibration complete<br>Calibration failed                                                                                                    |                                                                                        |  |  |  |
| If rEAL  | = IAHi to IALa (DC output module of                         | calibration)                                                              | the following parameters appear:                                                                                                    |                                                                                        |  |  |  |
| c ALL    | DC output calibration low point                             | 0                                                                         | $\square$ = Factory cal. Trim value to give output = + 1V or +                                                                                                    | 2mA                                                                                    |  |  |  |
| c AL.H   | DC output calibration high point                            | 0                                                                         | 100 = Factory cal. Trim value to give output = + 9V of                                                                                                    | or +18mA                                                                               |  |  |  |

# 4.7.5 Password Configuration

| PASS  | Passwords                    | Range      | Notes                                                                                                    | Default setting | Customer<br>setting |
|-------|------------------------------|------------|----------------------------------------------------------------------------------------------------|-----------------|---------------------|
| ACC.P | Full and Edit level password | 0-<br>9999 | Having once entered the correct password,<br>operator, full or edit level can be selected at will.<br>To return to operator level and lock the indicator<br>in this level, either switch the indicator off and on<br>again or enter an invalid password as described in<br>section 4.2.1. |                 |                     |
| cnF.P | Configuration level password | 0-<br>9999 | Configuration level can only be entered from the above level. You must exit this level to return to operator level by following the exit procedure in section 4.7.6.                                                                                                    | 2               |                     |
| CAL.P | User calibration password    | 0-<br>9999 | User calibration level (described in Section 3.5.1.)<br>can be entered from operator level.<br>To return to normal operation:<br>1. Enter an incorrect password<br>2. Switch power off and on again                                                                                       | Ξ               |                     |

# 4.7.6 To Leave Configuration Level

|    | Do This                                                               | This Is The Display You<br>Should See |   | Additional Notes                                                                      |
|----|-----------------------------------------------------------------------|---------------------------------------|---|---------------------------------------------------------------------------------------|
| 1. | Press $\textcircled{D}$ to reach the <e1 <math="">E &gt; display</e1> | ¥E5                                   | i | After 2 secs the display will blank then return to the HOME display in Operator level |
| 2. | Press 🔽 or 🔺 to select<br><ye5></ye5>                                 | Ει, Ε                                 |   |                                                                                       |

# 5 Ordering Code

| Model<br>number                                                                                                    | Function                                                                                                    | Display<br>colour                                  | Supply voltage                                                                                                    | Module 1                                                                                                    | Module 2                                        | Module                                                      | Module 3 Relay Co<br>Output 1 Mo                                                                                    |                                                                                                   | mms<br>Idule                                                                            | PDS<br>Module                                                                           | Manual |  |
|----------------------------------------------------------------------------------------------------|----------------------------------------------------------------------------------------------------|----------------------------------------------------|----------------------------------------------------------------------------------------------------|----------------------------------------------------------------------------------------------------|-------------------------------------------------|-------------------------------------------------------------|----------------------------------------------------------------------------------------------------|---------------------------------------------------------------------------------------------------|-----------------------------------------------------------------------------------------|-----------------------------------------------------------------------------------------|--------|--|
| 2408 <i>i</i>                                                                                                    |                                                                                                    |                                                    |                                                                                                    |                                                                                                    |                                                 |                                                             |                                                                                                    |                                                                                                   |                                                                                         |                                                                                         |        |  |
| Function       Modules 1, 2 and 3         AL       Indicator/Alarm unit         AP       Profibus Indicator         R4       Module fitted unconfigured                                                                                                    |                                                                                                    |                                                    |                                                                                                    |                                                                                                    |                                                 | XX<br>RF<br>OR Se                                           | Relay Output 1<br>Not fitted<br>Fitted unconfigured<br>lect alarm configurati                                       | Comms module<br>XX Module not fitted<br>RS232 Module<br>A2 Module fitted                          |                                                                                         |                                                                                         |        |  |
| Display colour         OR Select alarm configuration from table A.           GN         Green display           RD         Red display           V-         Process Value retransmission           S-         Setpoint retransmission                                                                                                    |                                                                                                    |                                                    |                                                                                                    |                                                                                                    | Table                                           | ble A<br>A:<br>relay configuration                          | AM Modbus protocol<br>AE El-Bisynch protocol<br>RS485 (2-wire) Module<br>Y2 Module fitted<br>unconfigured           |                                                                                                   |                                                                                         |                                                                                         |        |  |
| Su<br>VH 85-2<br>VL 20-2                                                                                                    | upply voltage     Z-     Error retransmission       264Vac     -1     0-20mA       29Vac/dc     -2     4-20mA       -3     0-5Vdc         |                                                    |                                                                                                    |                                                                                                    |                                                 | (See n<br>Non-la<br>FH<br>FL<br>DB                          | n                                                                                                    | YM<br>YE<br>RS48<br>Modu<br>F2                                                                    | Modbus protocol<br>EI-Bisynch protocol<br>35 (4-wire) (= RS422)<br>ule<br>Module fitted |                                                                                         |        |  |
| -4     1-5Vdc       -5     0-10Vdc       Dual relay (Note 2)     RR       Module fitted unconfigured       Triple contact input (Note 3)                                                                                                    |                                                                                                    |                                                    |                                                                                                    |                                                                                                    | red                                             | DL<br>DH<br>RA<br>Latche<br>HA<br>LA                        | m                                                                                                    | unconfigured<br>FM Modbus protocol<br>FE EI-Bisynch proto<br>Profibus Module<br>PB High speed RS4 |                                                                                         | col<br>tocol<br>6485                                                                    |        |  |
| aratifie 2, 3 and 4 will be assigned       TK       Module fitted unconfigured         to Modules 1, 2 and 3 respectively.       Triple logic input (Note 3)         Note 2: The allocation of alarms to<br>the dual relay outputs must be<br>performed in configuration by the<br>customer.       TL       Module fitted unconfigured         Triple logic output       Triple logic output (Note 4)       TP       Module fitted unconfigured |                                                                                                    |                                                    |                                                                                                    | BDDeviation band alarmWDDeviation low alarmADDeviation high alarmRTRate-of -change alarmNWNew alarm                                        |                                                 |                                                             | PDS module<br>1 XX Module not fitted<br>M6 Module fitted<br>unconfigured<br>RS Remote setpoint input                |                                                                                                   |                                                                                         |                                                                                         |        |  |
| Note 3: Triple<br>inputs can be<br>user, for any o<br>under Digital<br>Note 4: The t<br>configured as<br>telemetry out<br>communication                                                                                                    | e contact or lo<br>configured, by<br>of the function<br>Inputs 1 and 2<br>triple logic out<br>a alarm outputs<br>puts via digital<br>ons. | gic<br>y the<br>s listed<br><br>put can<br>s or as | MS 24Vdc, 2<br>Strain Gauge T<br>1 & 2 only) (nott<br>G3 5V trans<br>G5 10v trans<br>2nd analogue i<br>D5 Module f<br>For confi<br>field | 20mA supply<br><b>Transducer su</b><br>e 5)<br>ducer supply<br>soducer supply<br><b>nput</b> (moduli<br>itted unconfigu<br>guration, see F | pply (modules<br>e 3 only)<br>red<br>V Function | Note 5:<br>transduc<br>be instal<br>and the t<br>input 2 ir | By default, the<br>er supply for input 1<br>led in module position<br>rransducer supply for<br>n module position 1. | will<br>n 2                                                                                       | XXX<br>ENG<br>FRA<br>GER<br>NED<br>SPA<br>SWE<br>ITA                                    | Manual<br>None<br>English<br>French<br>German<br>Dutch<br>Spanish<br>Swedish<br>Italian |        |  |

| SOFTWARE CONFIGURATION                                |                   |                |             |         |                                       | Configuration of 2 <sup>nd</sup> analogue input requires D5 in module 3 |                            |                |                   |                                               |                                   |          |                |
|-------------------------------------------------------|-------------------|----------------|-------------|---------|---------------------------------------|-------------------------------------------------------------------------|----------------------------|----------------|-------------------|-----------------------------------------------|-----------------------------------|----------|----------------|
| Sonsor Input Satagint Satagint Display Digital Digita |                   |                |             |         |                                       | 2 <sup>nd</sup> DC                                                      |                            | Function       | 2 <sup>nd</sup> I | 2 <sup>nd</sup> Input 2 <sup>nd</sup> Input C |                                   |          | Configurat     |
| Sensor input                                          | min               | max            | Linits      | input 1 | input 2                               |                                                                         | FV                         | Function       | ∠ II<br>Displa    | input<br>w Min                                | Display M                         | av.      | ion option     |
|                                                       | Note C            | Note C         | Onits       | input i | input 2                               | Note 7                                                                  |                            |                | Dispid            |                                               | Display IVI                       | 27       |                |
|                                                       | Note 6            | Note 6         |             |         |                                       | Note 7                                                                  |                            |                | INOL              | eо                                            | Note 8                            |          |                |
|                                                       | Sensor input      | & 2nd DC inni  | ıt          |         | S                                     | etnoint min                                                             | & may                      |                |                   |                                               | Displa                            | v Units  |                |
|                                                       | Consor input      |                |             |         | ں<br>یہ                               | cipolini mini                                                           | amax                       | °F             |                   | С                                             | °C                                | K        | °K             |
| Thermocoup                                            | es                |                |             | Mi      | n N                                   | lax                                                                     | Min                        | Max            |                   | -                                             |                                   |          |                |
| J Type J                                              |                   |                |             | -21     | 0 12                                  | 200                                                                     | -340                       | 2192           |                   | F                                             | °F                                | Х        | Blank          |
| K Type K                                              |                   |                |             | -20     | 00 13                                 | 372                                                                     | -325                       | 2500           |                   |                                               |                                   |          |                |
| T Type T                                              |                   |                |             | -20     | 0 4                                   | 00                                                                      | -325                       | 750            |                   |                                               | PV fu                             | nction   |                |
| L Type L                                              |                   |                |             | -20     | 0 9                                   | 00                                                                      | -325                       | 1650           |                   | XX                                            | Input 1 disp                      | layed    |                |
| N Type N                                              |                   |                |             | -25     | 50 13                                 | 300                                                                     | -418                       | 2370           |                   | LO                                            | PV = the lov                      | west of  | i/p 1 and 2    |
| R Type R                                              |                   |                |             | -5      | 0 1                                   | 768                                                                     | -58                        | 3200           |                   | HI                                            | PV = the high                     | ghest c  | of i/p 1 and 2 |
| S Type S                                              |                   |                |             | -5      | 0 1                                   | 768                                                                     | -58                        | 3200           |                   | FN                                            | PV derived                        | from i   | /p1and2        |
| B Type B                                              |                   |                |             | 0       | 18                                    | 320                                                                     | 32                         | 3308           |                   | RS                                            | Remote set                        | point    |                |
| P Platinell II                                        |                   |                |             | 0       | 1:                                    | 369                                                                     | 32                         | 2496           |                   |                                               |                                   |          |                |
| Z Pt100                                               |                   |                |             | -20     | 8 00                                  | 50                                                                      | -325                       | 1562           |                   |                                               | Digital in                        | outs 1   | & 2            |
| Process inpu                                          | ts (Scaled to se  | etpoints max & | k min)      |         | Range Min                             |                                                                         | Ran                        | ge Max         |                   | XX                                            | Disabled                          |          |                |
| F -100 to +1                                          | 00mV              |                |             |         | -9999                                 |                                                                         | 9                          | 9999           |                   | AC                                            | Alarm ackn                        | owledg   | je             |
| Y 0 to 20m/                                           | (note 2)          |                |             |         | -9999                                 |                                                                         | 9                          | 9999           |                   | KL                                            | Keylock                           |          |                |
| A 4 to 20m/                                           | (note 2)          |                |             |         | -9999                                 |                                                                         | 9                          | 9999           |                   | SR                                            | Remote set                        | point s  | elect          |
| W 0 to 5Vdc                                           |                   |                |             |         | -9999                                 |                                                                         | 99999                      |                |                   | PV                                            | Select process value input 2      |          |                |
| G 1 to 5Vdc                                           |                   |                |             |         | -9999                                 |                                                                         | 99999                      |                |                   | M5                                            | CTX mode 5 (digital input 2       |          |                |
| V 0 to 10Vd                                           |                   |                |             |         | -9999                                 |                                                                         | 9                          | 9999           |                   |                                               | only). For u                      | se with  | n PDTCX        |
| Factory down                                          |                   | D "T           |             |         | 0.0040                                |                                                                         |                            |                |                   |                                               | 'smart' curre                     | ent trar | nsformer.      |
| C Type C -                                            | /V5%Re/VV26%      | Re "I          | able Refere | nce     | 0 to 2319                             | ,                                                                       | 32                         | to 4200        |                   | J1                                            | Initiate tare                     | correc   | tion on strain |
|                                                       |                   | IL) N<br>De "T |             | E       | 0.40.0200                             | <b>`</b>                                                                | 22                         | 4250           |                   |                                               | gauge inpu                        | t 1      |                |
| E E thormon                                           | 1V3%Re/VV25%      | ке I<br>"т     | 030         |         | 0 10 2395                             | ,                                                                       | 32                         | to 1920        |                   | J2                                            | Initiate tare                     | correc   | tion on strain |
|                                                       | Jouple            | ן<br>ייד       | 012         |         | -270 to 999                           | <b>`</b>                                                                | -450                       | to 2550        |                   | 10                                            | gauge input                       | 2        |                |
| 2 Dt20% Ph                                            | VIU<br>/Dt/10% Ph | і<br>"Т        | 035         |         | 0 to 1998                             | ,<br>)                                                                  | 32                         | to 2200        |                   | J3                                            | J3 Initiate automatic calibration |          | calibration of |
| 2 F120/0K11                                           | Pe (Engelbard     | т"<br>1        | 023         |         | 0 to 2000                             | )                                                                       | 32                         | to 3632        |                   | 14                                            | strain gauge input 1              |          | 1              |
| 4 W/W26%                                              | Re (Hoskins)      | , , ,<br>"Т    | 03          |         | 0 to 2000 32 to 3650 J4 Initiate auto |                                                                         | matic d                    | calibration of |                   |                                               |                                   |          |                |
| 5 W/5%PeA                                             | N26%Re (Eng       | ו<br>ד" (hard  | 023         |         | 10 to 2300                            | ,<br>)                                                                  | 50                         | to 4172        |                   |                                               | strain gauge input 2              |          |                |
| 6 W5%Re/                                              |                   | "T             | 038"        |         | 0 to 2000                             |                                                                         | 32 to 3632                 |                |                   |                                               | Configura                         | tion Or  | otion          |
| (Bucose)                                              | . 20 /01 (0       | I              |             |         | 0.02000                               | •                                                                       | 52                         |                |                   | XX                                            | Standard                          |          |                |
| 7 Pt10%Rh                                             | /Pt40%/Rh         | "Т             | 023"        |         | 200 to 1800                           | )                                                                       | 392 to 3272                |                |                   | SG                                            | Load cell/strain gauge            |          |                |
| 8 Exergen k                                           | (80 I.R. Pyrom    | eter "F        | -80"        |         | -45 to 650                            |                                                                         | -49 to 1202 MP pressure to |                |                   | pressure tra                                  | insduc                            | er       |                |
|                                                       | ,                 | -              | -           |         |                                       |                                                                         | -                          | -              |                   | L                                             |                                   |          |                |

Note 6: Setpoint min and max: Include the decimal points required in the displayed value; up to one for temperature, up to two for process inputs.

Note 7: Select the code required from the Sensor Input table.

Note 8: These two fields are used to scale the 2<sup>nd</sup> DC input if it is a linear process input, otherwise it should be left blank.

Note 9: For mA inputs, a 1% 2.49 Ω current sense resistor is supplied. If greater accuracy is required, a 0.1% resistor can be ordered as Part No. SUB2K/249R.1.

# 6 Safety and EMC Information

#### Safety

This indicator complies with the European Low Voltage Directive 73/23/EEC, amended by 93/68/EEC, by the application of the safety standard EN 61010.

#### **Electromagnetic compatibility**

This indicator conforms to the essential protection requirements of the EMC Directive 89/336/EEC, amended by 93/68/EEC, by the application of a Technical Construction File. This indicator satisfies the general requirements of the industrial environment defined in EN 50081-2 and EN 50082-2.

#### General

The information contained in these instructions is subject to change without notice. While every effort has been made to ensure the accuracy of the information, your supplier shall not be held liable for errors contained herein.

## Unpacking and storage

The packaging should contain the indicator, two panel retaining clips, a  $2.49\Omega$  current sense resistor and this instruction leaflet.

If the packaging or the indicator is damaged, do not install the product but contact your supplier.

This indicator has no user serviceable parts. Contact your supplier for repair.

## Caution: Charged capacitors

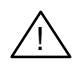

Before removing the indicator from its sleeve, switch off the supply and wait two minutes to allow capacitors to discharge. Failure to observe this precaution may damage the indicator or cause mild electric shock.

# Precautions Against Electrostatic Discharge Damage

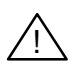

When the indicator is removed from its sleeve, it is vulnerable to damage by electrostatic. To avoid this, observe anti-static handling precautions.

### Cleaning

Do not use water or water based products to clean labels or they will become illegible. Isopropyl alcohol may be used to clean labels. A mild soap solution may be used to clean other exterior surfaces of the product.

### Safety Symbols

The following safety symbols are used on the controller and in this manual:

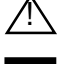

Caution, Important \_\_\_\_\_ Functional earth safety information \_\_\_\_\_ (ground) terminal

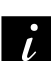

Useful information or hint

### Personnel

Installation must be carried out by qualified personnel.

# Enclosure of live parts

The indicator must be installed in an enclosure to prevent hands or metal tools touching parts that may be electrically live.

#### Caution: Live sensors

 $\wedge$ 

The alarm acknowledge/keylock input is electrically connected to the sensor input (e.g. thermocouple). In some installations the temperature sensor may become live. The indicator is designed to operate under these conditions, but you must ensure that this will not damage other equipment connected to the logic input/output and that service personnel do not touch this connection while it is live. With a live sensor, all cables, connectors and switches for connecting the sensor and nonisolated inputs and outputs must be mains rated.

### Wiring

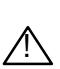

Wire the indicator in accordance with the wiring data given in these instructions. Take particular care not to connect AC supplies to the low voltage sensor input or logic outputs. Only use copper conductors for connections, (except thermocouple). Ensure that the installation complies with local wiring regulations, and observe maximum voltage safety limits.

#### **Power Isolation**

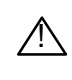

The installation must include a power isolating switch or circuit breaker that disconnects all current carrying conductors. The device should be mounted in close proximity to the indicator, within easy reach of the operator and marked as the disconnecting device for the indicator.

#### Voltage rating

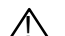

The maximum continuous voltage applied between any connection and ground must not exceed 264Vac.

For the above reason the indicator should not be wired to a three-phase supply with an unearthed star connection. Under fault conditions such a supply could rise above 264Vac with respect to ground and the product would not be safe.

### Conductive pollution

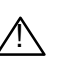

Electrically conductive pollution must be excluded from the cabinet in which the indicator is mounted. For example, carbon dust is a form of electrically conductive pollution. Where condensation is likely, for example at low temperatures, include a thermostatically controlled heater in the cabinet.

#### Installation requirements for EMC

- For general guidance refer to EMC Installation Guide, HA025464.
- It may be necessary to fit a filter across the relay output to suppress conducted emissions. The filter requirements will depend on the type of load. For typical applications we recommend Schaffner FN321 or FN612.

#### **Routing of wires**

To minimise the pick-up of electrical noise, the sensor input wiring should be routed away from high-current power cables. Where it is impractical to do this, use shielded cables with the shield grounded at both ends.

#### **Technical Specification** 7

#### Main process value input and second DC input

| Low level range  |
|------------------|
| High level range |
| Sample rate      |
| Resolution       |

Linearity Calibration accuracy

User calibration Input filtering Thermocouple types Cold junction compensation

3-wire Pt100 input Bulb current: Maximum lead resistance 2<sup>nd</sup> analogue input functions

Input impedance, mV inputs Input impedance, Volt inputs

#### **Digital inputs**

#### Contact closure or open collector inputs

Note: These are powered by the controller

| Digital inputs 1 & 2          | Switching voltage/current:                   |
|-------------------------------|----------------------------------------------|
| (Non isolated from PV)        | 24Vdc/20mA nominal                           |
|                               | Off state resistance $<100\Omega$            |
|                               | On state resistance $>28K\Omega$             |
| Triple contact closure inputs | Isolated. Specification as dig. inputs 1 & 2 |

#### Externally powered inputs

Triple logic inputs Off state: <5Vdc On state: 10.8 to 30Vdc @ 2.5mA

### **Digital input functions**

As per digital inputs 1 & 2 in the ordering code

#### Digital outputs

Relay rating Triple logic output Digital output functions 2A, 264Vac resistive 8mA, 12Vdc per channel as per the ordering code

#### **DC** retransmission

Range Scaleable between 0-20mA and 0-10Vdc Resolution 1 part in 10,000 Retransmission values Process value, setpoint or error from

Transmitter supply

Rating

20mA, 24Vdc

#### Strain gauge bridge supply

Bridge voltage Bridge resistance Internal shunt resistor Software selectable, 5 or 10Vdc  $300\Omega$  to  $10K\Omega$  $30.1 \text{K}\Omega$  at 0.25%, used for calibration of  $350\Omega$  bridge

|                                                                                       | Number of alarms    | Four                                         |
|---------------------------------------------------------------------------------------|---------------------|----------------------------------------------|
| -100 to +100mV                                                                        | Alarm types         | High, low, deviation high, deviation low,    |
| 0-20mA or 0-10Vdc                                                                     |                     | deviation band, rate of change in units/sec, |
| 9Hz                                                                                   |                     | rate of change in units/min, new alarm       |
| <2µV for low level inputs                                                             |                     | status. Sensor break alarm                   |
| <2mV for high level inputs                                                            | Alarm modes         | Latching or non-latching. Blocking           |
| Better than 0.2°C                                                                     |                     | Energised or de-energised in alarm           |
| $\pm 0.2\%$ of reading, or $\pm 1^{\circ}$ C or $\pm 1$ LSD, whichever is the greater | Alarm delay         | OFF to 999.9 secs                            |
| Low and high offsets can be applied                                                   |                     |                                              |
| OFF to 999.9 seconds                                                                  | Communications      |                                              |
| Refer to ordering code sensor input table                                             |                     |                                              |
| In automatic mode, >30:1 rejection of                                                 | Module types        | RS232, 2-wire RS485 and 4-wireRS485          |
| ambient temperature change.                                                           | Protocols           | Modbus® of EI-Bisynch (ASCII)                |
| 0.3mA                                                                                 |                     |                                              |
|                                                                                       | PDS                 |                                              |
| Up to $22\Omega$ in each lead without error                                           | Functions           | Remote setpoint input from master            |
| 2 process value, remote setpoint, select                                              |                     | controller                                   |
| >10MO                                                                                 |                     |                                              |
| >10W152                                                                               |                     |                                              |
| 209822                                                                                | General             |                                              |
|                                                                                       | Display colour      | Red or green options                         |
|                                                                                       | Number of digits    | Five with up to three decimal places         |
|                                                                                       | Supply              | 100 to 240Vac -15%+10% OR 24 Vdc or ac       |
| a collector inputs                                                                    |                     | -15%+20%                                     |
| troller                                                                               | Power consumption   | 15W max                                      |
|                                                                                       | Operating ambient   | 0 to 55°C and 5 to 95% RH non-condensing     |
| Switching voltage/current:                                                            | Storage temperature | -10 to +70°C                                 |
| 24Vdc/20mA nominal                                                                    | Panel sealing       | IP65                                         |
| Off state resistance $<100\Omega$                                                     | Dimensions          | 96W x 48H x 150D                             |
| On state resistance $>28K\Omega$                                                      | Weight              | 400g max                                     |
| Isolated. Specification as dig. inputs 1 & 2                                          | EMC Standards:      | EN50081-2 & EN50082-2 generic standards      |
|                                                                                       | ~ ~                 | for industrial environments                  |
| 140                                                                                   | Safety standards    | Meets EN 61010, Installation category II,    |
| 11.5                                                                                  |                     | pollution degree 2.                          |
| Off state: <5Vdc                                                                      | Atmospheres         | Not suitable for use above 2000m or in       |
| On state: $10.8$ to $30$ V/dc @ $2.5$ m/                                              |                     | explosive or corrosive atmospheres           |

This page intentionally left blank.

# **APPENDIX** A

# GA500-WC Component Information

# **DL205 User Manual**

Automationdirect.com

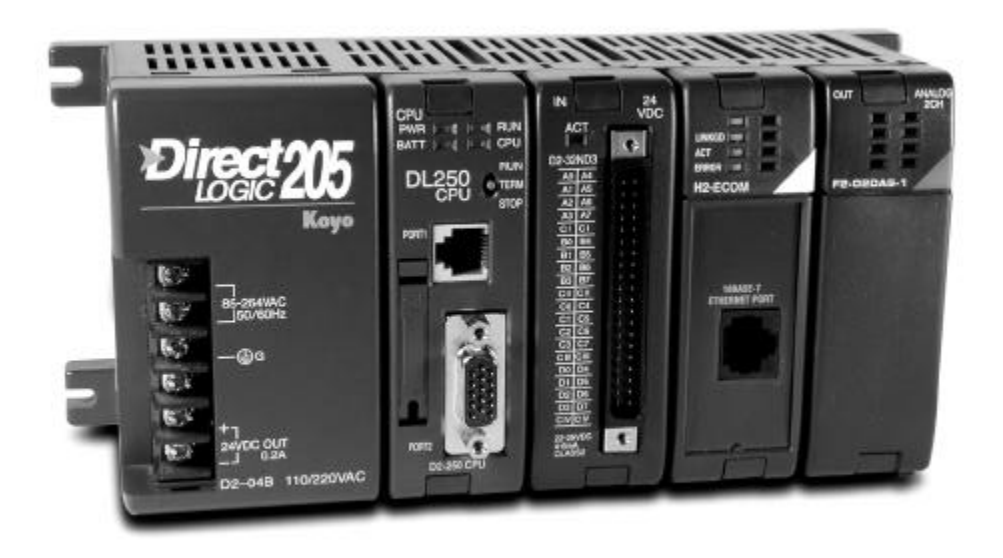

# WARNING

Thank you for purchasing automation equipment from *Automationdirect.com*<sup>™</sup>. We want your new *Direct*LOGIC<sup>™</sup> automation equipment to operate safely. Anyone who installs or uses this equipment should read this publication (and any other relevant publications) before installing or operating the equipment.

To minimize the risk of potential safety problems, you should follow all applicable local and national codes that regulate the installation and operation of your equipment. These codes vary from area to area and usually change with time. It is your responsibility to determine which codes should be followed, and to verify that the equipment, installation, and operation is in compliance with the latest revision of these codes.

At a minimum, you should follow all applicable sections of the National Fire Code, National Electrical Code, and the codes of the National Electrical Manufacturer's Association (NEMA). There may be local regulatory or government offices that can also help determine which codes and standards are necessary for safe installation and operation.

Equipment damage or serious injury to personnel can result from the failure to follow all applicable codes and standards. We do not guarantee the products described in this publication are suitable for your particular application, nor do we assume any responsibility for your product design, installation, or operation.

If you have any questions concerning the installation or operation of this equipment, or if you need additional information, please call us at 770-844-4200.

This publication is based on information that was available at the time it was printed. At *Automationdirect.com*<sup>™</sup> we constantly strive to improve our products and services, so we reserve the right to make changes to the products and/or publications at any time without notice and without any obligation. This publication may also discuss features that may not be available in certain revisions of the product.

# Trademarks

This publication may contain references to products produced and/or offered by other companies. The product and company names may be trademarked and are the sole property of their respective owners. *Automationdirect.com*<sup>™</sup> disclaims any proprietary interest in the marks and names of others.

# Copyright 2000, *Automationdirect.com*<sup>™</sup> Incorporated All Rights Reserved

No part of this manual shall be copied, reproduced, or transmitted in any way without the prior, written consent of *Automationdirect.com*<sup>™</sup> Incorporated. *Automationdirect.com*<sup>™</sup> retains the exclusive rights to all information included in this document.

# Environmental The following table lists the environmental specifications that generally apply to the **Specifications**

DL205 system (CPU, Bases, I/O Modules). The ranges that vary for the Handheld Programmer are noted at the bottom of this chart. I/O module operation may fluctuate depending on the ambient temperature and your application. Please refer to the appropriate I/O module specifications for the temperature derating curves applying to specific modules.

| Specification                  | Rating                                       |
|--------------------------------|----------------------------------------------|
| Storage temperature            | -4° F to 158° F (-20° C to 70° C)            |
| Ambient operating temperature* | 32° F to 131° F (0° C to 55° C)              |
| Ambient humidity**             | 30% - 95% relative humidity (non-condensing) |
| Vibration resistance           | MIL STD 810C, Method 514.2                   |
| Shock resistance               | MIL STD 810C, Method 516.2                   |
| Noise immunity                 | NEMA (ICS3-304)                              |
| Atmosphere                     | No corrosive gases                           |

\* Operating temperature for the Handheld Programmer and the DV-1000 is 32° to 122° F (0° to 50° C) Storage temperature for the Handheld Programmer and the DV-1000 is -4° to 158° F (-20° to70° C). \*\*Equipment will operate below 30% humidity. However, static electricity problems occur much more frequently at lower humidity levels. Make sure you take adequate precautions when you touch the equipment. Consider using ground straps, anti-static floor coverings, etc. if you use the equipment in low humidity environments.

## Power

The power source must be capable of supplying voltage and current complying with the base power supply specifications.

| Specification                  | AC Powered Bases                                                            | 24 VDC Powered Bases                                | 125 VDC Powered Bases                                                          |  |  |  |
|--------------------------------|-----------------------------------------------------------------------------|-----------------------------------------------------|--------------------------------------------------------------------------------|--|--|--|
| Part Numbers                   | D2-03B, D2-04B, D2-06B,<br>D2-09B                                           | D2-03BDC-1, D2-04BDC-1,<br>D2-06BDC-1, D2-09BDC-1   | D2-03BDC-2, D2-04BDC-2,<br>D2-06BDC-2, D2-09BDC-2                              |  |  |  |
| Input Voltage Range            | 85-132 VAC (110 range)<br>170-264 VAC (220 range)                           | 10.2 - 28.8VDC (24VDC)<br>with less than 10% ripple | 90-264 VDC (125 VDC)<br>with less than 10% ripple<br>115-264 VDC (9-slot base) |  |  |  |
| Maximum Inrush Current         | 30 A                                                                        | 10A                                                 | 20A                                                                            |  |  |  |
| Maximum Power                  | 50 VA<br>80 VA (D2-09B)                                                     | 15W<br>25 W (D2-09BDC-1)                            | 30W                                                                            |  |  |  |
| Voltage Withstand (dielectric) | 1 minute @ 1500 VAC between primary, secondary, field ground, and run relay |                                                     |                                                                                |  |  |  |
| Insulation Resistance          | > 10 Mo at 500 VDC                                                          |                                                     |                                                                                |  |  |  |
| Auxiliary 24 VDC Output        | 20-28 VDC, less than 1V p-p<br>200 mA max.<br>(300 mA max., 9-slot base)    | None                                                | 20-28 VDC, less than 1V p-p<br>200 mA max.<br>(300 mA max., 9-slot base)       |  |  |  |

Agency Approvals Some applications require agency approvals. Typical agency approvals which your application may require are:

- UL (Underwriters' Laboratories, Inc.)
- CSA (Canadian Standards Association) •
- FM (Factory Mutual Research Corporation)
- CUL (Canadian Underwriters' Laboratories, Inc.) •

**Using Mounting** The DL205 bases can also be secured to the cabinet by using mounting rails. You should use rails that conform to DIN EN standard 50 022. Refer to our catalog for a complete line of DIN rail and DINnectors, DIN rail mounted apparatus. These rails are approximately 35mm high, with a depth of 7.5mm. If you mount the base on a rail, you should also consider using end brackets on each end of the rail. The end bracket helps keep the base from sliding horizontally along the rail. This helps minimize the possibility of accidentally pulling the wiring loose.

> If you examine the bottom of the base, you'll notice two small retaining clips. To secure the base to a DIN rail, place the base onto the rail and gently push up on the retaining clips. The clips lock the base onto the rail.

> To remove the base, pull down on the retaining clips, lift up on the base slightly, and pull it away from the rail.

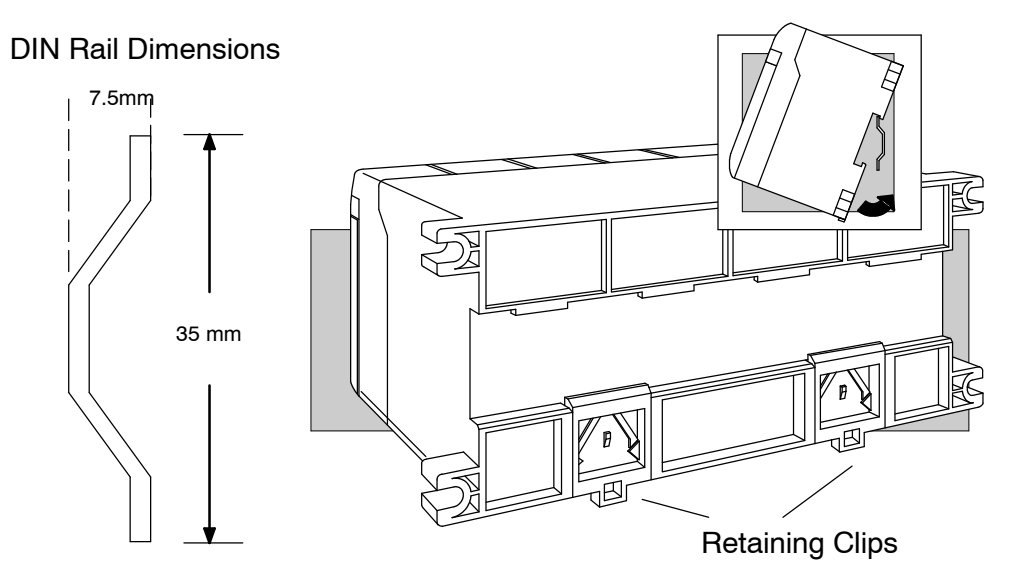

Rails

# 2-11

# Installing Components in the Base

When inserting components into the base, align the PC board(s) of the module with the grooves on the top and bottom of the base. Push the module straight into the base until it is firmly seated in the backplane connector. Once the module is inserted into the base, push in the retaining clips (located at the top and bottom of the module) to firmly secure the module to the base.

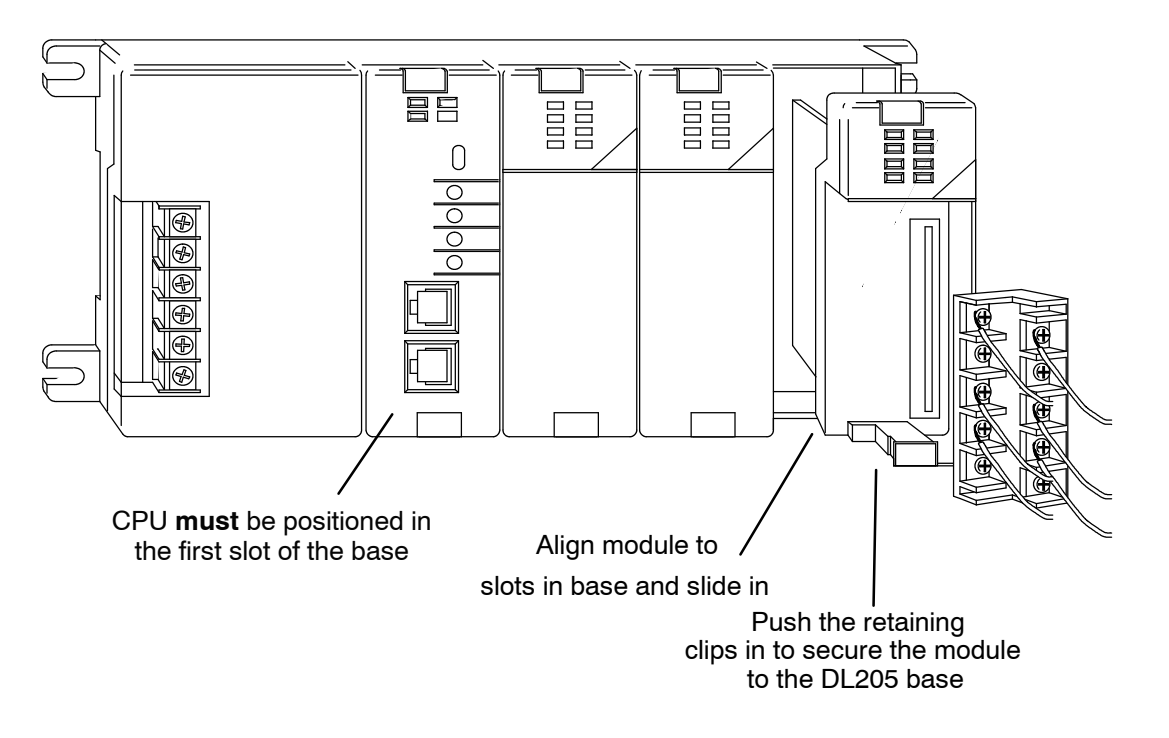

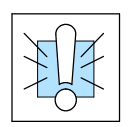

**WARNING:** Minimize the risk of electrical shock, personal injury, or equipment damage, always disconnect the system power before installing or removing any system component.

# **Base Wiring Guidelines**

# **Base Wiring**

The diagram shows the terminal connections located on the power supply of the DL205 bases. The base terminals can accept up to 16 AWG. You may be able to use larger wiring depending on the type of wire used, but 16 AWG is the recommended size. Do not overtighten the connector screws; recommended torque value is 7.81 pound-inches (0.882 N•m).

**NOTE:** You can connect either a 115 VAC or 220 VAC supply to the AC terminals. Special wiring or jumpers are not required as with some of the other *Direct*LOGIC<sup>TM</sup> products.

12/24 VDC Base Terminal Strip

+-

12 - 24 VDC

- 🕀 G

⊕

Ð

Ð

Ð

æ

Æ

# 110/220 VAC Base Terminal Strip

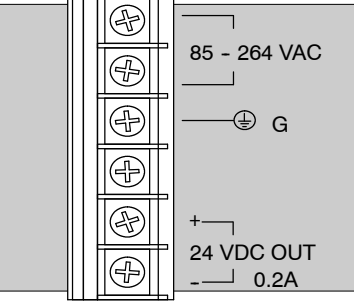

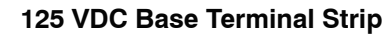

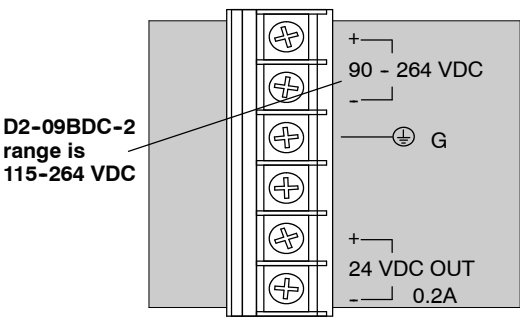

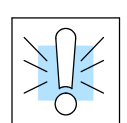

**WARNING:** Once the power wiring is connected, install the plastic protective cover. When the cover is removed there is a risk of electrical shock if you accidentally touch the wiring or wiring terminals.

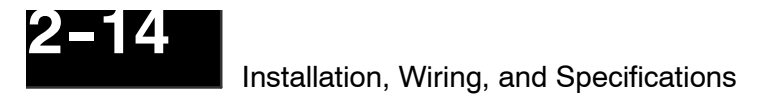

In some cases, using the built-in auxiliary +24VDC supply can result in a cost savings for your control system. It can power combined loads up to 200 mA on 3-6 slot bases and 300mA on the 9-slot base. Be careful not to exceed the current rating of the supply. If you are the system designer for your application, you may be able to select and design in field devices which can use the +24VDC auxiliary supply.

Powering I/O Circuits with the Auxiliary Supply All AC powered DL205 bases feature the internal auxiliary supply. If input devices AND output loads need +24VDC power, the auxiliary supply may be able to power both circuits as shown in the following diagram.

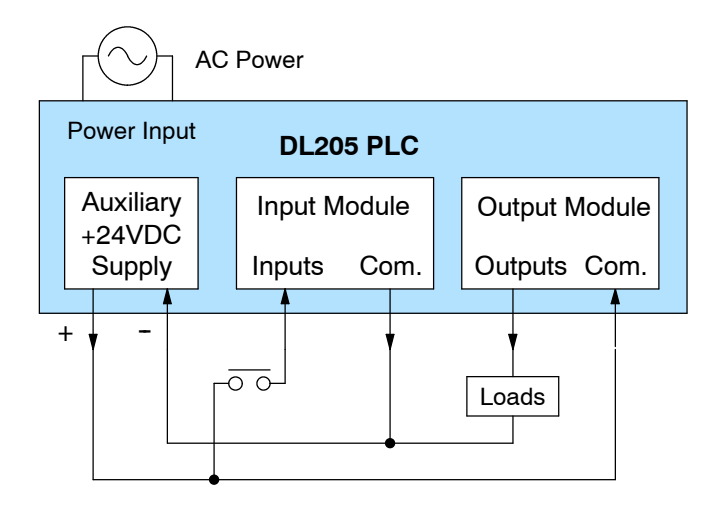

DC-powered DL205 bases are designed for application environments in which low-voltage DC power is more readily available than AC. These include a wide range of battery-powered applications, such as remotely-located control, in vehicles, portable machines, etc. For this application type, all input devices and output loads typically use the same DC power source. Typical wiring for DC-powered applications is shown in the following diagram.

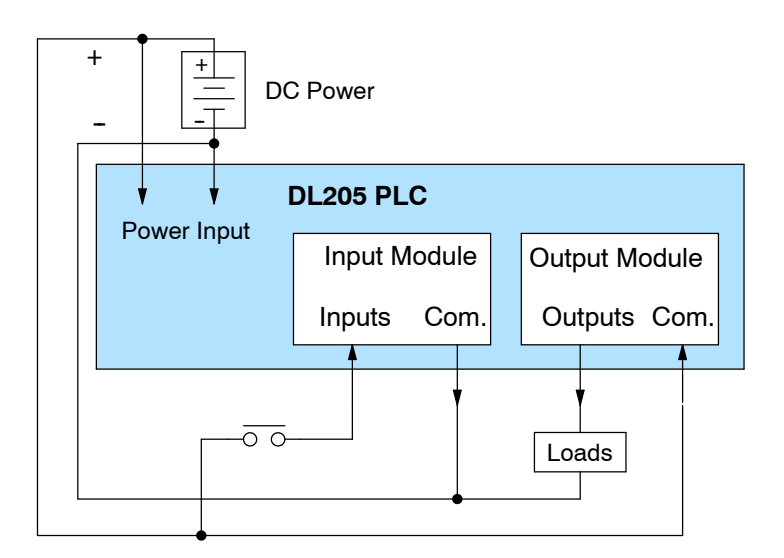

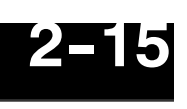

# Powering I/O Circuits Using Separate Supplies

In most applications it will be necessary to power the input devices from one power source, and to power output loads from another source. Loads often require high-energy AC power, while input sensors use low-energy DC. If a machine operator is likely to come in close contact with input wiring, then safety reasons also require isolation from high-energy output circuits. It is most convenient if the loads can use the same power source as the PLC, and the input sensors can use the auxiliary supply, as shown to the left in the figure below.

If the loads cannot be powered from the PLC supply, then a separate supply must be used as shown to the right in the figure below.

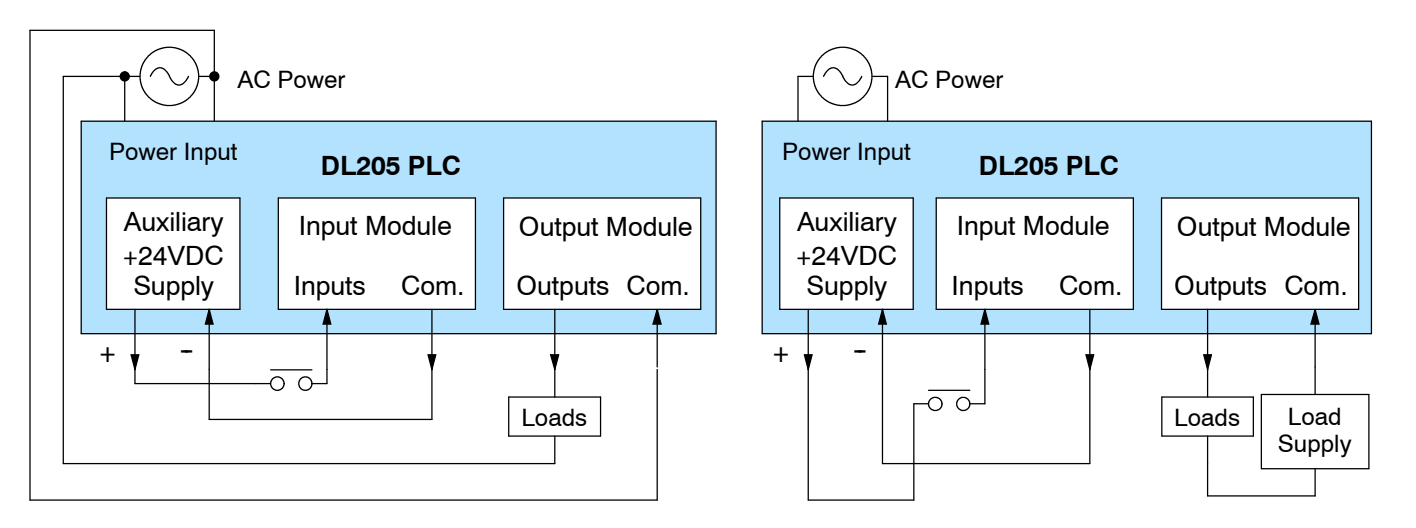

Some applications will use the PLC external power source to also power the input circuit. This typically occurs on DC-powered PLCs, as shown in the drawing below to the left. The inputs share the PLC power source supply, while the outputs have their own separate supply.

A worst-case scenario, from a cost and complexity view-point, is an application which requires separate power sources for the PLC, input devices, and output loads. The example wiring diagram below on the right shows how this can work, but also the auxiliary supply output is an unused resource. You will want to avoid this situation if possible.

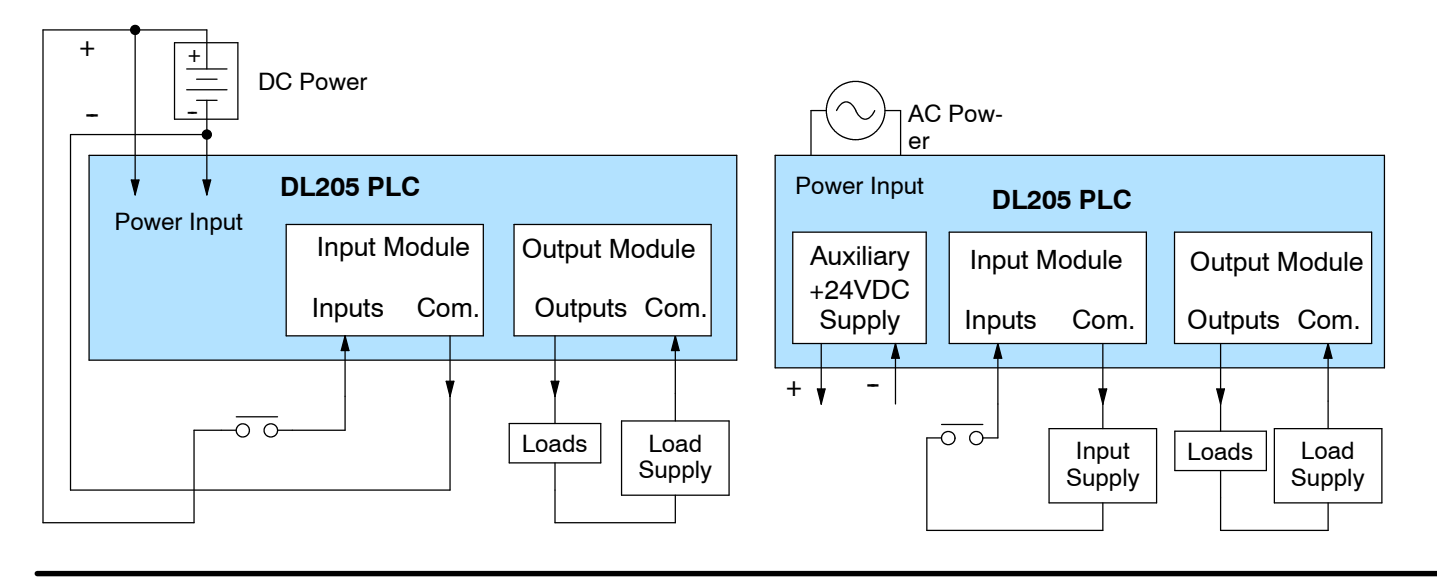

### I/O "Common" Terminal Concepts

In order for a PLC I/O circuit to operate, current must enter at one terminal and exit at another. Therefore, at least two terminals are associated with every I/O point. In the figure to the right, the Input or Output terminal is the *main path* for the current. One additional terminal must provide the *return path* to the power supply.

If there was unlimited space and budget for I/O terminals, every I/O point could have two dedicated terminals as the figure above shows. However, providing this level of flexibility is not practical or even necessary for most applications. So, most Input or Output points on PLCs are in groups which share the return path (called *commons*). The figure to the right shows a group (or *bank*) of 4 input points which share a common return path. In this way, the four inputs require only five terminals instead of eight.

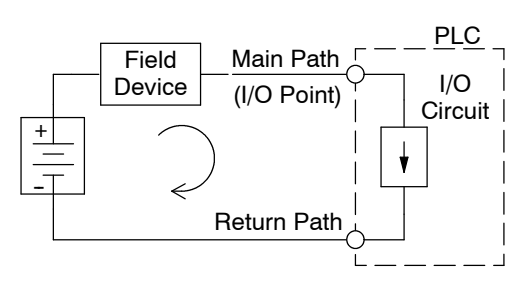

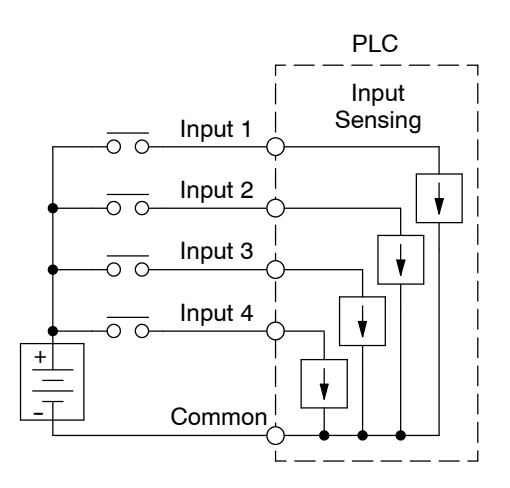

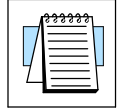

**NOTE:** In the circuit above, the current in the common path is 4 times any channel's input current when all inputs are energized. This is especially important in output circuits, where heavier gauge wire is sometimes necessary on commons.

Most DL205 input and output modules group their I/O points into banks that share a common return path. The best indication of I/O common grouping is on the wiring label, such as the one shown to the right. The miniature schematic shows two circuit banks with eight input points in each. The common terminal for each is labeled "CA" and "CB", respectively.

In the wiring label example, the positive terminal of a DC supply connects to the common terminals. Some symbols you will see on the wiring labels, and their meanings are:

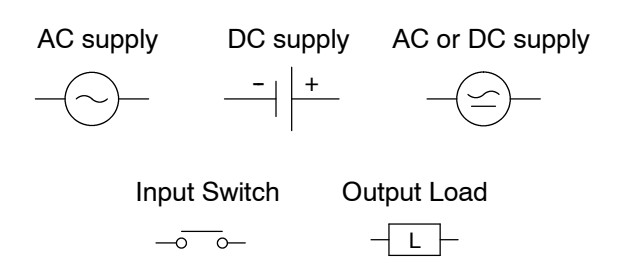

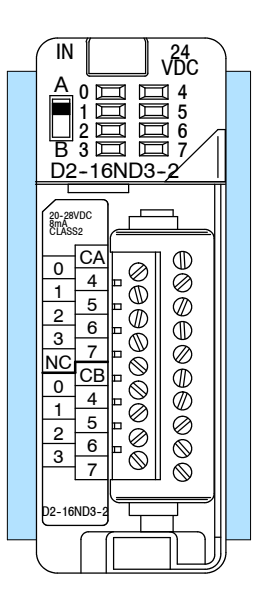

# Discrete Input Module Status Indicators

The discrete modules provide LED status indicators to show the status of the input points.

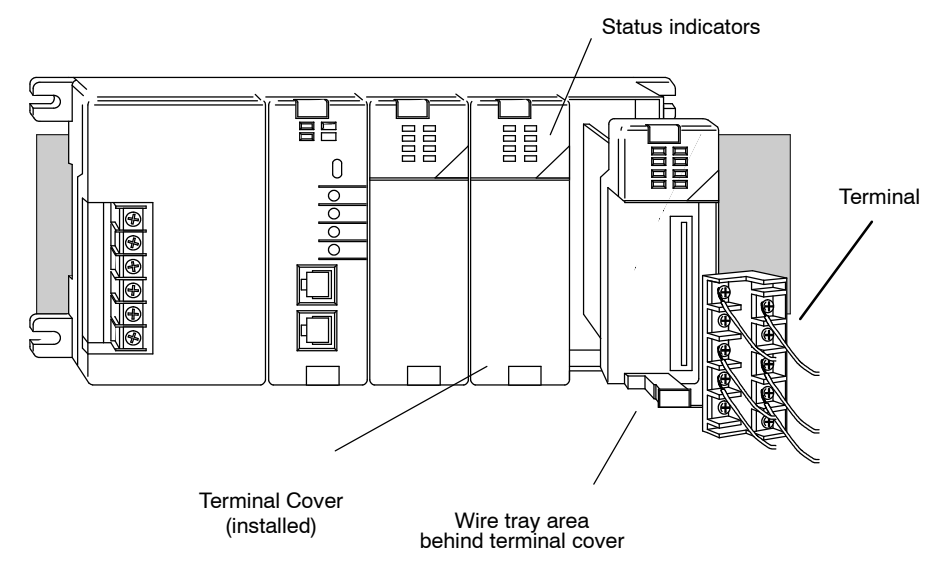

**Color Coding of I/O** The DL205 family of I/O modules have a color coding scheme to help you quickly identify if a module is either an input module, output module, or a specialty module. This is done through a color bar indicator located on the front of each module. The color scheme is listed below:

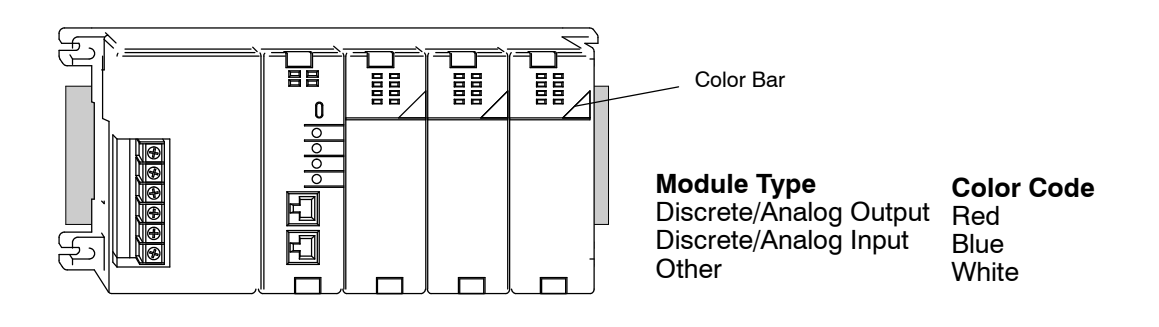

# D2-08NA-1 AC Input

| Inputs per module   | 8                                          |
|---------------------|--------------------------------------------|
| Commons per module  | 1 (2 I/O terminal points)                  |
| Input voltage range | 80-132 VAC                                 |
| Peak voltage        | 132 VAC                                    |
| AC frequency        | 47-63 Hz                                   |
| ON voltage level    | 75 VAC minimum                             |
| OFF voltage level   | 20 VAC maximum                             |
| Input impedance     | 12K @ 60 Hz                                |
| Input current       | 13mA @ 100VAC, 60Hz<br>11mA @ 100VAC, 50Hz |
| Minimum ON current  | 5 mA                                       |
| Maximum OFF current | 2 mA                                       |
| Base power required | 50 mA Max                                  |
| OFF to ON response  | 5 to 30 ms                                 |
| ON to OFF response  | 10 to 50 ms                                |
| Terminal type       | Removable                                  |
| Status indicator    | Logic side                                 |
| Weight              | 2.5 oz. (70 g)                             |

# D2-16NA AC Input

| Inputs per module   | 16                                                                |
|---------------------|-------------------------------------------------------------------|
| Commons per module  | 2 (isolated)                                                      |
| Input voltage range | 80-132 VAC                                                        |
| Peak voltage        | 132 VAC                                                           |
| AC frequency        | 47-63 Hz                                                          |
| ON voltage level    | 70 VAC minimum                                                    |
| OFF voltage level   | 20 VAC maximum                                                    |
| Input impedance     | 12K @ 60 Hz                                                       |
| Input current       | 11mA @ 100VAC, 50Hz<br>13mA @ 100VAC, 60Hz<br>15mA @ 132VAC, 60Hz |
| Minimum ON current  | 5 mA                                                              |
| Maximum OFF current | 2 mA                                                              |
| Base power required | 100 mA Max                                                        |
| OFF to ON response  | 5 to 30 ms                                                        |
| ON to OFF response  | 10 to 50 ms                                                       |
| Terminal type       | Removable                                                         |
| Status indicator    | Logic side                                                        |
| Weight              | 2.4 oz. (68 g)                                                    |

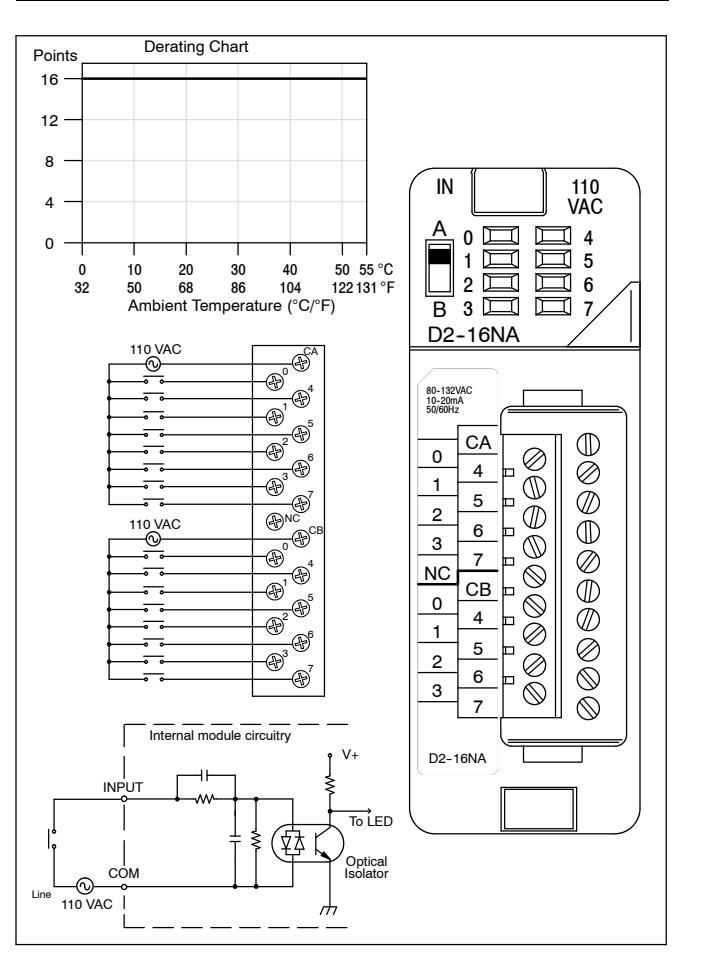

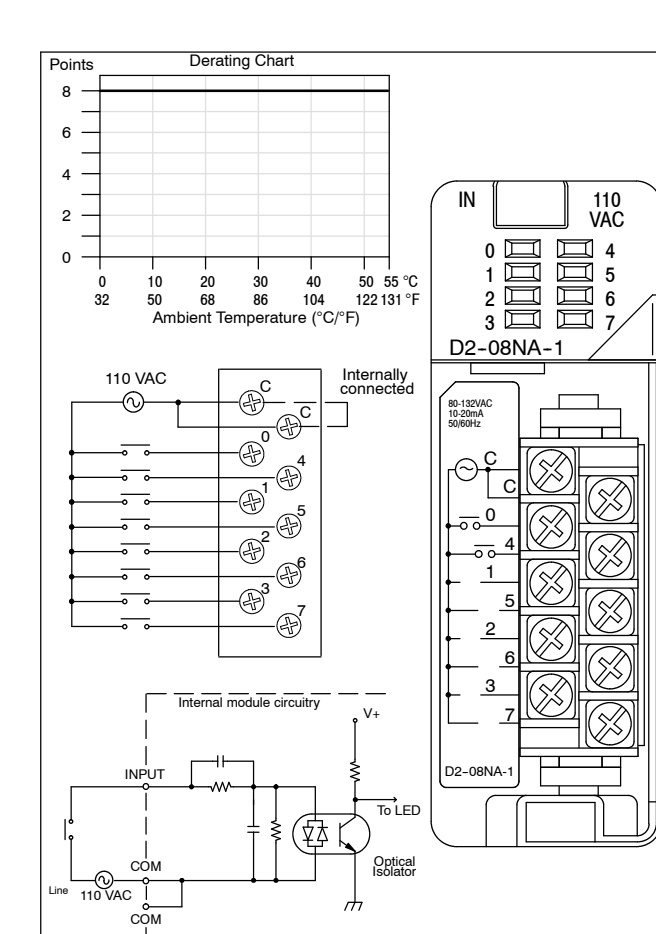

# D2-12TA AC Output

| Outputs per module     | 12                                       |
|------------------------|------------------------------------------|
| Output Points Consumed | 16 (4 unused, see chart below)           |
| Commons per module     | 2 (isolated)                             |
| Operating voltage      | 15-132 VAC                               |
| Output type            | SSR (Triac)                              |
| Peak voltage           | 132 VAC                                  |
| AC frequency           | 47 to 63 Hz                              |
| ON voltage drop        | < l.5 VAC (> 50mA)<br>< 4.0 VAC (< 50mA) |
| Max load current       | 0.3A / point,<br>1.8A / common           |

| Max leakage current | 2mA (132VAC, 60Hz)                                                               |
|---------------------|----------------------------------------------------------------------------------|
| Max inrush current  | 10A for 10 ms                                                                    |
| Minimum load        | 10 mA                                                                            |
| Base power required | 350 mA Max                                                                       |
| OFF to ON response  | 1 ms                                                                             |
| ON to OFF response  | 1 ms +1/2 cycle                                                                  |
| Terminal type       | Removable                                                                        |
| Status indicators   | Logic Side                                                                       |
| Weight              | 2.8 oz. (80 g)                                                                   |
| Fuses               | (2) 1 per common<br>3.15A slow blow, replaceable<br>Order D2-FUSE-1 (5 per pack) |

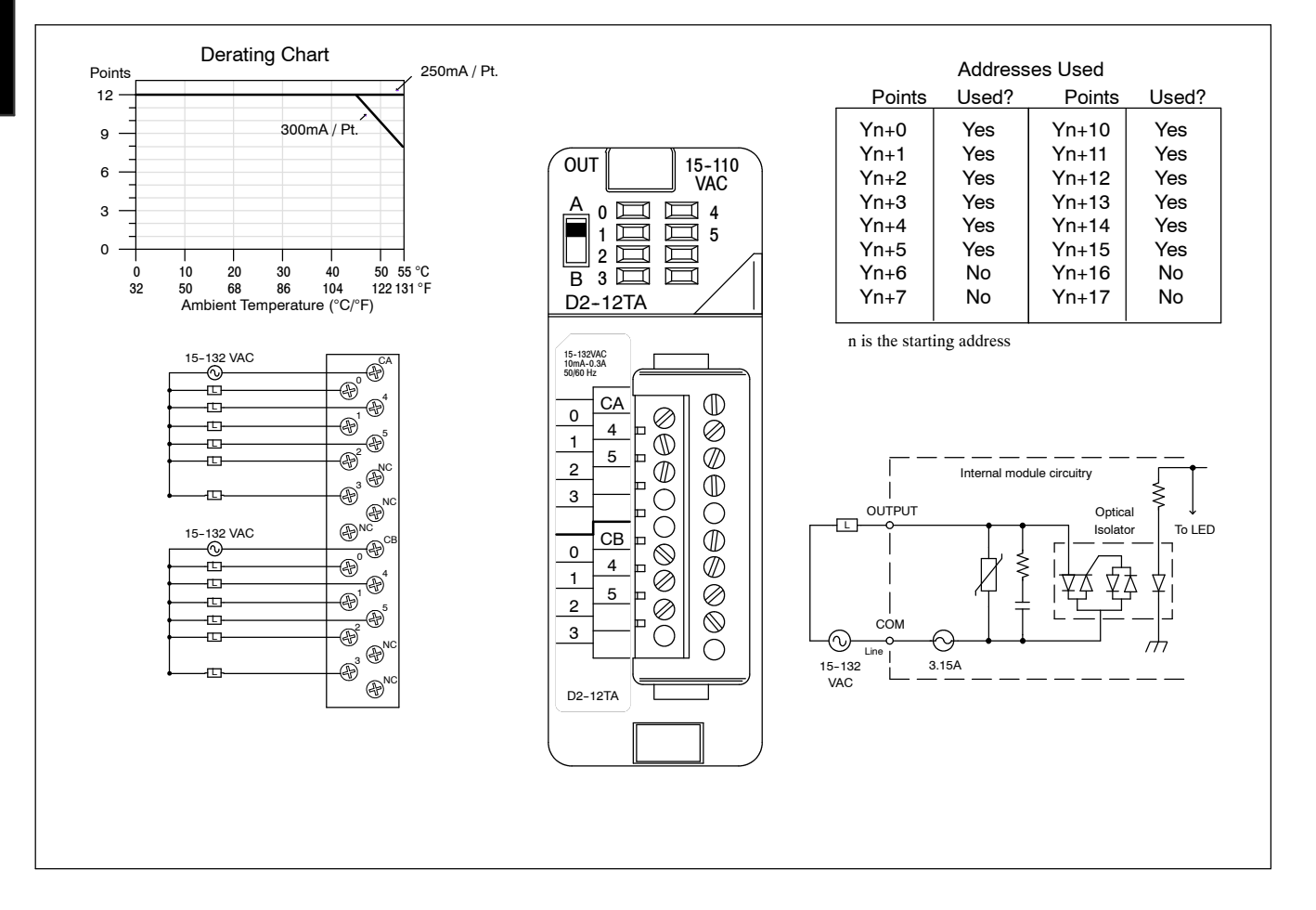

# Overview

The CPU is the heart of the control system. Almost all system operations are controlled by the CPU, so it is important that it is set-up and installed correctly. This chapter provides the information needed to understand:

- the differences between the different models of CPUs
- the steps required to setup and install the CPU

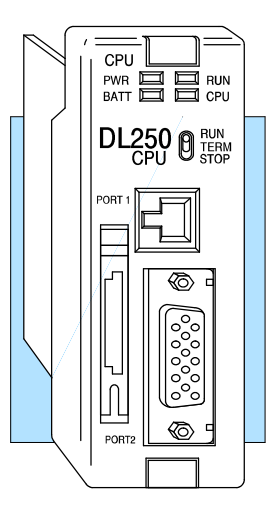

General CPUThe DL230, DL240, and DL250 are modular CPUs which can be installed in 3, 4, 6,<br/>or 9 slot bases. All I/O modules in the DL205 family will work with any of the CPUs.<br/>The DL205 CPUs offer a wide range of processing power and program instructions.<br/>All offer RLL and Stage program instructions (See Chapter 5). They also provide<br/>extensive internal diagnostics that can be monitored from the application program or<br/>from an operator interface.

**DL230 CPU**The DL230 has 2.4K words of memory comprised of 2.0K of ladder memory and<br/>approximately 400 words of V-memory (data registers). It has 90 different<br/>instructions available for programming, and supports a maximum of 128 I/O points.Program storage is in the EEPROM which is installed at the factory. In addition to the<br/>EEPROM there is also RAM on the CPU which will store system parameters,<br/>V-memory, and other data which is not in the application program.

The DL230 provides one built-in RS232C communication port, so you can easily connect a handheld programmer or a personal computer without needing any additional hardware.

DL240 CPUThe DL240 has a maximum of 3.8K of memory comprised of 2.5K of ladder memory<br/>and approximately 1.3K of V-memory (data registers). There are129 instructions<br/>available for program development and a maximum of 128 points local I/O and 896<br/>points with remote I/O are supported.

Program storage is in the EEPROM which is installed at the factory. In addition to the EEPROM there is also RAM on the CPU which will store system parameters, V-memory and other data which is not in the application program.

The DL240 has two communication ports. The top port is the same port configuration as the DL230. The bottom port also supports the *Direct*LINK<sup>™</sup> protocol, so you can use the DL240 in a *Direct*NET<sup>™</sup> network. Since the port is RS232C, you must use an RS232C/RS422 converter for multi-drop connections.

# DL250 CPU Features

The new DL250 offers all the DL240 features, plus more, program instructions, and built-in Remote I/O Master. It has a maximum of 14.8K of program memory comprised of 7.6K of ladder memory and 7.2K of V-memory (data registers). It supports a maximum of 128 points of local I/O, and 2048 points with remote I/O if you use the DL250 as a Remote master. It includes an additional internal RISC-based microprocessor for greater processing power. The DL250 has 170 instructions. The additional 41 instructions to the DL240 instruction set include drum timers, a print function, floating point math, and PID loop control for 4 loops.

The DL250 has a total of two communications ports. The top port is identical to the top port of the DL240 with the exception of *Direct*Net slave feature. The bottom port is a 15-pin RS232C/RS422 port. It will interface with *Direct*SOFT, and operator interfaces, and provides *DirectNet* and MODBUS RTU Master/Slave connections.

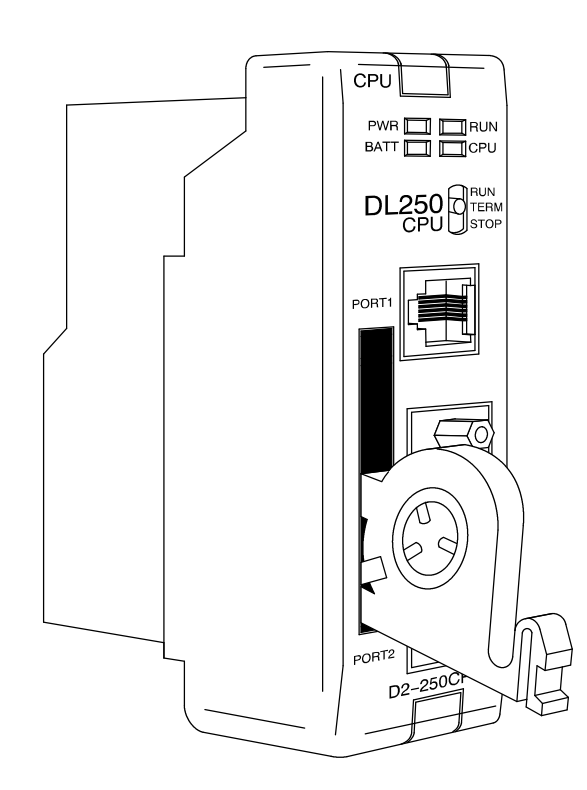

### Adjusting the Analog Potentiometers

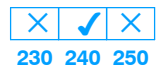

There are 4 analog potentiometers (pots) on the face plate of the DL240 CPU. These pots can be used to change timer constants, frequency of pulse train output, etc. Each analog channel has corresponding V-memory locations for setting lower and upper limits for each analog channel. The setup procedures are covered later in this chapter.

To increase the value associated with the analog pot, turn the pot clockwise. To decrease the value, turn the pot counter clockwise.

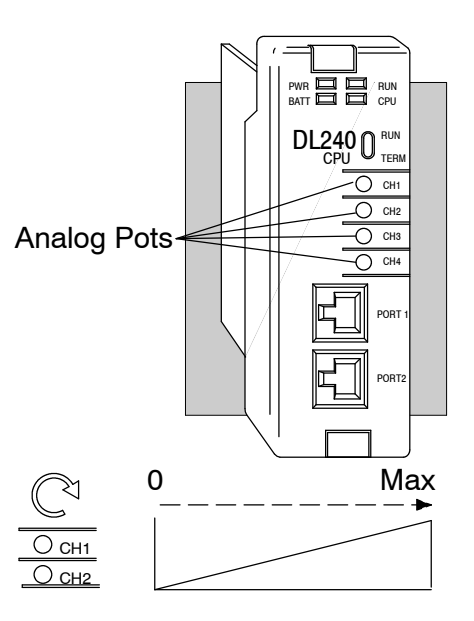

Turn clockwise to increase value

# Communication Ports

DL205 CPUs provide up to two communications ports. The DL240 and DL250 CPUs have two ports while the DL230 has only one.

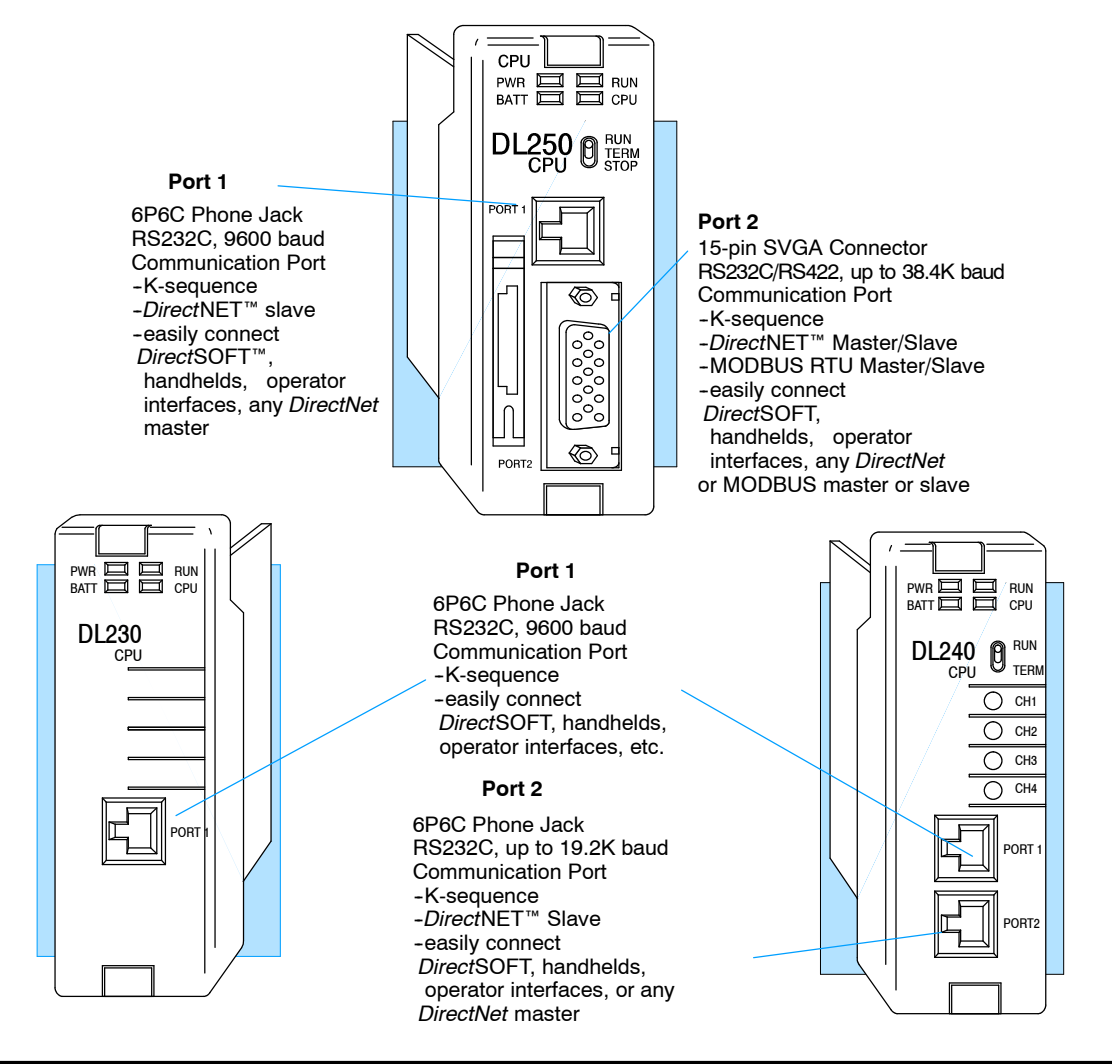

CPU Specifications and Operation

Port 1 Specifications The operating parameters for Port 1 on the DL230 and DL240 CPUs are fixed.

- 6 Pin female modular (RJ12 phone jack) type connector
- K-sequence protocol
- RS232C, 9600 baud •
- Connect to **Direct**SOFT, D2-HPP, DV-1000, operator interface panels •
- Fixed station address of 1 ٠

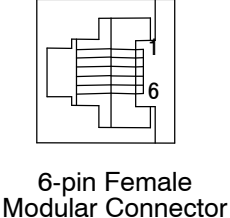

| Por | t 1 Pin | Descriptions (DL230 and DL240) |
|-----|---------|--------------------------------|
| 1   | 0V      | Power (-) connection (GND)     |
| 2   | 5V      | Power (+) connection           |
| 3   | RXD     | Receive Data (RS232C)          |
| 4   | TXD     | Transmit Data (RS232C          |
| 5   | 5V      | Power (+) connection           |
| 6   | 0V      | Power (-) connection (GND)     |

The operating parameters for Port 1 on the DL250 CPU are fixed.

- 6 Pin female modular (RJ12 phone jack) type connector
- DirectNet (slave), K-sequence protocol
- RS232C, 9600 baud •
- Connect to DirectSOFT, D2-HPP, DV1000 or DirectNet master •

| 6- | pin Female |  |
|----|------------|--|

Modular Connector

| Port | t 1 Pin I | Descriptions (DL250 only)  |
|------|-----------|----------------------------|
| 1    | 0V        | Power (-) connection (GND) |
| 2    | 5V        | Power (+) connection       |
| 3    | RXD       | Receive Data (RS232C)      |
| 4    | TXD       | Transmit Data (RS232C      |
| 5    | 5V        | Power (+) connection       |
| 6    | 0V        | Power (-) connection (GND) |

The operating parameters for Port 2 on the DL240 CPU is configurable using Aux functions on a programming device.

- 6 Pin female modular (RJ12 phone jack) type connector •
- DirectNet (slave), K-sequence protocol •
- RS232C, Up to 19.2K baud
- Address selectable (1-90)
- Connect to Direct SOFT, D2-HPP, DV1000, MMI, or DirectNet master •

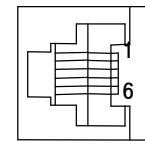

6-pin Female Modular Connector

| Port | 2 Pin | Descriptions (DL240 only)  |
|------|-------|----------------------------|
| 1    | 0V    | Power (-) connection (GND) |
| 2    | 5V    | Power (+) connection       |
| 3    | RXD   | Receive Data (RS232C)      |
| 4    | TXD   | Transmit Data (RS232C      |
| 5    | RTS   | Request to Send            |
| 6    | 0V    | Power (-) connection (GND) |

230 240 250

Port 1

Port 2

Specifications

 $|\times| \checkmark |\times|$ 230 240 250

Specifications

XX

230 240 250

Port 2 Specifications ×××✓ 230 240 250 Port 2 on the DL250 CPU is located on the 15 pin D-shell connector. It is configurable using AUX functions on a programming device.

- 15 Pin female D type connector
- Protocol: K sequence, *DirectNet* Master/Slave, MODBUS RTU Master/Slave, Remote I/O
- RS232C, non-isolated, distance within 15 m (approx. 50 feet)
- RS422C, non-isolated, distance within 1000 m
- Up to 38.4K baud
- Address selectable (1-90)
- Connects to *Direct*SOFT, D2-HPP, operator interfaces, any *DirectNet* or MODBUS master or slave

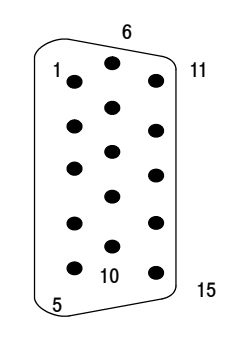

15-pin Female D Connector

| Ροι                  | rt 2 Pin D                           | Descriptions (DL250 CPU)                                                                                        |
|----------------------|--------------------------------------|----------------------------------------------------------------------------------------------------|
| 1                    | 5V                                   | 5 VDC                                                                                                    |
| 2                    | TXD2                                 | Transmit Data (RS232C)                                                                                          |
| 3                    | RXD2                                 | Receive Data (RS232C)                                                                                           |
| 4                    | RTS2                                 | Ready to Send (RS-232C)                                                                                         |
| 5                    | CTS2                                 | Clear to Send (RS-232C)                                                                                         |
| 6                    | RXD2-                                | Receive Data - (RS-422)                                                                                         |
| 7                    | 0V                                   | Logic Ground                                                                                                    |
| 8                    | 0V                                   | Logic Ground                                                                                                    |
| 9                    | TXD2+                                | Transmit Data + (RS-422)                                                                                        |
| 10                   | TXD2 -                               | Transmit Data (DC 400)                                                                                          |
|                      |                                      |                                                                                                    |
| 11                   | RTS2 +                               | Request to Send + (RS-422)                                                                                      |
| 11<br>12             | RTS2 +<br>RTS2 -                     | Request to Send + (RS-422)<br>Request to Send - (RS-422)                                                        |
| 11<br>12<br>13       | RTS2 +<br>RTS2 -<br>RXD2 +           | Request to Send + (RS-422)<br>Request to Send - (RS-422)<br>Receive Data + (RS-422)                             |
| 11<br>12<br>13<br>14 | RTS2 +<br>RTS2 -<br>RXD2 +<br>CTS2 + | Request to Send + (RS-422)<br>Request to Send - (RS-422)<br>Receive Data + (RS-422)<br>Clear to Send + (RS-422) |

# **Using Battery Backup**

An optional lithium battery is available to maintain the system RAM retentive memory when the DL205 system is without external power. Typical CPU battery life is five years, which includes PLC runtime and normal shutdown periods. However, consider installing a fresh battery if your battery has not been changed recently and the system will be shutdown for a period of more than ten days.

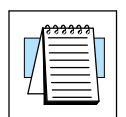

**NOTE:** Before installing or replacing your CPU battery, back-up your V-memory and system parameters. You can do this by using *Direct*SOFT to save the program, V-memory, and system parameters to hard/floppy disk on a personal computer.

To install the D2-BAT CPU battery in DL230 or DL240 CPUs:

- 1. Gently push the battery connector onto the circuit board connector.
- Push the battery into the retaining clip. Don't use excessive force. You may break the retaining clip.
- 3. Make a note of the date the battery was installed.

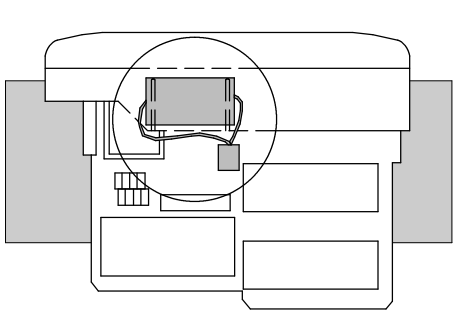

DL230 and DL240

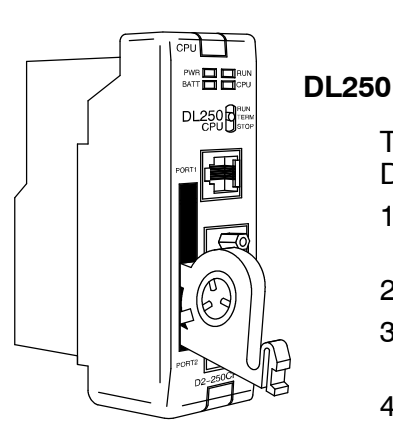

To install the D2-BAT-1 CPU battery in the DL250 CPU:

- 1. Press the retaining clip on the battery door down and swing the battery door open.
- 2. Place the battery into the coin-type slot.
- 3. Close the battery door making sure that it locks securely in place.
- 4. Make a note of the date the battery was installed.

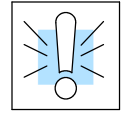

**WARNING:** Do not attempt to recharge the battery or dispose of an old battery by fire. The battery may explode or release hazardous materials.

Enabling the Battery Backup The battery can be enabled by setting bit 12 in V7633 ON. In this mode the battery Low LED will come on when the battery voltage is less than 2.5VDC (SP43) and error E41 will occur. In this mode the CPU will maintain the data in C,S,T,CT, and V memory when power is removed from the CPU, provided the battery is good. The use of a battery can also determine which operating mode is entered when the system power is connected. See CPU Setup, which is discussed later in this chapter.

Even if you have installed a battery, the battery circuit can be disabled by turning off bit 12 in V7633. However, if you have a battery installed and select "No Battery" operation, the battery LED will not turn on if the battery voltage is low.

Setting the CPU Network Address X J J 230 240 250 The DL240 and DL250 CPUs have built in *DirectNet* ports. You can use the Handheld Programmer to set the network address for the port and the port communication parameters. The default settings are:

- Station Address 1
- Hex Mode
- Odd Parity
- 9600 Baud

The *DirectNet* Manual provides additional information about choosing the communication settings for network operation.

**Setting Retentive Memory Ranges** The DL205 CPUs provide certain ranges of retentive memory by default. The default ranges are suitable for many applications, but you can change them if your application requires additional retentive ranges or no retentive ranges at all. The default settings are:

| Momory Area    | DL2             | 30           | DL2             | 240          | DL250           |              |  |
|----------------|-----------------|--------------|-----------------|--------------|-----------------|--------------|--|
| Memory Area    | Default Range   | Avail. Range | Default Range   | Avail. Range | Default Range   | Avail. Range |  |
| Control Relays | C300 - C377     | C0 - C377    | C300 - C377     | C0 - C377    | C1000 - C1777   | C0 - C1777   |  |
| V Memory       | V2000 - V7777   | V0 - V7777   | V2000 - V7777   | V0 - V7777   | V1400 - V3777   | V0 - V17777  |  |
| Timers         | None by default | T0 – T77     | None by default | T0 – T177    | None by default | T0 - T377    |  |
| Counters       | CT0 - CT77      | CT0 - CT77   | CT0 - CT177     | CT0 - CT177  | CT0 - CT177     | CT0 - CT177  |  |
| Stages         | None by default | S0 - S377    | None by default | S0 - S777    | None by default | S0 - S1777   |  |

You can use AUX 57 to set the retentive ranges. You can also use *Direct*SOFT<sup>™</sup> menus to select the retentive ranges.

**WARNING:** The DL205 CPUs do not come with a battery. The super capacitor will retain the values in the event of a power loss, but only for a short period of time, depending on conditions. If the retentive ranges are important for your application, make sure you obtain the optional battery.

Password Protection The DL205 CPUs allow you to use a password to help minimize the risk of unauthorized program and/or data changes. The DL240 and DL250 offer multi-level passwords for even more security. Once you enter a password you can "lock" the CPU against access. Once the CPU is locked you must enter the password before you can use a programming device to change any system parameters.

You can select an 8-digit numeric password. The CPUs are shipped from the factory with a password of 00000000. All zeros removes the password protection. If a password has been entered into the CPU you cannot enter all zeros to remove it. Once you enter the correct password, you can change the password to all zeros to remove the password protection.

For more information on passwords, see the appropriate appendix on auxiliary functions.

| <b>X</b> |
|----------|
|----------|

**WARNING:** Make sure you remember your password. If you forget your password you will not be able to access the CPU. The CPU must be returned to the factory to have the password removed.

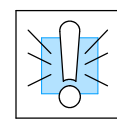

21

| Configuring<br>the CPU's<br>Comm Ports<br>X V V<br>230 240 250 | This section describes how to configure the CPU's built-in networking ports. for<br>either MODBUS or <b>Direct</b> NET. This will allow you to connect the DL205 PLC system<br>directly to MODBUS networks using the RTU protocol, or to other devices on a<br><b>Direct</b> NET network. MODBUS hosts system on the network must be capable of<br>issuing the MODBUS commands to read or write the appropriate data. For details on<br>the MODBUS protocol, please refer to the Gould MODBUS Protocol reference<br>Guide (P1-MBUS-300 Rev. B). In the event a more recent version is available,<br>check with your MODBUS supplier before ordering the documentation. For more<br>details on <b>Direct</b> NET, order our <b>Direct</b> NET manual, part number DA-DNET-M.<br>You will need to determine whether the network connection is a 3-wire RS-232 type,<br>or a 5-wire RS-422 type. Normally, the RS-232 signals are used for shorter<br>distances (15 meters max), for communications between two devices. RS-422<br>signals are for longer distances (1000 meters max.), and for multi-drop networks<br>(from 2 to 247 devices). Use termination resistors at both ends of RS-422 network<br>wiring, matching the impedance rating of the cable (between 100 and 500 ohms) |                                   |                            |               |                            |                            |                  |          |     |        |                                        |                                             |    |
|----------------------------------------------------------------|----------------------------------------------------------------------------------------------------|-----------------------------------|----------------------------|---------------|----------------------------|----------------------------|------------------|----------|-----|--------|----------------------------------------|---------------------------------------------|----|
|                                                                | *                                                                                                    | <u>RXD+</u><br>RXD-               | <u>-</u>                   |               |                            |                            |                  |          |     |        |                                        |                                             |    |
|                                                                |                                                                                                    | TXD+                              |                            |               |                            |                            |                  |          |     |        |                                        | ~                                           |    |
| RS-422<br>Notwork                                              |                                                                                                    | <u>IXD-</u><br>Signa              |                            |               |                            |                            |                  |          |     |        | /                                      | <u> </u>                                    |    |
| Network                                                        | PC<br>POR<br>POR                                                                                                    | /PLC<br>T 1 (D<br>T 2 (D          | Maste<br>0L230,2<br>0L240) | er<br>40,250) |                            |                            |                  |          |     |        | 9 TXD+<br>10 TXD-<br>13 RXD+<br>6 BXD- | Termination<br>Resistor on<br>last slave on | ly |
| BS-232C                                                        |                                                                                                    |                                   |                            |               | 1 0V                       | Signal GN                  | D                |          |     | $\sim$ | 11 RTS+                                |                                             |    |
| Point-to-point                                                 |                                                                                                    |                                   |                            |               | <u>3 RX</u> D              | RXD                        |                  | Г        |     |        | 12 RTS-                                | PORT 2<br>(DI 250)                          |    |
| DTE Device                                                     | 6D6C                                                                                                    |                                   |                            |               | <u>4</u>                   |                            |                  |          |     |        | 14 CIS+                                | (DE230)<br>RS-422                           |    |
|                                                                | Phon                                                                                                    | ,<br>ne Jac                       | :k 📃                       |               | TXD                        | TXD                        |                  |          |     |        | 7 0V                                   |                                             |    |
|                                                                | _                                                                                                    |                                   |                            |               |                            |                            | _                |          |     |        |                                        |                                             |    |
|                                                                |                                                                                                    | Port                              | 1 Pin                      | outs (Dl      | L230, DL2                  | 40,DL250)                  |                  | Por      | t 2 | Pin D  | escriptio                              | ns (DL240 only)                             | )  |
|                                                                | Γ                                                                                                    | 1                                 | 0V                         | Power         | · (-) connec               | ction (GND)                | 1                | 1        | C   | V      | Power (-)                              | connection (GND)                            | )  |
|                                                                |                                                                                                    | 2                                 | 5V                         | Power         | (+) conect                 | ion                        |                  | 2        | 5   |        | Power (+)                              | conection                                   |    |
|                                                                |                                                                                                    | 3<br>4                            |                            | Transr        | ve Dala (Ra<br>mit Data (R | 52320)<br>S2320            |                  | 4        |     | XD     | Transmit D                             | ata (RS232C)                                |    |
| 6 nin Fomolo                                                   |                                                                                                    | 5                                 | 5V                         | Power         | (+) conect                 | ion                        | 1                | 5        | R   | TS     | Request to                             | Send                                        |    |
| Modular Connect                                                | or                                                                                                    | 6                                 | 0V                         | Power         | · (-) connec               | ction (GND)                |                  | 6        | C   | V      | Power (-)                              | connection (GND)                            | )  |
|                                                                |                                                                                                    | Γ                                 | Por                        | t 2 Pin [     | Descriptio                 | ons (DL250                 | CPI              | J)       |     |        |                                        |                                             |    |
| <u>_</u>                                                       |                                                                                                    |                                   | 1                          | 5V            | 5 VDC                      | •                          |                  | -        |     |        |                                        |                                             |    |
|                                                                |                                                                                                    |                                   | 2                          | TXD           | Transmit                   | Data (RS-23                | 32C)             |          |     |        |                                        |                                             |    |
|                                                                | 11                                                                                                    |                                   | 3                          | RXD           | Receive [                  | Data (RS-23                | 2C)              |          |     |        | The reco                               | ommended cable                              | Э  |
| •                                                              |                                                                                                    |                                   | 4                          | RIS<br>CTS    | Ready to                   | Send (RS-2                 | $\frac{32C}{2C}$ |          |     |        | for RS                                 | S422 is Belden                              |    |
|                                                                |                                                                                                    |                                   | 5<br>6                     | RXD -         | Receive [                  | Data (RS-42                | 20)<br>2)        |          |     |        | 9729                                   | or equivalent.                              |    |
| • •                                                            |                                                                                                    |                                   | 7                          | 0V            | Logic Gro                  | ound                       | _/               |          |     |        |                                        |                                             |    |
| •••                                                            |                                                                                                    |                                   | 8                          | 0V            | Logic Gro                  | ound                       |                  |          |     |        |                                        |                                             |    |
|                                                                |                                                                                                    |                                   | 9                          | TXD +         | Transmit                   | Data + (RS-4               | 422)             |          |     |        |                                        |                                             |    |
|                                                                | 15                                                                                                    | 10 TXD - Transmit Data - (RS-422) |                            |               |                            |                            |                  |          |     |        |                                        |                                             |    |
| 5                                                              |                                                                                                    |                                   | 11<br>12                   | RTS -         | Request t                  | o Send + (R<br>o Send - (P | 3-42<br>S-42     | 2)<br>2) |     |        |                                        |                                             |    |
|                                                                |                                                                                                    | ł                                 | 13                         | RXD +         | Receive I                  | Data + (RS-4               | 122)             | -        |     |        |                                        |                                             |    |
| 15-pin Female                                                  |                                                                                                    |                                   | 14                         | CTS +         | Clear to S                 | Send + (RS-4               | 4 <u>22)</u>     |          |     |        |                                        |                                             |    |
| D Connector                                                    |                                                                                                    |                                   | 15                         | CTS -         | Clear to S                 | Send - (RS-4               | 122)             |          |     |        |                                        |                                             |    |

# Hardware Maintenance

Standard The DL205 is a low maintenance system requiring only a few periodic checks to to help reduce the risks of problems. Routine maintenance checks should be made Maintenance regarding two key items. Air quality (cabinet temperature, airflow, etc.) CPU battery • The quality of the air your system is exposed to can affect system performance. If Air Quality Maintenance you have placed your system in an enclosure, check to see the ambient temperature is not exceeding the operating specifications. If there are filters in the enclosure, clean or replace them as necessary to ensure adequate airflow. A good rule of thumb is to check your system environment every one to two months. Make sure the DL205 is operating within the system operating specifications. The CPU has a battery LED that indicates the battery voltage is low. You should Low Battery Indicator

check this indicator periodically to determine if the battery voltage is low. You should check this indicator periodically to determine if the battery needs replacing. You can also detect low battery voltage from within the CPU program. SP43 is a special relay that comes on when the battery needs to be replaced. If you are using a DL240 CPU, you can also use a programming device or operator interface to determine the battery voltage. V7746 contains the battery voltage. For example, a value of 32 in V7746 would indicate a battery voltage of 3.2V.

The CPU battery is used to retain program V memory and the system parameters. The life expectancy of this battery is five years.

**NOTE:** Before installing or replacing your CPU battery, back-up your V-memory and system parameters. You can do this by using *Direct*SOFT to save the program, V-memory, and system parameters to hard/floppy disk on a personal computer.

To install the D2-BAT CPU battery in DL230 or DL240 CPUs:

- 1. Gently push the battery connector onto the circuit board connector.
- 2. Push the battery into the retaining clip. Don't use excessive force. You may break the retaining clip.
- 3. Make a note of the date the battery was installed.

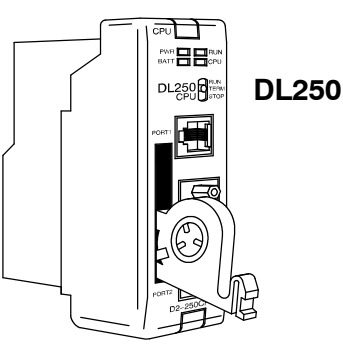

DL230 and DL240

To install the D2-BAT-1 CPU battery in the DL250 CPU:

- 1. Press the retaining clip on the battery door down and swing the battery door open.
- 2. Place the battery into the coin-type slot.
- 3. Close the battery door making sure that it locks securely in place.
- 4. Make a note of the date the battery was installed.

**WARNING:** Do not attempt to recharge the battery or dispose of an old battery by fire. The battery may explode or release hazardous materials.

### CPU Battery Replacement

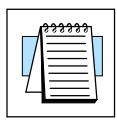

# **CPU Indicators**

The DL205 CPUs have indicators on the front to help you diagnose problems with the system. The table below gives a quick reference of potential problems associated with each status indicator. Following the table will be a detailed analysis of each of these indicator problems.

| Indicator Status          | Potential Problems                                                                                                    |
|---------------------------|----------------------------------------------------------------------------------------------------|
| PWR (off)                 | <ol> <li>System voltage incorrect.</li> <li>Power supply/CPU is faulty</li> <li>Other component such an I/O module has power<br/>supply shorted</li> <li>Power budget exceeded for the base being used</li> </ol> |
| RUN<br>(will not come on) | <ol> <li>CPU programming error</li> <li>Switch in TERM position</li> <li>Switch in STOP position (DL250 only)</li> </ol>                                                                                          |
| CPU (on)                  | <ol> <li>Electrical noise interference</li> <li>CPU defective</li> </ol>                                                                                                    |
| BATT (on)                 | <ol> <li>CPU battery low</li> <li>CPU battery missing, or disconnected</li> </ol>                                                                                                    |

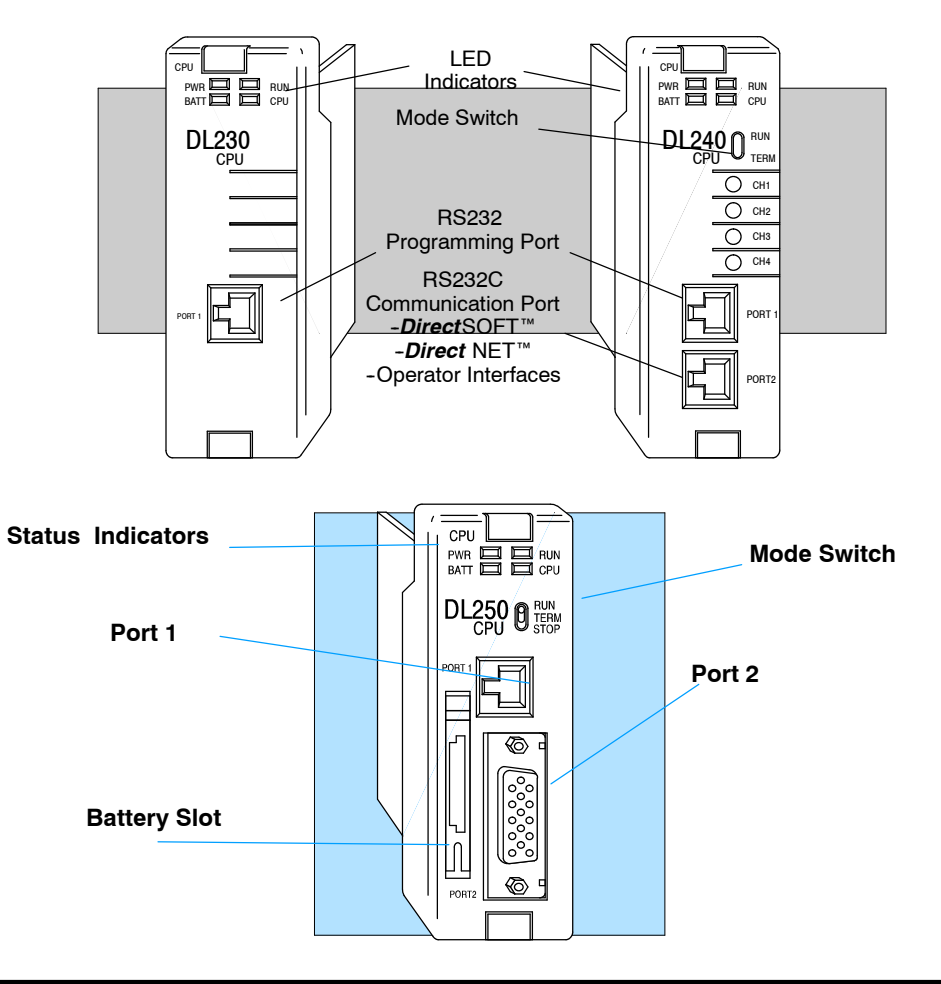
## **PWR Indicator**

There are four general reasons for the CPU power status LED (PWR) to be OFF:

- 1. Power to the base is incorrect or is not applied.
- 2. Base power supply is faulty.
- 3. Other component(s) have the power supply shut down.
- 4. Power budget for the base has been exceeded.

Incorrect BaseIf the voltage to the power supply is not correct, the CPU and/or base may not<br/>operate properly or may not operate at all. Use the following guidelines to correct the<br/>problem.

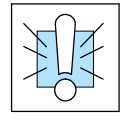

**WARNING:** To minimize the risk of electrical shock, always disconnect the system power before inspecting the physical wiring.

- 1. First, disconnect the system power and check all incoming wiring for loose connections.
- 2. If you are using a separate termination panel, check those connections to make sure the wiring is connected to the proper location.
- 3. If the connections are acceptable, reconnect the system power and measure the voltage at the base terminal strip to insure it is within specification. If the voltage is not correct shut down the system and correct the problem.
- If all wiring is connected correctly and the incoming power is within the specifications required, the base power supply should be returned for repair.
- **Faulty CPU** There is not a good check to test for a faulty CPU other than substituting a known good one to see if this corrects the problem. If you have experienced major power surges, it is possible the CPU and power supply have been damaged. If you suspect this is the cause of the power supply damage, a line conditioner which removes damaging voltage spikes should be used in the future.

Device or Module causing the Power Supply to Shutdown

It is possible a faulty module or external device using the system 5V can shut down the power supply. This 5V can be coming from the base or from the CPU communication ports.

To test for a device causing this problem:

- 1. Turn off power to the CPU.
- 2. Disconnect all external devices (i.e., communication cables) from the CPU.
- 3. Reapply power to the system.

If the power supply operates normally you may have either a shorted device or a shorted cable. If the power supply does not operate normally then test for a module causing the problem by following the steps below:

If the PWR LED operates normally the problem could be in one of the modules. To isolate which module is causing the problem, disconnect the system power and remove one module at a time until the PWR LED operates normally.

Follow the procedure below:

- Turn off power to the base.
- Remove a module from the base.
- Reapply power to the base.

Bent base connector pins on the module can cause this problem. Check to see the connector is not the problem.

If the machine had been operating correctly for a considerable amount of time prior to the indicator going off, the power budget is not likely to be the problem. Power budgeting problems usually occur during system start-up when the PLC is under operation and the inputs/outputs are requiring more current than the base power supply can provide.

J.F.

Power Budaet

Exceeded

**WARNING:** The PLC may reset if the power budget is exceeded. If there is any doubt about the system power budget please check it at this time. Exceeding the power budget can cause unpredictable results which can cause damage and injury. Verify the modules in the base operate within the power budget for the chosen base. You can find these tables in Chapter 4, Bases and I/O Configuration.

## **RUN Indicator**

If the CPU will not enter the Run mode (the RUN indicator is off), the problem is usually in the application program, unless the CPU has a fatal error. If a fatal error has occurred, the CPU LED should be on. (You can use a programming device to determine the cause of the error.)

If you are using a DL240 or DL250 and you are trying to change the modes with a programming device, make sure the mode switch is in the TERM position.

Both of the programming devices, Handheld Programmer and *Direct*SOFT<sup>™</sup>, will return a error message describing the problem. Depending on the error, there may also be an AUX function you can use to help diagnose the problem. The most common programming error is "Missing END Statement". All application programs require an END statement for proper termination. A complete list of error codes can be found in Appendix B.

#### **CPU Indicator**

If the CPU indicator is on, a fatal error has occurred in the CPU. Generally, this is not a programming problem but an actual hardware failure. You can power cycle the system to clear the error. If the error clears, you should monitor the system and determine what caused the problem. You will find this problem is sometimes caused by high frequency electrical noise introduced into the CPU from an outside source. Check your system grounding and install electrical noise filters if the grounding is suspected. If power cycling the system does not reset the error, or if the problem returns, you should replace the CPU.

### **BATT Indicator**

If the BATT indicator is on, the CPU battery is either disconnected or needs replacing. The battery voltage is continuously monitored while the system voltage is being supplied.

### **Communications Problems**

If you cannot establish communications with the CPU, check these items.

- The cable is disconnected.
- The cable has a broken wire or has been wired incorrectly.
- The cable is improperly terminated or grounded.
- The device connected is not operating at the correct baud rate (9600 baud for the top port. Use AUX 56 to select the baud rate for the bottom port on a DL240 and DL250).
- The device connected to the port is sending data incorrectly.
- A grounding difference exists between the two devices.
- Electrical noise is causing intermittent errors
- The CPU has a bad communication port and the CPU should be replaced.

If an error occurs the indicator will come on and stay on until a successful communication has been completed.

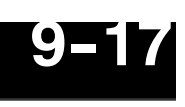

# **Noise Troubleshooting**

| Electrical Noise<br>Problems | <ul> <li>Noise is one of the most difficult problems to diagnose. Electrical noise can enter a system in many different ways and fall into one of two categories, conducted or radiated. It may be difficult to determine how the noise is entering the system but the corrective actions for either of the types of noise problems are similar.</li> <li>Conducted noise is when the electrical interference is introduced into the system by way of a attached wire, panel connection ,etc. It may enter through an I/O module, a power supply connection, the communication ground connection, or the chassis ground connection.</li> <li>Radiated noise is when the electrical interference is introduced into the system without a direct electrical connection, much in the same manner as radio waves.</li> </ul>                                                                                                    |
|------------------------------|----------------------------------------------------------------------------------------------------|
| Reducing<br>Electrical Noise | <ul> <li>While electrical noise cannot be eliminated it can be reduced to a level that will not affect the system.</li> <li>Most noise problems result from improper grounding of the system. A good earth ground can be the single most effective way to correct noise problems. If a ground is not available, install a ground rod as close to the system as possible. Insure all ground wires are single point grounds and are not daisy chained from one device to another. Ground metal enclosures around the system. A loose wire is no more than a large antenna waiting to introduce noise into the system; therefore, you should tighten all connections in your system. Loose ground wires are more susceptible to noise than the other wires in your system. Review Chapter 2 Installation, Wiring, and Specifications if you have questions regarding how to ground your system.</li> <li>Electrical noise can enter the system through the power source for the CPU and I/O. Installing a isolation transformer for all AC sources can correct this problem. DC sources should be well grounded good quality supplies. Switching DC power supplies commonly generate more noise than linear supplies.</li> <li>Separate input wiring from output wiring. Never run I/O wiring close to high voltage wiring.</li> </ul> |

| <b>E</b> Algas                                                                                                    | •SDI                                                                                                    |                                                                                                    |                                                                                                    | (ISO 9001)<br>Certified                                                                   |
|----------------------------------------------------------------------------------------------------|----------------------------------------------------------------------------------------------------|----------------------------------------------------------------------------------------------------|----------------------------------------------------------------------------------------------------|-------------------------------------------------------------------------------------------|
|                                                                                                    |                                                                                                    |                                                                                                    |                                                                                                    |                                                                                           |
| VVAF                                                                                                    | KRANII                                                                                                    | REGI3                                                                                                    | IRAIIC                                                                                                    | <b>JIN</b>                                                                                |
| Please copy the information form the c                                                                                                    | lata s <b>b</b> et supplied with <b>y</b> o                                                                                                    | ur manual.                                                                                                    |                                                                                                    |                                                                                           |
| Type of Equipment:                                                                                                    |                                                                                                    | Serial N                                                                                                    | umber:                                                                                                    |                                                                                           |
| ASDI Sales Order #:                                                                                                    |                                                                                                    | Order Date:                                                                                                    |                                                                                                    |                                                                                           |
| Purchased By:                                                                                                    |                                                                                                    |                                                                                                    |                                                                                                    |                                                                                           |
| To help us provide better<br>it to us. Keep a copy for<br>This will register your rec<br>equipment. Please help<br>how you are using the eq<br>problem, or concern abou<br>number available so we of<br>End Customer/Company<br>Address: | service to you, pl<br>your records.<br>ent purchase and<br>us with a small ar<br>quipment. Contac<br>ut your equipment<br>can give you accu<br>Name: | lease fill out this wa<br>aide us in tracking<br>nount of informatio<br>ct us via phone, fax<br>t. Please have the<br>rate information.<br>Zip: | arranty registration<br>the performance<br>n about your cor<br>, or email if you<br>type of equipme<br>Tel:<br>Fax: | on form and retur n<br>e of your<br>npany and about<br>have a question,<br>ent and serial |
| Сцу                                                                                                    |                                                                                                    | Σıþ                                                                                                    | Fax                                                                                                    |                                                                                           |
| Name of individual to cor                                                                                                    | tact for follow up                                                                                                    | information:                                                                                                    |                                                                                                    |                                                                                           |
| When was the equipmen                                                                                                    | t put in service?                                                                                                    | / /                                                                                                    |                                                                                                    |                                                                                           |
| Usage - Circle one:                                                                                                    | Base Load                                                                                                    | Standby System                                                                                                    | I                                                                                                    |                                                                                           |
|                                                                                                    | Peak Shaving                                                                                                    | Other please spe                                                                                                    | ecify:                                                                                                    |                                                                                           |
| Application - Circle one                                                                                                    | : Agriculture:                                                                                                    | Poultry                                                                                                    | Livestock                                                                                                    | Grain drying                                                                              |
|                                                                                                    | Commercial:                                                                                                    | Restaurant                                                                                                    | Hospital                                                                                                    | School                                                                                    |
|                                                                                                    | Industrial:                                                                                                    | Construction                                                                                                    | Automotive                                                                                                    | Glass/ceramics                                                                            |
|                                                                                                    | Other:                                                                                                    | Please specify:                                                                                                    |                                                                                                    |                                                                                           |
| Note: If you have more t<br>the others to it, we                                                                                                    | han one piece of<br>ell do the rest.                                                                                                    | our equipment, fill                                                                                                    | out one warranty                                                                                                    | / sheet and staple                                                                        |
| 1140 NW 46 Street                                                                                                    |                                                                                                    | el: 206.789.5410                                                                                                    | email:                                                                                                    | sales@algas-sdi.com                                                                       |

Algas-SDI International, LLC 1140 NW 46<sup>th</sup> Street Seattle, Washington 98107 USA

Ph.: 1.206.789.5410 Fax.: 1.206.789.5414

www.algas-sdi.com

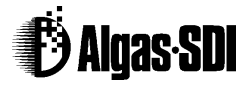